# Les Aventuriers du Bout du Monde

# Par Yves Cornil

Rampe de Lancement numéro 196 – 15/03/2025

À la découverte de PowerPoint 365 pour Mac (version 16.95)

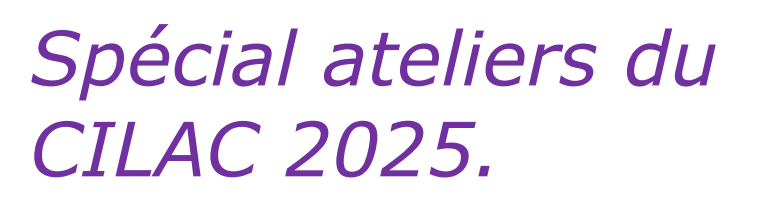

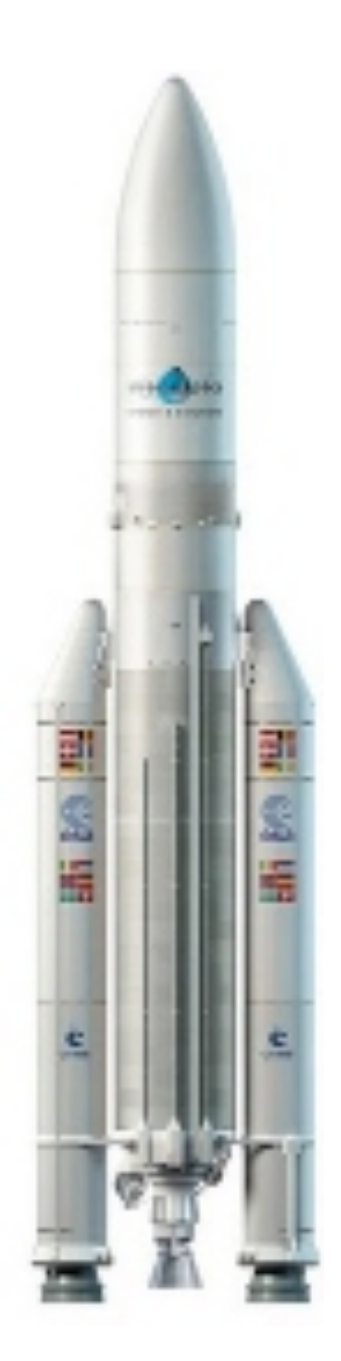

*Les Aventuriers du Bout du Monde. Rampe de Lancement.* 

Numéro réalisé par : Yves Cornil

#### Logiciels et matériels utilisés :

Microsoft 365 pour Mac, Word, PowerPoint, PDF Squeezer (optimization PDF), MacBook Pro M4, MacStudio M1 max, macOS 15 Sequoia, Graphic Converter 12, QuickTime Player, Parallels ToolBox iMovie, etc. *Lancement reprend l'atelier PowerPoint du CILAC qui a été dispensé, au mois de mars 2025, dans les locaux du Cilac et à distance, avec Microsoft Teams.* 

Cette Rampe de

Les logiciels cités sont des marques déposées de leurs éditeurs respectifs.

Bonne lecture

#### <u>Site Internet :</u>

https://www.cornil.com/

Yves Cornil

Microsoft PowerPoint pour Mac

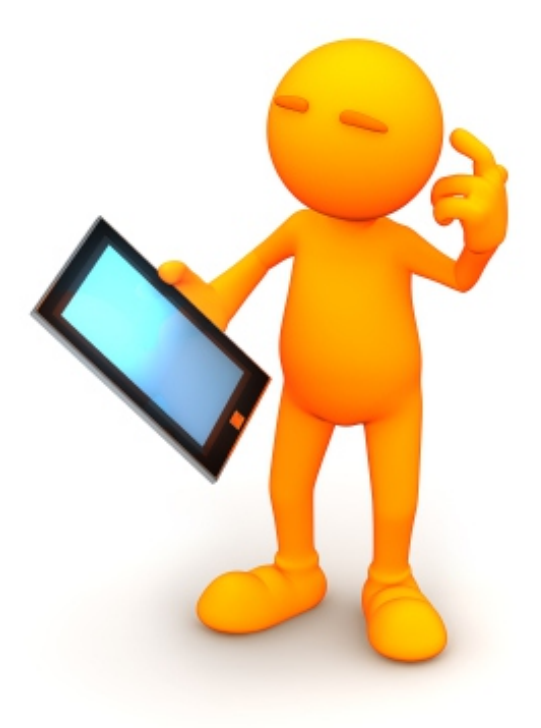

# Microsoft PowerPoint 365 pour Mac, v16.95.

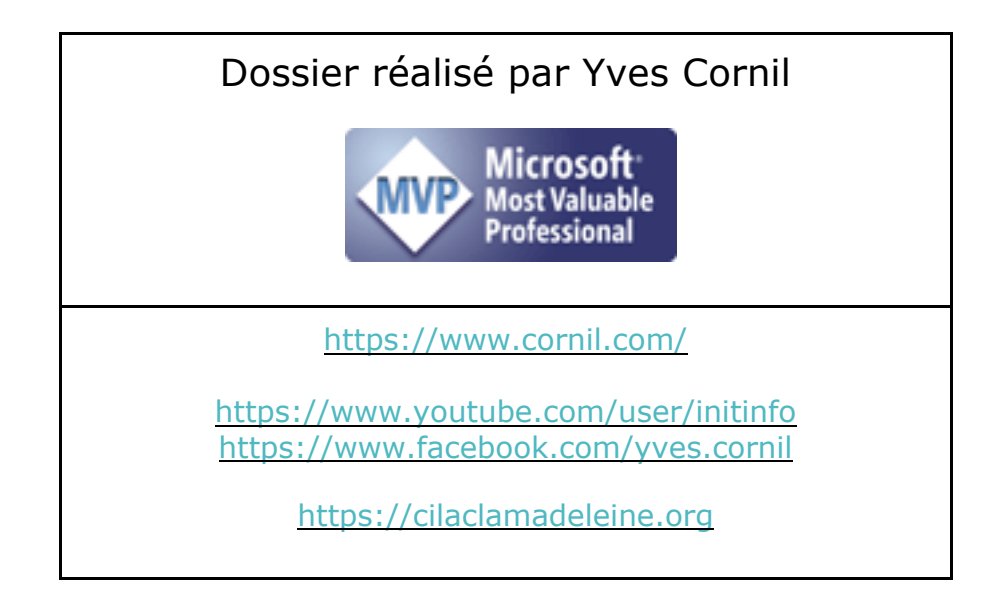

## Table des matières.

| Votre attention SVP.                                              | 8    |
|-------------------------------------------------------------------|------|
| À propos des Rampes de Lancement                                  | 8    |
| Présentation générale                                             | 9    |
| Powerpoint, pourquoi faire ?                                      | 9    |
| Où acheter Microsoft 365 ?                                        | . 10 |
| L'abonnement Microsoft 365 Famille                                | . 10 |
| Quelques conseils de Chantal Bossé pour mieux utiliser PowerPoint | . 10 |
| Les polices                                                       | . 11 |
| Gras et italique                                                  | . 11 |
| Utilisez la bonne taille de police                                | . 11 |
| Le contraste                                                      | . 11 |
| Utilisez les commentaires et le mode présentateur                 | . 12 |
| Salle et auditoire                                                | 13   |
| Désencombrement des diapositives                                  | 14   |
| Pour en savoir plus :                                             | . 15 |
| L'interface de PowerPoint pour Mac                                | .16  |
| Les onglets.                                                      | . 18 |
| L'onglet accueil                                                  | . 18 |
| L'onglet insertion                                                | . 19 |
| L'onglet dessin                                                   | . 19 |
| L'onglet création                                                 | 20   |
| L'onglet transitions                                              | . 20 |
| L'onglet animation                                                | . 21 |
| L'onglet diaporama                                                | . 22 |
| L'onglet révision                                                 | . 22 |
| L'onglet affichage                                                | 23   |
| La barre des menus.                                               | . 24 |
| Menu Pomme                                                        | . 24 |
| À propos de PowerPoint                                            | . 24 |
| Menu Fichier                                                      | 25   |
| Menu édition                                                      | 25   |
| Menu Affichage                                                    | . 26 |
| Menu Insérer                                                      | 26   |
| Menu Mise en forme                                                | 27   |
| Menu organisation                                                 | 27   |
| Menu outils                                                       | 28   |
| Menu diaporama                                                    | 28   |
| Menu fenêtre                                                      | 29   |
| Créer une présentation depuis une page blanche                    | .30  |
| Lancement de PowerPoint                                           | . 30 |
|                                                                   | 4    |

| À propos de PowerPoint                    |    |
|-------------------------------------------|----|
| Activation éventuelle                     |    |
| Nouvelle présentation                     |    |
| Première diapositive – Diapo titre        |    |
| Deuxième diapositive – Titre et contenu   |    |
| Insertion nouvelle diapo titre et contenu |    |
| Création d'une diapositive personnalisée  |    |
| Duplication des diapositives              |    |
| Les listes à puces.                       | 41 |
| Saisie de listes à puces.                 |    |
| Choix des puces                           | 43 |
| Zoom sur l'onglet accueil                 | 43 |
| Mise en forme du texte                    |    |
| Premier enregistrement.                   | 45 |
| Insérer des formes                        | 47 |
| Insérer une flèche.                       |    |
| Un choix important de formes              | 49 |
| Animer un texte                           | 50 |
| Animer une phrase.                        | 50 |
| Zoom sur l'onglet animations              |    |
| Effets d'entrée                           |    |
| Effet d'accentuation                      | 53 |
| Effet de sortie                           | 55 |
| Le volet animation                        | 55 |
| Exemple d'une animation                   | 56 |
| Options d'effet après l'animation         | 57 |
| Modification de l'animation               | 58 |
| Le minutage                               | 59 |
| Changement de l'ordre des animations      | 60 |
| Ajouter un effet d'accentuation           | 60 |
| Ajouter un effet de sortie                |    |
| Dessiner une zone de texte.               | 63 |
| Appliquer un style rapide                 | 64 |
| Gestion des images                        | 66 |
| Insérer des icônes                        | 66 |
| Insérer des photos                        | 67 |
| Insérer une photo depuis un fichier       | 67 |
| Idées de conception                       | 68 |
| Rogner une photo                          | 69 |
| Agrandir une photo                        |    |

| Insertion depuis le Navigateur de photos                  | 71       |
|-----------------------------------------------------------|----------|
| Insérer une image de photothèque                          | 74       |
| Rechercher des photos sur Internet                        | 76       |
| Styles d'images                                           |          |
| Réorganiser les objets                                    | 80       |
| Quelques effets artistiques                               | 82       |
| Transparence                                              | 83       |
| Couleur                                                   | 84       |
| Animer des images                                         | 86       |
| Animation trajectoire                                     |          |
| Appliquer up thème à une présentation                     | 88       |
| Appliquer un thème                                        | 88       |
| exemples de thèmes                                        | 00<br>98 |
|                                                           |          |
| Les transitions.                                          | 90       |
| Transitions : vidéo YouTube                               |          |
| Gestion des diapositives.                                 |          |
| Déplacer des vignettes                                    |          |
| La trieuse de diapositives                                |          |
| Gestion des vidéos.                                       |          |
| Insérer une vidéo et lancement manuel de la vidéo.        |          |
| Insérer une vidéo dans une image : vidéo sur YouTube      |          |
| Cameo                                                     |          |
| Tableaux et araphiques                                    | 98       |
| Insertion de tableaux et de araphiques                    | 98       |
| Insertion de graphique                                    |          |
| Création d'un histogramme.                                |          |
| Copier un tableau ou un graphique depuis Word             |          |
| Copier un tableau depuis Excel                            |          |
| Copier un graphique depuis Excel.                         |          |
| Créer un diaporama PowerPoint, poss, avec fond musical    | 105      |
| Insérer un fichier musical                                |          |
| Insérer la musique dans la présentation depuis un fichier |          |
| Paramétrages de la musique                                |          |
| Options audio                                             |          |
| Préparation du diaporama.                                 |          |
| Exécution de la présentation de façon manuelle.           | 108      |
| Enregistrement du ppsx                                    | 110      |
| Exécution du diaporama                                    | 111      |
| Atelier Powerpoint 365 pour Mac, saison 2024-2025.        |          |

| Quoi - Objectifs                                                                           | 112 |
|--------------------------------------------------------------------------------------------|-----|
| Comment ?                                                                                  | 112 |
| Supports:                                                                                  | 112 |
| Module 1 - Quelques conseils pour bien utiliser PowerPoint                                 | 113 |
| Module 2 – Présentation générale de l'interface PowerPoint pour le Mac                     | 113 |
| Module 3 - Listes à puces – Zones de texte                                                 | 113 |
| Module 4 – Animer du texte                                                                 | 114 |
| Module 5 - Gestion des images                                                              | 114 |
| Module 6 - Thèmes – Transitions – Gestion des diapositives – Vidéo – Tableaux et graphique | s.  |
| ······                                                                                     | 114 |

# **VOTRE ATTENTION SVP.**

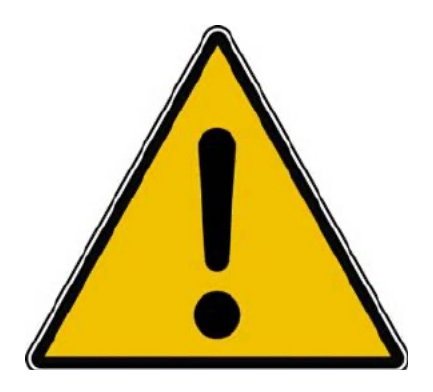

*Les informations contenues dans ce document sont fournies sans garantie d'aucune sorte, explicite ou implicite.* 

*Le lecteur assume le risque de l'utilisation des informations données.* 

# À PROPOS DES RAMPES DE LANCEMENT.

- Les publications nommées « Rampe de Lancement » sont des documents qui ont pour objet l'initiation à l'utilisation de logiciels à destination du Grand Public, principalement pour Mac et iPad.
- Les Rampes de Lancement sont gratuites, mais protégées par copyright et sont disponibles, généralement en format PDF ou en format ePub ou en format iBooks Author via Apple Books (sous le nom de Yves Roger Cornil ou Yves Cornil).

https://www.cornil.com/abm.htm

# **PRÉSENTATION GÉNÉRALE**

# **POWERPOINT, POURQUOI FAIRE ?**

- ► Logiciel de présentation faisant partie de la suite Microsoft 365 :
  - Pour créer des diapositives pour présenter des informations de manière attrayante et visuelle.

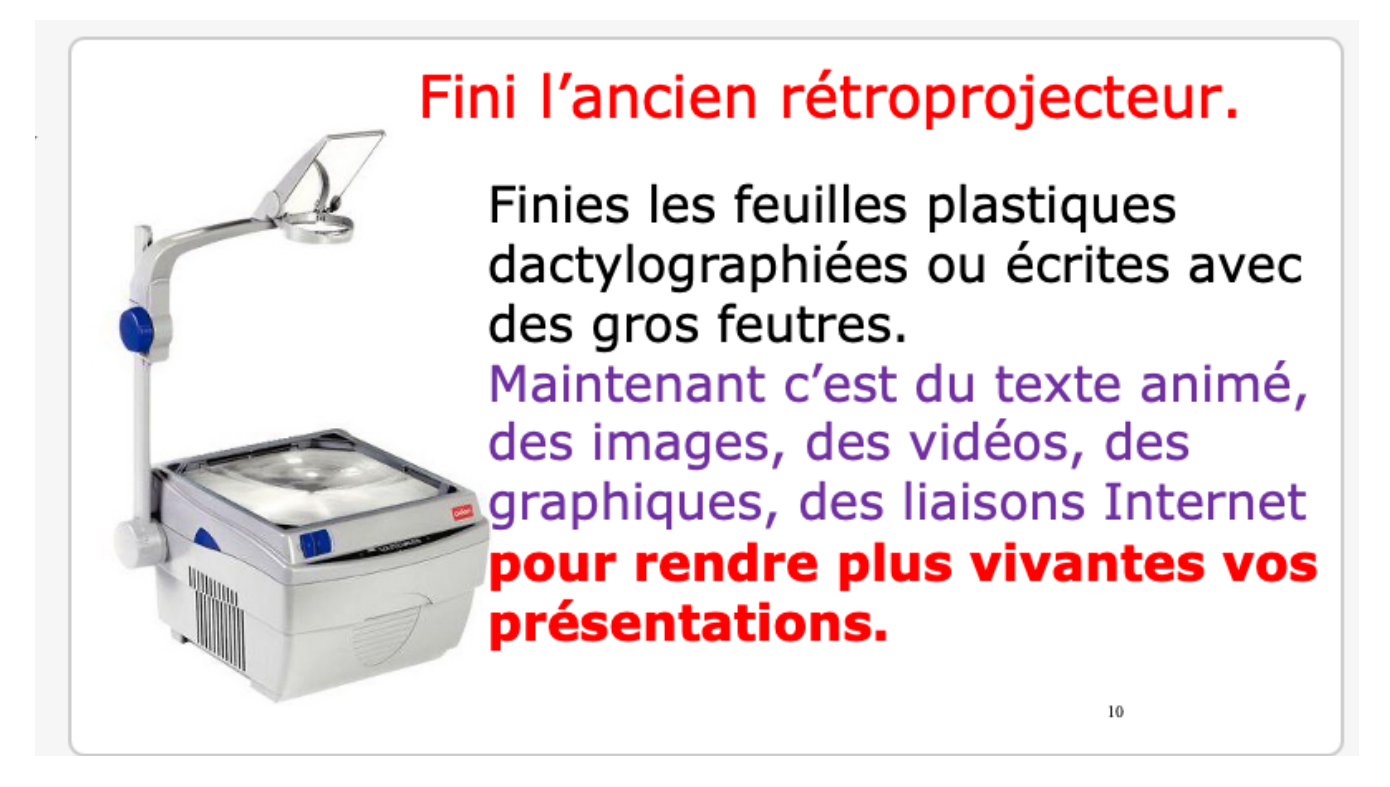

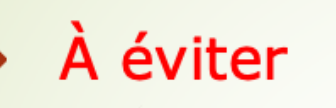

- PowerPoint est un outil de présentation inclus dans Microsoft 365, pour crée des présentations professionnelles (rapports, assemblées générales, formation, etc.) ou des diaporamas Familiaux ou compte-rendu de voyages, pour présenter en direct ou pour diffusion sur Internet.
- Microsoft 365 existe sur Mac, iPad, iPhone, PC, Androïd (tablettes), se formules (licence individuelle ou abonnement Famille. Microsoft, o5 s'achète sur Inte (Microsoft, FNAC, Amazon, entelechargement.com, etc.) ou dan poutiques spécialis
- Nécessite un téléchargement.
- L'ABØNNEMENT ANNUEL EST AU PRIX DE 99 € ET COMPREND STOCKAGE ON ARIVE DE 1
- Installations sur vos différents appareils (Mac, PC, iPad, iPhone, and d).
- Partageable avec 5 personnes, qui pourront installer Microsoft 365 sur leurs apponils our 1 To de OneDrive pour chaque personne.

# **OÙ ACHETER MICROSOFT 365 ?**

- ▶ Microsoft 365 existe sur :
  - Mac, iPad, iPhone, PC, Androïd (tablettes et smartphones).
- 2 formules :
  - Licence individuelle ou abonnement Famille.
- S'achète sur Internet (Microsoft, FNAC, Amazon, entelechargement.com, etc.) ou dans boutiques spécialisées.
  - Puis téléchargement.

#### L'ABONNEMENT MICROSOFT 365 FAMILLE.

Abonnement annuel au prix de 129  ${\ensuremath{\mathbb C}}$  :

- Stockage OneDrive de 1 To.
  - Installations sur vos différents appareils :
    - Mac, PC, iPad, iPhone, Androïd.
- Partageable avec 5 personnes,
  - Qui pourront l'installer sur leurs appareils
    - Avec 1 To de OneDrive pour chaque personne.

#### POUR EN SAVOIR PLUS SUR LE PARTAGE ABONNEMENT MICROSOFT 365.

http://www.cornil.com/abm/rampe138.pdf

# **Q**UELQUES CONSEILS DE CHANTAL BOSSÉ POUR MIEUX UTILISER **POWERPOINT.**

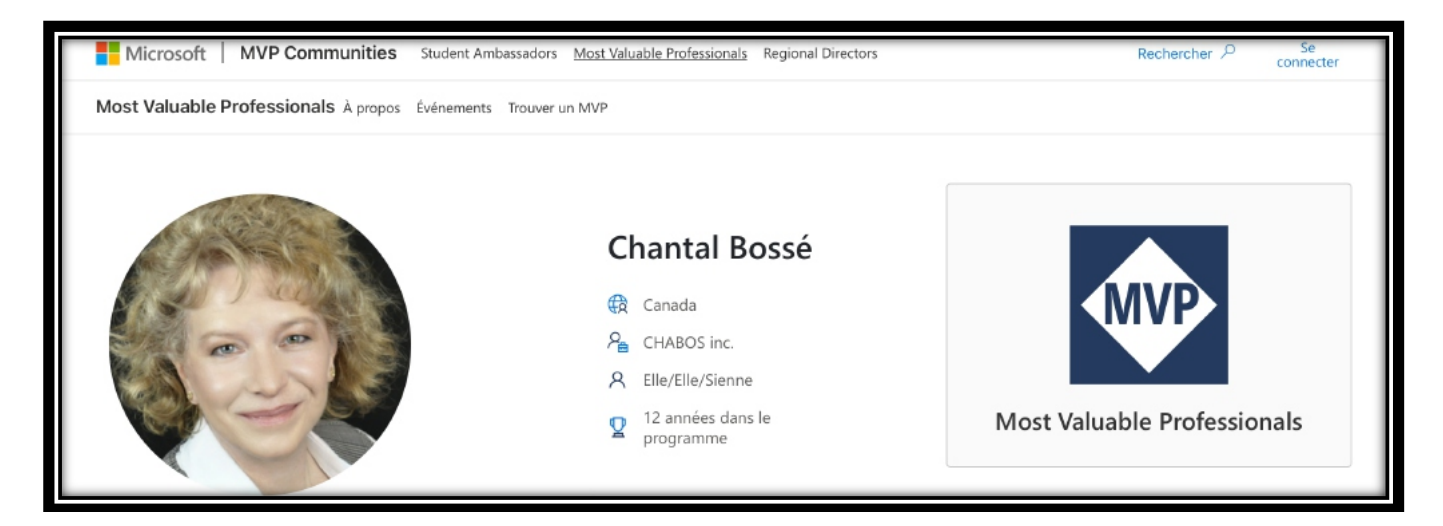

Auteure, formatrice et consultante spécialisée dans l'écosystème Microsoft 365

- Chantal Bossé partage sa passion pour les communications visuelles et les technologies à travers son entreprise, CHABOS (Canada), depuis 2004.
- Chantal aide les conférenciers et les petites entreprises à améliorer leurs présentations PowerPoint
  - et leur prise de parole en public,
  - ainsi que leurs compétences Microsoft 365 et Teams.

#### LES POLICES.

- ÉVITEZ LES POLICES STYLISÉES ET DIFFICILES À LIRE.
- Utilisez un maximum de 2 styles de police.
- Évitez les majuscules partout.
- DANS LE TEXTE COURANT (EN DEHORS DES TITRES, INTERTITRES, ETC.) LES CAPITALES SONT MOINS LISIBLES QUE LES MINUSCULES.
- •
- Les minuscules sont plus lisibles que les majuscules, en particulier dans le texte courant (c'est-à-dire en dehors des titres).

#### **G**RAS ET ITALIQUE.

- Utilisez le gras uniquement pour mettre l'accent.
- Utilisez l'italique modérément.

#### **UTILISEZ LA BONNE TAILLE DE POLICE.**

- Titre entre 32 et 44 points.
- Contenu entre 28 et 32 points.

#### Exemples :

# 28 points – 32 points – 44 points

#### LE CONTRASTE.

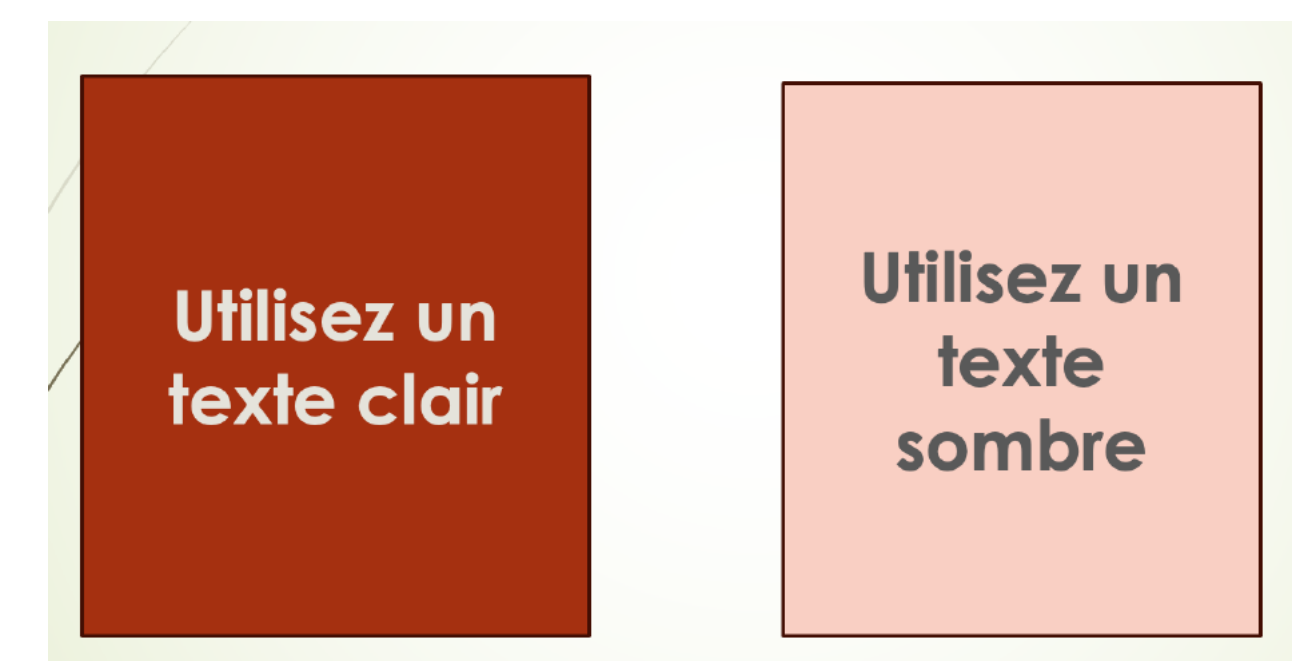

Si arrière-plan sombre utilisez un texte aussi clair que possible. Si arrière-plan clair, utilisez un texte aussi sombre que possible.

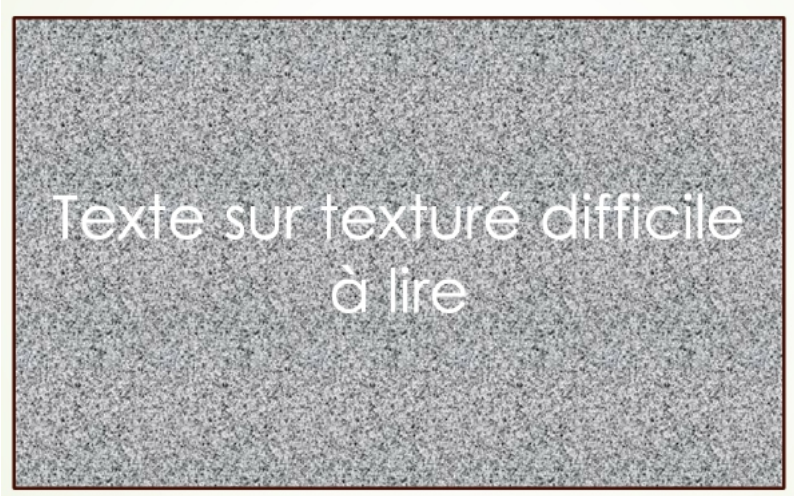

Un arrière-plan texturé rend difficile le texte à lire.

#### **UTILISEZ LES COMMENTAIRES ET LE MODE PRÉSENTATEUR.**

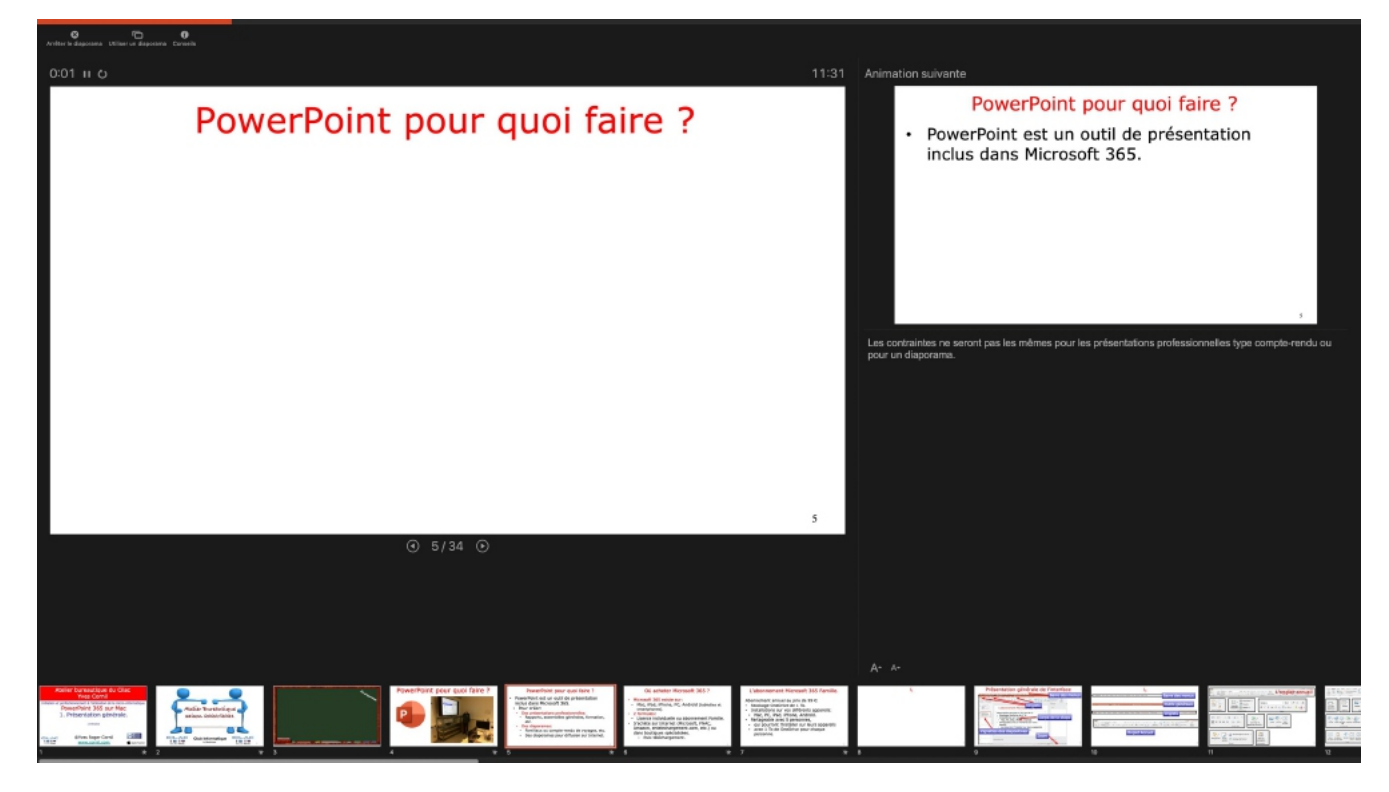

- Le mode présentateur permet d'avoir une vue d'ensemble de la présentation :
  - diapositive active, commentaires, diapositives suivantes, temps passé.
- Passe automatiquement quand on branche l'outil de projection.

#### SALLE ET AUDITOIRE.

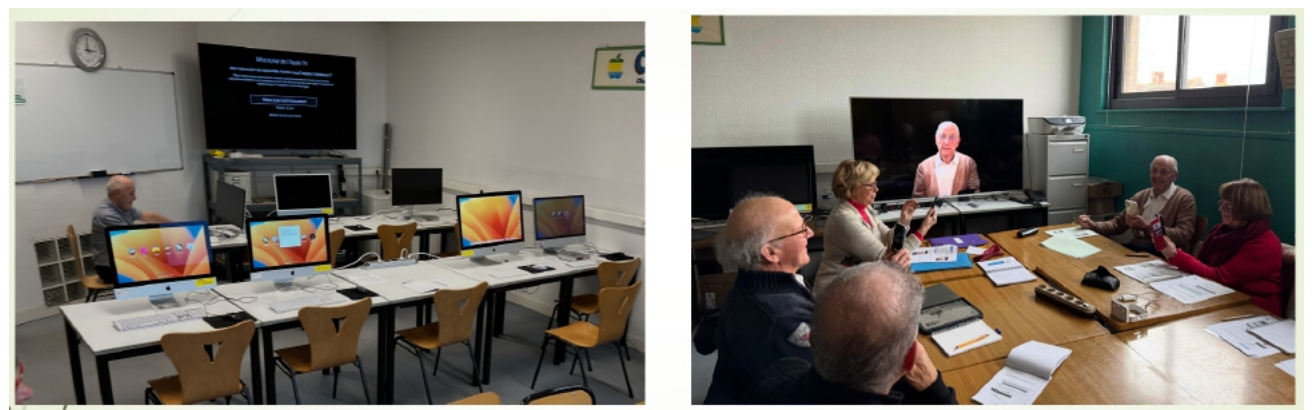

Faites attention à la grandeur de la salle, ainsi que la taille des écrans pour projeter des tableaux de chiffres.

Adaptez votre discours à l'auditoire.

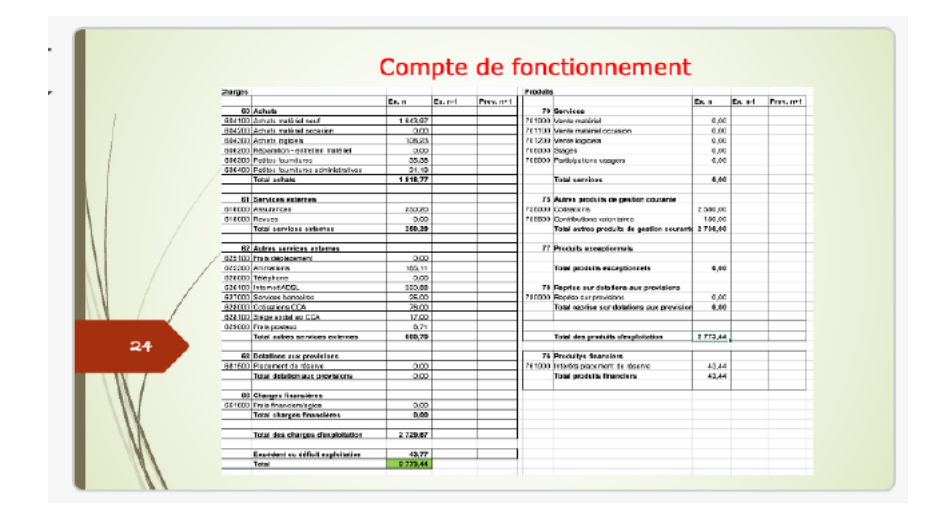

Attention à la projection de tableaux Excel qui peuvent être difficilement lisibles quand ils sont projetés sur l'écran externe.

| Charges  | Achats                                 |          |
|----------|----------------------------------------|----------|
|          | Achats matériel neuf                   | 1 643,97 |
|          | Achats matériel occasion               | 0,00     |
|          | Achats logiciels                       | 108,23   |
|          | Réparation - entretien matériel        | 0,00     |
|          | Petites fournitures                    | 35,38    |
|          | Petites fournitures<br>administratives | 31,19    |
| W        | Total achats                           | 1 818,77 |
| <i>M</i> |                                        |          |

#### DÉSENCOMBREMENT DES DIAPOSITIVES.

- Plus il y a de contenu sur vos diapositives, moins elles sont lisibles.
- Limitez le contenu de la dispositive à une idée à la fois.
- Le nombre de diapositives d'une présentation n'est pas important.
- Supprimez les informations inutiles (numéro de page (sauf sur la dispositive de titre), supprimez le texte redondant).

Exemple :

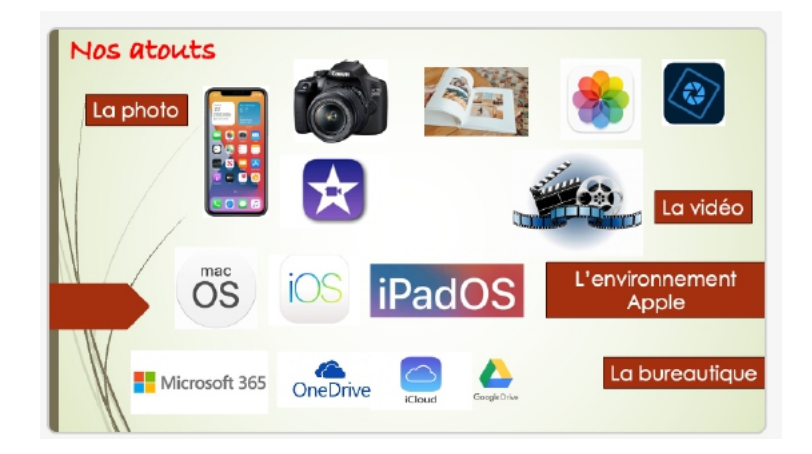

Cette diapositive est trop chargée ; on peut l'éclater en 3 diapositives.

La vidéo

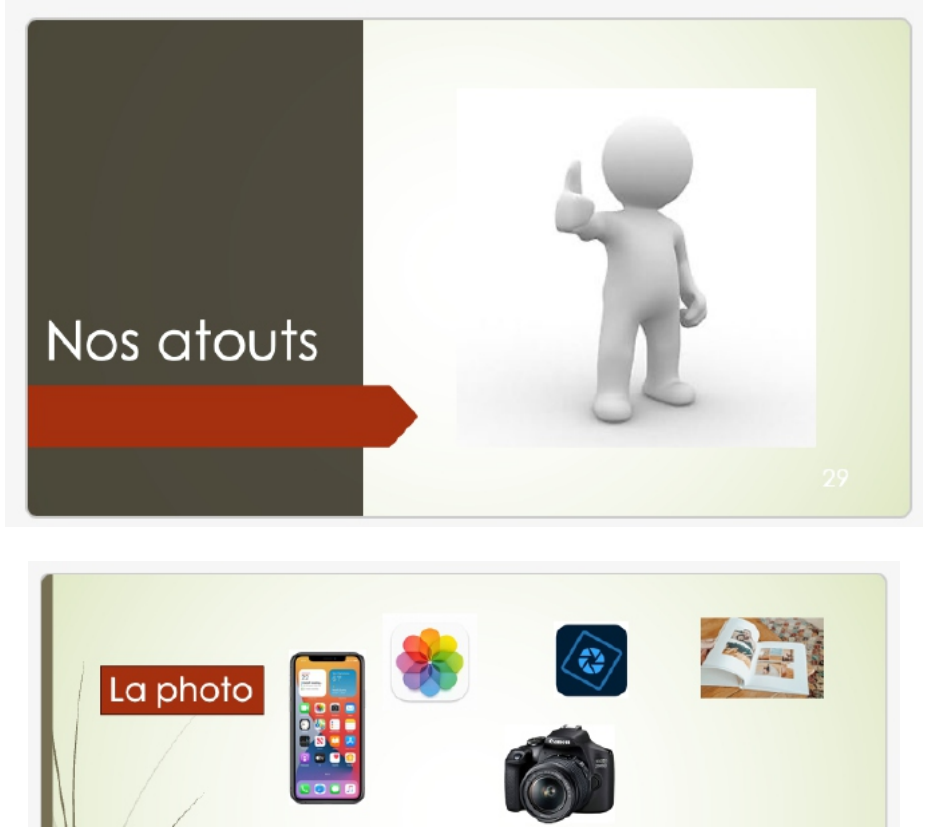

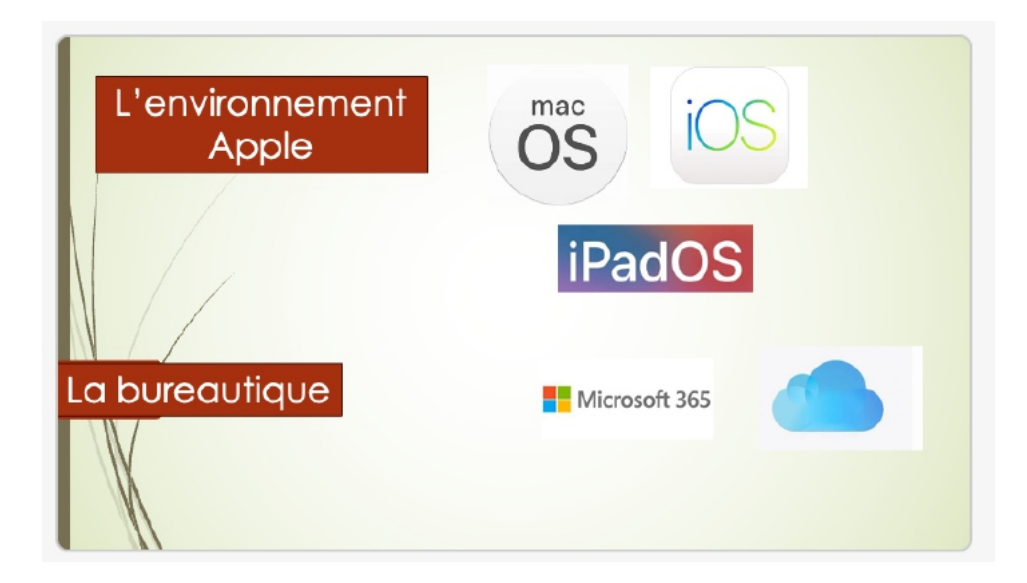

#### **POUR EN SAVOIR PLUS :**

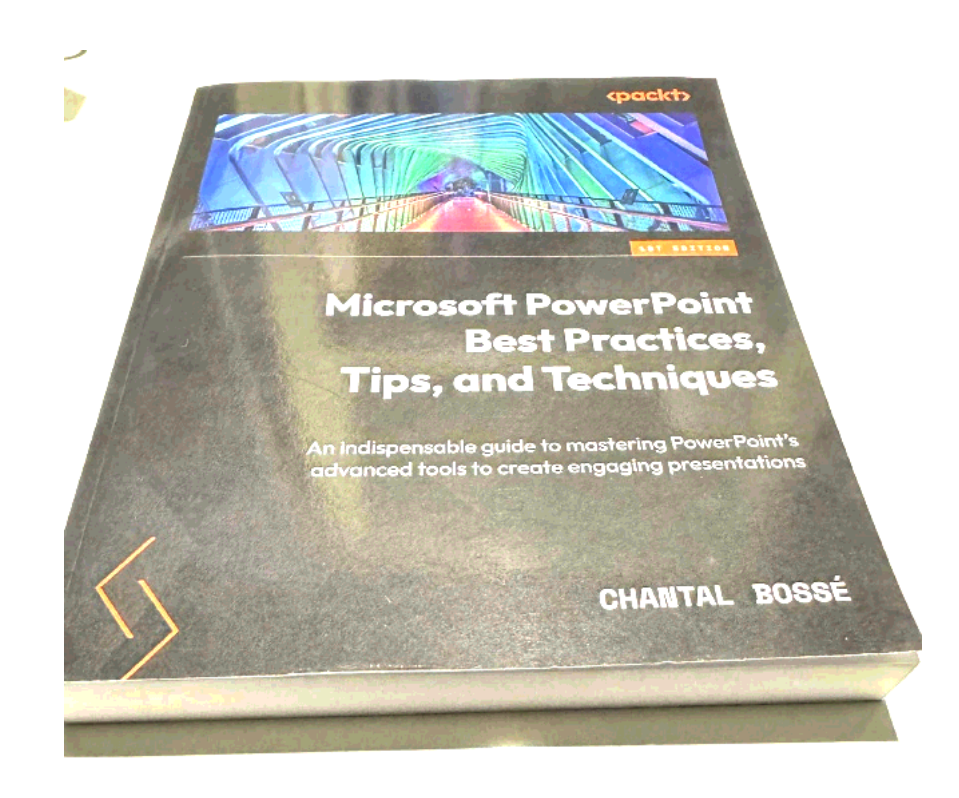

#### À la FNAC :

<u>https://www.fnac.com/livre-numerique/a17757478/Chantal-Bosse-Microsoft-PowerPoint-Best-Practices-Tips-and-Techniques#FORMAT=ebook%20(ePub)</u>

#### Chez Amazon :

https://www.amazon.fr/Microsoft-PowerPoint-Best-Practices-Techniquesebook/dp/B0BLZ8Z765/ref=sr 1 1?dib=eyJ2IjoiMSJ9.qgvdd6nWIakQQ mXxtC1VmyoIBbaOnqRX MgL6CZa9JkfIiSA-V-pY2tB4pPXfqGjYI7NSAsPj793rhHpckWppgt30ruznVWha8VW8BDpvRiD4xKhcln 6C5Ji9W2CRTWXKMPwfX8wFAlqLvOf9szHtXjHQqTw56 aE6vLj7ZnH BP6C0jr5cc8CiKBKLp0Bi0dYsJv7fn7iY4OR-7RI1w.Lc1hv4K3dVRhK9RtimbBbfdXp1DzZMvCxpwWAuM0SWI&dib tag=se&keywords=chantal+Bossé &qid=1741252929&sr=8-1

# L'INTERFACE DE POWERPOINT POUR MAC.

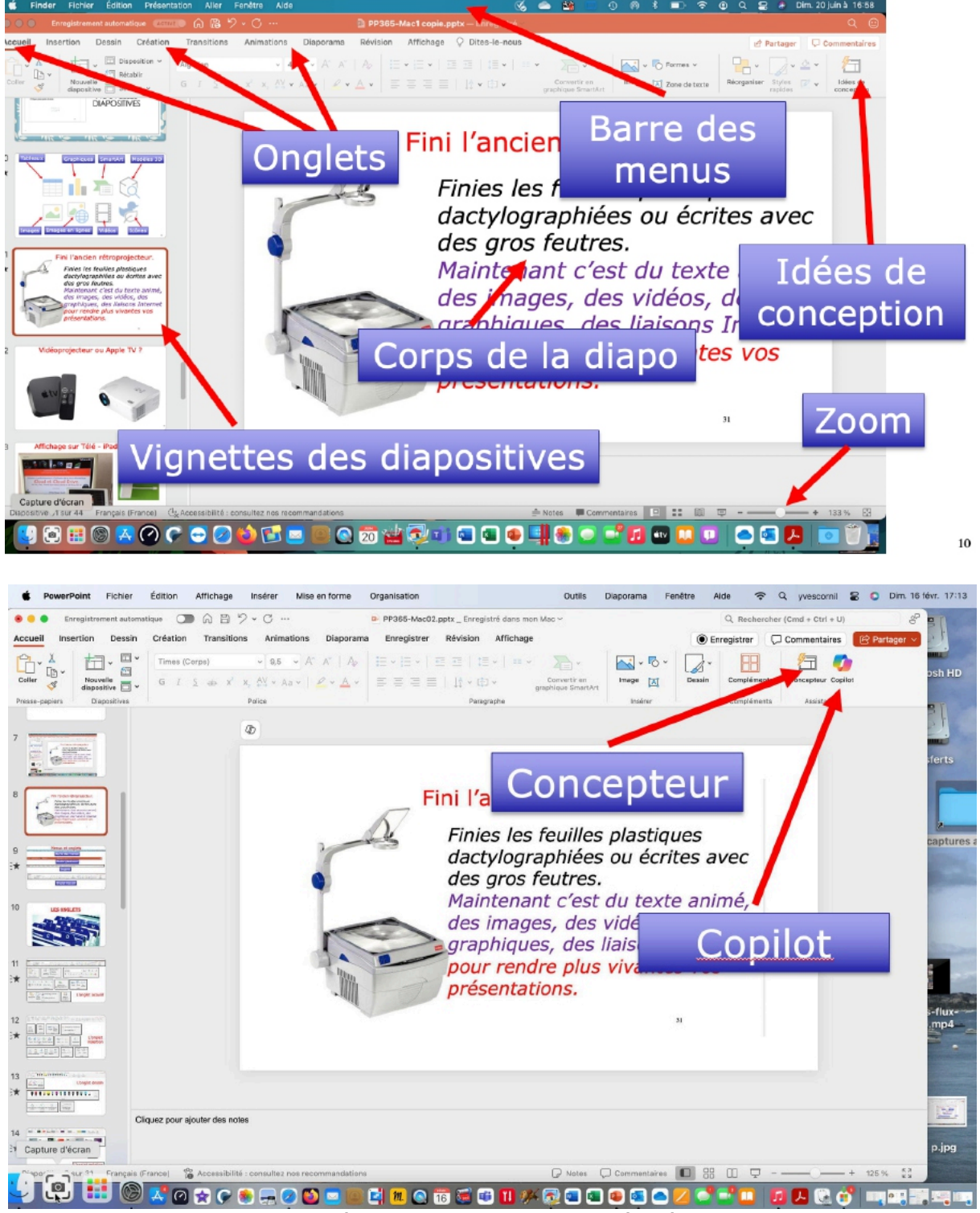

Le logo Copilot n'apparaît que dans les versions très récentes (16.96 et +).

|                            | lition Affichage Insérer | Mise en forme Organisation |                                 | Outiis Diaporama      | Fenêtre Alde     |              | rnil 🖀 🗿 Dim. 1  | 6 févr. 17:13 |
|----------------------------|--------------------------|----------------------------|---------------------------------|-----------------------|------------------|--------------|------------------|---------------|
|                            |                          | Barr                       | e des m                         | nenus                 |                  |              |                  |               |
| e Enregistrement automatic | ue O A B > ≺ C           | ··· D PP365-I              | Mac02.pptx _ Enregistré dans mo | n Mac Y               |                  | Q Rechercher | (Cmd + Ctrl + U) | °°            |
|                            |                          | Ou                         | tils gén                        | éraux                 |                  |              |                  |               |
| Accueil Insertion Dessin   | Création Transitions     | Animations Diaporama Enre  | aistrer Révision Affichae       | ge                    |                  | Enregistrer  | Commentaires     | 6한 Partager \ |
|                            |                          |                            | Onglets                         |                       |                  |              |                  |               |
|                            |                          |                            |                                 |                       |                  |              |                  |               |
| Accueil Insertion Dessin   | Création Transitions     | Animations Diaporama Enro  | gistrer Révision Afficha        | ige                   |                  | Enregistrer  | Commentaires     | 🖻 Partager    |
| PL. X HE. E.               | Times (Corps)            | 9,5 · · A ∧ · A ∧ □ A □ ·  | ∃ •   ± ± ±   ± •   *           | · <u></u> ·           | <u>~</u> • • • [ | 2- 🖽         | 🗇 🔁              |               |
|                            |                          |                            |                                 | Warman and the second |                  |              |                  |               |

# LES ONGLETS.

#### L'ONGLET ACCUEIL.

| Accuell $ \bigcirc_{Color} & \checkmark & \bigcirc_{Color} & \bigcirc_{Color} & \bigcirc$ | Partager     Commentaires       Bartager     Convertiren<br>graphique SmartArt     Image     Formes     Zore<br>de texte     Image     Convertiren<br>graphique SmartArt     Image     Convertiren<br>graphique SmartArt     Image     Image     Convertiren<br>graphique SmartArt     Image     Image     Image     Image     Image     Image <td< th=""></td<> |
|----------------------------------------------------------------------------------------------------|----------------------------------------------------------------------------------------------------|
| Coller       Image: Coller       Image: Coller                                                                                                    | Verdana $\checkmark$ 26,4 $\checkmark$ $A^{\diamond}$ $A_{\diamond}$ GIS $\Rightarrow$ $x_2^2$ $x_2^2$ $\checkmark$ $\land$ $\checkmark$ $\land$ $\checkmark$ Police                                                                                                    |
| $ \begin{array}{c} \vdots \\ \vdots \\ \vdots \\ \vdots \\ \vdots \\ \vdots \\ \vdots \\ \vdots \\ \vdots \\ \vdots $                                                                                                    | tir en<br>SmartArt<br>Image Formes Zone<br>de texte<br>Insérer                                                                                                    |
| Réorganiser Styles Contour de forme v<br>Dessin                                                                                                    | Idées de<br>conception<br>Concepteur                                                                                                    |

L'onglet accueil contient :

- Presse papier
- Diapositives : nouvelle diapositive, mise en page, section.
- Police : gras, italique, police, taille, couleur.
- Paragraphe : alignement du texte, interligne, puces, retrait, colonnes, orientation du texte.
- Insertion de texte, d'image, de forme ou de média.
- Idées de conception

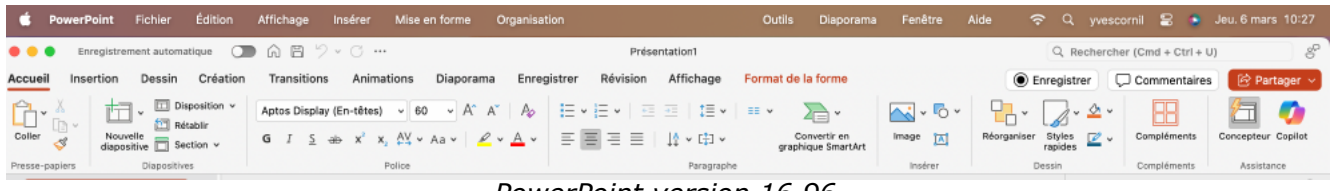

PowerPoint version 16.96

#### L'ONGLET INSERTION.

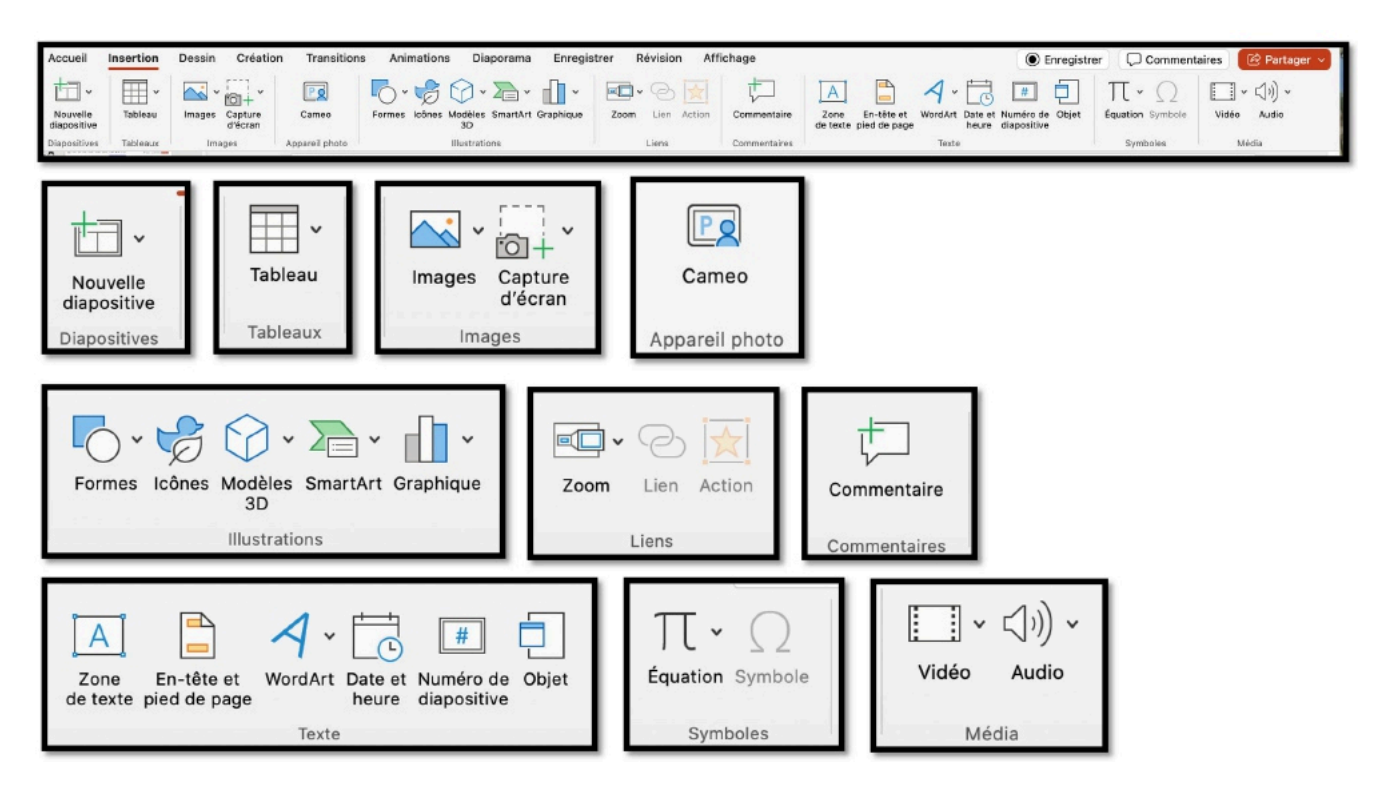

# L'ONGLET DESSIN.

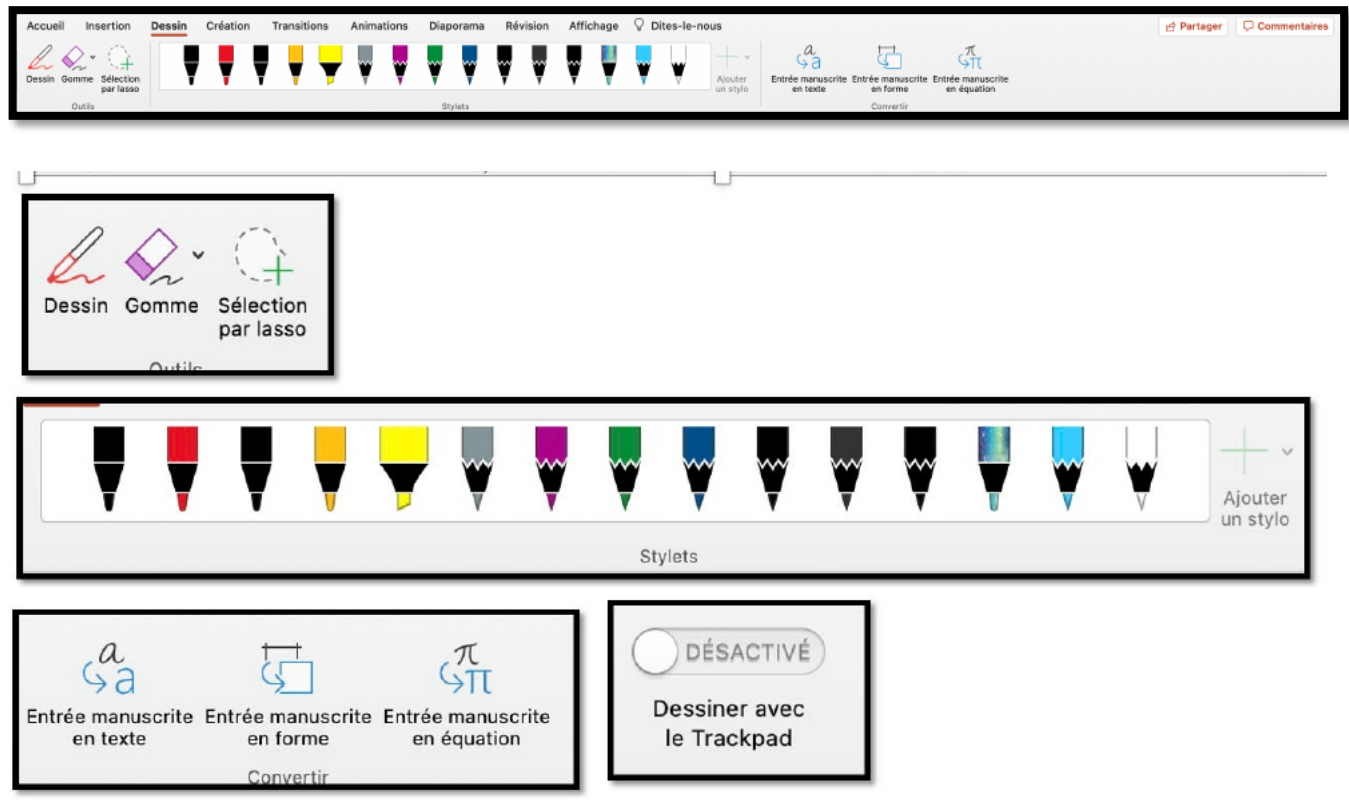

Le nombre de stylets dépend de la taille de l'écran du Mac.

# L'ONGLET CRÉATION.

| Accueil Insertion Dessin Création Transitions Animations Diaporama Révision Affichage O Dites | -le-nous                                                                                  | Partager Commentaires |
|-----------------------------------------------------------------------------------------------|-------------------------------------------------------------------------------------------|-----------------------|
| Aa Aa Aa Aa Aa Aa Aa Aa Aa Aa Aa Aa Aa A                                                      | Aa Aa Aa Aa                                                                               | •                     |
| Variantes                                                                                     | Taille des Mise en forme<br>diapositives de l'arrière-plan<br>Personnaliser<br>Concepteur |                       |

### L'ONGLET TRANSITIONS.

| Accueil | Insertion        | Dessin Création          | Transitions | Animations   | Diaporama         | Révision               | Affichage     | ♀ Dites-le                | e-nous               |         |             |                 |                                                                     | 관 Parta     | ger 🗘 Co          | mmentaires           |
|---------|------------------|--------------------------|-------------|--------------|-------------------|------------------------|---------------|---------------------------|----------------------|---------|-------------|-----------------|---------------------------------------------------------------------|-------------|-------------------|----------------------|
| Aperçu  | Aucun            | e Morphose               | Fondu       | +<br>Pousser | +<br>Belayer      | C C                    | Révéler       | Coupe                     | Berres albatoires    | Forme   | O Découvrir | > Options       | <ul> <li>⊙ Durée : 00,50</li> <li>⊲(i) Son : [Aucun son]</li> </ul> | C Manueller | nent<br>00,00 ‡   | Appliquer<br>partout |
| Aperçu  |                  |                          |             |              | A                 | coès à cette diapor    | sitive        |                           |                      |         |             |                 |                                                                     | Minutage    |                   |                      |
|         | Aperçu<br>Aperçu |                          |             |              |                   |                        |               |                           |                      |         |             |                 |                                                                     |             |                   |                      |
|         | Aucune           | Morphose                 | Fondu       | P            | €<br>Ousser       | ←<br>Balayer           | Frac<br>Accès | ctionner<br>s à cette dia | Révéler<br>apositive | Coup    | e Ba        | arres aléatoire | 5 Forme                                                             | Découvrir   | ><br>Opti<br>d'el | ~<br>lons<br>ffet    |
|         | L Dur<br>⊲୬) Son | ée : 00,5<br>: [Aucun so | 50 🗘        |              | Man Aprè Minutage | uellement<br>es : 00,1 | t<br>00       | \$                        | Appliqu              | er<br>t |             |                 |                                                                     |             |                   |                      |

# L'ONGLET ANIMATION.

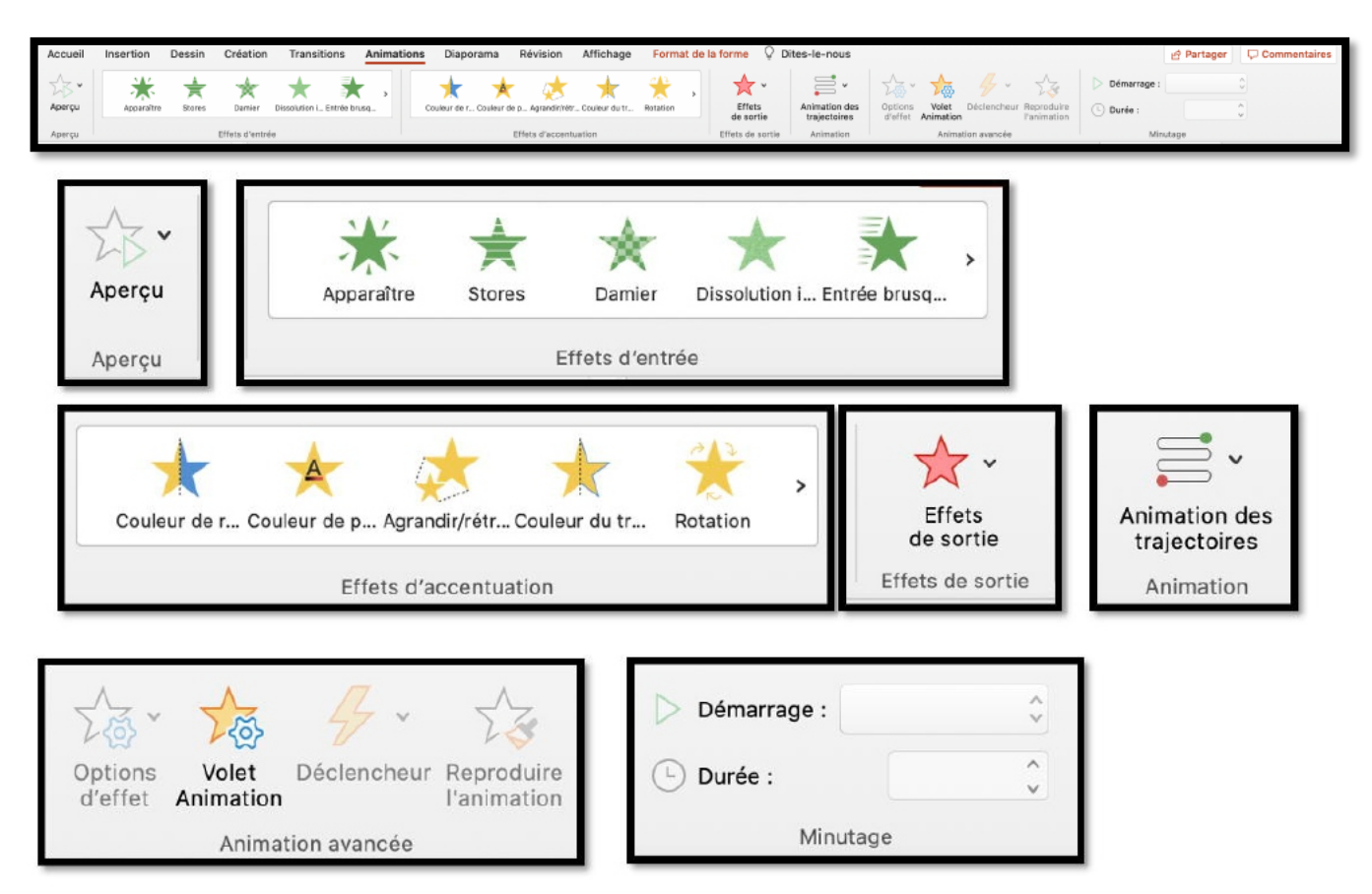

L'onglet animations contient :

- Aperçu ;
- Différentes animations et options d'effet ;
- Minutage.

#### L'ONGLET DIAPORAMA.

| Accueil       Insertion       Dessin       Création       Transitions       Animations       Diaporama       Révision       Affichage       Dites-le-nous    |
|----------------------------------------------------------------------------------------------------|
| Lire à partir Lire à partir de la Mode<br>du début diapositive actuelle Présentateur<br>Démarrage du diaporama                                               |
| Vérification       Enregistrer         du minutage       Enregistrer         Vérification       Enregistrer         Configuration       Image: Configuration |
| ☐ Toujours utiliser les sous-titres<br>☐ Paramètres des sous-titres ∨<br>Sous-titres                                                                         |

L'onglet diaporama contient :

- Démarrage du diaporama.
- Configuration du diaporama.
- Moniteurs : résolution, mode présentateur.

# L'ONGLET RÉVISION.

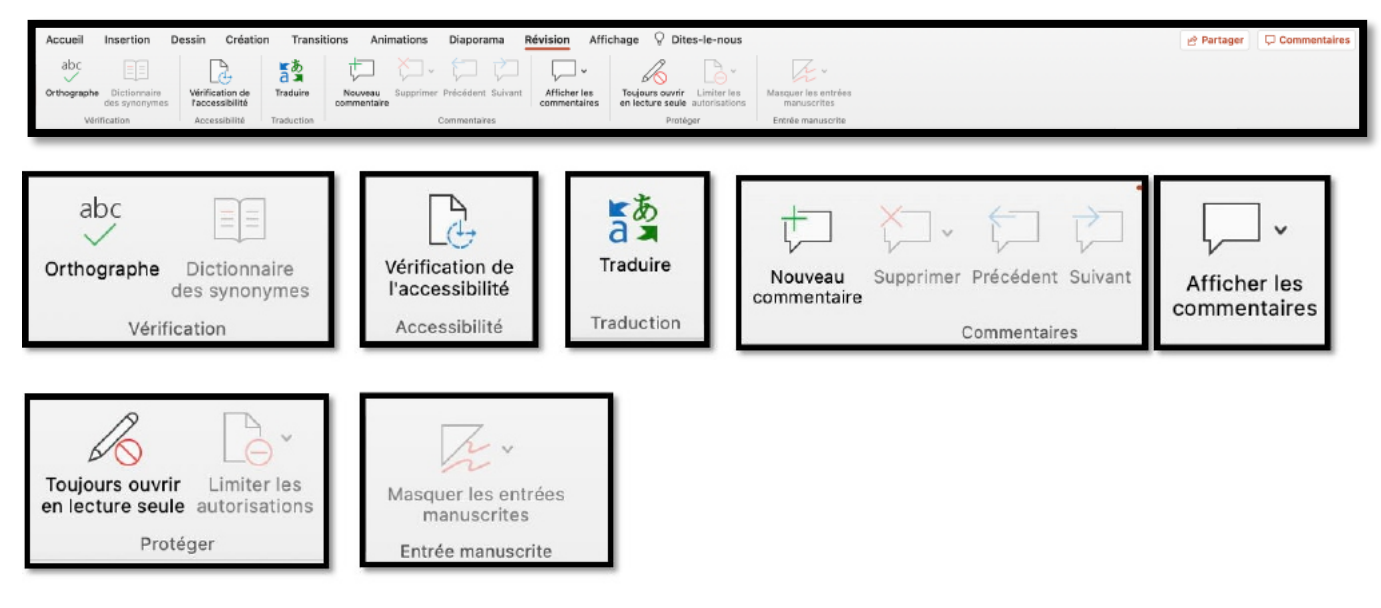

### L'ONGLET AFFICHAGE.

de page Zoom

Macros

Macros

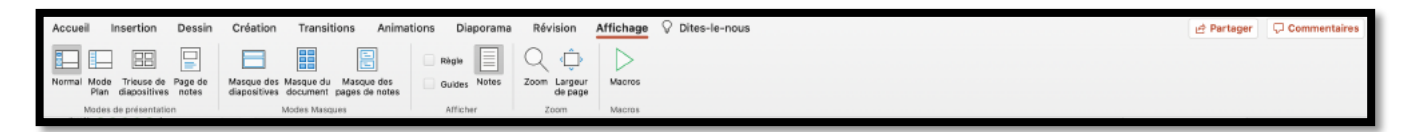

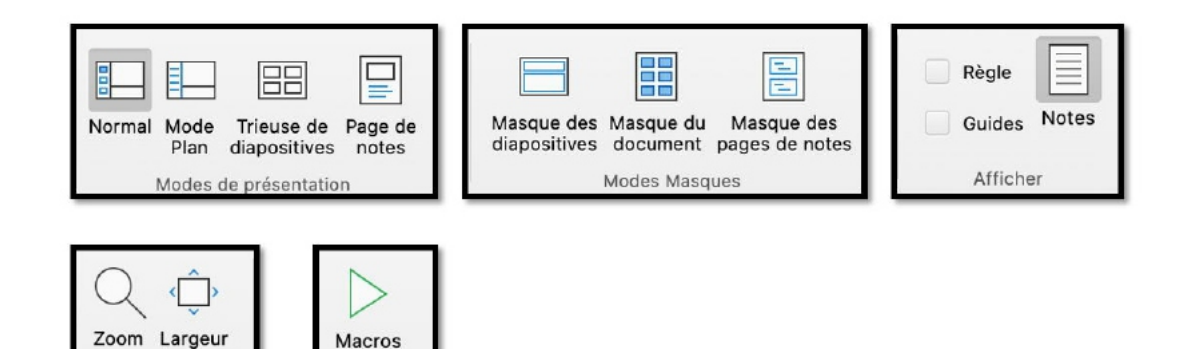

#### LA BARRE DES MENUS.

Dans cette publication j'utiliserai plutôt des onglets au lieu de la barre des menus.

#### MENU POMME.

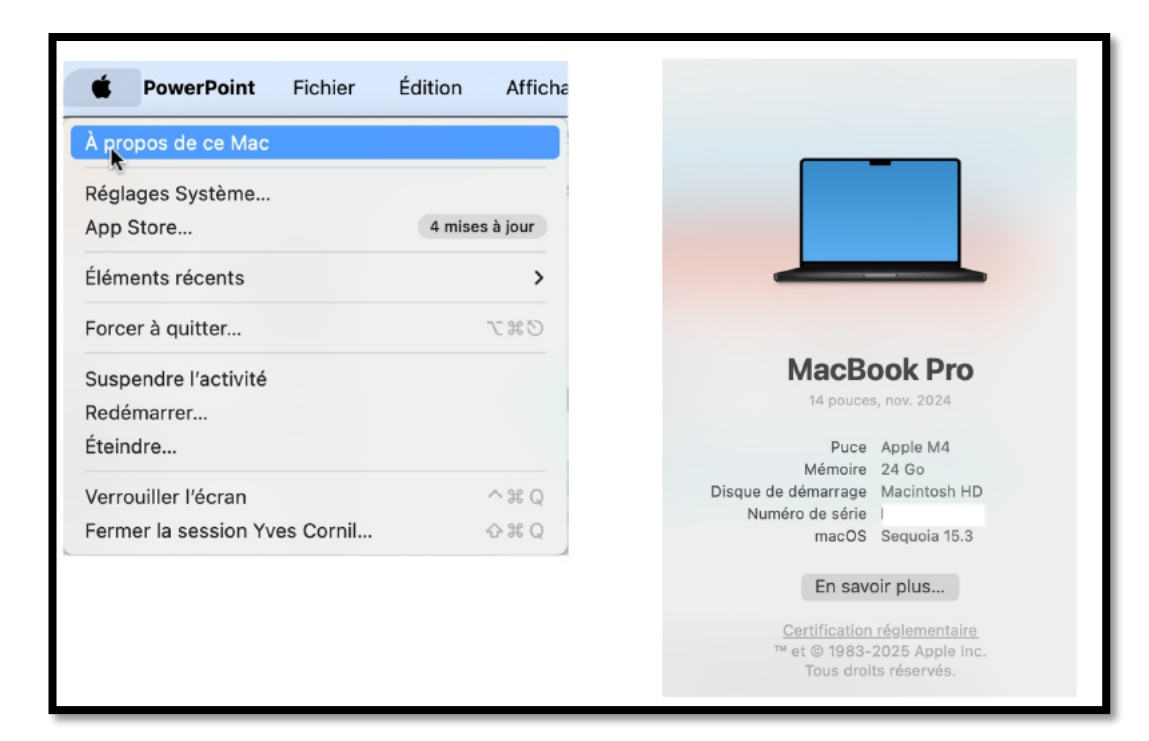

# À PROPOS DE POWERPOINT.

Licence Abonnement Microsoft 365, version 16.95.

#### **MENU FICHIER.**

| PowerPoint | Fishier Édition Affichage           | Insérer |               |                       |
|------------|-------------------------------------|---------|---------------|-----------------------|
| r          | Nouvelle présentation               | ₩N.     |               |                       |
|            | Nouveau à partir d'un modèle        | ΏжР     |               |                       |
|            | Ouvrir                              | яo      |               |                       |
| Ĩ          | Ouvrir récent                       | >       |               |                       |
| )L<br>)    | Fermer                              | 36 W 2  |               |                       |
| 2          | Enregistrer                         | ж S     |               |                       |
| 1          | Enregistrer sous                    | ŵжS     |               |                       |
|            | Enregistrer en tant que modèle      |         |               |                       |
|            | Exporter                            |         |               |                       |
|            | Déplacer                            |         |               |                       |
| I          | Renommer                            |         |               |                       |
|            | Parcourir l'historique des versions |         |               | Partager              |
|            | Partager                            | >       | $\rightarrow$ | Faitagei              |
|            | Toujours ouvrir en lecture seule    |         |               | Envoyer une présentat |
|            | Restreindre les autorisations       | >       |               | Envoyer au format PD  |
| 1          | Mots de passe                       |         |               |                       |
|            | Compresser les images               |         |               |                       |
|            | Mise en page                        |         |               |                       |
|            | Imprimer                            | ЖР      |               |                       |
|            | Propriétés                          |         |               |                       |

# MENU ÉDITION.

| Éckion Affichage Insérer Mis         | e en forme |                         |    |
|--------------------------------------|------------|-------------------------|----|
| Annuler Déplacer l'objet             | жZ         |                         |    |
| Impossible de répéter                | жY         |                         |    |
| Couper                               | жx         |                         |    |
| Copier                               | жс         |                         |    |
| Coller                               | жv         |                         |    |
| Collage spécial                      | ~ ૠ ∨      |                         |    |
| Coller et respecter la mise en forme | て合業V       |                         |    |
| Effacer                              |            |                         |    |
| Sélectionner tout                    | жA         |                         |    |
| Dupliquer                            | жD         |                         |    |
| Supprimer la diapositive             |            |                         |    |
| Supprimer la section                 |            |                         |    |
| Renommer la section                  |            |                         |    |
| Rechercher                           | >          | Rechercher              | 90 |
| Sélectionner des données             |            | Rechercher le suivant   | 00 |
|                                      | A 40 7     | Rechercher le précédent | 08 |
| Activer/Désactiver le dessin         | ^ # Z      | Recherche avancée       |    |
| Remplir                              | >          | Remplacer               |    |
| Démarrer Dictée                      | <u>_</u>   | Remplacer des polices   |    |
| Emoji et symboles                    | ⊕ E        | ·                       |    |

#### MENU AFFICHAGE.

| ۱ |   | Affichage      | Insérer      | Mise en form | е  | Org           |
|---|---|----------------|--------------|--------------|----|---------------|
|   | ~ | Normal         |              |              | Ħ  | &             |
|   |   | Trieuse de d   | liapositives | ;            | ж  | é             |
|   |   | Page de not    | es           |              | Ħ  | н             |
|   |   | Mode Plan      |              |              | ж  | 1             |
|   |   | Mode Lectur    | re           |              | ж  | (             |
|   |   | Mode Prése     | ntateur      |              | 72 | Ç             |
|   |   | Diaporama      |              | Û            | ×X | Ç             |
|   |   | Afficher le p  | lan          | ^            | ¢  | $\rightarrow$ |
|   |   | Masque         |              |              |    | >             |
|   | ~ | Ruban          |              | 7            | ж  | R             |
|   |   | Barre des m    | essages      |              |    |               |
|   |   | En-tête et pi  | ied de pag   | e            |    |               |
|   |   | Marques        |              |              |    |               |
|   |   | Afficher les   | Marques A    | vancées      |    |               |
|   |   | Règle          |              |              |    |               |
|   |   | Grille et repé | ères         |              |    | >             |
|   |   | Zoom           |              |              |    | >             |
|   |   | Activer le me  | ode plein é  | cran         | ۲  | F             |

#### MENU INSÉRER.

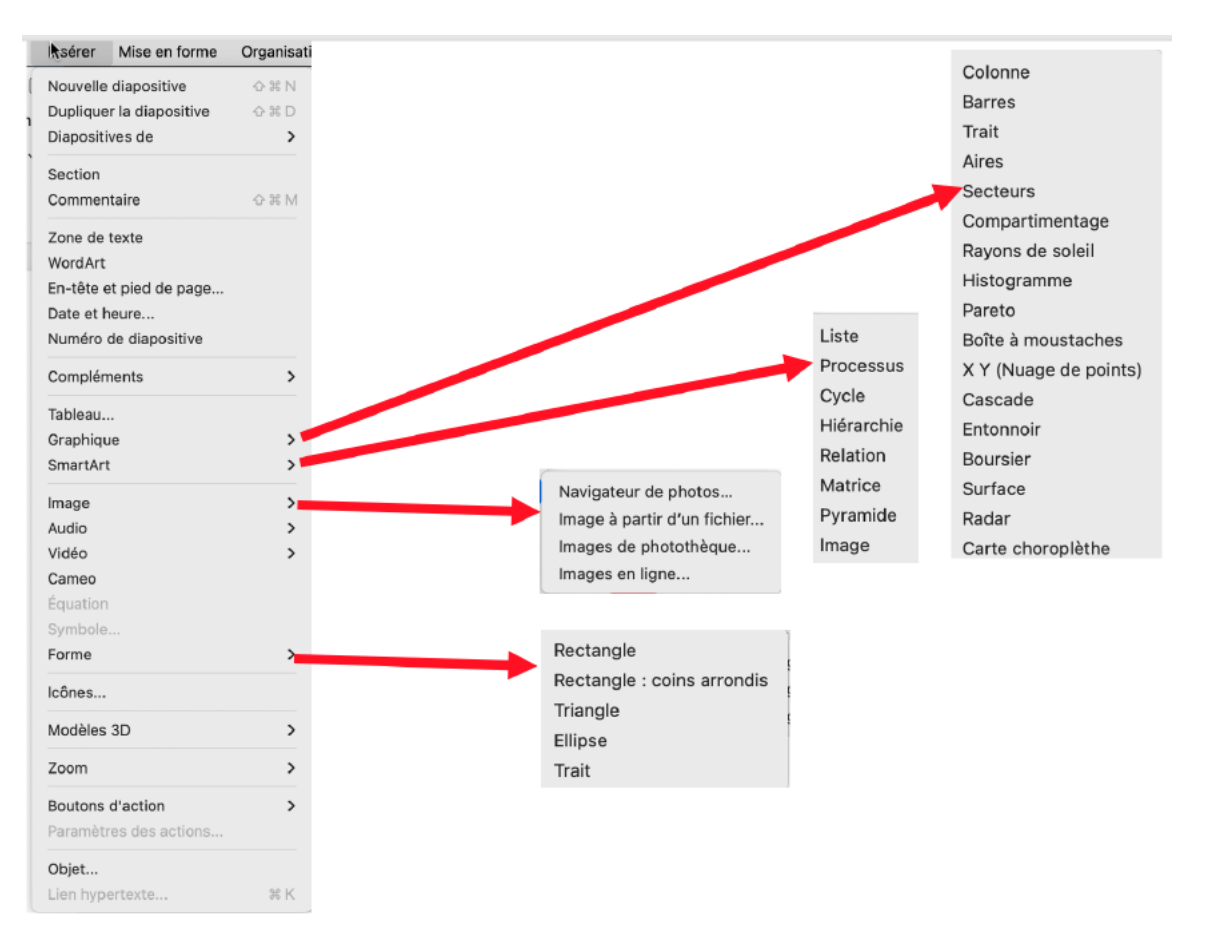

#### MENU MISE EN FORME.

| Mise e forme      | Organisation   | Outils        | Di |
|-------------------|----------------|---------------|----|
| Police            |                | H             | Т  |
| Paragraphe        |                | 7C #          | Μ  |
| Puces et numéro   | )S             |               |    |
| Colonnes          |                |               |    |
| Alignement        |                |               | >  |
| Autres options    |                |               |    |
| Choisir un modè   | le de couleurs | <b>⇔</b> ೫    | С  |
| Appliquer modèl   | e de couleurs  | <del>ር)</del> | V  |
| Reproduire l'anir | nation         | ድ የ እ         | С  |
| Remplacer des p   | olices         |               |    |
| Couleurs du thèr  | ne             |               |    |
| Arrière-plan de l | a diapositive  | ↔ ∺           | é  |
| Rogner            |                | ¢             | С  |
| Format d'objet    |                | 습 <b>ස</b>    | &  |

#### **MENU ORGANISATION**.

| nisation Outils D<br>organiser les objets<br>organiser les objets sup | iaporama Fenêtre<br>erposés | Faire pivoter à gauche<br>Faire pivoter de 90° à c<br>Retourner horizontalem |
|-----------------------------------------------------------------------|-----------------------------|------------------------------------------------------------------------------|
| Premier plan                                                          | ۍ ೫ F                       | Retourner verticalemen                                                       |
| Arrière-plan                                                          | 순 ¥ B                       | Autres options de rotati                                                     |
| Avancer                                                               | ℃ ☆ 毙 F                     |                                                                              |
| Reculer                                                               | て ☆ ೫ B                     | Aligner à gauche                                                             |
| Grouper                                                               | て # G                       | Aligner au centre                                                            |
| Dissocier                                                             | ℃ � 眯 G                     | Aligner à droite                                                             |
| Regrouper                                                             | ∵#J                         | Aligner en haut                                                              |
| Rotation ou retournement                                              | >                           | Aligner au milieu<br>Aligner en bas                                          |
| Aligner ou répartir                                                   | >                           | Répartir horizontalement                                                     |
| Volet Sélection                                                       | \7 ¥ U                      | Répartir verticalement                                                       |
|                                                                       |                             | ✓ Aligner sur la diapositive                                                 |

Aligner les objets sélectionnés

#### **MENU OUTILS.**

| Putils    | Diaporama       | Fenêtre      | Aide |              |
|-----------|-----------------|--------------|------|--------------|
| Orthogr   | aphe            |              |      |              |
| Diction   | naire des synoi | nymes        |      | ^ \ <u>\</u> |
| Traduire  | )               |              |      |              |
| Définir l | a langue de la  | vérificatior | 1    |              |
| Options   | de correction   | automatiqu   | Je   |              |
| Vérificat | tion de l'acces | sibilité     |      |              |
| Macro     |                 |              |      | >            |
| Complé    | ments PowerP    | oint         |      |              |

#### MENU DIAPORAMA.

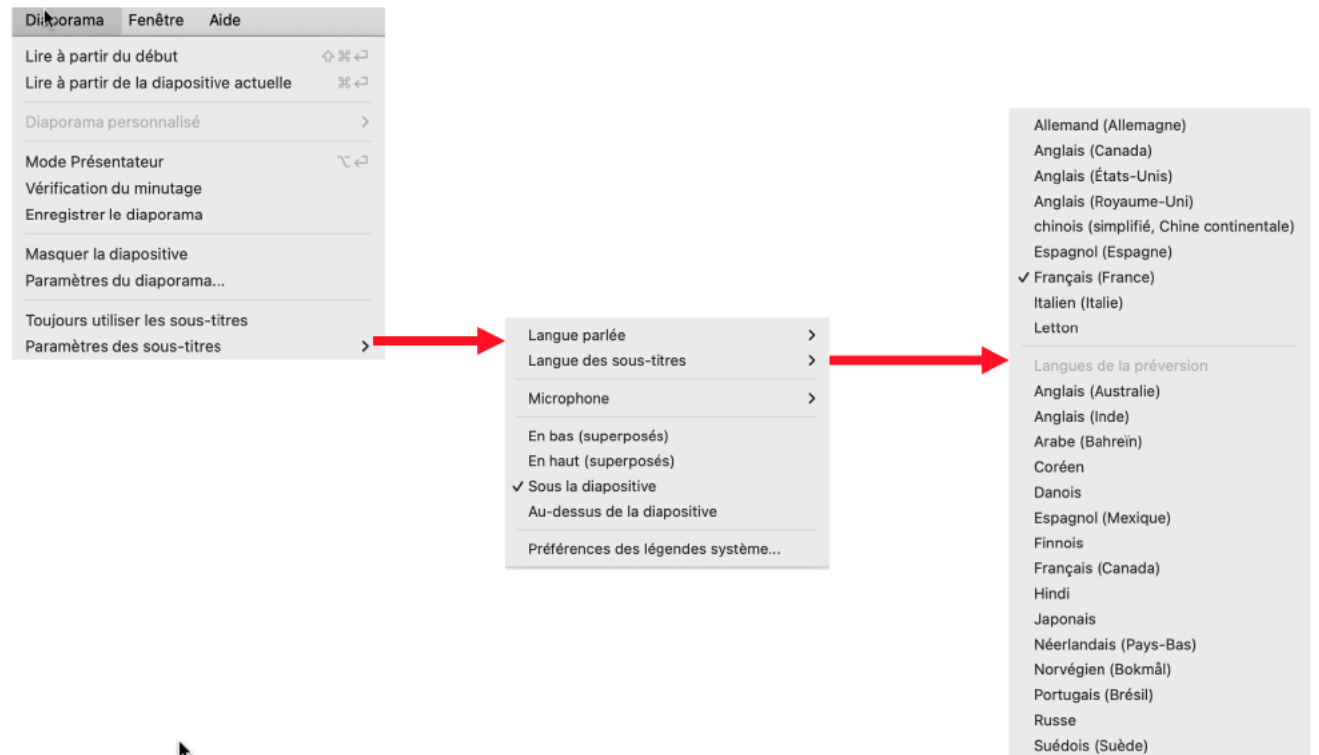

.

# MENU FENÊTRE.

| FerNôtre Aid                                                                                                    | 10                                                                                                    |                                                  |                                                                                                    |        | _                                                                                                    |                                                                                                    |                                                                                                    |
|----------------------------------------------------------------------------------------------------|----------------------------------------------------------------------------------------------------|--------------------------------------------------|----------------------------------------------------------------------------------------------------|--------|----------------------------------------------------------------------------------------------------|----------------------------------------------------------------------------------------------------|----------------------------------------------------------------------------------------------------|
| T CILETC AIG                                                                                                    |                                                                                                    |                                                  |                                                                                                    |        | Gauche                                                                                                    |                                                                                                    | ^ fn ◀                                                                                                    |
| Réduire                                                                                                    |                                                                                                    | жМr                                              |                                                                                                    |        | Droite                                                                                                    |                                                                                                    | ^ fn ▶                                                                                                    |
| Zoom                                                                                                    |                                                                                                    |                                                  |                                                                                                    |        | Haut                                                                                                    |                                                                                                    | ^ fn ▲                                                                                                    |
| Nouvelle fenêt<br>Réorganiser to                                                                                                    | tre<br>out                                                                                                    |                                                  |                                                                                                    |        | Quarts                                                                                                    | uche                                                                                                    |                                                                                                    |
| Volet suivant                                                                                                    |                                                                                                    | ,                                                |                                                                                                    |        | En haut a dro                                                                                                    | oite                                                                                                    |                                                                                                    |
| Tout ramener a                                                                                                    | au premier plan                                                                                                    | A 62 5                                           |                                                                                                    |        | <ul> <li>En bas a gau</li> <li>En bas à droi</li> </ul>                                                                                       | ite                                                                                                    |                                                                                                    |
| Rempiir                                                                                                    |                                                                                                    | A HO                                             |                                                                                                    |        | Organiser                                                                                                    |                                                                                                    |                                                                                                    |
| Centrer                                                                                                    |                                                                                                    | ∽ fn C                                           |                                                                                                    |        | Gauche et dr                                                                                                    | roite                                                                                                    | ^ _ fn ◀                                                                                                    |
| Déplacer et re                                                                                                    | dimensionner                                                                                                    | >                                                |                                                                                                    |        | Droite et gau                                                                                                    | uche                                                                                                    | ^ _ fn ▶                                                                                                    |
|                                                                                                    |                                                                                                    |                                                  |                                                                                                    |        | Haut et bas                                                                                                    |                                                                                                    | ^ {} fn ▲                                                                                                    |
| Occuper toute                                                                                                    | une moltie de l'ecran                                                                                                    |                                                  |                                                                                                    |        | Bas et haut                                                                                                    |                                                                                                    | ^ _ fn ▼                                                                                                    |
| Supprimer la f                                                                                                    | enêtre du groupe                                                                                                    |                                                  |                                                                                                    |        | Quarts                                                                                                    |                                                                                                    |                                                                                                    |
| ADD265 MacO2                                                                                                    | ) maty                                                                                                    |                                                  |                                                                                                    |        | Rétablir la taille p                                                                                                    | précédente                                                                                                    | ^ fn R                                                                                                    |
| nu aide                                                                                                    |                                                                                                    |                                                  |                                                                                                    | Droite | de l'écran                                                                                                    | werPoint Aide                                                                                                    |                                                                                                    |
| enu aide<br>e                                                                                                    |                                                                                                    |                                                  |                                                                                                    | Droite | de l'écran                                                                                                    | werPoint Aide                                                                                                    |                                                                                                    |
| enu aide<br>e<br>sherche<br>e de PowerPoint                                                                                                    |                                                                                                    |                                                  |                                                                                                    | Droite | de l'écran<br>Por<br>Por<br>Rechercher dar<br>de PowerPoint pour M<br>echerchez d'autres inform                                               | werPoint Aide<br>ns l'aide<br>ac<br>nations 2 Utilisez la                                                                                                    | zone de recherc                                                                                                    |
| enu aide<br>e<br>cherche<br>e de PowerPoint<br>mmentaires                                                                                            |                                                                                                    |                                                  |                                                                                                    | Droite | de l'écran<br>Por<br>Por<br>Rechercher dar<br>de PowerPoint pour M<br>echerchez d'autres inform<br>a coin supérieur droit de c                | werPoint Aide<br>ns l'aide<br>ac<br>nations ? Utilisez la<br>rette fenêtre.                                                                                                    | zone de recherc                                                                                                    |
| e e e e e e e e e e e e e e e e e e e                                                                                                    | tion                                                                                                    |                                                  |                                                                                                    | Droite | de l'écran<br>Por<br>Rechercher dar<br>de PowerPoint pour M<br>echerchez d'autres inform<br>a coin supérieur droit de co<br>r Office pour Mac | werPoint Aide<br>ns l'aide<br>ac<br>nations ? Utilisez la<br>cette fenêtre.                                                                                                    | zone de recherc                                                                                                    |
| enu aide<br>e<br>e de PowerPoint<br>nmentaires<br>icer les données d'applicat<br>icer les mises à jour<br>oyer une évaluation sur Po                 | tion<br>wern int à Apple                                                                                                    |                                                  |                                                                                                    | Droite | de l'écran                                                                                                    | werPoint Aide<br>ns l'aide<br>ac<br>nations ? Utilisez la<br>sette fenêtre.<br>es mises à jour pour                                                                                                    | zone de recherci                                                                                                    |
| enu aide<br>e<br>cherche<br>e de PowerPoint<br>mmentaires<br>acer les données d'applicat<br>chercher les mises à jour<br>royer une évaluation sur Po | tion<br>wer- int à Apple                                                                                                    |                                                  |                                                                                                    | Droite | de l'écran                                                                                                    | werPoint Aide<br>ns l'aide<br>ac<br>nations ? Utilisez la<br>rette fenêtre.<br>es mises à jour pour<br>PowerPoint pour M                                                                                                    | zone de recherci<br>· Office<br>Aac                                                                                                    |
| enu aide<br>e e e e e e e e e e e e e e e e e e e                                                                                                    | tion<br>werk int à Apple                                                                                                    |                                                  |                                                                                                    | Droite | de l'écran                                                                                                    | werPoint Aide<br>ns l'aide<br>ac<br>nations ? Utilisez la<br>sette fenêtre.<br>ns mises à jour pour<br>s PowerPoint pour Mac                                                                                                    | zone de recherci<br>· Office<br>Aac                                                                                                    |
| enu aide<br>e                                                                                                    | tion<br>wern int à Apple<br>Micro<br>Mises à jour disponibles : 4                                                                                                    | psoft AutoUpdate                                 | ) Tout mettre à jo                                                                                       | Droite | de l'écran                                                                                                    | werPoint Aide<br>ns l'aide<br>ac<br>nations ? Utilisez la<br>cette fenêtre.<br>Is mises à jour pour<br>s mises à jour pour<br>s PowerPoint pour Mac<br>de PowerPoint sur d                                                                                                    | zone de recherci<br>Office<br>Mac                                                                                                    |
| enu aide<br>e<br>cherche<br>e de PowerPoint<br>mmentaires<br>acer les données d'applicat<br>chercher les mises à jour<br>royer une évaluation sur Po | tion<br>were fint à Apple<br>Mises à jour disponibles : 4<br>Mises à jour disponibles                                                                                                    | csoft AutoUpdate                                 | j Tout mettre à jo                                                                                       | Droite | de l'écran                                                                                                    | werPoint Aide<br>Ins l'aide<br>ac<br>Inations ? Utilisez la<br>sette fenêtre.<br>Ins mises à jour pour<br>PowerPoint pour Mac<br>de PowerPoint sur d                                                                                                    | zone de recherc<br>· Office<br>/lac                                                                                                    |
| e e e e e e e e e e e e e e e e e e e                                                                                                    | tion<br>werr int à Apple<br>Mises à jour disponibles : 4<br>Mises à jour disponibles<br>Mises à jour disponibles                                                                                                    | Disoft AutoUpdate                                | t) Tout mettre à jou<br>Mettre à jou<br>78,9 Mo                                                          | Droite | de l'écran                                                                                                    | werPoint Aide Its l'aide ac Itations ? Utilisez la Settle fenêtre. Its mises à jour pour PowerPoint pour Mac de PowerPoint sur d Changer l'orient water of orient                                                                                                    | zone de recherc<br>Office<br>Mac<br>lifférentes plates                                                                                                    |
| enu aide<br>e e e e e e e e e e e e e e e e e e e                                                                                                    | tion<br>wern int à Apple<br>Mises à jour disponibles : 4<br>Mises à jour disponibles : 4<br>Mises à jour disponibles<br>Microsoft Excel 16.95.250212<br>① Varsion instalée : 16.95.2502<br>① Varsion instalée : 16.95.2502<br>①                                                                                                    | 210<br>112914<br>2025<br>21210<br>112914<br>2025 | 2 Tout mettre à jour<br>78,9 Mo<br>Mettre à jour<br>78,9 Mo                                              | Droite | de l'écran                                                                                                    | werPoint Aide Its l'aide ac ac ac ac ac ac ac ac ac ac ac ac ac                                                                                                    | zone de recherc<br>· Office<br>/ac<br>ation de page de<br>on PowerPoint<br>votre propre mod                                                                   |
| enu aide                                                                                                    | tion<br>wern int à Apple<br>Micro<br>Mises à jour disponibles : 4<br>Mises à jour disponibles<br>Microsoft Ruel 16.95.2502<br>① Version installée : 15.95.250<br>② Microsoft Outlock 16.95.2502<br>③ Microsoft Outlock 16.95.250<br>③ Wirclosoft Outlock 16.95.250<br>③ Wirclosoft Outlock 16.95.250<br>③ Wirclosoft Outlock 16.95.250<br>③ Wirclosoft PowerPoint 16.95.250<br>③ Wirclosoft PowerPoint 16.95.250<br>③ Wirclosoft PowerPoint 16.95.250<br>④ Version installée : 16.95.250<br>④ Version installée : 16.95.250<br>④ Version installé | DSOFT AutoUpdate                                 | 2) Tout mettre à jou<br>78,9 Mo<br>Mettre à jou<br>67,3 Mo<br>Mettre à jou<br>75,1 Mo                    | Droite | de l'écran                                                                                                    | werPoint Aide Ins l'aide ac Institute fenêtre. Institute fenêtre. Inst | zone de recherc<br>· Office<br>/ac<br>iifférentes plates<br>ation de page de<br>on PowerPoint<br>votre propre mod<br>pore thème dans                          |
| enu aide<br>e de PowerPoint<br>nmentaires<br>icer les données d'applicat<br>thercher les mises à jour<br>oyer une évaluation sur Po                  | tion<br>werr int à Apple<br>Micro<br>Mises à jour disponibles : 4<br>Mises à jour disponibles<br>Microsoft Excel 16.95.250212<br>① Varsion installée : 15.95.250<br>① Varsion installée : 15.95.250<br>① Varsion installée : 15.95.250<br>① Varsion installée : 15.95.250<br>① Varsion installée : 15.95.250<br>② Microsoft PowerPoint 16.95.250<br>② Varsion installée : 15.95.250<br>② Varsion installée : 15.95.250<br>③ Microsoft Word 16.95.250212<br>③ Microsoft Word 16.95.250212<br>③ Microsoft Word 16.95.250212<br>③ Microsoft Word 16.95.250212                                                                                                    | Disoft AutoUpdate                                | 2 Tout mettre à jour<br>78,9 Mo<br>Mettre à jour<br>87,3 Mo<br>Mettre à jour<br>76,1 Mo<br>Mettre à jour | Droite | de l'écran                                                                                                    | werPoint Aide Ins l'aide ac Ins l'aide ac Institutions ? Utilisez la Sector fenêtre. Institutions ? Utilisez la Sector fenêtre. Institution pour la Sector fenêtre. Institution pour la Sector fenêtre. Institution créer et utiliser Créer et utiliser Créer et utiliser Créer votre prop PowerPoint Découvrir les gr Compresser l'im                                                                                                    | zone de recherc<br>Office<br>Aac<br>ilfférentes plates-<br>ation de page de<br>on PowerPoint<br>votre propre moc<br>pre thème dans<br>aphiques SmartA<br>tage |

# **CRÉER UNE PRÉSENTATION DEPUIS UNE PAGE BLANCHE.**

Pour créer une présentation vous pouvez utiliser des modèles qui sont proposés par Microsoft ou vous pouvez partir d'une diapositive vierge de toute intervention extérieure.

*Pour bien connaitre les différents processus de fabrication d'une présentation, je vous propose de ne pas utiliser, pour le moment, les modèles ou thèmes qui sont mis à notre disposition dans PowerPoint.* 

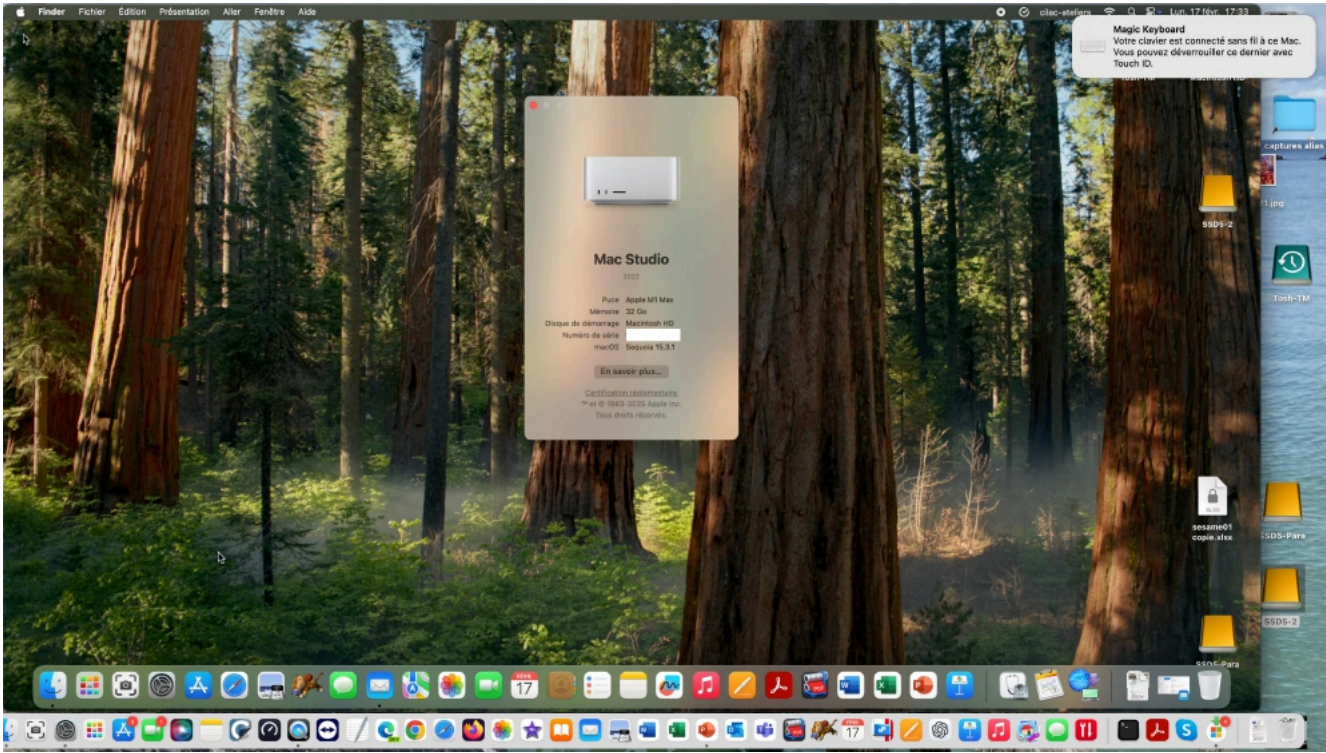

PowerPoint sera lancé depuis le Dock sur un Mac Studio sous macOS 15 Sequoia.

#### À PROPOS DE POWERPOINT.

ANCEMENT DE POWERPOINT.

| Ś.               | PowerPoint     | Fichier     | Édition   | Affichage |
|------------------|----------------|-------------|-----------|-----------|
|                  | À propos de M  | licrosoft P | owerPoint |           |
| ссі              | Préférences    |             |           | ¥,        |
| 5 <mark>1</mark> | Se déconnecte  | er          |           |           |
| Coll             | Services       |             |           | >         |
| ess              | Masquer Powe   | erPoint     |           | ЖΗ        |
| 4                | Masquer les au | utres       |           | ∼жн       |
|                  | Tout afficher  |             |           |           |
|                  | Quitter Power  | Point       |           | жQ        |

Ici c'est un abonnement à Microsoft 365, version 16.95 avec Copilot.

Microsoft PowerPoint pour Mac

# ACTIVATION ÉVENTUELLE.

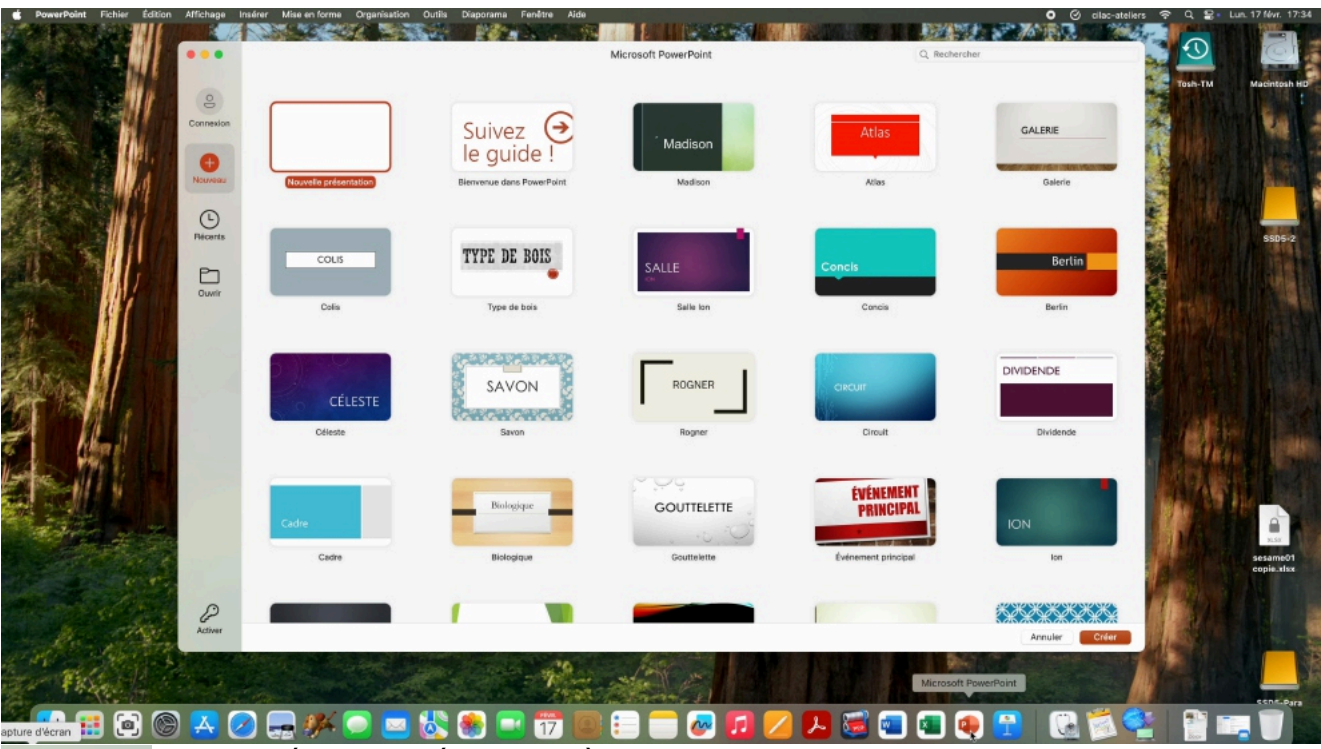

ر Activer

Si une clé est affichée en bas, à gauche, il faudra activer PowerPoint en saisissant un identifiant Microsoft 365, ainsi que le mot de passe associé

| 000       |                       | Microsoft PowerPoint                                           | Q Rechercher             |
|-----------|-----------------------|----------------------------------------------------------------|--------------------------|
|           |                       | PowerPoint                                                     |                          |
| Connexion |                       | Microsoft                                                      | Atlas GALERIE            |
| Nouveau   | Nouvelle présentation | Connexion                                                      | Atlas Galerie            |
| Ŀ         |                       | madeleine4@cilac.com                                           | -                        |
| Récents   | COLIS                 | Vous n'avez pas encore de compte ?<br>Créez-en un !<br>Suivant | Berlin                   |
| Ouvrir    | Colis                 |                                                                | Concis Berlin            |
|           | CÉLESTE<br>Céleste    | Characteristics                                                | T DIVIDENDE              |
|           | Cadre                 | ©2025 Microsoft Déclaration de confidentialité                 | Eventement principal Ion |
| Activer   |                       |                                                                | Annuler Créer            |

Saisie de l'identifiant Microsoft, puis le mot de passe associé.

| 000               |                       |                                                                                                    | Microsoft PowerPoint                                                         | Q Recherch            | er                                     |
|-------------------|-----------------------|----------------------------------------------------------------------------------------------------|------------------------------------------------------------------------------|-----------------------|----------------------------------------|
|                   |                       | •••                                                                                                    | PowerPoint                                                                   |                       |                                        |
| MC<br>Madeleine C |                       | 1                                                                                                    |                                                                              | Atlas                 | GALERIE                                |
| Accueil           | Nouvelle présentation |                                                                                                    | Tout est prêt.                                                               | Atlas                 | Galerie                                |
| +<br>Nouveau      |                       | Vous pouvez désc<br>dans vo                                                                                     | ormais profiter de tous les avantages incl<br>otre abonnement Microsoft 365. | lus                   | _                                      |
| L<br>Récords      | COLIS                 |                                                                                                    |                                                                              |                       | Berlin                                 |
|                   | Colis                 |                                                                                                    |                                                                              | Concis                | Berlin                                 |
| Partagé           |                       |                                                                                                    |                                                                              |                       | DIVIDENDE                              |
| Ouvrir            | CÉLESTE               | No. of the second second second second second second second second second second second second second second se |                                                                              |                       |                                        |
|                   | Céleste               | Com                                                                                                    | mencer à utiliser PowerPoint                                                 | Circuit               | Dividende                              |
|                   | Cadre                 |                                                                                                    |                                                                              | TÉNEMENT<br>PRINCIPAL | ION                                    |
|                   | Cadre                 | Giologique                                                                                                    | oouteette                                                                    | evenement principal   | lon                                    |
|                   |                       |                                                                                                    |                                                                              |                       | XXXXXXXXXXXXXXXXXXXXXXXXXXXXXXXXXXXXXX |
|                   |                       |                                                                                                    |                                                                              |                       | Annuler Créer                          |

PowerPoint est maintenant activé, ainsi que les autres applications de Microsoft 365.

| 12           | Nadalaina Oilaa                                                                                 |                                            |                                  |                             |              | 10 10 2                         |
|--------------|-------------------------------------------------------------------------------------------------|--------------------------------------------|----------------------------------|-----------------------------|--------------|---------------------------------|
| •••          | madeleine4@cilac.com                                                                            | Mic                                        | rosoft PowerPoint                |                             | Q Rechercher |                                 |
|              | Services connectés +                                                                            |                                            |                                  |                             |              | Autres thèmes                   |
| Madeleine C  | OneDrive - CILAC     madeleine4@cilac.com     OneDrive - CILAC     Vous n'êtes pas encore conne | • Madison                                  | Atlas                            | GALERIE                     | COLIS        | TYPE DE BOIS                    |
| Accueil      | SharePoint >                                                                                    | Madison                                    | Atlas                            | Galerie                     | Colis        | Type de bois                    |
| +<br>Nouveau | ⊡+→ Déconnexion                                                                                 | noi                                        |                                  |                             |              |                                 |
|              | D Nom                                                                                           |                                            |                                  |                             |              | Dernière ouverture par vous 🛛 🗸 |
| L<br>Récents | Cilac-AG2024-activ<br>Macintosh HD » Utilisateurs » cilac-ateliers » Biblin                     | othèque » Mobile Documents » iCloud Driv   | e » Cilac-gestion » Cilac-AG2024 |                             |              | 6 nov. 2024                     |
| 00           | Cilac-AG2024-tresor<br>Macintosh HD » Utilisateurs » cilac-ateliers » Biblio                    | othèque » Mobile Documents » iCloud Driv   | e » Cilac-gestion » Cilac-AG2024 |                             |              | 6 nov. 2024                     |
| Partagé      | CA-2024-01-22-pres     Susers > cliac-ateliers > Library > Mobile Docume                        | ents » com~apple~CloudDocs » Cilac-gest    | ion » Cilac réunions et CA       |                             |              | 23 juil. 2024                   |
| D            | Cilac-réunion-22012024<br>» Users » cilac-ateliers » Library » Mobile Docume                    | ents » com-apple-CloudDocs » Cilac-gest    | ion » Cilac réunions et CA       |                             |              | 23 juil. 2024                   |
| Ouvrir       | Cilac-AG2023-activ<br>Macintosh HD » Utilisateurs » cilac-ateliers » Bibli                      | othèque » Mobile Documents » iCloud Driv   | e » Cilac-gestion » Cilac AG2023 |                             |              | 3 juil. 2024                    |
|              | Cilac-réunion-2024-04-05<br>Macintosh HD » Utilisateurs » cilac-ateliers » Bibli                | othèque » Containers » Mail » Data » Libra | ry » Mail Downloads » 9C8ED853-7 | 7485-4CDE-BD74-C95238470540 |              | 30 mars 2024                    |
|              | Cilac-réunion-2024-04-05<br>SSD5-2                                                              |                                            |                                  |                             |              | 27 mars 2024                    |
| 1            | volumes » T7S2 » cilac-gestion » Cilac réunions                                                 | et CA                                      |                                  |                             |              | 21 janv. 2024                   |
|              | Cliac-AG2023-tresor<br>Macintosh HD > Utilisateurs > cilac-ateliers > Bibli                     | othèque » Mobile Documents » iCloud Driv   | e » Cilac-gestion » Cilac AG2023 |                             |              | 21 janv. 2024                   |
|              | Cilac-AG2023-activ<br>> Volumes > T7S2 > Cilac AG2023                                           |                                            |                                  |                             |              | 5 nov. 2023                     |
|              | Cilac-AG2023-moral<br>Macintosh HD » Utilisateurs » cilac-ateliers » Téléo                      | chargements                                |                                  |                             |              | 1 nov. 2023                     |
|              |                                                                                                 |                                            |                                  |                             |              | Annuler Créer                   |

L'identifiant Microsoft est madeleine4@cilac.com.

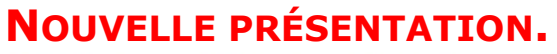

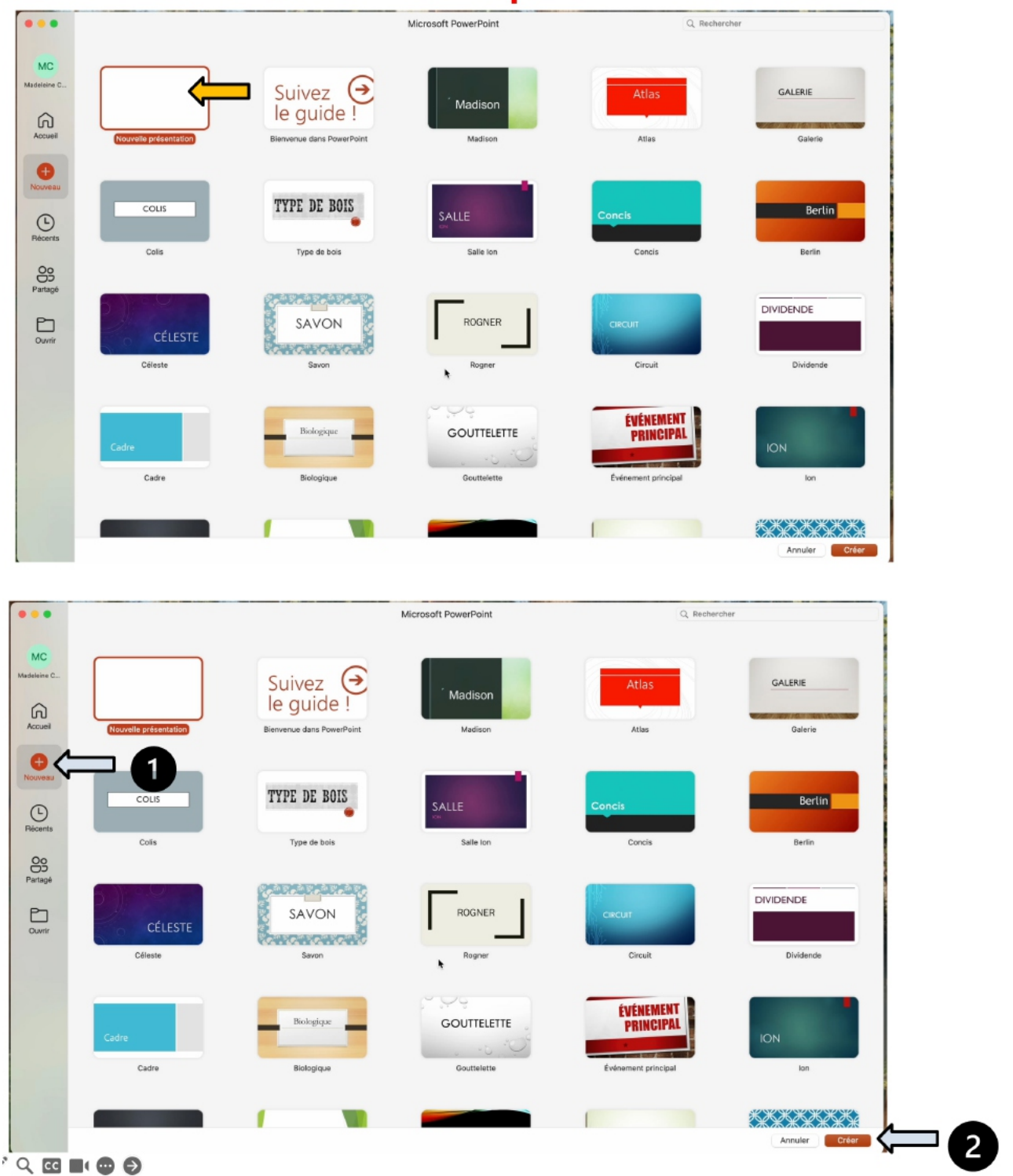

Pour créer une nouvelle présentation nous avons 2 chemins :

- Cliquer sur Nouvelle présentation
- Ou cliquer sur +Nouveau puis créer. \_

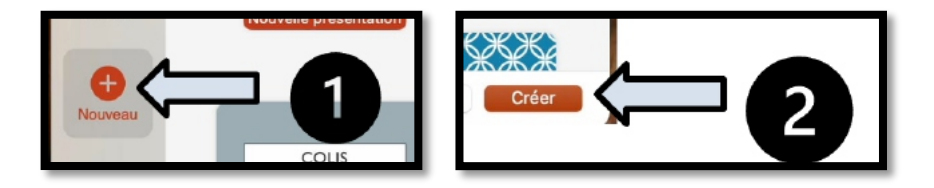

# **PREMIÈRE DIAPOSITIVE – DIAPO TITRE.**

| PowerPoint Fichier Édition /               | Affichage Insérer Mise en forme Organisation Outils Diaporama Fenêtre Aide                         | 0 🌰 🕙 C 🚯 🖻 🖪 Français 😤 ya                             |
|--------------------------------------------|----------------------------------------------------------------------------------------------------|---------------------------------------------------------|
| 😑 😑 🔹 Enregistrement automatique           | > ∩ ⊟ 2 × 0 ··· Présentation1                                                                      | Q Rechercher (Cmd + Ctrl + U)                           |
| Accueil Insertion Dessin Création          | on Transitions Animations Diaporama Enregistrer Révision Affichage                                 | Enregistrer      Commentaires     Partager              |
|                                            | • A* A*   A <sub>0</sub>                                                                           | 🖫 - 🖉 - 🖓 - 🔛 🔚                                         |
| Coller V Nouvelle<br>diapositive Section V | G I S → x <sup>2</sup> x, AV ~ Aa ~   A ~ A ~ Ξ Ξ Ξ Ξ Ξ Ι   M ~ D ~ Convertinen graphicue SmartArt | Réorganiser Styles V Sensibilité Compléments Concepteur |
| Presse-papiers Diapositives                | Police Paragraphe Insérer                                                                          | Dessin Sensibilité Compléments Assistance               |
| 1                                          |                                                                                                    | Concepteur ©                                            |
|                                            |                                                                                                    | Cesser d'afficher des suggestions pour les              |
|                                            |                                                                                                    | nouvenes presentations                                  |
|                                            |                                                                                                    |                                                         |
|                                            |                                                                                                    | AN AND AND AND AND AND AND AND AND AND A                |
|                                            |                                                                                                    | Cliquez pour<br>ajouter un                              |
|                                            |                                                                                                    | - titre                                                 |
|                                            |                                                                                                    | The APPEnd of Bost                                      |
|                                            |                                                                                                    | ATT. SWAXES AT                                          |
|                                            | Cliquez pour ajouter un titre                                                                      |                                                         |
|                                            |                                                                                                    |                                                         |
|                                            | Cliquez pour ajouter un sous-titre                                                                 |                                                         |
|                                            |                                                                                                    |                                                         |
|                                            |                                                                                                    | CUDDER FOUR ALOUTER DA TITE                             |
|                                            |                                                                                                    | A. 31 . 2.                                              |
|                                            |                                                                                                    | Cliquez<br>pour                                         |
|                                            |                                                                                                    | ajouter un<br>titre                                     |
|                                            |                                                                                                    |                                                         |
|                                            |                                                                                                    | Deskering The                                           |
|                                            |                                                                                                    |                                                         |
|                                            |                                                                                                    |                                                         |
|                                            | lauer nour nieuter der noter                                                                       | Cliquez peur ajouter                                    |
| C                                          | idnes bori alonea unea                                                                             | Create game or sources                                  |
| Diapositive 1 sur 1 Français (France)      | 🖁 Accessibilité : vérification terminée 🛛 🖓 Notes 📮 Commenta                                       | aires 🔲 🔐 🛄 🖵 + 104 % 👘                                 |

La première diapositive qui est créé est une diapositive de titre; depuis le concepteur je peux choisir une présentation suggérée par PowerPoint.

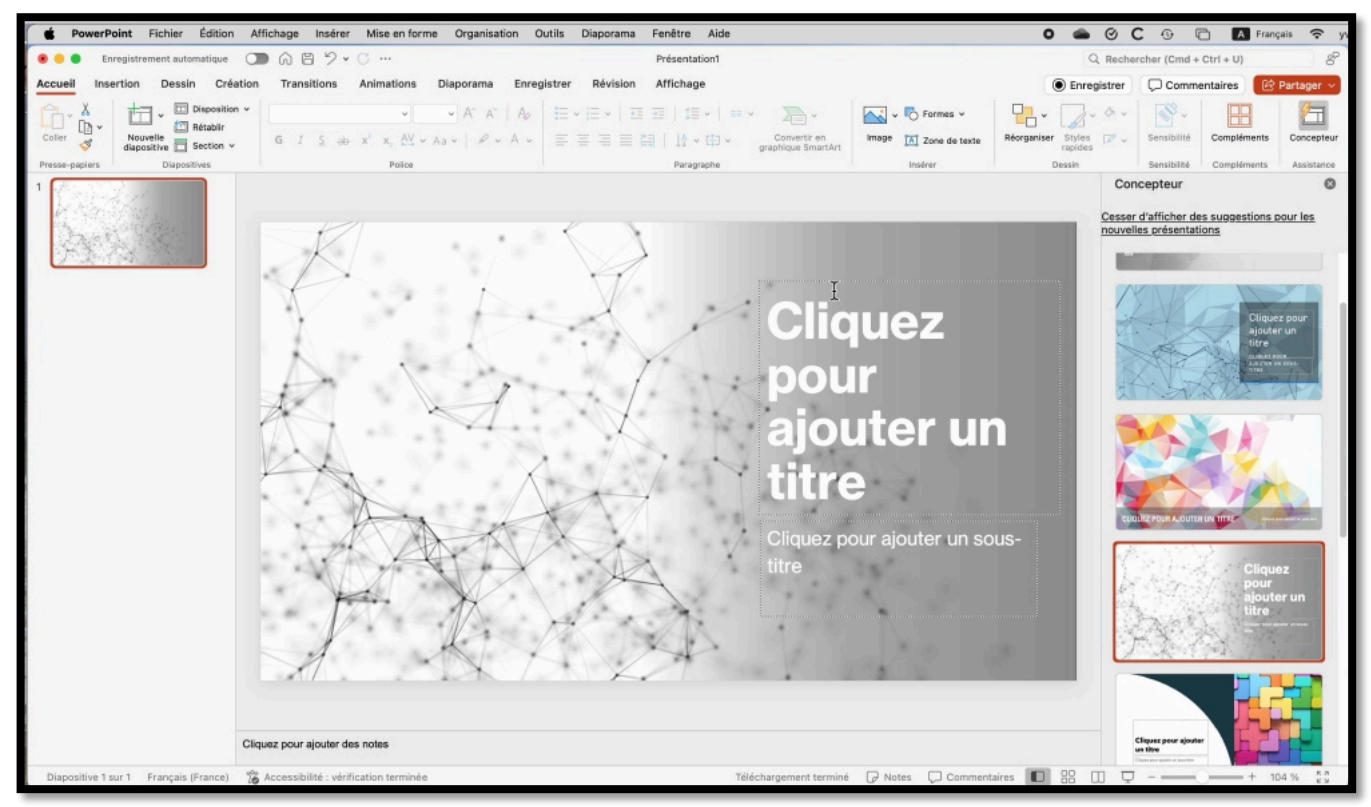

Ici j'ai choisi un modèle proposé par le concepteur.

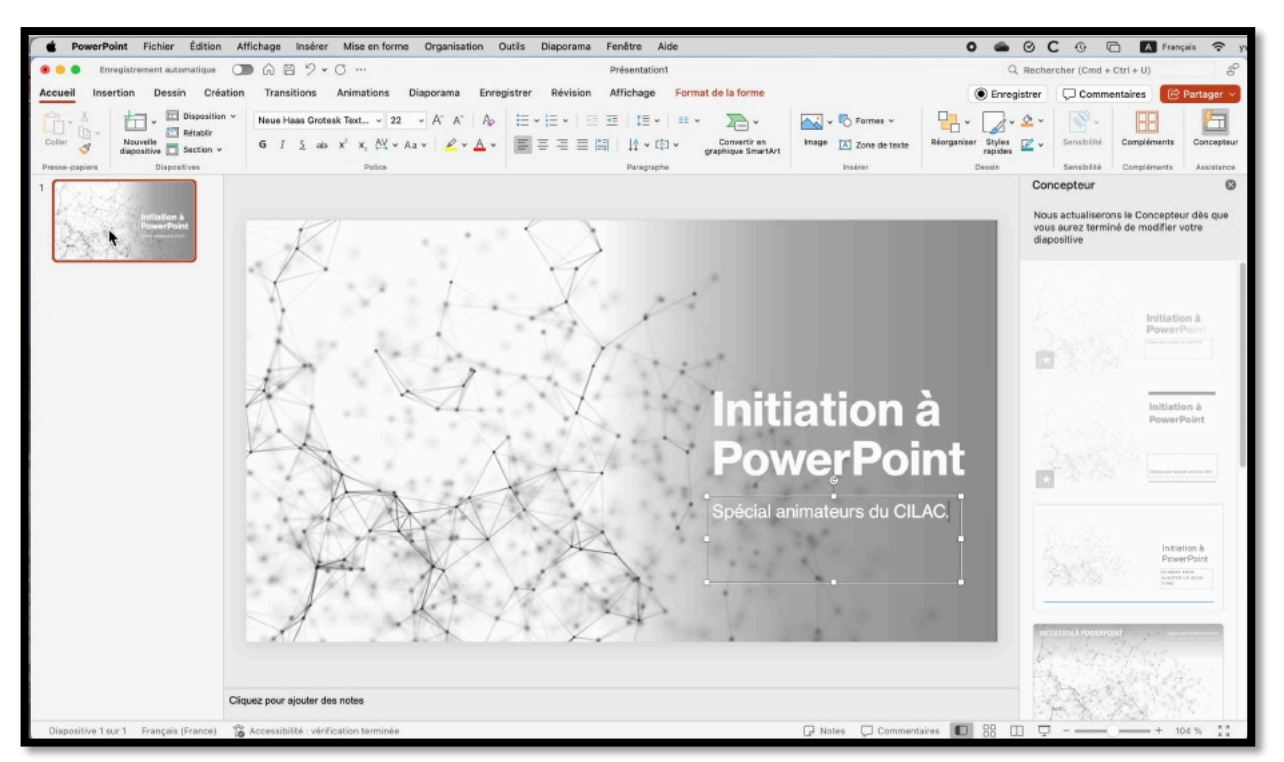

Je saisis un titre et un sous-titre dans la diapositive de titre.

# **DEUXIÈME DIAPOSITIVE – TITRE ET CONTENU.**

| PowerPoint Fichier Édition                                           | Affichage Insérer Mise en forme Organisation Outils Diaporama Fenêtre Alde                                                                                                    | О 🌰 🛛 С 🕕 🖻 🚺 Français 🛜 ул                                                                                                    |
|----------------------------------------------------------------------|----------------------------------------------------------------------------------------------------|----------------------------------------------------------------------------------------------------|
| 🔹 😑 🔵 Enregistrement automatique                                     | D A E ♡ v C ··· Présentation1                                                                                                    | Q. Rechercher (Cmd + Ctrl + U)                                                                                                    |
| Accueil Insertion Dessin Créat                                       | on Transitions Animations Diaporama Enregistrer Révision Affichage                                                                                                    | 💿 Enregistrer 💭 Commentaires 🔀 Partager 🛩                                                                                                    |
| Coller V<br>Vourente<br>Coller V<br>Vourente<br>depositive Section v | Neue Hass Grotesk Text. $22$ $A^*$ $A_0$ $\Xi = \Box$ $\Xi \equiv \Box$ $\Xi = V$ $\Xi = V$ $\Xi = V$ $\Xi = V$ $\Xi = V$ $\Xi = V$ $\Xi = V$ $\Xi = V$ $\Xi = V$ $\Xi = V$ $\Xi = V$ $\Xi = V$ $\Xi = V$ $\Xi = V$ $\Xi = V$ $\Xi = V$ $\Xi = U$ $U = V$ $\Xi = V$ $\Xi = U$ $U = V$ $\Xi = U$ $U = V$ $\Xi = U$ $U = V$ $U = V$ $U =$ | Image: Styles         Image: Styles         Image: |
| Press-papers Elapsettives                                            | Cliquez pour ajouter un titre                                                                                                    | Concepteur                                                                                                    |
|                                                                      | Cliquez pour ajouter du texte                                                                                                    | Cliquez pour ajouter<br>un titre                                                                                                    |
|                                                                      |                                                                                                    | Cliquez pour ajouter un<br>titre                                                                                                    |
|                                                                      |                                                                                                    | Chapter pour sporter un thre                                                                                                    |
|                                                                      | Cliquez pour ajouter des notes                                                                                                    | Cliquez pour sjouter un titre                                                                                                    |
| Diapositive 2 sur 2 Français (France)                                | 🐞 Accessibilité : consultez nos recommandations 🛛 🖓 Notes 💭 Commen                                                                                                    | taires 🔟 🐯 🛄 🖵 + 104 % ÇÇ                                                                                                    |

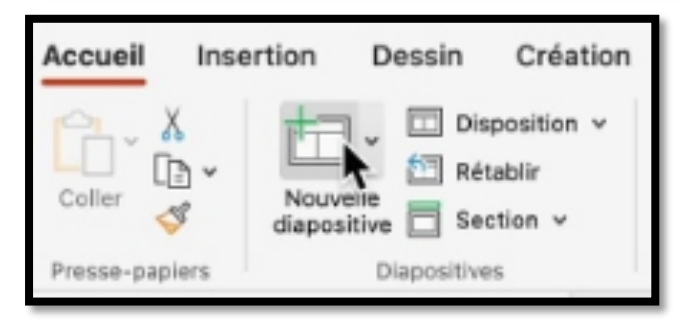

*Pour créer une nouvelle diapositive je clique sur Nouvelle diapositive dans le groupe Diapositives de l'onglet Accueil.* 

#### **INSERTION NOUVELLE DIAPO TITRE ET CONTENU.**

| ・ Enregistrement automatique ()) 企ビジ<br>Iccueil Insertion Dessin Création Transitions                                                                                                    | • Enreg                                                                                                    | gistrement automat   | tique 🔵 (                            |                    | ,                  |             |  |
|----------------------------------------------------------------------------------------------------|----------------------------------------------------------------------------------------------------|----------------------|--------------------------------------|--------------------|--------------------|-------------|--|
| Caler V<br>Caler V<br>Caler | Accueil Insert                                                                                                    | tion Dessin          | Création                             | Transitions A      | nimations Dia      | aporama Eni |  |
| Press-papers Dapietives                                                                                                    | Coller                                                                                                    | Nouvelle présent     | ablir<br>ablir                       | adley Hand         | v 42 ·             | A A A A     |  |
| 5<br>5                                                                                                    | Presse-papiers                                                                                                    |                      |                                      | 2                  |                    |             |  |
| 3<br>5                                                                                                    |                                                                                                    | Diapositive de titre | Titre et contenu<br>Tit              | En-tête de section | Deux contenus      | Comparaison |  |
|                                                                                                    |                                                                                                    | Titre seul           | <sub>Vide</sub><br>er la diapositive | avec légende       | Image avec légende |             |  |
| Création d'une diapositive type                                                                                                    | 5                                                                                                    |                      |                                      |                    |                    |             |  |
| Dispositive 12 bur 77 Francais (France) 🏠 Accessibilité :                                                                                                    | Commentaries     Protes     Protes     Protection     Protection     Protect |                      |                                      |                    |                    |             |  |

Depuis Nouvelle diapositive je peux choisir un autre modèle de diapositive, ici c'est titre et contenu.

| 🖲 😑 🗧 Enregistrement automatique 🌘                                                                                                    | A B 9 ⋅ C …                                                                                                    | Q Rechercher (Cmd + Ctrl + U)                                                                                                    |                         |                                             |                                    |
|----------------------------------------------------------------------------------------------------|----------------------------------------------------------------------------------------------------|----------------------------------------------------------------------------------------------------|-------------------------|---------------------------------------------|------------------------------------|
| Accueil Insertion Dessin Création                                                                                                    | on Transitions Animations Diaporama Enregistrer Révision Affichage                                                                               |                                                                                                    |                         | 💿 Enregistrer 🛛 💭 Commentaires 🛛 🖄 Partager |                                    |
| Coller V Coller V Coller V Coller V Coller V Coller Coller V Coller V Colle | <ul> <li>▼ ▼ A<sup>*</sup> A<sup>*</sup>   A<sub>0</sub></li> <li>G I S ab x<sup>*</sup> x, b<sup>*</sup> × A<sub>0</sub> ×   P × A ×</li> </ul> | Image: with the second second sec | t Image A Zone de texte | Réorganiser Styles V v                      | Sensibilité Compléments Concepteur |
| Presse-papiers Diapositives                                                                                                    | Police                                                                                                    | Paragraphe                                                                                                    | insérer                 | Dessin                                      | Sensibilité Compléments Assistance |
| 2                                                                                                    | Cliquez pour a                                                                                                    | jouter un titre                                                                                                    |                         |                                             | Cliquez pour ajouter un titre      |
| 3                                                                                                    | • Cliquez pour ajoute                                                                                                    | er du texte                                                                                                    |                         |                                             | Cliquez pour<br>ajouter un titre   |
|                                                                                                    |                                                                                                    |                                                                                                    |                         |                                             | Clipso par quar in the             |
| Citques                                                                                                    | z pour ajouter des notes                                                                                                    |                                                                                                    |                         |                                             | Clipson green speets un strate     |
| Diapositive 3 sur 3 Français (France)  🅉 A                                                                                                    | occessibilité : consultez nos recommandations                                                                                                    |                                                                                                    | 🕞 Notes 💭 Comment       | aires 🔲 🗄 🗔 🗔                               | + 104 % <sup>5.8</sup>             |

La dispositive titre et contenu comporte 2 zones :

- Une zone titre ;
- Une zone contenu :
  - La zone contenu contient des icônes qui permet d'introduire différents outils.
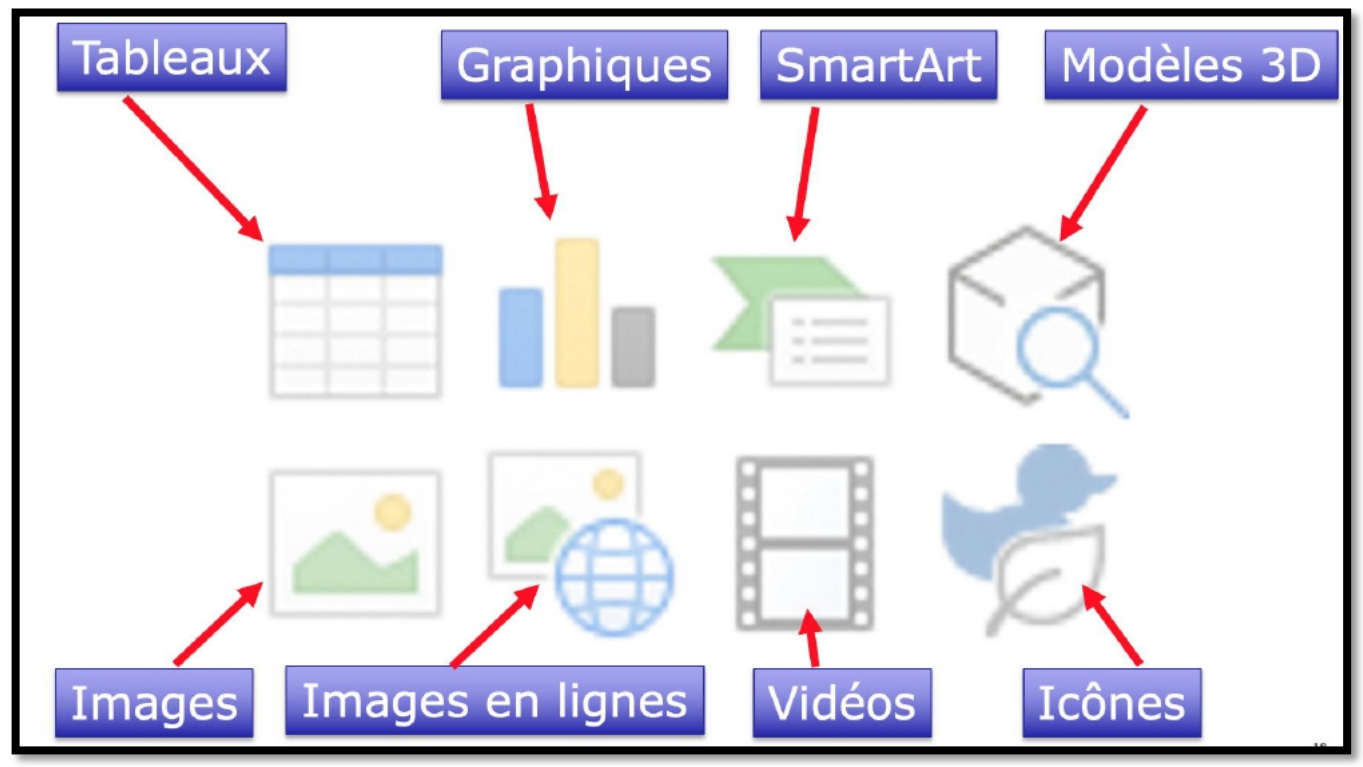

*Vue des différents outils. Notez que ces outils sont, la plupart, accessibles depuis l'onglet insertion.* 

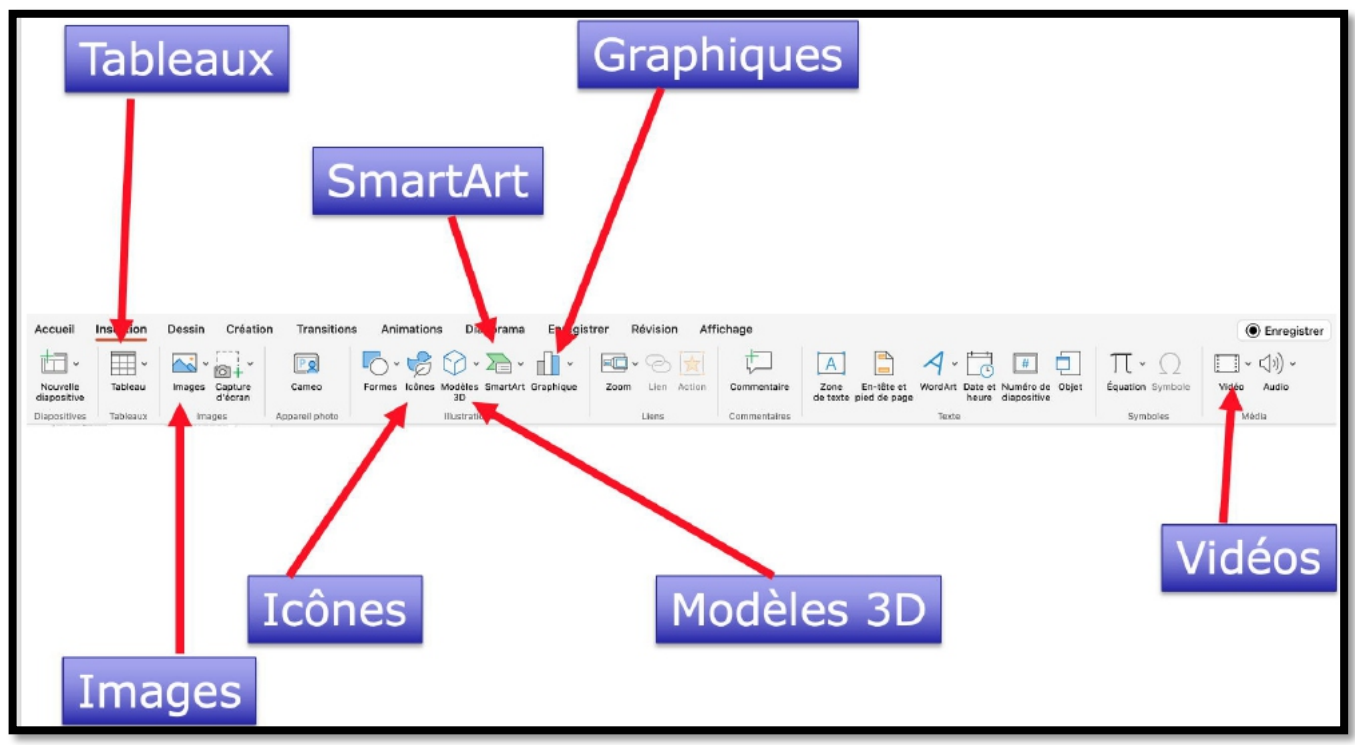

Vue des différents outils depuis l'onglet Insertion.

# **CRÉATION D'UNE DIAPOSITIVE PERSONNALISÉE.**

|          | quez nour ajouter un titre    | I |
|----------|-------------------------------|---|
| <b>U</b> |                               | I |
| 0        |                               |   |
|          | Cliquez pour ajouter du texte |   |
|          |                               |   |
|          |                               |   |
|          |                               |   |
| _        |                               | _ |
| Tit      | Cliquez pour ajouter du texte |   |

Je vais maintenant modifier la diapositive pour en créer une diapositive personnalisée que je dupliquerai ensuite.

| 🖲 😑 🛑 Enregistrer       | ment automatique                                             | ● ⋒ ₿ ७ • ८ …                                                 |                                                 | Pr                    | ésentation1            |                                    |                       | Q Reche                | ercher (Cmd + | Ctrl + U)   | 8          |
|-------------------------|--------------------------------------------------------------|---------------------------------------------------------------|-------------------------------------------------|-----------------------|------------------------|------------------------------------|-----------------------|------------------------|---------------|-------------|------------|
| Accueil Insertion       | Dessin Création                                              | Transitions Animatic                                          | ons Diaporama En                                | registrer Révision Af | fichage Form           | nat de la forme                    |                       | Enregistrer            | Comme         | entaires 🖻  | Partager ~ |
| Coller & Nouv<br>diapos | ↓ I Disposition ↓<br>I Rétablir<br>elle<br>itive I Section ↓ | Neue Haas Grotesk Text<br>G $I \subseteq \Rightarrow x^2 x_2$ | • 20 • A* A*   A;<br>A¥ • Aa •   ℓ • <u>A</u> • |                       | ‡≣ •   ≡ •<br>↓§ • ⊕ • | Convertir en<br>graphique SmartArt | Image A Zone de texte | Réorganiser Styles Z v | Sensibilité   | Compléments | Concepteur |
| Presse-papiers          | Diapositives                                                 | Pal                                                           | ice                                             |                       | Paragraphe             |                                    | Insérer               | Dessin                 | Sensibilité   | Compléments | Assistance |
| 1<br>2<br>2<br>2        | estation a<br>Generative                                     |                                                               | Cliquez pour a                                  | Cliquez               | 2 pou                  | r ajou                             | ter un ti             | tre                    |               |             |            |
|                         | 010                                                          |                                                               |                                                 |                       |                        |                                    |                       |                        |               |             |            |
|                         | Clic                                                         | uez pour ajouter des notes                                    |                                                 |                       |                        |                                    |                       |                        |               |             |            |
| Diapositive 2 sur 2     | Francais (France)                                            | Accessibilité : consultez nos i                               | recommandations                                 |                       |                        |                                    | Notes Commen          | taires 🔲 🚦 🕅 🗖         |               |             | 17.% 5.7   |

*Je modifie l'espace titre :* 

• choix de la police Verdana, rouge, 32 points, centré.

*Je laisse, provisoirement, la police qui a été proposée dans l'espace contenu.* 

#### **DUPLICATION DES DIAPOSITIVES.**

| é PowerPoint        | Fichier Édition Affic         | chage Insérer Mise en f                                       | orme Organisation | Outils Diaporama I | Fenêtre Aide                    |                       | 0 🛎 0                  | C 🛈 🗖 🔺                 | Français 🗢 y    |
|---------------------|-------------------------------|---------------------------------------------------------------|-------------------|--------------------|---------------------------------|-----------------------|------------------------|-------------------------|-----------------|
| Enregist            | trement automatique           | G ≝ ፇ • ° ···                                                 |                   |                    | Présentation1                   |                       | Q Reche                | ercher (Cmd + Ctrl + U) | 8               |
| Accueil Insertion   | n Dessin Création             | Transitions Animation                                         | Diaporama Enre    | egistrer Révision  | Affichage                       |                       | Enregistrer            | Commentaires            | Partager ~      |
|                     |                               | Neue Haas Grotesk Text v                                      | 20 - A A A        |                    | ⊡   ‡≣ •   ≕ •                  | 📉 🗸 🌄 Formes 🗸        |                        |                         | 1               |
| Coller ổ No         | positive 🗖 Section 🗸          | $G I \subseteq \Rightarrow x^i x_i \stackrel{AV}{\leftarrow}$ | ~ Aa ~   <u> </u> |                    | Convertir en graphique SmartArt | Image 🔣 Zone de texte | Réorganiser Styles 🕎 🧹 | Sensibilité Complém     | ents Concepteur |
| Presse-papiers      | Diapositives                  | Police                                                        |                   |                    | Paragraphe                      | Insérer               | Dessin                 | Sensibilité Complém     | ents Assistance |
| 1 8 2020            | et al                         |                                                               |                   |                    |                                 |                       |                        |                         |                 |
| A STALL             | Initiation à                  |                                                               |                   | Clique             |                                 | tor up ti             | tre                    |                         |                 |
| SAN SA              | POWERPOINS<br>Internet a D.C. |                                                               |                   | Clique             | z pour ajou                     | iter un ti            | tre                    |                         |                 |
| CALCER STOR         | 1000                          |                                                               |                   |                    |                                 |                       |                        |                         |                 |
| 2                   |                               |                                                               |                   |                    |                                 |                       |                        |                         |                 |
| R                   |                               |                                                               |                   |                    |                                 |                       |                        |                         |                 |
|                     | Couper                        | ≍× ;liq                                                       | uez pour ajou     | ter du texte       |                                 |                       |                        |                         |                 |
|                     | Copier                        | 26 C<br>36 V                                                  |                   |                    |                                 |                       |                        |                         |                 |
|                     | Sélectionner tout             | 14 A                                                          |                   |                    |                                 |                       |                        |                         |                 |
|                     | Nouvelle diapositive          | O XE N                                                        |                   |                    |                                 |                       |                        |                         |                 |
|                     | Dupliquer la diapositiv       | re -O¥D                                                       |                   |                    |                                 |                       |                        |                         |                 |
|                     | Supprimer la diapositio       | ve                                                            |                   |                    |                                 |                       |                        |                         |                 |
|                     | Ajouter une section           |                                                               |                   |                    | CQ C7 😴 🖉                       |                       |                        |                         |                 |
|                     | Mise en forme de l'arri       | iere-plan                                                     |                   |                    |                                 |                       |                        |                         |                 |
|                     | Masquer la diapositive        | •                                                             |                   |                    |                                 |                       |                        |                         |                 |
|                     | Zoom                          |                                                               |                   |                    |                                 |                       |                        |                         |                 |
|                     | Diaporama                     | 086                                                           |                   |                    |                                 |                       |                        |                         |                 |
|                     | Nouveau commentaire           | M 36 Q                                                        |                   |                    |                                 |                       |                        |                         |                 |
|                     |                               |                                                               |                   |                    |                                 |                       |                        |                         |                 |
|                     |                               |                                                               |                   |                    |                                 |                       |                        |                         |                 |
|                     |                               | L                                                             |                   |                    |                                 |                       |                        |                         |                 |
|                     |                               |                                                               |                   |                    |                                 |                       |                        |                         |                 |
|                     |                               |                                                               |                   |                    |                                 |                       |                        |                         |                 |
|                     | Clique                        | az pour ajouter des notes                                     |                   |                    |                                 |                       |                        |                         |                 |
| Diapositive 2 sur 2 | Français (France)             | Accessibilité : consultez nos re                              | ommandations      |                    |                                 | 🖓 Notes 💭 Commer      | ntaires 🔲 🎛 🖽 🖵        |                         | 117 % 8.7       |

*Je sélectionne une ou plusieurs diapositives, puis un clic droit dupliquer la diapositive.* 

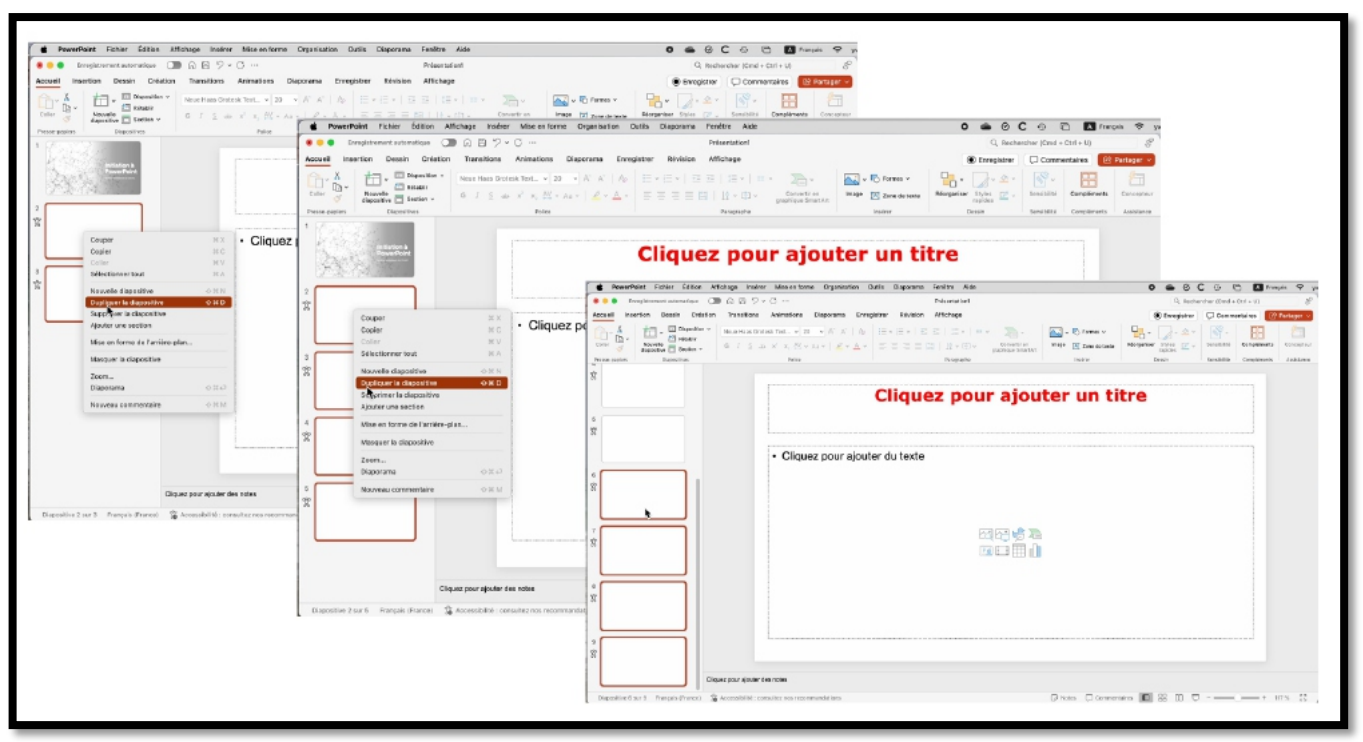

Ici multiplication des diapositives (2, puis 4).

# LES LISTES À PUCES.

## **S**AISIE DE LISTES À PUCES.

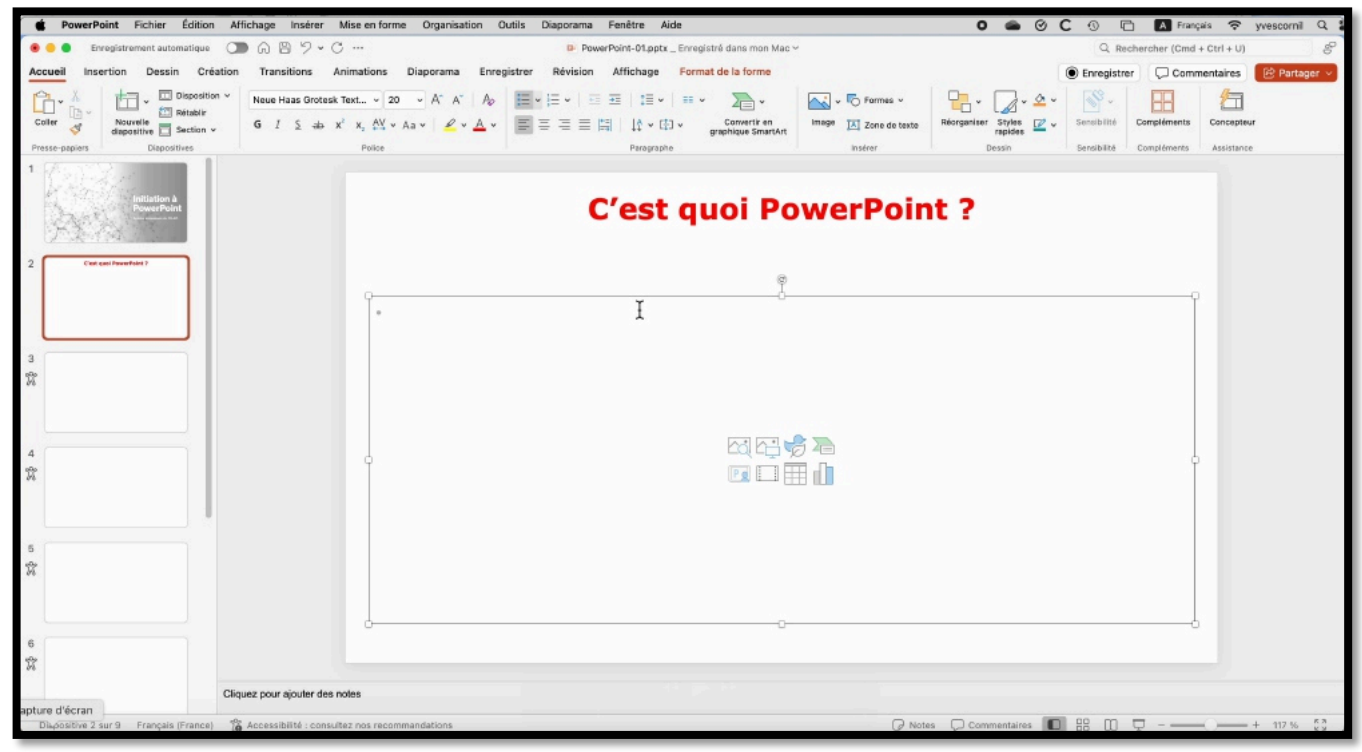

- Dans le modèle de diapositive modifiée, que j'ai appelé diapositive personnalisée, la partie corps de la diapositive contient un modèle de liste à puce.
- Les listes à puces sont dans le groupe paragraphe de l'onglet Accueil.
- C'est un outil de présentation inclus dans Microsoft 365, pour créer fdes présentations professionnelles.

 C'est un outil de présentation linclus dans Microsoft 365, pour créer <u>fdes</u> présentations professionnelles.

- C'est un outil de présentation linclus dans Microsoft 365, pour créer <u>fdes</u> présentations professionnelles.
- Microsoft 365 existe sur:

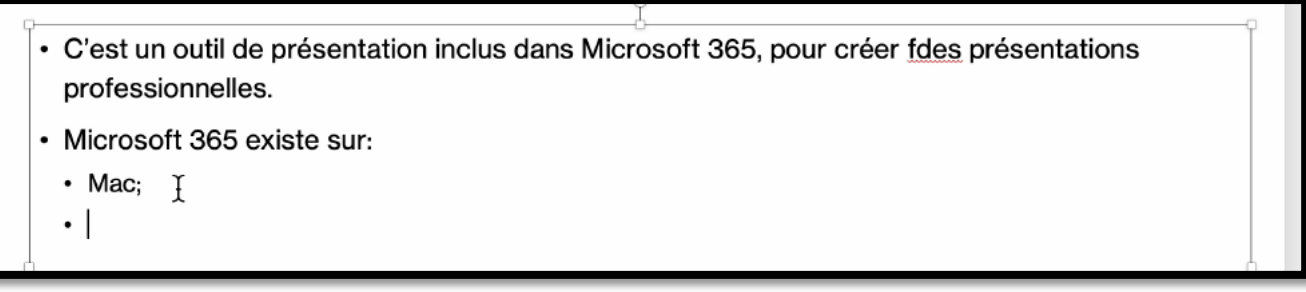

#### Ici saisie du texte

Quand on introduit un retrait vers la droite, la taille des caractères diminue (pas très visible sur la capture d'écran).

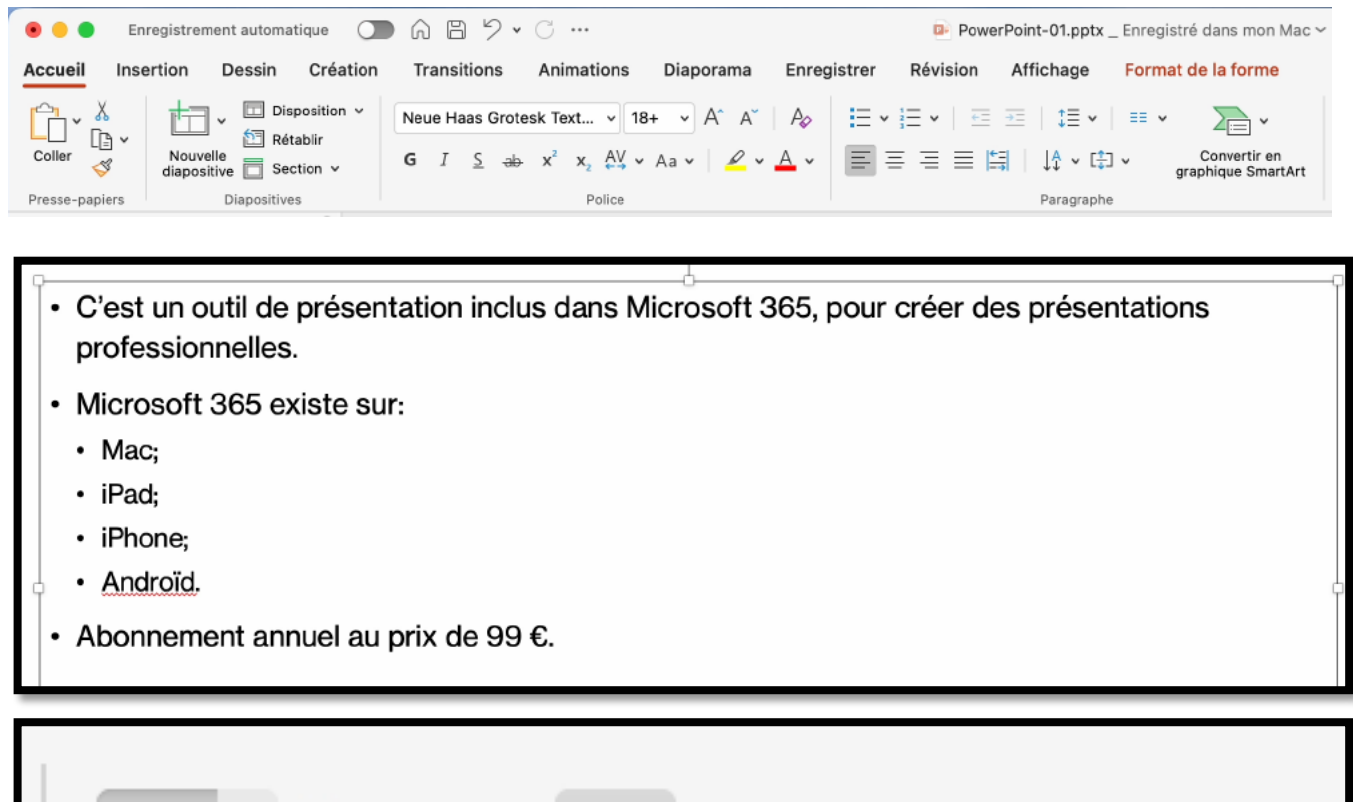

|                        | <b>₹</b> <u></u> | \$≣ ~   ≡≡ ~             |
|------------------------|------------------|--------------------------|
| $\equiv \equiv \equiv$ |                  | ↓ <mark>↑</mark> ~ [‡] ~ |
|                        |                  | Paragraphe               |

Pour revenir en arrière d'un niveau dans les listes à puces cliquez sur retour arrière d'un niveau dans l'onglet accueil, groupe paragraphe.

#### CHOIX DES PUCES.

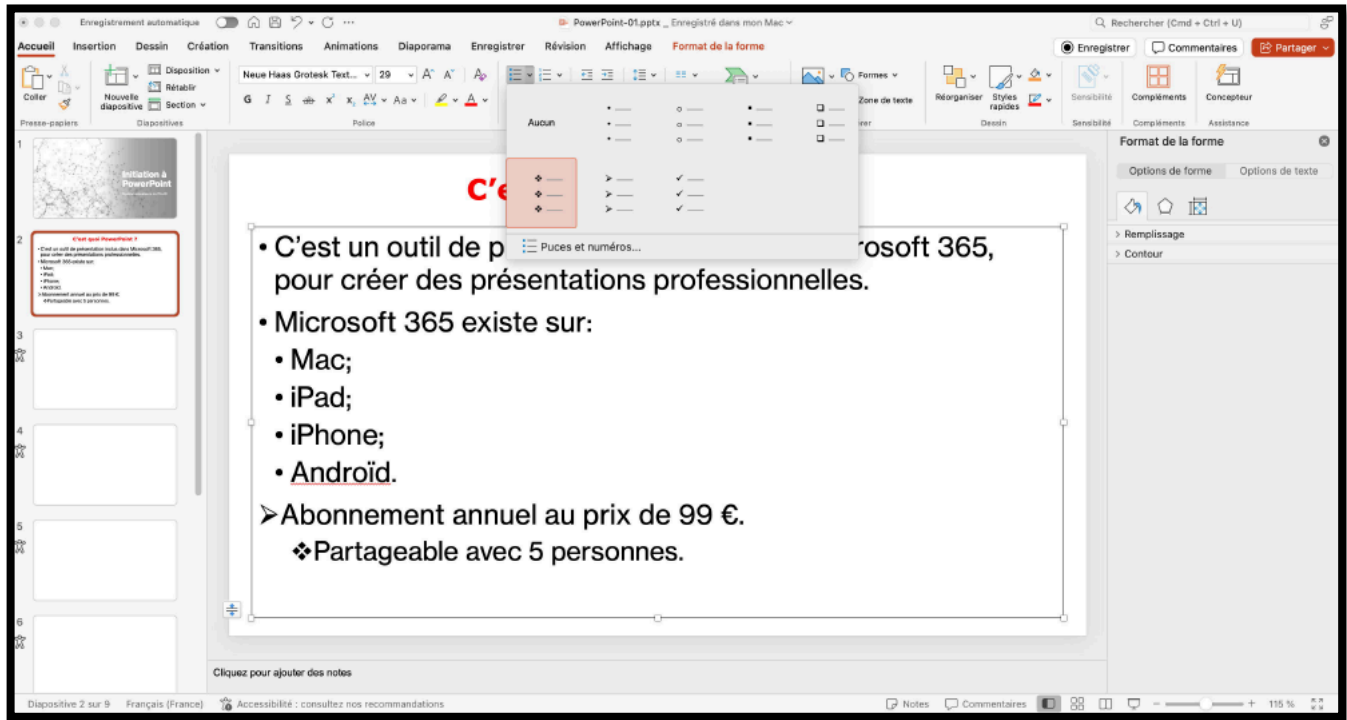

Le choix des puces se fait dans le groupe paragraphe de l'onglet Accueil.

# ZOOM SUR L'ONGLET ACCUEIL.

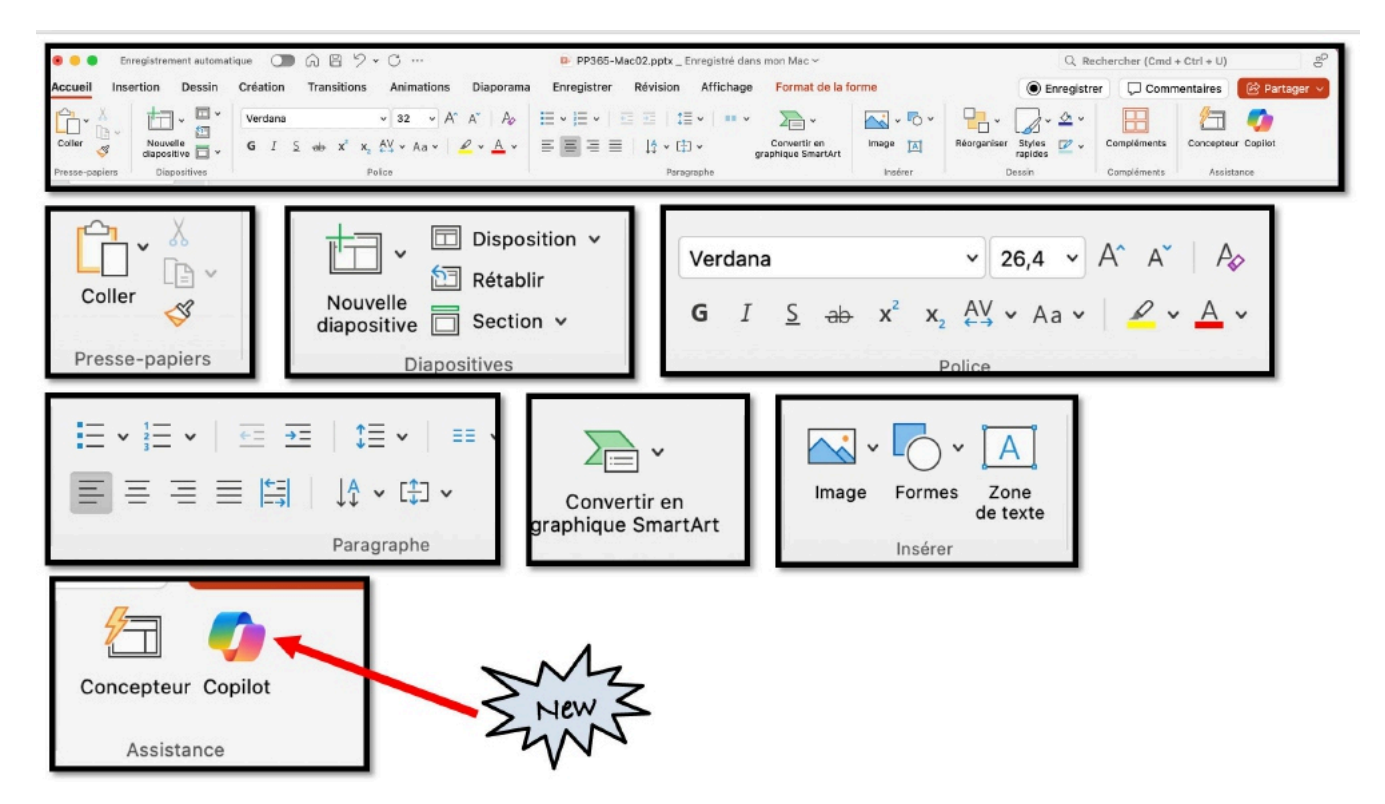

Dans le groupe assistance de l'onglet accueil, on peut trouver, dans certaines versions, l'outil Copilot (IA de Microsoft)

#### **MISE EN FORME DU TEXTE.** inage ▲ Réorganise: Siyles ⊉ ↓ Idées de conception - Dispositi 32 0. 8 9 10 10,5 11 12 Convertir en graphique SmartArt AV Nouvelle diapositive PowerPoint pour quoi faire ? • Powe 18 nt est un outil de présentation inclus dans Micro 365. 24 • Pour 1 32 :r: <u>←</u> → = ↓ = = = • = • ✓ 26,4 ✓ A<sup>^</sup> A<sup>×</sup> A<sub>◊</sub> Verdana

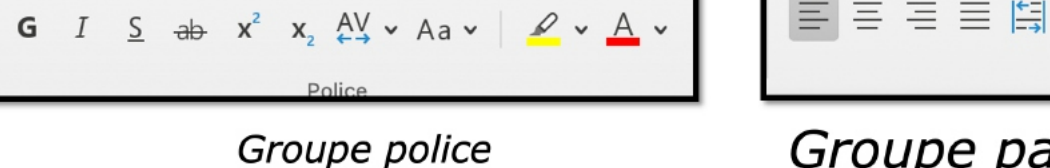

# Groupe paragraphe

ļ₽

Paragraphe

√ [<sup>+</sup>] √

- La mise en forme du texte se fait depuis l'onglet accueil, groupe police, pour le choix de police, taille, gras, italique, etc.
- Le cadrage, le choix des puces se fera depuis le groupe paragraphe.

# **PREMIER ENREGISTREMENT.**

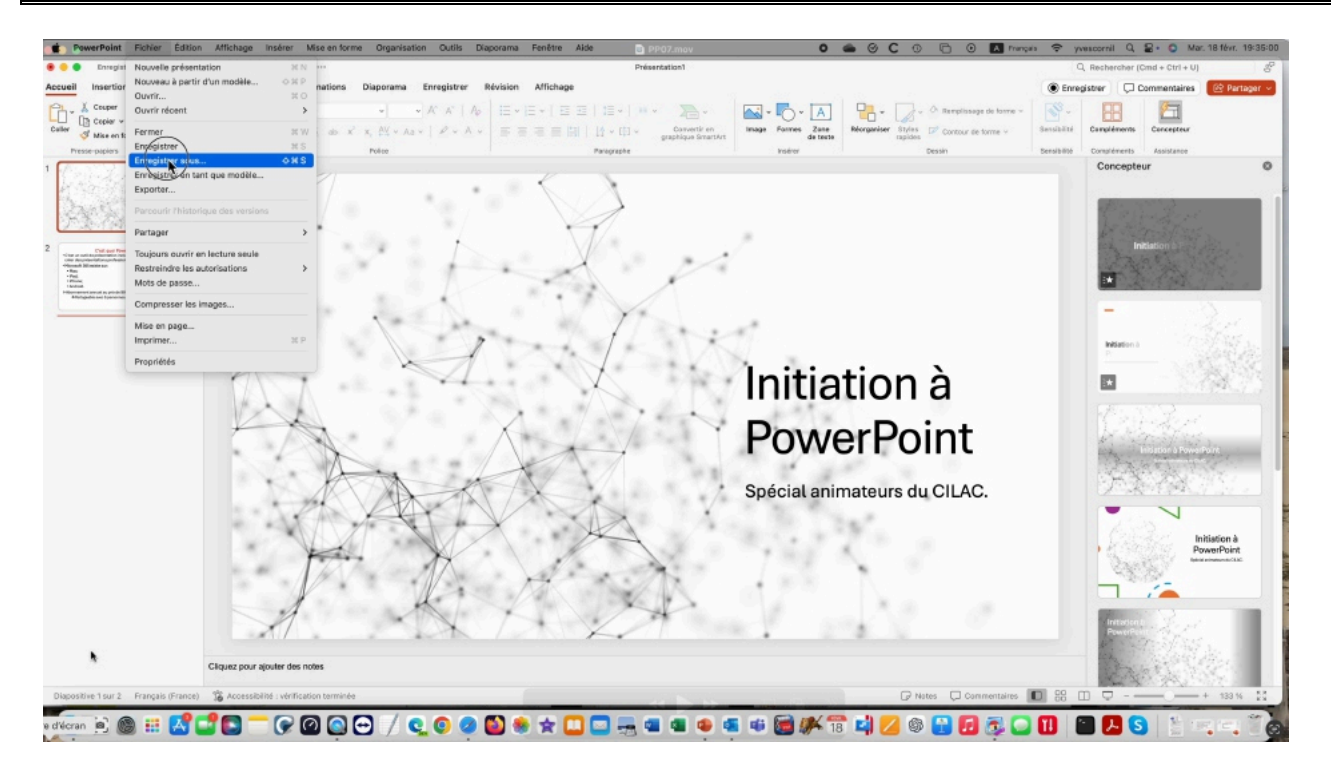

Pour enregistrer la présentation, allez dans le menu Fichier > enregistrer sous pour la première fois.

| Favoris                    |                             | Enregistrer sous : | Présentation1.pptx           |                                                                                                    |          |                  |
|----------------------------|-----------------------------|--------------------|------------------------------|----------------------------------------------------------------------------------------------------|----------|------------------|
| 🖧 Applications             |                             | Tage               |                              |                                                                                                    |          |                  |
| TVX en cours               |                             | 1090.              |                              |                                                                                                    |          |                  |
| atelie PowerPoint          | <> !≡ • ::: •               |                    | atelier-PowerPoint-2025      | Image: A marked and a marked and and and and and and a | Q, Re    | chercher         |
| Bureau                     | Nom                         |                    | Date                         | e de modification                                                                                                    | ~ Taille | Туре             |
| 🗁 captures                 | DD265 Maa02 ppty            |                    | e de                         | unities 1 17:00                                                                                                    | 15.1 Ma  | Précont d'Office |
| 🛅 divers                   | PowerPoint-01 pptx          |                    | aujo                         | urd'hui à 16:45                                                                                                    | 45,1 M0  | Présent d'Office |
| documentation              | PP365-Mac02.pptx            |                    | aujo                         | urd'hui à 13:30                                                                                                    | 16.5 Mo  | Présentd'Office  |
|                            | PP365-Mac3.pptx             |                    | hier                         | à 20:04                                                                                                    | 43.4 Mo  | Présentd'Office  |
| Documents                  | PP365-Mac01.pptx            |                    | avar                         | nt-hier à 16:22                                                                                                    | 30,4 Mo  | Présentd'Office  |
| 🗎 fiches-pratiques         | a- rampe156-powerpoint.docx |                    | 15 fe                        | évr. 2025 à 16:53                                                                                                    | 142,2 Mo | Documd'Office    |
| 🖪 Images                   | PP365-Mac2a.pptx            |                    | 9 fé                         | vr. 2025 à 17:35                                                                                                    | 55,3 Mo  | Présentd'Office  |
| SSD5-2-divers alias        | 🚍 PP365-Mac5a.pptx          |                    | 28 n                         | nov. 2023 à 18:15                                                                                                    | 9,1 Mo   | Présentd'Office  |
| 🖻 synchro                  | PP365-Mac4a.pptx            |                    | 28 n                         | nov. 2023 à 18:14                                                                                                    | 111,9 Mo | Présentd'Office  |
| O Tiliaharaanaata          | PP365-Mac3a.pptx            |                    | 28 n                         | nov. 2023 à 18:13                                                                                                    | 83,8 Mo  | Présentd'Office  |
| ( elechargements           |                             |                    |                              |                                                                                                    |          |                  |
| E Vidéos                   |                             |                    |                              |                                                                                                    |          |                  |
| 😭 yvescornil               |                             |                    |                              |                                                                                                    |          |                  |
| 6 Films                    |                             |                    |                              |                                                                                                    |          |                  |
|                            |                             |                    |                              |                                                                                                    |          |                  |
| iCloud                     |                             |                    |                              |                                                                                                    |          |                  |
| iCloud Drive               |                             |                    |                              |                                                                                                    |          |                  |
| Documents                  |                             |                    |                              |                                                                                                    |          |                  |
| 😁 Partagé                  |                             |                    |                              |                                                                                                    |          |                  |
|                            |                             |                    |                              |                                                                                                    |          |                  |
| Emplacements               |                             |                    |                              |                                                                                                    |          |                  |
| 📼 Mac Studio               |                             |                    |                              |                                                                                                    |          |                  |
| 🖂 Macintosh HD             |                             |                    |                              |                                                                                                    |          |                  |
| ⊖ SSD5-2 ≜                 |                             |                    |                              |                                                                                                    |          |                  |
| ③ Tosh-TM                  |                             |                    |                              |                                                                                                    |          |                  |
| ⊖ SSD5-Para ≜              |                             |                    |                              |                                                                                                    |          |                  |
|                            |                             |                    |                              |                                                                                                    |          |                  |
|                            | Emplacements en ligne       | Format de fichier  | : Présentation PowerPoint (. | pptx)                                                                                                    | E        |                  |
| OneDrive (précéde          |                             |                    |                              |                                                                                                    |          |                  |
| Tags<br>O CCC de iMac1 6/0 | Nouveau dossier             |                    |                              |                                                                                                    | Annuler  | Enregistrer      |

#### Microsoft PowerPoint pour Mac

| Favoris             | Enregistrer sous                       | Présentation1.pptx                                                                                                    |                          |
|---------------------|----------------------------------------|----------------------------------------------------------------------------------------------------|--------------------------|
| Applications        | Tags                                   |                                                                                                    |                          |
| TVX en cours        |                                        |                                                                                                    |                          |
| atelier-PowerPoint  | < > ≔ •  •                             | atelier-PowerPoint-2025 🜔 🔺                                                                                                    | Q Rechercher             |
| 🚍 Bureau            | Nom                                    | Date de modification                                                                                                    | ille Type                |
| 🛅 captures          |                                        |                                                                                                    | AE 4 Ma Drésent d'Office |
| 🛅 divers            | BowerBoint-01 pptx                     | aujourd'hui à 16:45                                                                                                    | 45,1 Mo Présent d'Office |
| Cocumentation       | PowerPoint-0.pptx     P0365_Mac02 pptx | aujourd hui a 16:45                                                                                                    | 16.5 Mo Présent d'Office |
|                     | PP365-Mac3 pptx                        | hier à 20:04                                                                                                    | 43.4 Mo Présentd'Office  |
| Documents           | PP365-Mac01.pptx                       | avant-hier à 16:22                                                                                                    | 30.4 Mo Présentd'Office  |
| fiches-pratiques    | a rampe156-powerpoint.docx             | 15 févr. 2025 à 16:53                                                                                                    | 142,2 Mo Documd'Office   |
| 🖾 Images            | PP365-Mac2a.pptx                       | 9 févr. 2025 à 17:35                                                                                                    | 55,3 Mo Présentd'Office  |
| SSD5-2-divers alias | PP365-Mac5a.pptx                       | 28 nov. 2023 à 18:15                                                                                                    | 9,1 Mo Présentd'Office   |
| E synchro           | m PP365-Mac4a.pptx                     | 28 nov. 2023 à 18:14                                                                                                    | 111,9 Mo Présentd'Office |
| _ synchro           | m PP365-Mac3a.pptx                     | 28 nov. 2023 à 18:13                                                                                                    | 83,8 Mo Présentd'Office  |
| Téléchargements     |                                        |                                                                                                    |                          |
| E Vidéos            |                                        |                                                                                                    |                          |
| 😭 yvescornil        |                                        |                                                                                                    |                          |
| 6 Films             | Emplacements en ligne Format de fichi  | er 🗸 Présentation PowerPoint (.pptx)                                                                                                    |                          |
|                     |                                        | Formats courants                                                                                                    | Ţ                        |
| iCloud              | Nouveau dossier                        | Présentation PowerPoint 97-2003 (.ppt)                                                                                                    | Enregistrer              |
|                     |                                        | Modèle PowerPoint (.potx)<br>Modèle PowerPoint 97-2003 (.pot)<br>Présentation OpenDocument (.odp)                                           |                          |
| K                   |                                        | Formats d'exportation PDF                                                                                                    | 1.00                     |
| DS                  |                                        | Formats spéciaux<br>Diaporama PowerPoint (.ppsx)<br>Diaporama PowerPoint 97-2003 (.pps)<br>Présentation PowerPoint prenant en charge les ma | cros (.pptm)             |

Choisissez un nom, ici Présentation est proposé, extension .pptx et comme type présentation PowerPoint.

# **INSÉRER DES FORMES.**

| Accueil Insertion Dessin Création Transitions A                                                                                                    | nimations Diaporama Révisio            | on Affichage 🛇 Dites-le-nous                      |              |           |             |              |         | 년 Parta | ager       | 🖓 Comr                  | nentaires  |
|----------------------------------------------------------------------------------------------------|----------------------------------------|---------------------------------------------------|--------------|-----------|-------------|--------------|---------|---------|------------|-------------------------|------------|
| Verdana                                                                                                    | ▼ 32 ▼ A* A*   A⊳                      |                                                   | <u>~</u> ~ C | Formes    | •           |              | •       | 2 5     | × •        | 归                       |            |
| Coller Nouvelle<br>diapositive Section v G I S ob x                                                                                                    | с х, АХ + Аа +   <u>2</u> + <u>А</u> + | 플 플 플 플 블 및 │ ↓ ↓ ↓ ↓ ↓ ↓ ↓ ↓ ↓ ↓ ↓ ↓ ↓ ↓ ↓ ↓ ↓ ↓ | Image Fo     | rmes réc  | emment      | utilisées    |         |         |            |                         |            |
| Presse-papiers Diapositives                                                                                                    | Police                                 | Paragraphe                                        | <u></u>      |           | <u>&gt;</u> |              |         | ▲ 1     | ււ         | -                       | ∎ ¤        |
| 45 Appliquer un style rapide                                                                                                    |                                        |                                                   | 2            | 2         | $\sim ($    | }            | $\star$ |         |            |                         |            |
|                                                                                                    |                                        | Insérer des for                                   | me           | ines      |             |              |         |         |            |                         |            |
|                                                                                                    |                                        |                                                   |              | 5         | ۲ <u>ک</u>  | - l,         | ٦,      | 27      | 2, 2,      | $\overline{\mathbf{A}}$ | 3 2        |
|                                                                                                    |                                        |                                                   | Re           | ctangles  | _           | _            |         | _       |            |                         |            |
|                                                                                                    |                                        |                                                   |              |           |             |              |         | _       |            |                         |            |
| 40 designed of a control on the "Television of the second of the second |                                        |                                                   | Fo           | rmes de l | base        |              |         |         |            |                         |            |
|                                                                                                    |                                        |                                                   |              |           |             |              |         |         |            |                         |            |
| NEW YORK AND AND AND AND AND AND AND AND AND AND                                                                                                    |                                        |                                                   |              |           | •           |              | 1       | L '     |            |                         |            |
|                                                                                                    |                                        |                                                   |              | 0         | 0 (         |              | •       | •       |            | C                       |            |
| 47 Insérer des formes                                                                                                    |                                        |                                                   | C            | ] {}      | [ ]         | {            | }       |         |            |                         |            |
|                                                                                                    |                                        |                                                   | FI           | ches ple  | ines        |              |         |         |            | -                       |            |
|                                                                                                    |                                        |                                                   |              |           | 1           |              |         | Ψ.      | 4 1        | 1+                      | <u>с</u> , |
|                                                                                                    |                                        |                                                   | · · · · ·    | • •       | 5 0         | <b>1</b> ••• | *       | •       | > <b>•</b> |                         | •••        |
|                                                                                                    |                                        |                                                   | •            | • •       | Ģ           |              |         |         |            |                         |            |
| 48                                                                                                    |                                        |                                                   |              |           |             |              |         |         |            |                         |            |
|                                                                                                    |                                        |                                                   |              |           |             |              |         |         |            |                         |            |
|                                                                                                    |                                        |                                                   |              |           |             |              |         |         | 47         |                         |            |
|                                                                                                    |                                        |                                                   |              |           |             |              |         |         |            |                         |            |
| 49 La zone de texte est                                                                                                    | déplacable.                            |                                                   |              |           |             |              |         |         |            |                         |            |
|                                                                                                    | . an air an Ann anns                   |                                                   |              |           |             |              |         |         |            |                         |            |
|                                                                                                    |                                        |                                                   |              |           |             |              |         |         |            |                         |            |
| Diapositive 47 sur 55 Francais (France)                                                                                                    |                                        | ≜ Notes                                           | Commer       | taires    | 8           | Ð            |         | -       |            | + 134                   | % 69       |

Pour insérer une forme allez dans l'onglet accueil > groupe insérer > Formes et choisissez la forme dans le groupe insérer de l'onglet accueil.

La forme est modifiable (épaisseur, couleur, etc.), elle est déplaçable et animable.

# **INSÉRER UNE FLÈCHE.**

| •••          | Enregistrement automatique 🌔 👓    | 🖻 🔒 🛱 ។ បី 🔻                    | PP365-Mac2.pptx ~                                                                                                    | ۹ 🔺                                           |
|--------------|-----------------------------------|---------------------------------|----------------------------------------------------------------------------------------------------|-----------------------------------------------|
| Accueil      | Insertion Dessin Création         | Transitions Animations Diaporam | a Révision Affichage 🖓 Dites-le-nous                                                                                                   | 년 Partager 🗘 Commentaires                     |
|              | Disposition v                     | Verdana 👻 32 💌 🗛 )              | $A^{*} \mid A_{\mathcal{D}} \mid \exists = * \mid \exists = * \mid \exists \equiv \exists = 1 \mid \exists \equiv * \mid \equiv * = 1$ | ∑_ · C Formes ·                               |
| Coller       | Nouvelle<br>diapositive Section v | G I S ab x² x, A¥ v Aa v   🖉    |                                                                                                    | Convertir en Image Formes récemment utilisées |
| Presse-papie | ers Diapositives                  | Police                          | Paragraphe                                                                                                    | ≝ ∖ 🔪 ■ ● ■ ▲ ጊ Ն → ↓ ৫                       |
| 45           | Appliquer un style rapide         |                                 | • •                                                                                                    | v / ( ) *                                     |

Dans l'outil forme cliquez sur une flèche dans les outils lignes.

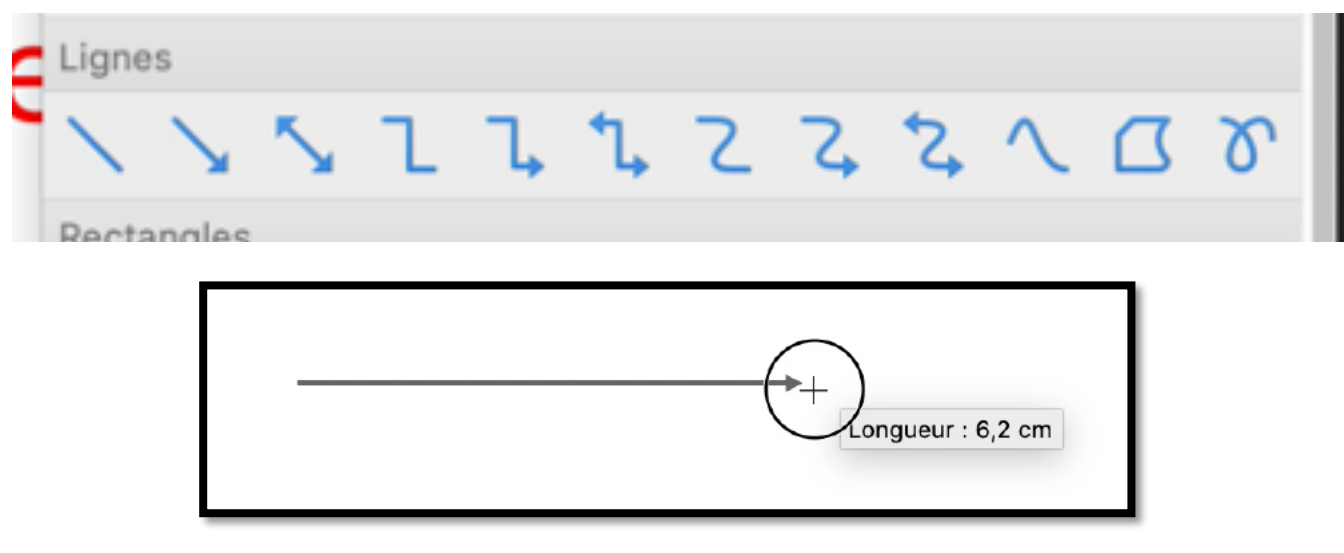

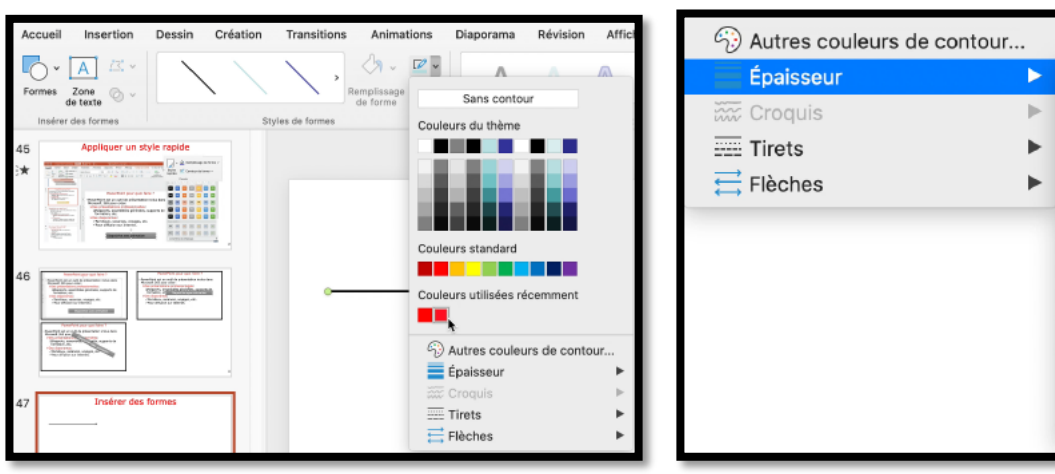

Tracez la flèche.

1⁄4 pt

1⁄2 pt

3⁄4 pt

1 pt

3 pt

6 pt

41⁄2 pt

Autres traits...

11⁄2 pt 21⁄4 pt

Choisissez une couleur et une épaisseur.

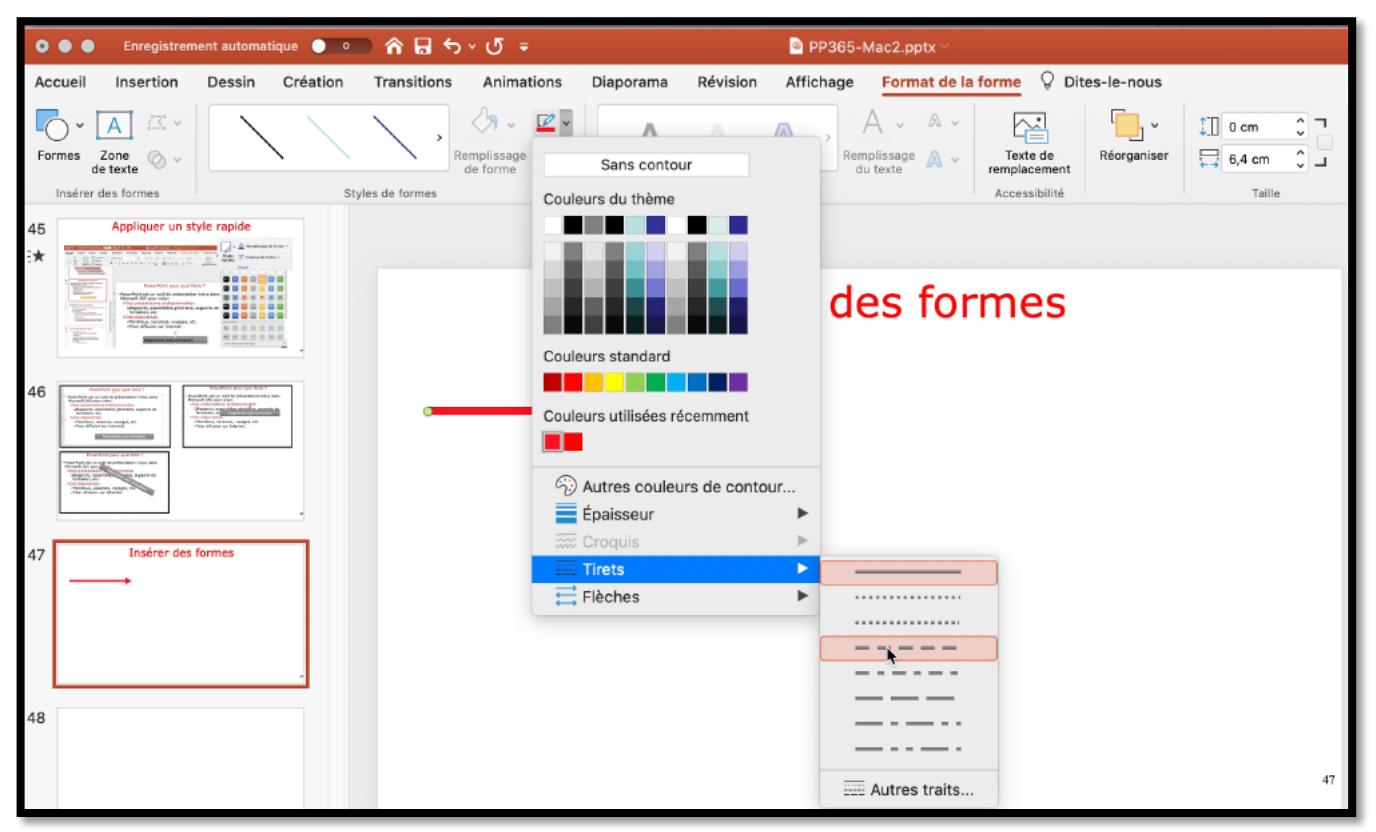

Ligne avec des tirets.

# **UN CHOIX IMPORTANT DE FORMES.**

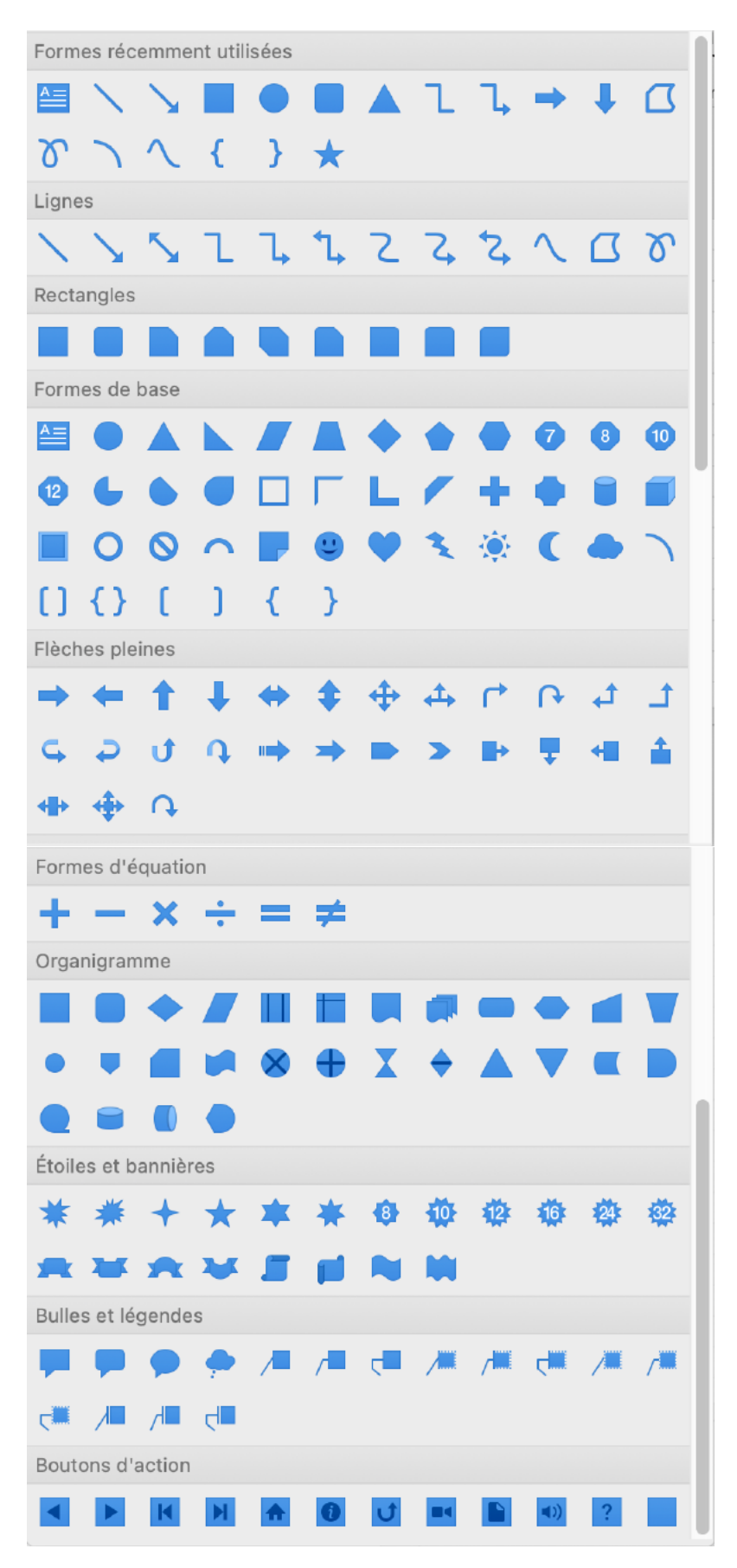

# ANIMER UN TEXTE.

# ANIMER UNE PHRASE.

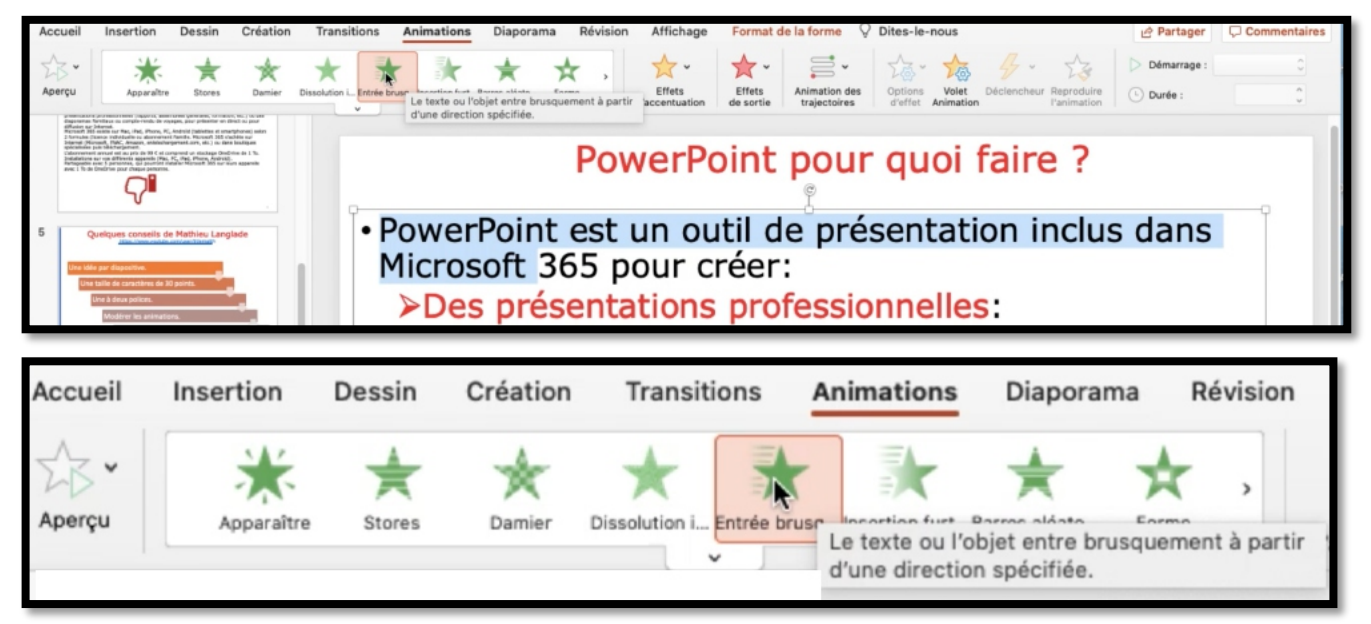

Vous avez un grand choix d'animations, mais n'en abusez pas.

Sélectionnez la phrase, puis cliquez sur une animation ; ici l'animation sera entrée brusque. En standard la phrase sera affichée en venant du bas ; il sera possible de choisir, ou de modifier une animation.

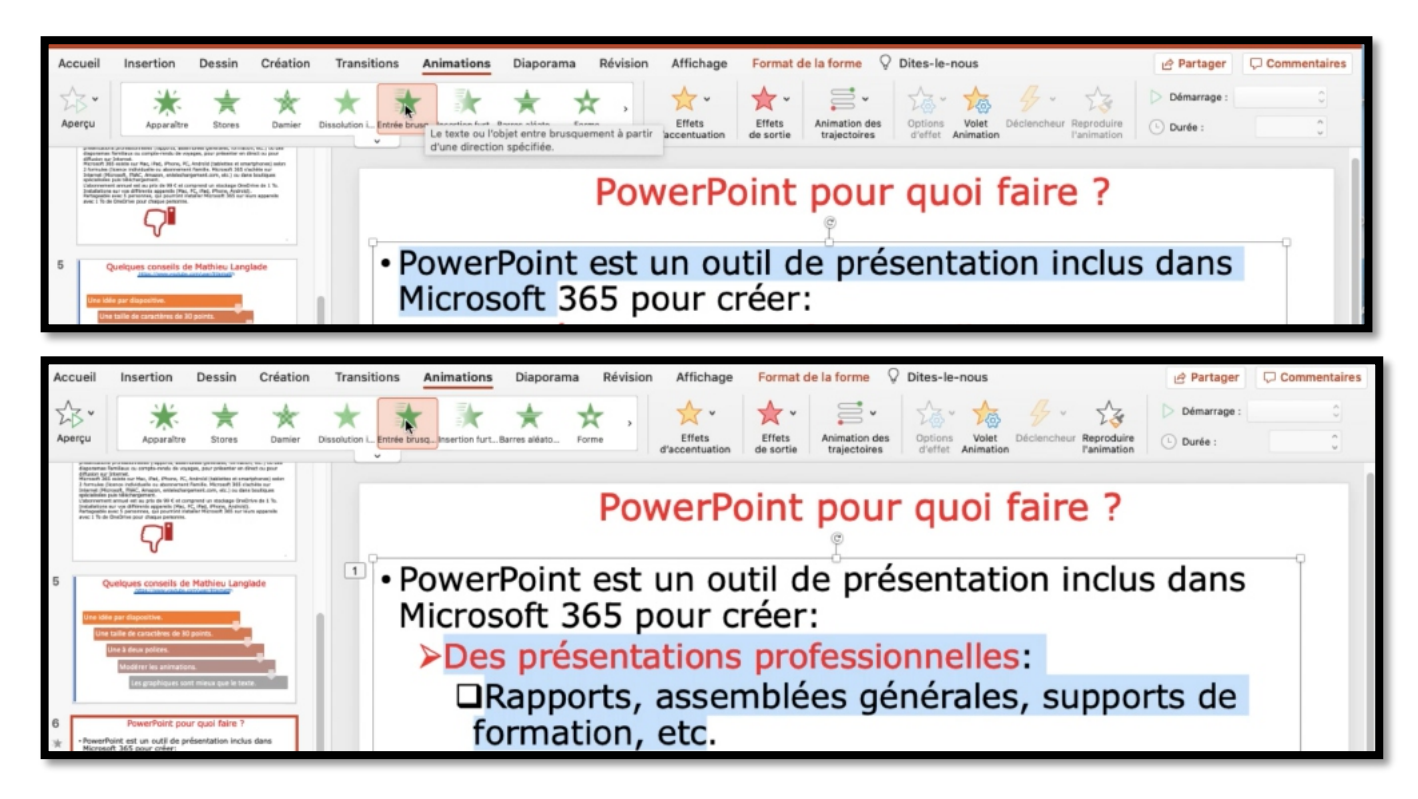

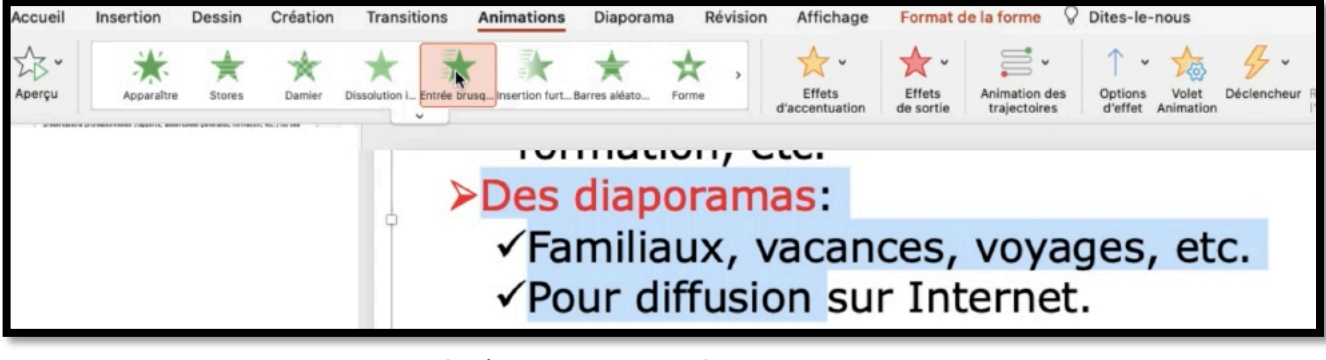

Ci-dessus, on aura 3 animations.

# PowerPoint pour quoi faire ?

- PowerPoint est un outil de présentation inclus dans Microsoft 365 pour créer:
  - Des présentations professionnelles:
- Rapports, assemblées générales, supports de formation, etc.
- <sup>3</sup> >Des diaporamas:
- <sup>3</sup> ✓ Familiaux, vacances, voyages, etc.
  - ✓Pour diffusion sur Internet.

À gauche on voit les animations qui sont numérotées.

### ZOOM SUR L'ONGLET ANIMATIONS.

| Accueil Insertion Desain Création Transitions Animations Diaporama Ré                             | vision Affichage Format de la forme 🖓 Dites-le-nous |                                         | 년 Partager 🖓 Commentaires |
|---------------------------------------------------------------------------------------------------|-----------------------------------------------------|-----------------------------------------|---------------------------|
| Appendix 🗮 🜟 🔆 📩 📩 🕅 📩 📩                                                                          | Arimation des<br>grandiniterCosikeur dutte          | Deptions Velet Dickincheur Reproduire O | Démarrage:                |
| Aperçu Effets d'estrée Effet                                                                      | e d'accentuation Effets de sortie Animation         | Animation avancée                       | Minutage                  |
| Aperçu<br>Aperçu<br>Aperçu<br>Effets d'e<br>Couleur de r Couleur de p Agrandir/rétr Couleur du tr | Dissolution i Entrée brusq<br>ntrée<br>Rotation     | Animation des                           |                           |
| Effets d'accentuation                                                                             | Effets de sortie                                    | Animation                               |                           |
| Options Volet Déclencheur Reproduire<br>d'effet Animation Animation avancée                       | Démarrage :                                         |                                         |                           |

| Accueil Insertion Dessin Cr<br>Compared States<br>Amerga<br>Aperga | réation Transitions Animations<br>Course Course L trainé Dux. Reardion tar.<br>Effets d'entrée | Diaporama Enregistrer Révisio<br>Rama silat. Porma<br>Effets d'accentuation<br>Effets d'accentuation | n Affichage Format de l'i<br>transformer de sortie<br>Effets de sortie<br>Effets de sortie<br>Animation | mage © Enrogistr<br>v<br>des<br>rss<br>n<br>Animation avancée            | er Commentaires C Partager ~                                                                                                    |
|--------------------------------------------------------------------|------------------------------------------------------------------------------------------------|----------------------------------------------------------------------------------------------------|----------------------------------------------------------------------------------------------------|--------------------------------------------------------------------------|----------------------------------------------------------------------------------------------------|
| Aperçu                                                             | Apparaître                                                                                     | Damier Dissolution i                                                                                 | Entrée brus                                                                                             | Options<br>d'effet                                                       | Volet Déclencheur F<br>pptions d'effet<br>Animation avancée                                                                                                    |
| <ul> <li>Démarrage : Au c</li> <li>Durée :<br/>Minutage</li> </ul> | dic \$                                                                                         | ✓ Au clic<br>Avec la précédente<br>Après la précédente                                               |                                                                                                    | Sens<br>✓ ↑ À par<br>→ À par<br>→ À par<br>↓ À par<br>✓ À par<br>← À par | tir du bas<br>tir du coin inférieur gauche<br>tir de la gauche<br>nut vers la droite<br>tir du haut<br>tir du coin supérieur droit<br>tir de la droite<br>tir du coin inférieur droit |

Voyons plus en détail une animation.

- 1. On sélectionne une phrase,
- 2. Effets d'entrée, entrée brusque
- 3. On peut voir l'effet visuellement qui sera appliqué
- 4. Dans le cadre d'une entrée brusque, on choisit une option d'effet
- 5. On choisit le démarrage de l'animation.

### **EFFETS D'ENTRÉE.**

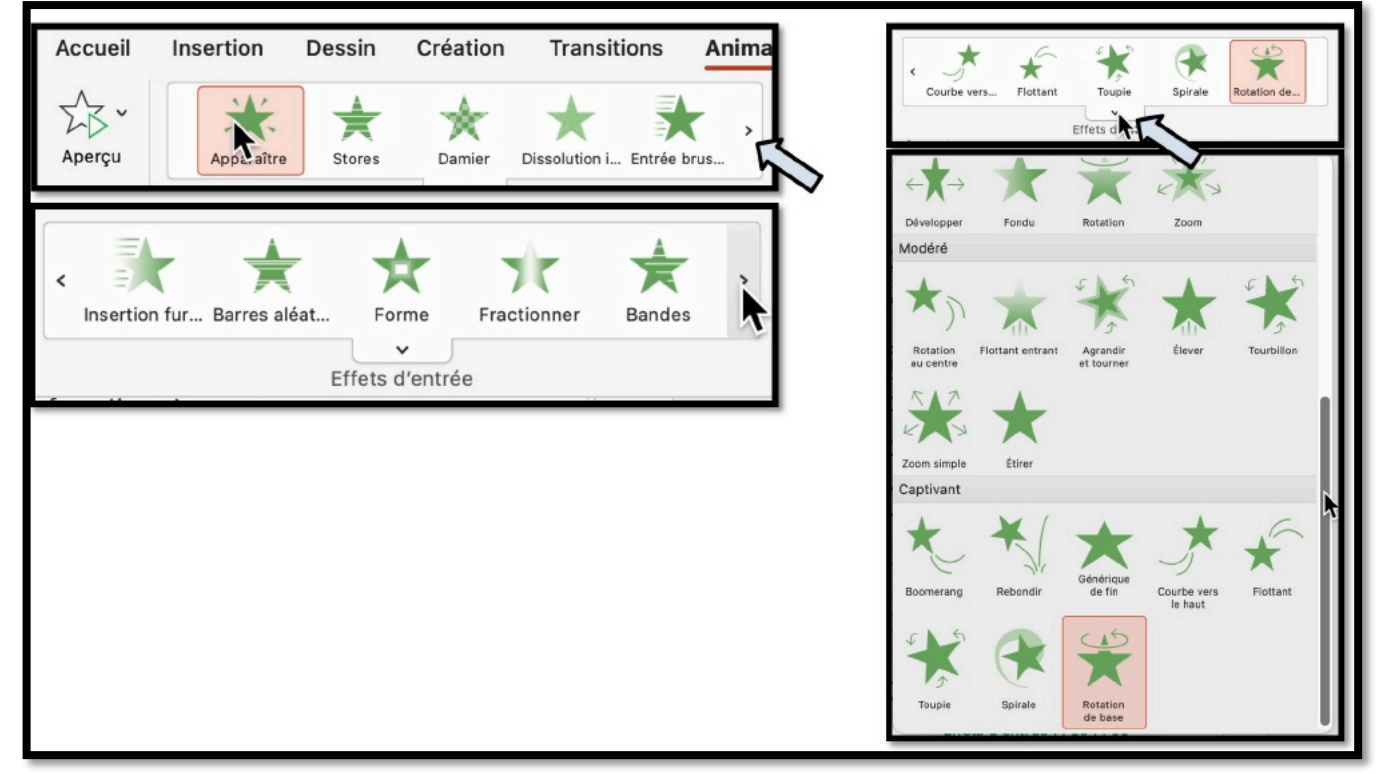

On peut voir tous les effets d'entrée de 2 façons :

- Depuis le bandeau du haut, les effets défilent horizontalement ;
- Depuis un menu qi se déroule vers le bas.

#### Microsoft PowerPoint pour Mac

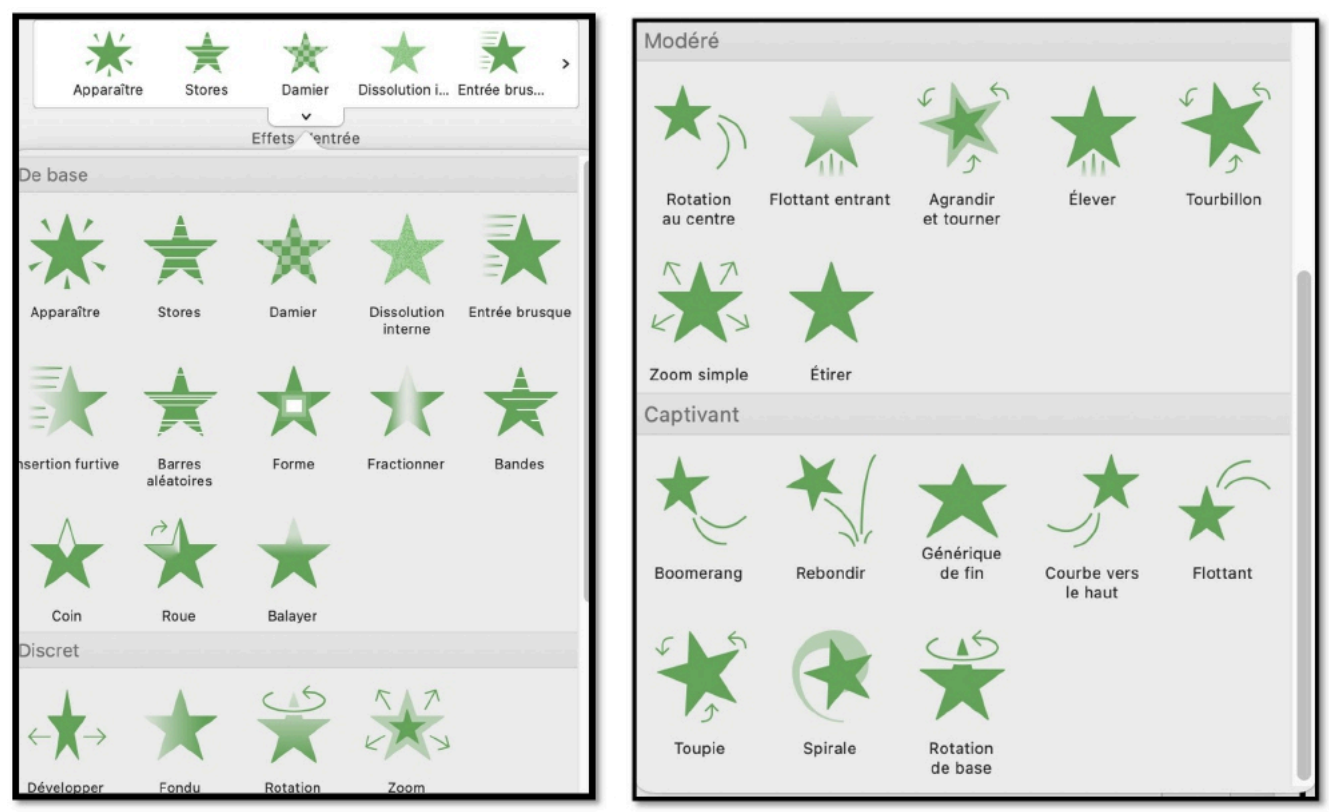

L'effet d'entrée est l'effet que l'on applique en premier sur une animation.

## **EFFET D'ACCENTUATION.**

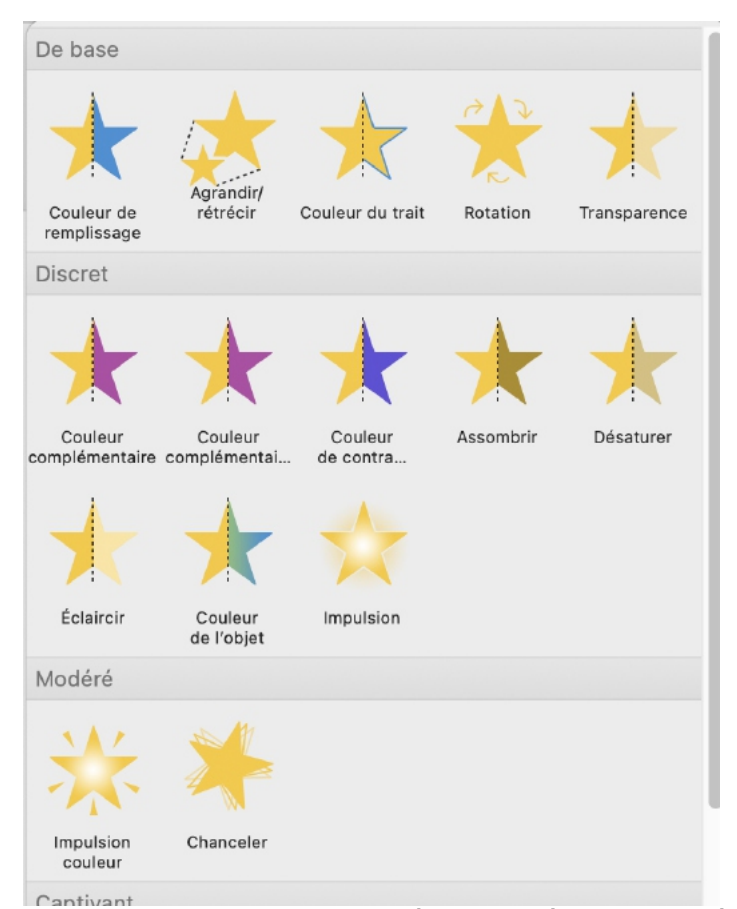

Un effet d'accentuation peut être ajouté en plus ou à la place de l'effet d'entrée.

# Exemple entrée et accentuation.

 PowerPoint est un outil de présentation inclus dans Microsoft 365 pour créer:

| Amerya<br>Amerya<br>Teles d'ennie<br>Teles d'ennie                                                                                                    | Image: State of the state of the state | Dimarrage: Au dis     Durle:     Durle:     Durle:     Animations     Animations     Animations     Animations     Lire à partir de     Animations     1                                                                                                    |
|----------------------------------------------------------------------------------------------------|----------------------------------------------------------------------------------------------------|----------------------------------------------------------------------------------------------------|
| Corregistrement sutantitique Contraction Contraction | PP366-MacO4.pptr_Enregistré dans mon Mac mations Diaporans Enregistre Révision Affichage      Morrison Diaporans Enregistre Révision Affichage      Morrison des sortie     Morrison des sortie     Effets descentuation                                                                                                    | Q. Rechercher (0md + Ctrl + U)     60       © Exregistrer     Commentaires     60       D binarrase: Au cle     0       O Durke:     0       Ministons     Mise en forme de l'       Lire à pantir de     +       Arimations     Mise en forme de l'       Lire à pantir de     +       1     *       2     >       2     > |
| Fettart Tagis Rende Rende Con                                                                                                    | Impulsion     Specifyer     Specifyer     Speci                                                                                                    | Démarrage : Au clic 0<br>inn 0 Durée : 00,50 0<br>Minutage<br>Animations 0 Mise en forme c                                                                                                    |
|                                                                                                    |                                                                                                    | ► Lire à partir de + ↓                                                                                                    |

Effet d'entrée fouet

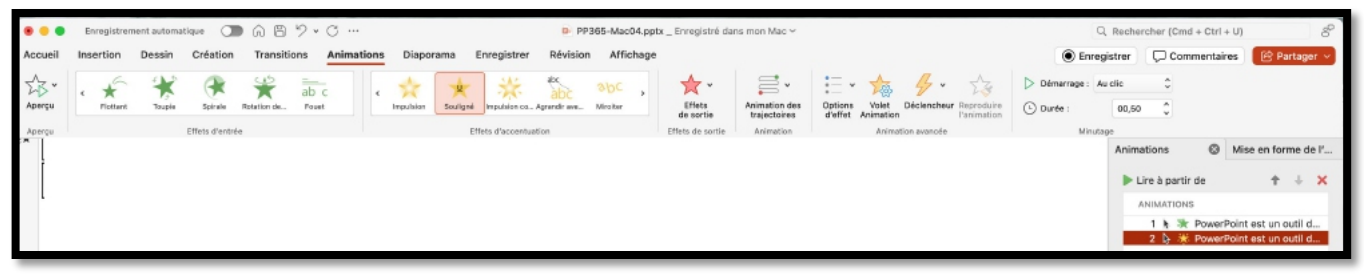

Effet d'accentuation souligné.

Vidéo : https://www.cornil.com/atelier-PowerPoint-2025/videos/PP02.mp4

### **E**FFET DE SORTIE.

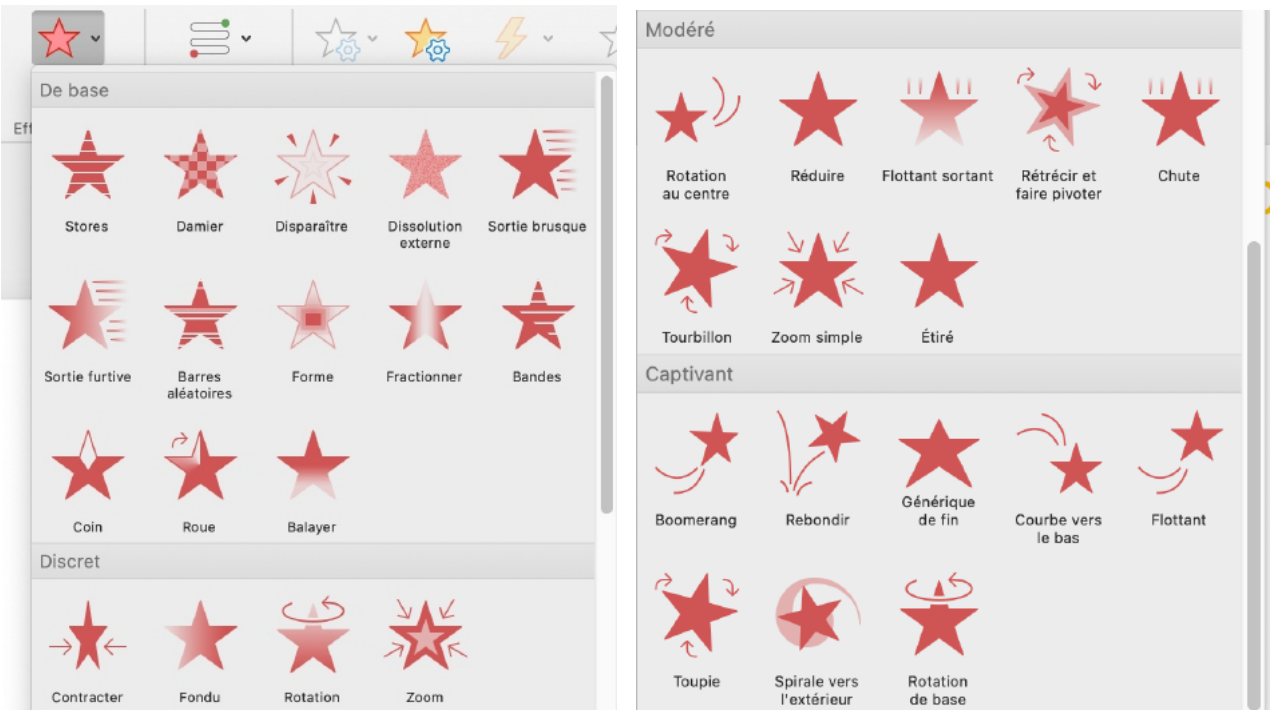

Un effet de sortie peut être ajouté, en plus, de l'effet d'entrée, et même en plus de l'effet d'accentuation.

## LE VOLET ANIMATION.

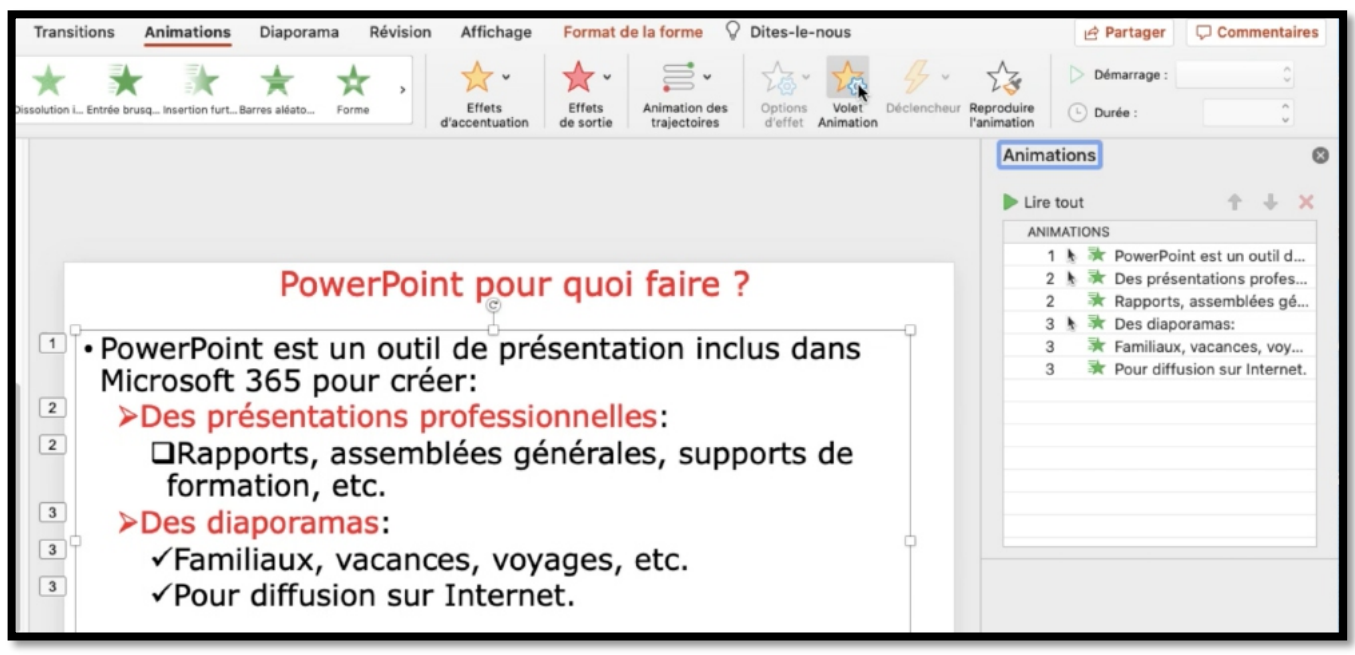

- On peut voir les animations via le volet animation. Les étoiles vertes correspondent aux animations d'entrée.
- Pour afficher le volet d'animation cliquez sur volet animation de l'onglet animation.

#### **EXEMPLE D'UNE ANIMATION.**

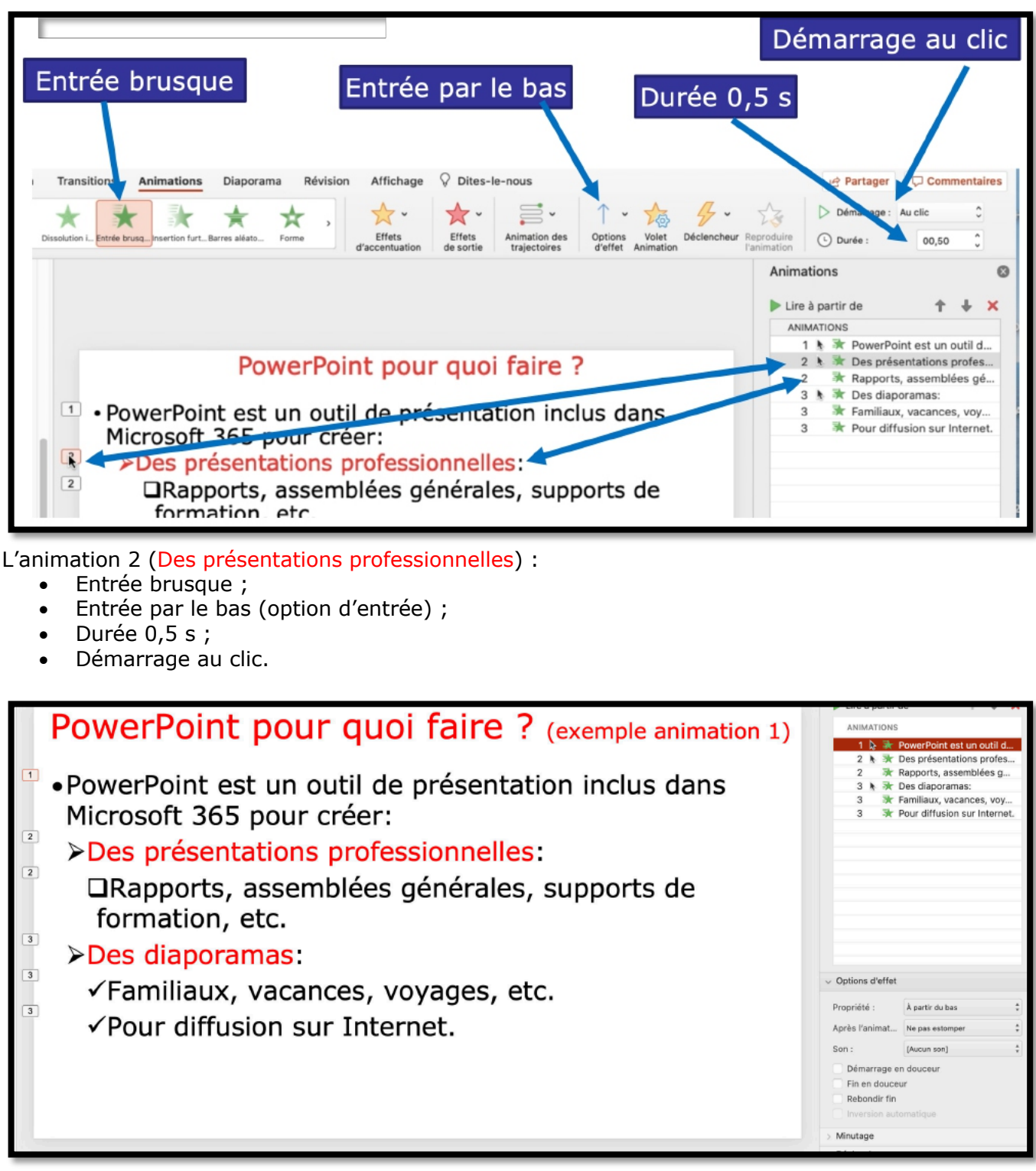

Les phrases ou groupes de phrases apparaissent en venant du bas.

Vidéo : <u>https://www.cornil.com/atelier-PowerPoint-2025/videos/PP03.mp4</u>

## **OPTIONS D'EFFET APRÈS L'ANIMATION.**

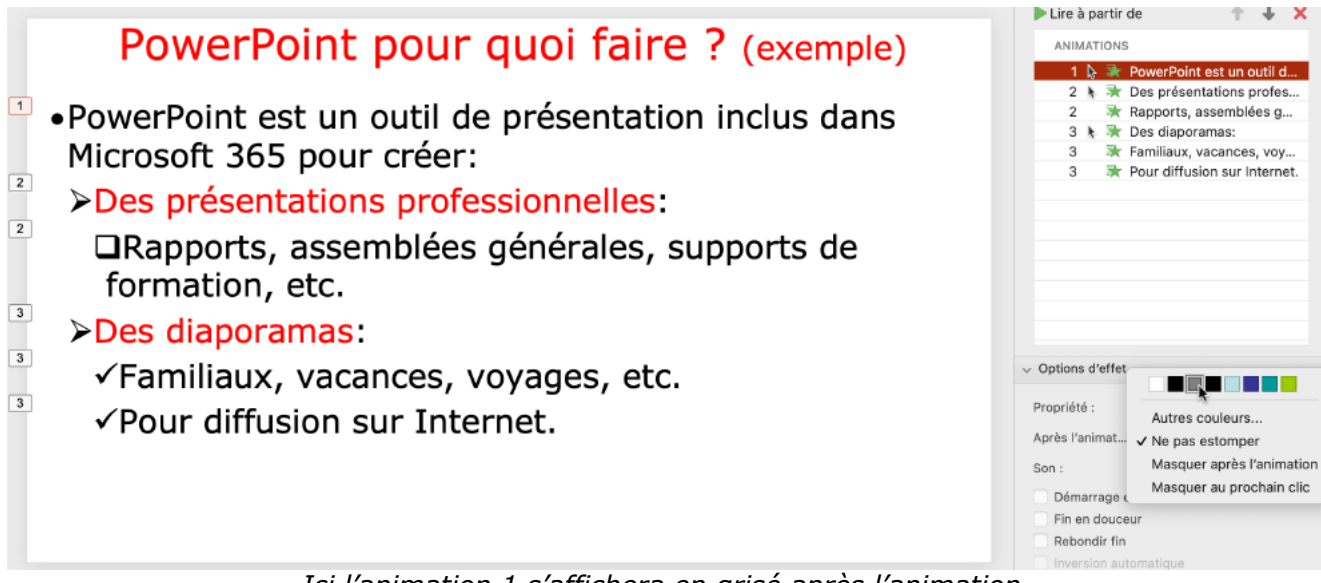

Ici l'animation 1 s'affichera en grisé après l'animation.

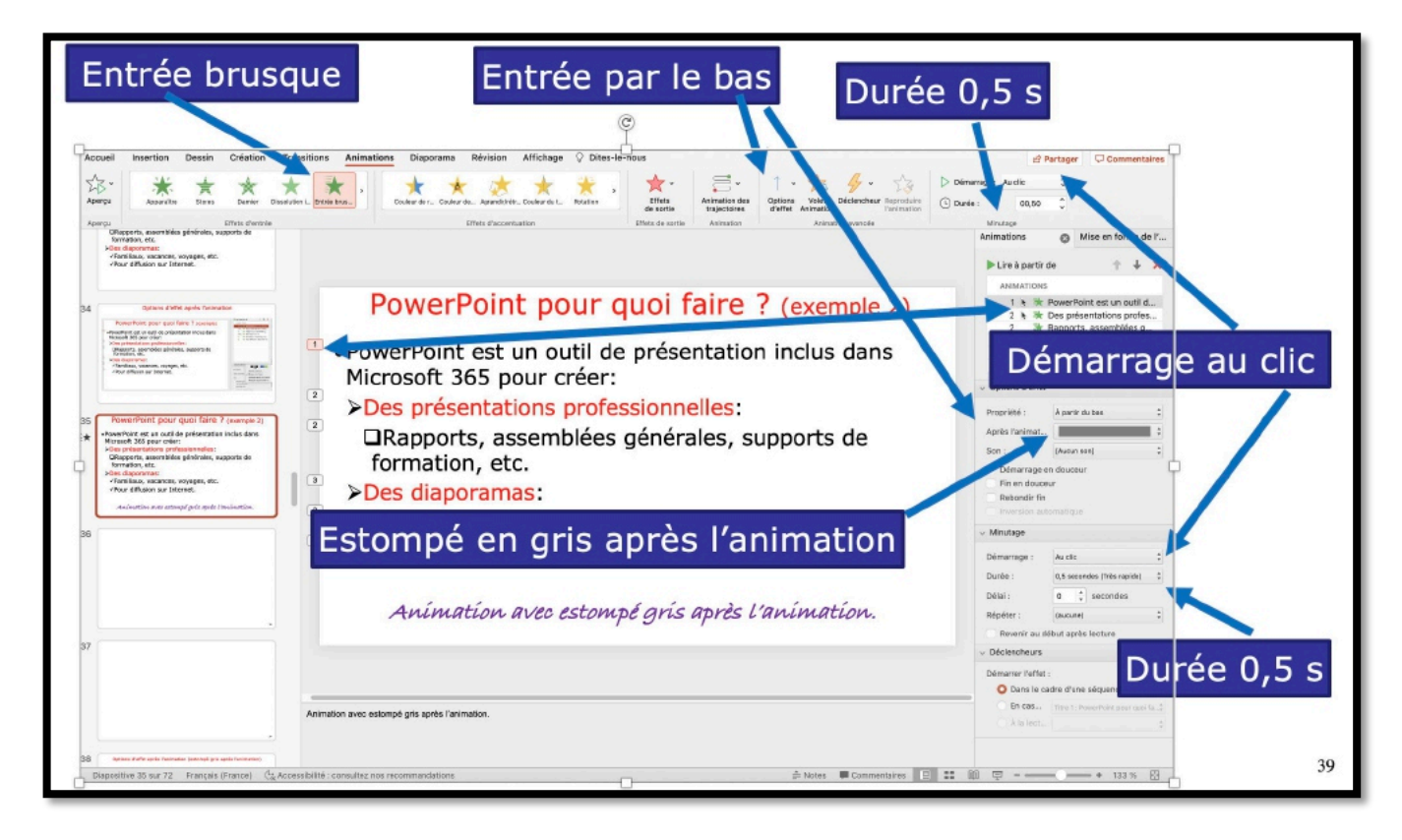

L'animation 1 :

- Entrée brusque ;
- Entrée par le bas (option d'entrée) ;
- Durée 0,5 s ;
- Démarrera au clic ;
- Sera estompé en gris après l'animation.

Vidéo : https://www.cornil.com/atelier-PowerPoint-2025/videos/PP04.mp4

### **MODIFICATION DE L'ANIMATION.**

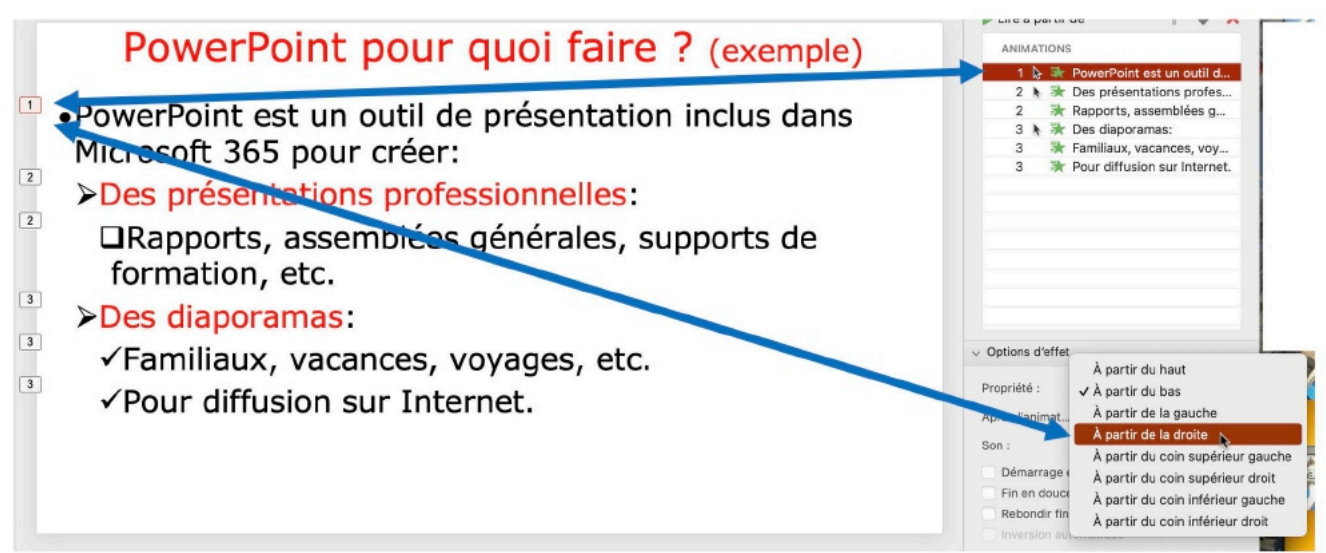

Ici modification de l'animation 1 : entrée à partir du bas.

Pour modifier l'animation 1 :

- Sélectionnez l'animation (1 dans le rectangle, à gauche);
- Dans option d'effet choisissez une option (ici à partir de la droite).

| v options d'effet |                       |    |
|-------------------|-----------------------|----|
| Propriété :       | À partir de la droite | \$ |
| Après l'animat    | Ne pas estomper       | ÷  |
| Son :             | [Aucun son]           | ŧ  |
| Démarrage er      | n douceur             |    |
| Fin en douceu     | ır                    |    |
| Rebondir fin      |                       |    |
|                   |                       |    |

Vidéo : https://www.cornil.com/atelier-PowerPoint-2025/videos/PP05.mp4

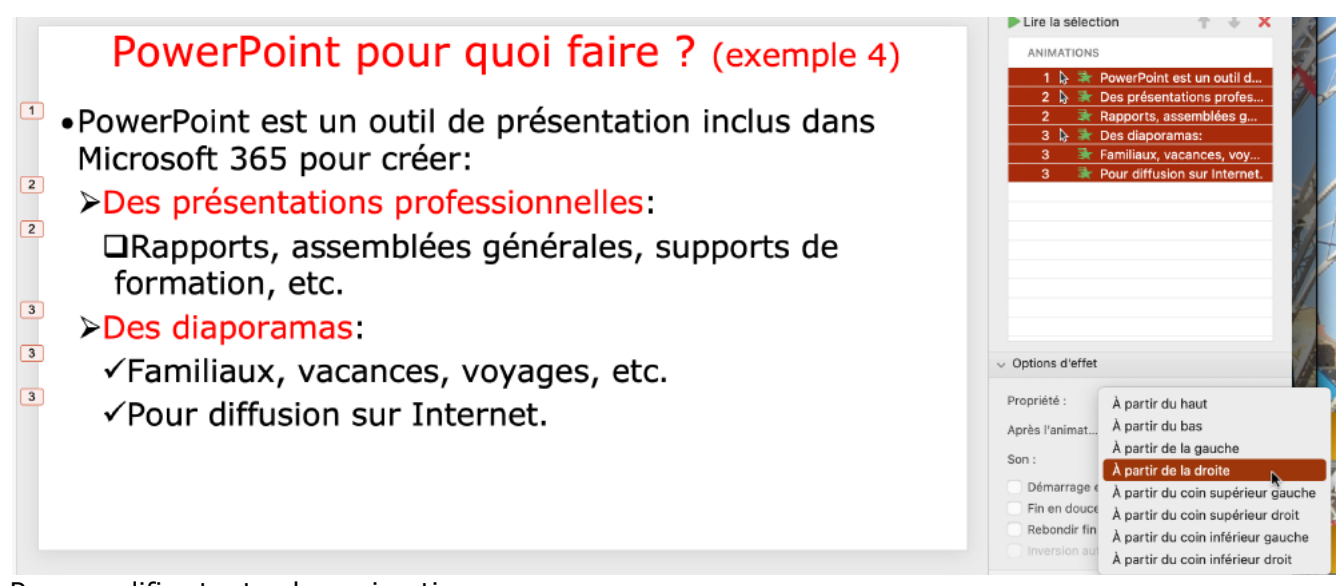

Pour modifier toutes les animations :

- Dans le panneau de droite animations, sélectionnez toutes les animations ;
- Choisissez ensuite une animation (ici à partir de la droite).

#### LE MINUTAGE.

| ndes     |
|----------|
| ndes     |
|          |
| rés rap  |
| ide)     |
| yen)     |
| s lent)  |
|          |
|          |
|          |
|          |
|          |
|          |
|          |
|          |
|          |
|          |
|          |
| ur Inter |
| ces, vo  |
| iblees   |
| ns profe |
| ın outil |
|          |
| r +      |
|          |

Le minutage précise le démarrage (au clic, après la précédente, etc.), la durée, le délai et la répétition.

Démarrage (à droite) :

- Après la précédente ;
- Durée 0,5 seconde ;
- Délai 0 seconde ;
- Pas de répétition.

| Minutage    |                            |        |
|-------------|----------------------------|--------|
| Démarrage : | Après la précédente        | Å<br>V |
| Durée :     | 0,5 secondes (Très rapide) | *      |
| Délai :     | 0 * secondes               |        |
| Répéter :   | (aucune)                   | *      |
| Revenir au  | début après lecture        |        |

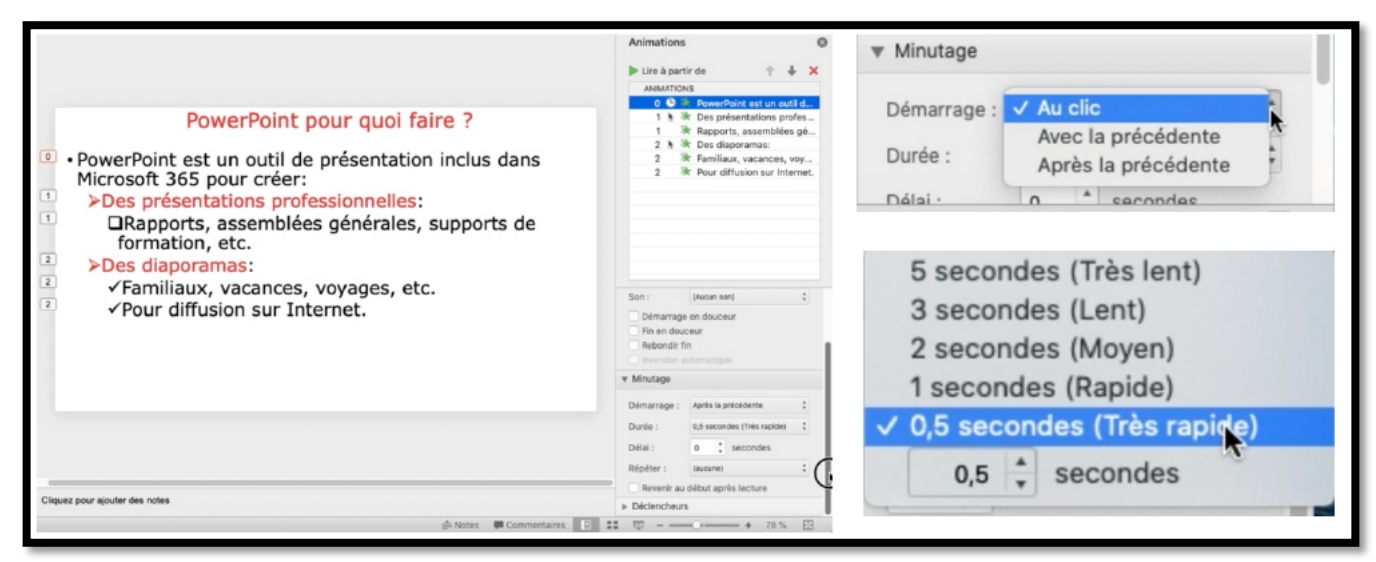

Ici démarrage au clic, durée 0,5 seconde.

### CHANGEMENT DE L'ORDRE DES ANIMATIONS.

|                                                                         | Animations      | 5                      | 6         |
|-------------------------------------------------------------------------|-----------------|------------------------|-----------|
|                                                                         | Lire à part     | tir de 🏦               | + x       |
|                                                                         | ANIMATIO        | NS                     |           |
|                                                                         | 0 ()            | PowerPoint est un      | outil d   |
| PowerPoint pour quoi faire 2                                            | 1 1             | Des présentations      | profes    |
| PowerPoint pour quoi raire :                                            | 1               | Rapports, assemble     | lées gé   |
|                                                                         | 2 📐             | Des diaporamas:        |           |
| <ul> <li>PowerPoint est un outil de présentation inclus dans</li> </ul> | 2               | 🖈 Familiaux, vacance   | s, voy    |
| Microsoft 365 pour créer                                                | 2               | Pour diffusion sur I   | Internet. |
|                                                                         | 2 🕒             | Diapositive avec ar    | nimation  |
| Des presentations professionnelles:                                     |                 |                        |           |
| Rapports, assemblées générales, supports de                             |                 |                        |           |
| formation etc                                                           |                 |                        |           |
| Tormation, etc.                                                         |                 |                        |           |
| ➢Des diaporamas:                                                        |                 |                        |           |
| ✓ Familiaux, vacances, vovages, etc.                                    |                 |                        |           |
| Dour diffusion sur Internet                                             | ▼ Options d'eff | fet                    |           |
| • Pour alliusion sur Internet.                                          |                 |                        |           |
|                                                                         |                 |                        |           |
|                                                                         | Après l'ani     | Ne pas estomper        | ÷         |
| 2 Diapositive avec animation                                            | Son :           | [Aucun son]            | \$        |
| Diapositive avec animation                                              |                 |                        |           |
|                                                                         |                 |                        |           |
|                                                                         |                 |                        |           |
|                                                                         |                 | automatique            |           |
|                                                                         | ▼ Minutage      |                        |           |
|                                                                         | Démarrage       | Anrès la précédente    | *         |
|                                                                         | Demanage .      | rip: on in procedurite | •         |
|                                                                         |                 |                        |           |
| uez pour ajouter des notes                                              | Durée :         | 2 secondes (Moyen)     | ÷         |

Depuis le volet animation vous pouvez changer l'ordre des animations. • Sélectionnez une animation et cliquez sur la flèche montante ou la flèche

### descendante.

•

#### AJOUTER UN EFFET D'ACCENTUATION.

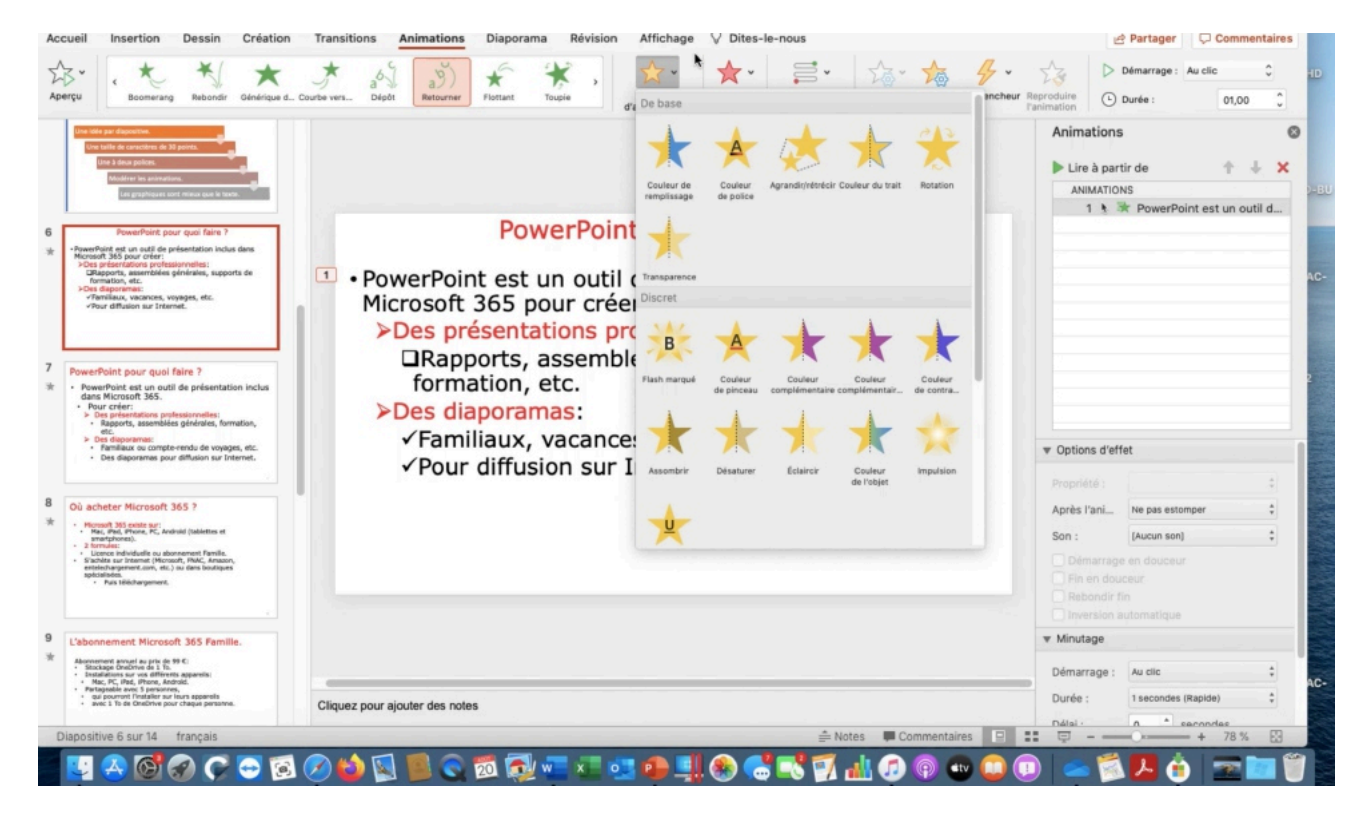

Pour ajouter un effet d'accentuation à une animation, sélectionnez l'animation, cliquez sur une animation d'accentuation ; notez que le nombre d'accentuation affichée dans l'onglet animation dépend de la taille de la fenêtre allouée à PowerPoint.

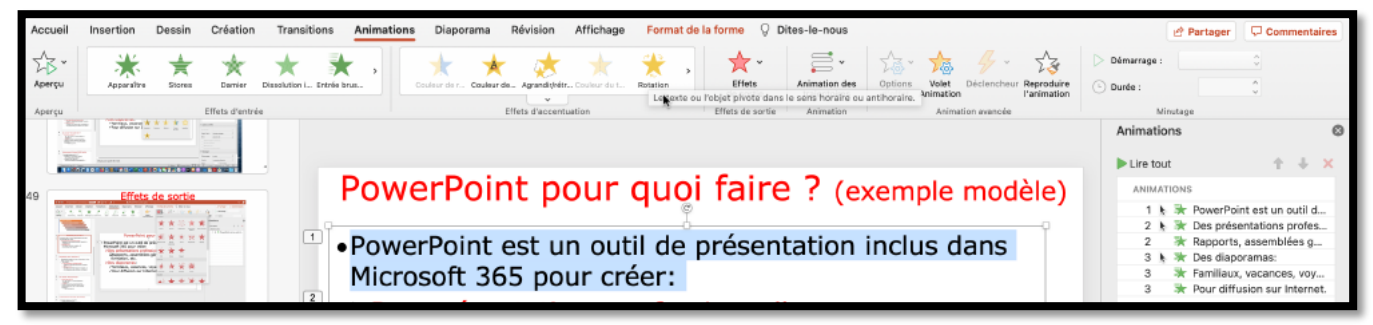

Effet d'accentuation rotation sur l'animation 1.

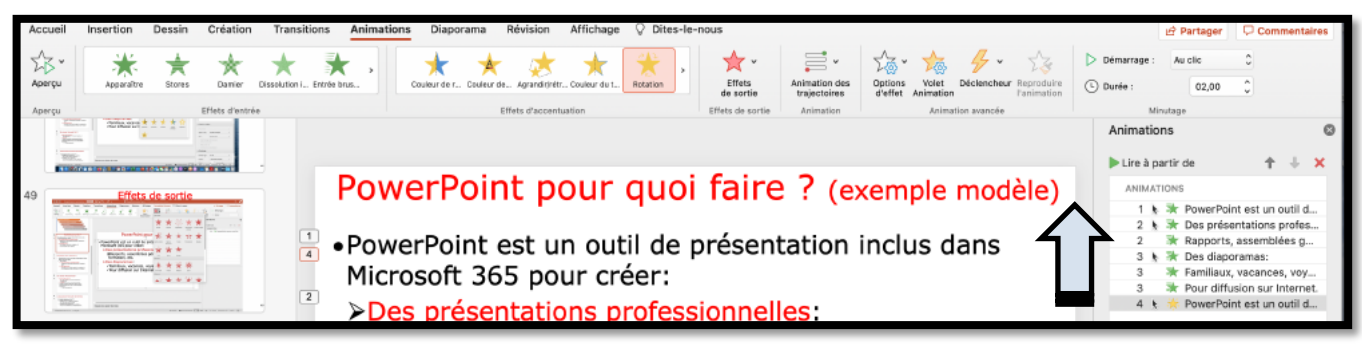

Ajout d'un effet en 4 qu'il faudra déplacer derrière le 1.

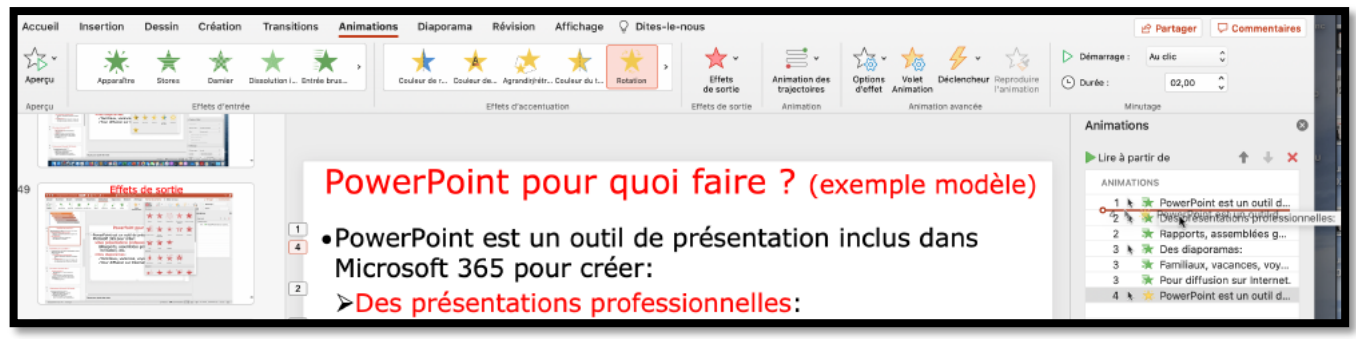

Sélectionnez l'animation 4 et glissez-la derrière l'animation.

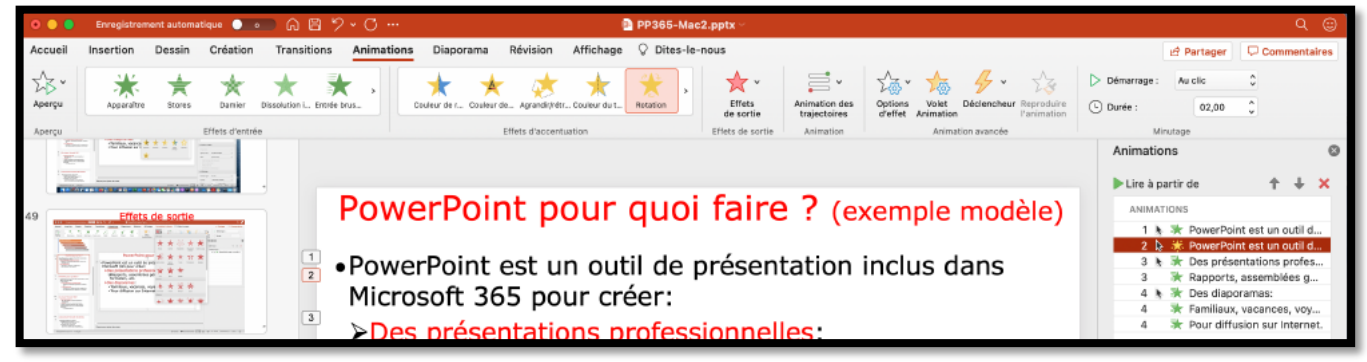

L'animation d'accentuation (en jaune) a été déplacée et porte maintenant le numéro 2.

#### Microsoft PowerPoint pour Mac

| ▶ Lire à partir de | +         | ÷      | ×     | U      |     | ► Lire à | à pa | artir    | de             | +      | ÷       | ×   |
|--------------------|-----------|--------|-------|--------|-----|----------|------|----------|----------------|--------|---------|-----|
| ANIMATIONS         |           |        |       |        | 2   | ANIN     | IAT  | IONS     | S              |        |         |     |
| 1 k 🔭 PowerPoint   | est un o  | util c | d     |        |     | 1        | k    | <b>*</b> | PowerPoint es  | t un d | outil d | ł   |
| 2 > Despresent     | ations    | Hole   | ssion | nelles |     | 2        | Þ    | *        | PowerPoint es  | t un d | outil d | i   |
| 2 🔆 Rapports, as   | ssemblé   | es g   |       | - 100  | E . | 3        |      | *        | Des présentat  | ions ( | profe   | s   |
| 3 👌 🔭 Des diapora  | mas:      |        |       |        |     | 3        |      | *        | Rapports, ass  | emble  | ées a   |     |
| 3 🔭 Familiaux, va  | acances   | , voy  | /     | - 68   |     | 4        | b.   | *        | Des diaporam   | as:    |         |     |
| 3 🔭 Pour diffusio  | on sur Ir | ntern  | et.   |        | ř.  | 4        |      | -        | Familiaux vac  | ance   | s vov   | ,   |
| 4 🦌 🜟 PowerPoint   | est un o  | util d | d     |        |     | 4        |      | *        | Pour diffusion | sur l  | ntern   | et. |

#### AJOUTER UN EFFET DE SORTIE.

| •                |                                                                                                    | inregistreme                                                                                 | nt automat                                            | ique 🔵 o                                    | 🗆 A 🖻            | 2.0                                |                      |                                       |                 | PP365-M           | ac2.pptx ~                      |                      |          |             |                   |        |                |                                                                                       |                                                                |
|------------------|----------------------------------------------------------------------------------------------------|----------------------------------------------------------------------------------------------|-------------------------------------------------------|---------------------------------------------|------------------|------------------------------------|----------------------|---------------------------------------|-----------------|-------------------|---------------------------------|----------------------|----------|-------------|-------------------|--------|----------------|---------------------------------------------------------------------------------------|----------------------------------------------------------------|
| Ac               | cueil Ins                                                                                                    | sertion                                                                                      | Dessin                                                | Création                                    | Transition       | ns Animations                      | Diaporama            | Révision                              | Affichage       | Format d          | le la forme 🛛 🖓 🛛               | ites-le-nous         | a        |             |                   |        |                | 🖻 Partager                                                                            | Commentaires                                                   |
| Z<br>AD          | eučn<br>A                                                                                                    | Apparaître                                                                                   | ,<br>★<br>Stores                                      | Darrier                                     | Dissolution i En | trie brus                          | couleur de r Couleur | de Agrandit/rét                       | H Couleur de L  | *                 | De base                         | ≓.                   | 1        | - 🏂         | 4.                | >duire | Démerrage :    |                                                                                       | 0                                                              |
| Ap<br>E <b>*</b> | PowerPoint of<br>Microsoft 3d<br>Poes préser<br>LiRapports<br>formation                                                                                                    | est un outil de j<br>5 pour criter:<br>Kations profess<br>, assemblées g<br>, etc.           | présentation<br>sionnelles:<br>périérales, suj        | Effets d'entrée<br>inclus dans<br>aports de |                  |                                    |                      | Effets d'accent                       | tuation         |                   |                                 | *                    |          |             |                   |        | Animatio       | ons<br>ut                                                                             | ©                                                              |
|                  | >Des diapor<br><td>omas:<br/>r, vacances, vo<br/>zilon sur Interr<br/>extuation rstati</td> <td>yagen, etc.<br/>181.<br/>iow die texte s</td> <td></td> <td></td> <td>Po</td> <th>werP</th> <th>oint</th> <td>ροι</td> <td><mark>ך זו</mark></td> <td>uc 🤸</td> <td>*</td> <td>*</td> <td>externe</td> <td>*</td> <td>2</td> <td>ANIMA<br/>1</td> <td>TIONS</td> <td>nt est un outil d</td> | omas:<br>r, vacances, vo<br>zilon sur Interr<br>extuation rstati                             | yagen, etc.<br>181.<br>iow die texte s                |                                             |                  | Po                                 | werP                 | oint                                  | ροι             | <mark>ך זו</mark> | uc 🤸                            | *                    | *        | externe     | *                 | 2      | ANIMA<br>1     | TIONS                                                                                 | nt est un outil d                                              |
| 52               |                                                                                                    | Effets d                                                                                     | e sortie                                              |                                             | 1                | <ul> <li>Powe<br/>Micro</li> </ul> | rPoint<br>soft 36    | est u<br>55 po                        | n out<br>ur cre | il de<br>éer:     | pri sortie furtive              | Barres<br>aléatoires | Forme    | Fractionner | Bandes            |        | 3              | <ul> <li>Des prése</li> <li>Rapports</li> <li>Des diapo</li> <li>Familiaux</li> </ul> | entations profes<br>assemblées g<br>aramas:<br>, vacances, voy |
|                  |                                                                                                    | Analysis and and and and and and and and and and                                             | ***                                                   |                                             | 3                | >Des                               | prése                | ntatio                                | ons pi          | rofes             |                                 | Rosa                 | Ralayer  |             |                   |        | 4              | 🔆 Pour diffu                                                                          | ision sur Internet.                                            |
| 53<br>}★         | PowerPoint of<br>PowerPoint of<br>Microsoft 36<br>>Des préser                                                                                                    | oint pour qu<br>est un outil de j<br>5 pour créer:<br>Kations profess                        | uoi faire ?<br>présentation                           | (exemple 8)<br>inclus dans                  | •                | for<br>PDes                        | matior<br>diapo      | s, ass<br>1, etc<br><mark>rama</mark> | s:              | ees g             |                                 | Fondu                | Rotation |             | te ou l'abiet s'é |        | ressivement et |                                                                                       |                                                                |
|                  | GRapports<br>formation<br>>Des diapor<br>-/Familiaux<br>-/Pour diffs<br>Acc                                                                                                    | , assemblées g<br>, etc.<br>amas:<br>r, vacances, va<br>asion sur Inberr<br>extuation retiti | yages, etc.<br>yages, etc.<br>art.<br>ian iku texte 1 | aports de                                   | 4                | √Fa<br>√Po                         | miliau<br>our diff   | x, va<br>usion                        | cance<br>sur 1  | es, vo<br>Inter   | oya <sup>Modéré</sup><br>net ★) | *                    |          | dispar      |                   |        |                |                                                                                       |                                                                |

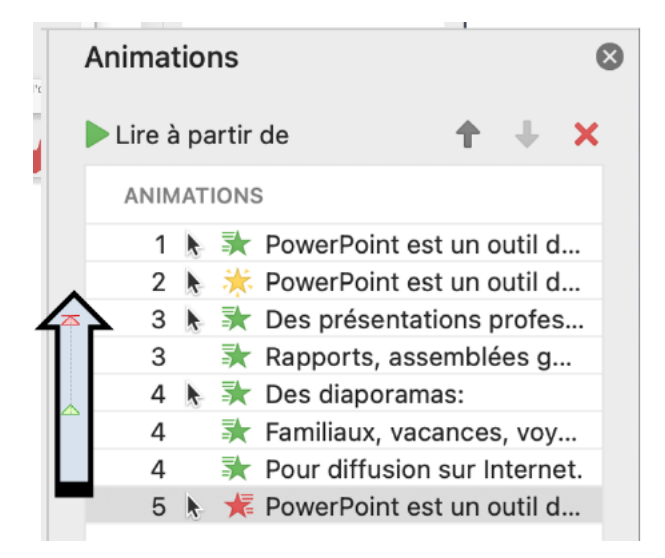

Pour ajouter un effet de sortie, sélectionnez l'animation, puis cliquez sur un des effets de sortie ; ici ajout d'un effet zoom.

PowerPoint ajoute l'effet de sortie (étoile rouge) en 5 ; il faudra déplacer cette animation derrière l'animation 2 (effet d'accentuation, étoile jaune).

# **D**ESSINER UNE ZONE DE TEXTE.

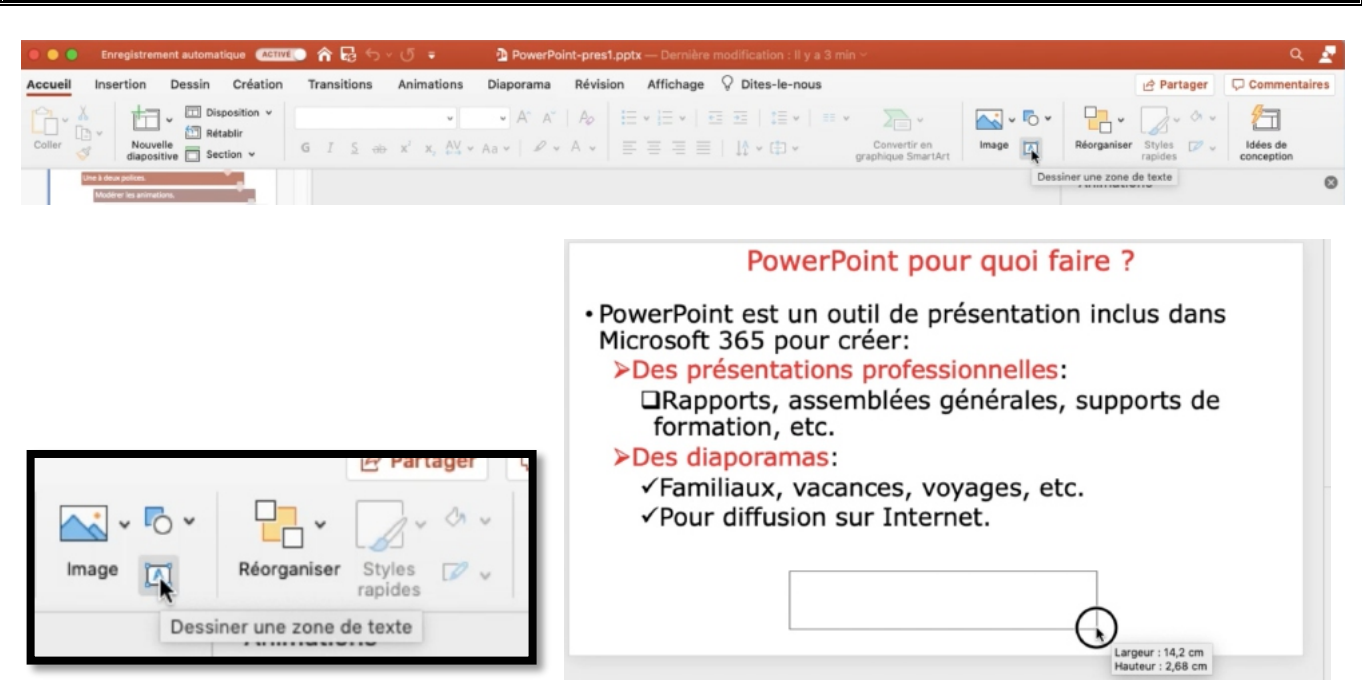

On peut créer une zone de texte flottante.

Cliquez sur l'outil dessiner une zone de texte de taille variable et dans cette zone vous taperez le texte en choisissant la police, taille, couleur, etc.

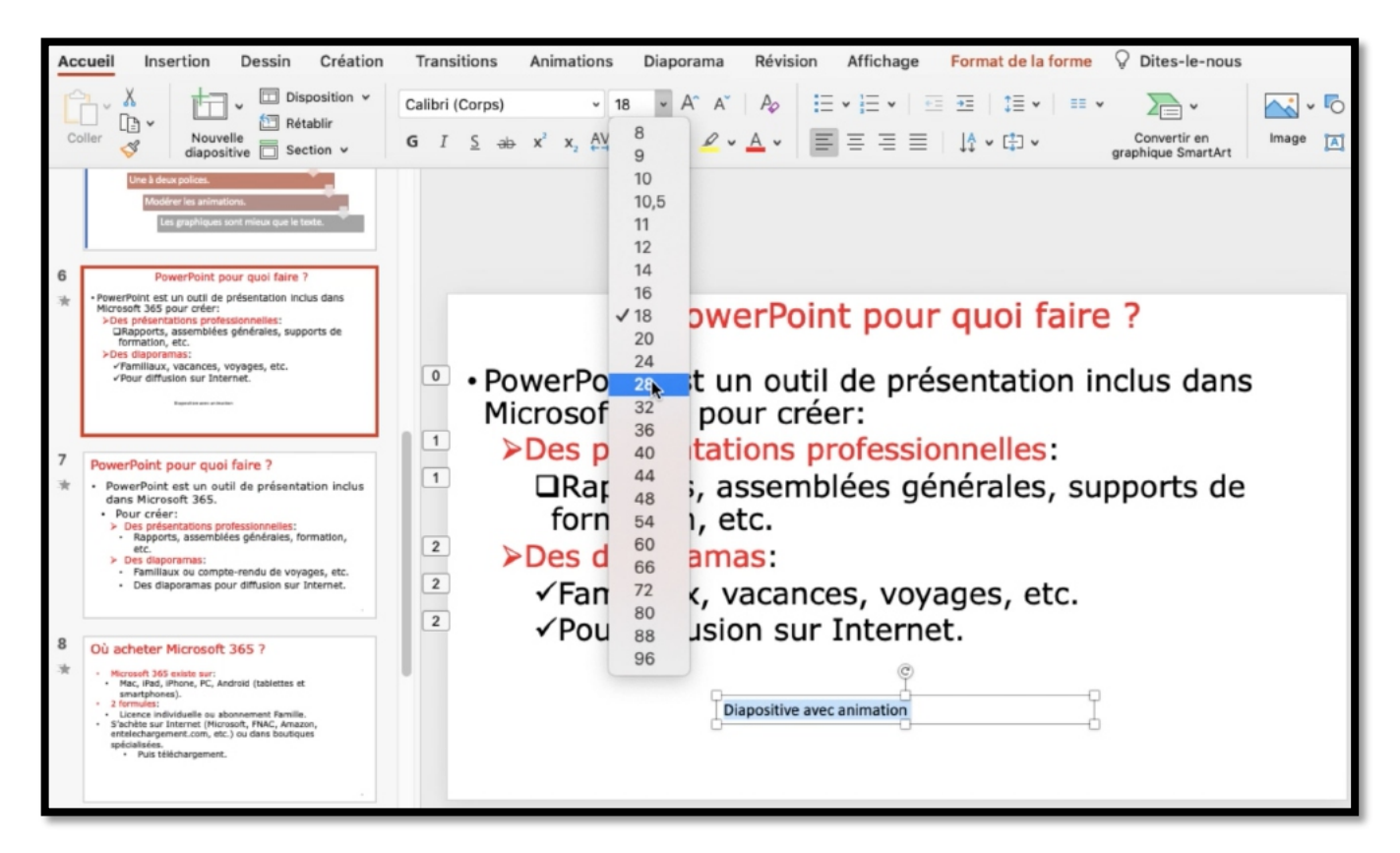

# **APPLIQUER UN STYLE RAPIDE.**

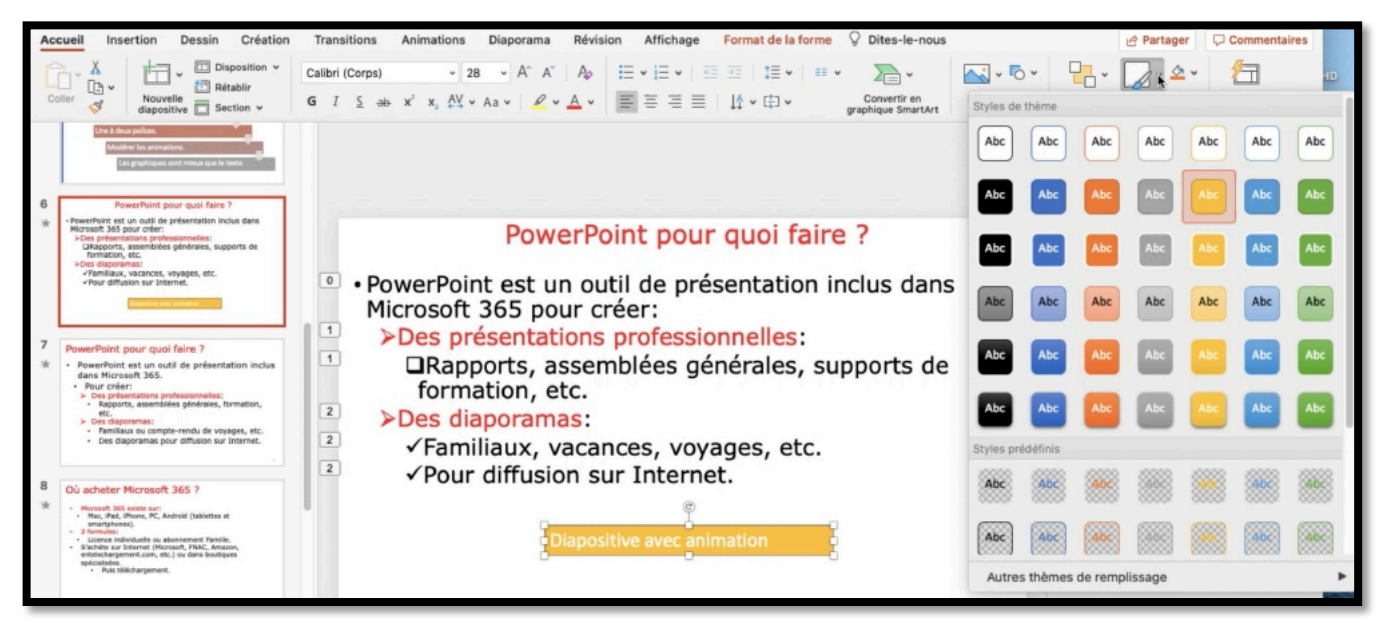

A une zone de texte on peut assigner un style rapide.

Sélectionnez la zone de texte, cliquez sur l'outil styles rapides et choisissez un style.

|   | ~                 | Armente Remplissage de forme 🗸 |
|---|-------------------|--------------------------------|
| r | Styles<br>rapides | 🗹 Contour de forme 🗸           |
|   |                   | Dessin                         |

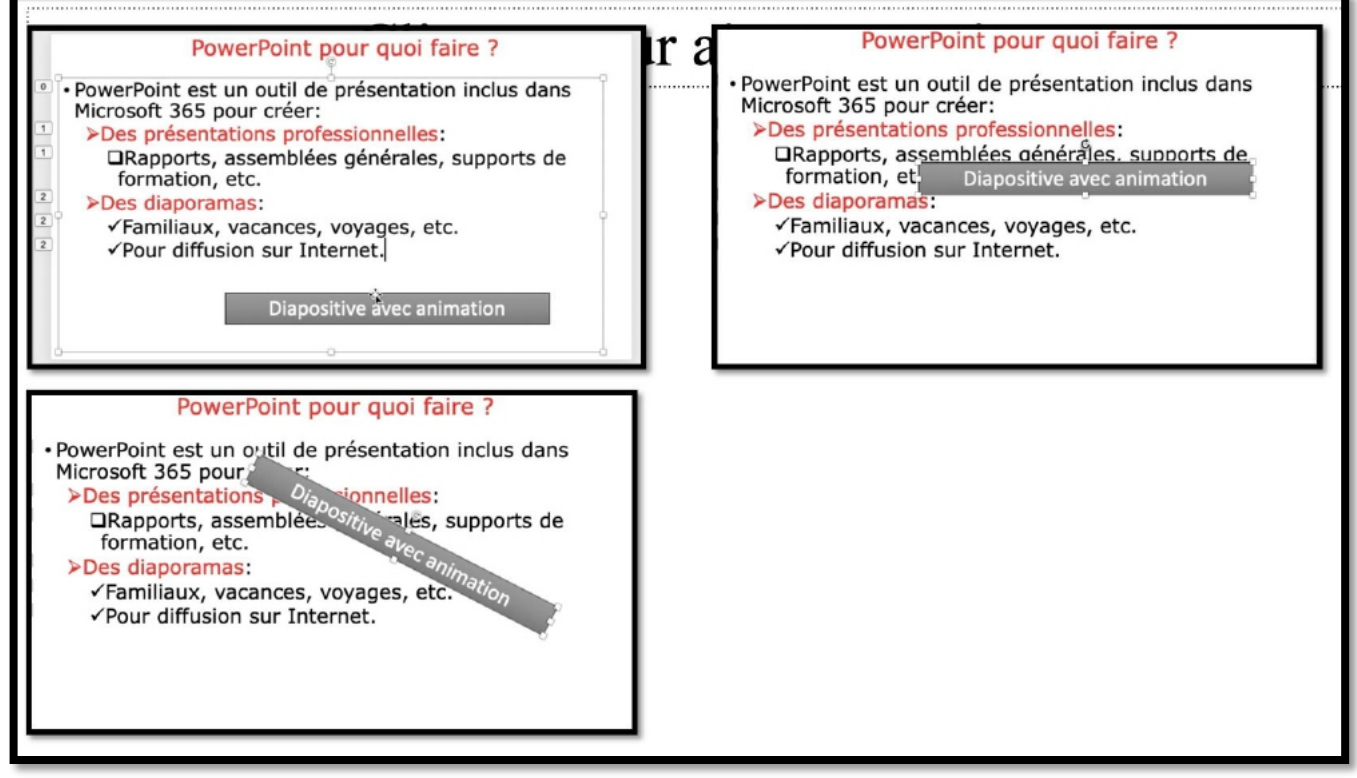

La zone de texte est déplaçable.

Vidéo : insérer des flèches

https://www.cornil.com/atelier-PowerPoint-2025/videos/PP01-fl%E8ches.mp4

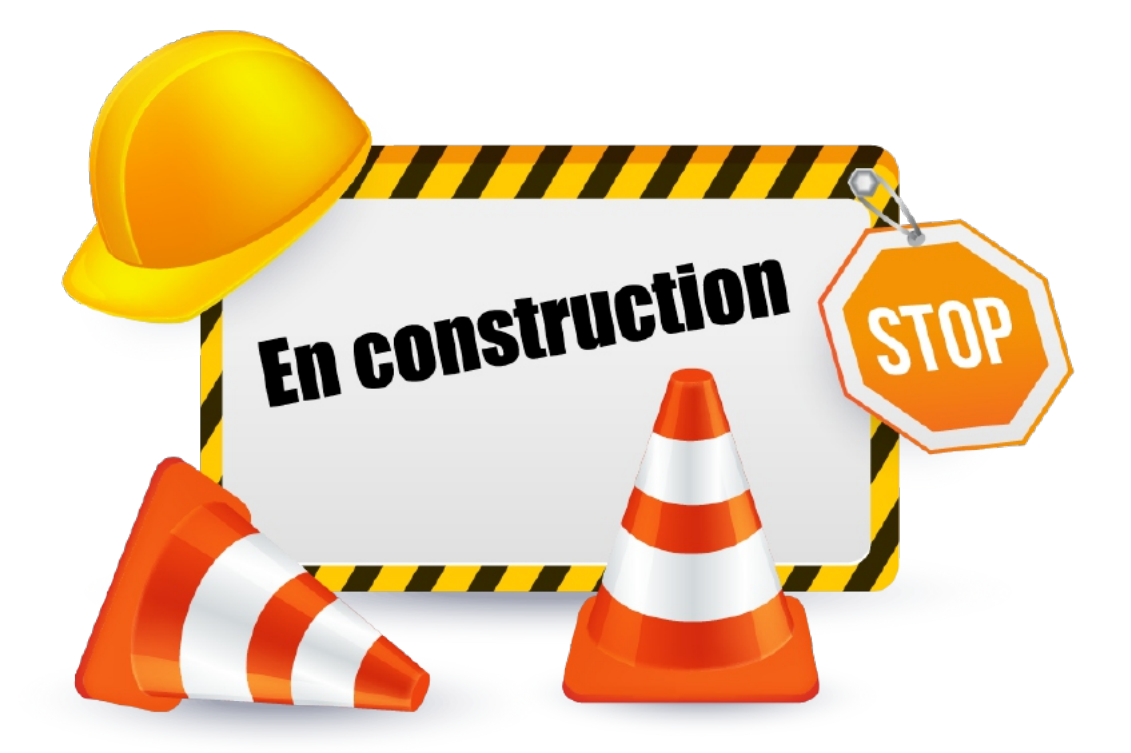

# **GESTION DES IMAGES.**

# **INSÉRER DES ICÔNES.**

|                         | 0 🔵 🔵 Enregistreme                                                                                                    | nt automatique 🌔 🚥 (                                                       | à87×0…                                                                                |                                                                      | D PP30        | 35-Mac3.pptx ~ |                                            |                                           |                                                  |                          | ۹ 🕲                  |
|-------------------------|----------------------------------------------------------------------------------------------------|----------------------------------------------------------------------------|---------------------------------------------------------------------------------------|----------------------------------------------------------------------|---------------|----------------|--------------------------------------------|-------------------------------------------|--------------------------------------------------|--------------------------|----------------------|
|                         | Accueil Insertion                                                                                                    | Dessin Création Tra<br>wages Casture<br>trages Casture<br>brages<br>trages | Institions Animations<br>Inchanger des compléments<br>Is compléments ~<br>Compléments | Diaporama Révision<br>Formes Icènes Modèles Sma<br>ab<br>Ibatratices | Affichage Q D | ites-le-nous   | Zane En-offe et W<br>de texte pied de page | A v C V V V V V V V V V V V V V V V V V V | de Objet Equation S<br>Nee<br>Symbol<br>Images @ | Partager                 | Commentaires         |
|                         | 2                                                                                                    |                                                                            |                                                                                       | Cliquez                                                              | pour          | ajouter u      | n titre                                    |                                           | Image<br>Joônes                                  | s Icônes<br>de recherche | ~                    |
|                         | <ul> <li>Pender des pelletes.</li> <li>Stêre de senergêne</li> <li>Perper eur pêrir de capacita</li> <li>Péletes nas Périr de selet</li> <li>Péletes depuis l'approaches</li> <li>Stêrepanie des adjuits l'approaches</li> <li>Edista addréses.</li> <li>Edista addréses.</li> </ul> | adi unu peketa.<br>n Manat                                                 |                                                                                       |                                                                      |               |                |                                            |                                           | Nouri                                            | une 🏹 🖸 C                |                      |
|                         | 4                                                                                                    |                                                                            |                                                                                       |                                                                      |               |                |                                            |                                           | 1-00<br>1-00<br>0-00<br>0-00<br>0-00             |                          |                      |
|                         |                                                                                                    |                                                                            |                                                                                       |                                                                      |               |                |                                            |                                           | 8                                                | 01                       | $\rightarrow$        |
|                         | 5                                                                                                    |                                                                            |                                                                                       |                                                                      |               |                |                                            |                                           | $\rightarrow$                                    | ÷ <del>~</del> -         | *~                   |
|                         |                                                                                                    |                                                                            |                                                                                       |                                                                      |               |                | 4                                          |                                           | +                                                | +                        | B                    |
|                         | 6 Index de pl                                                                                                    | totos                                                                      |                                                                                       |                                                                      |               |                |                                            |                                           | 2                                                |                          | 8                    |
|                         | Diapositive 4 sur 40 F                                                                                                    | Ciqu<br>Français (France) Co Acces                                         | ez pour ajouter des notes<br>sibilité : consultez nos reco                            | mmandations                                                          |               |                | ≜ Notes ■ C                                | ommentakes 🛛 🖻                            |                                                  | inuler                   | Insérer<br>+ 134 % 🔀 |
| Accueil                 | Insertion                                                                                                    | Dessin                                                                     | Créatio                                                                               | n Transi                                                             | itions        | Animations     | Diapor                                     | ama                                       | Révision                                         | Af                       | fichage              |
| ±= -                    | -                                                                                                    | ~                                                                          | 0+ ·                                                                                  | H Télécha                                                            | arger des c   | ompléments     | •                                          | <b>3</b>                                  | ) - X                                            | •                        | •                    |
| Nouvelle<br>diapositive | Tableau                                                                                                    | Images                                                                     | Capture<br>d'écran                                                                    | S Mes co                                                             | mplément      | s ~            | Formes                                     | Icônes Mo                                 | odèles Sma<br>3D                                 | artArt                   | Graphique            |
| Diapositives            | Tableaux                                                                                                    | Ima                                                                        | ges<br>Auge bacter                                                                    | (                                                                    | Complémen     | its            |                                            | 10                                        | ustrations                                       |                          |                      |
|                         |                                                                                                    |                                                                            |                                                                                       |                                                                      |               |                |                                            |                                           |                                                  |                          |                      |

Pour insérer une icône, allez dans l'onglet insertion > groupe illustrations > icônes.

| Images 🕲    | Animations   | Mise en for  | Idées de c | Images 🕲 | Animations >>> | Images C                | Animations           | Mise en for  | Idées de c Images 🕲 Animations >> |
|-------------|--------------|--------------|------------|----------|----------------|-------------------------|----------------------|--------------|-----------------------------------|
| Images      | Icônes       | ~            | Images     | Icônes   | ~              | Image                   | icônes               | $\sim$       | Illustrations Images V            |
| Profe       | ssions       | ×            | nombres    |          | $\times$       | cônes                   | de recherche         |              | Rechercher « Licorne »            |
| < Outils et | Prof         | essions >    | 3          | 6        | 7              | Nourri                  | ure.T                | ommerce >    | Mariage Nourriture >              |
| 8           | ß            | 8            | 8          | 9        | 0              | Cor                     | C                    |              |                                   |
| ß           | 0            | · <u>@</u> · | 2          | 8        | C              | 0-00-<br>90-0-<br>90-0- | 1474<br>1474<br>1474 |              |                                   |
| . Q.        | · <u>@</u> ; | 8            | 0          | 6        | (5)            |                         | 8                    | ~            |                                   |
| <u>B</u>    |              | <b>B</b>     | (6)        | (1)      | (2)            | $\rightarrow$           | <del>نې</del>        | <del>`</del> | 19.00                             |
| 8           | â            | 8            | (8)        | (10)     | 4              | +                       | +                    |              | ///                               |
| â           | <b>"</b> 8°  | ₩B.          | (4)        | 9        | -              | 2                       |                      | 2            | · •                               |
| Annu        | ler          | Inséger (1)  | Ann        | uler     | Insérer        | A                       | nuler                | Insérer      | Annuler Insérer                   |

Choisissez ensuite une icône dans une des catégorie voulue.

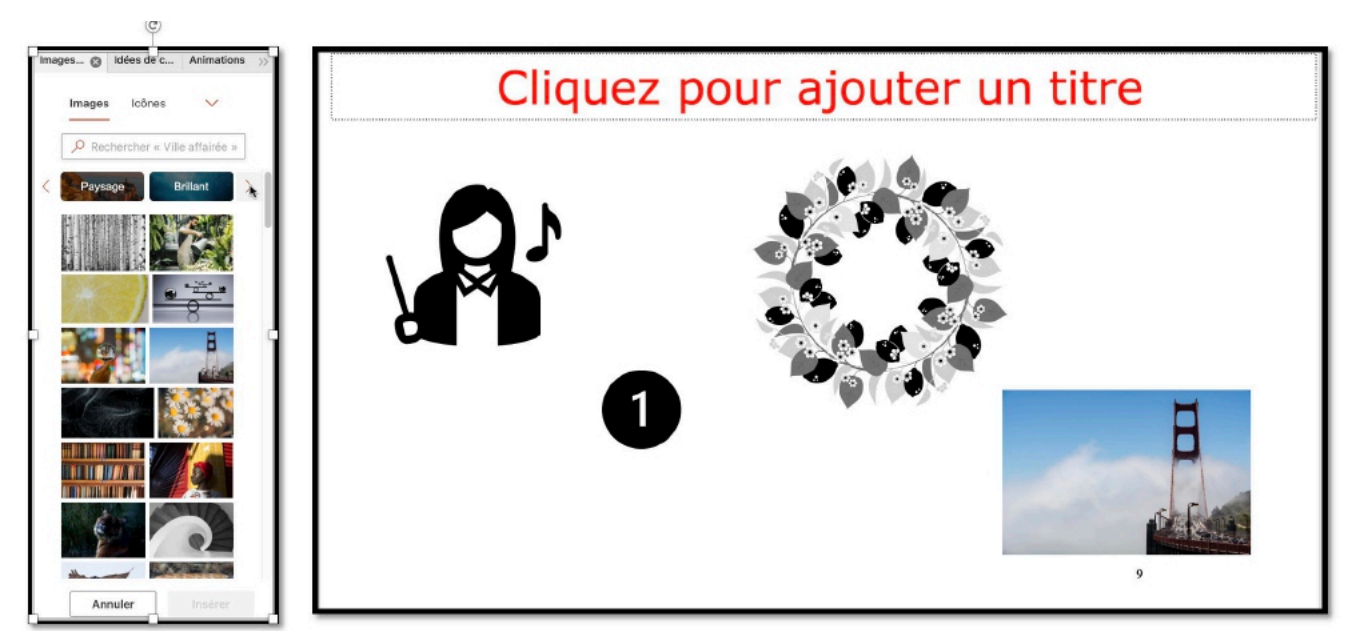

Vous avez le choix entre des icônes et des illustrations ; ici un petit échantillon.

# **INSÉRER DES PHOTOS.**

### **INSÉRER UNE PHOTO DEPUIS UN FICHIER.**

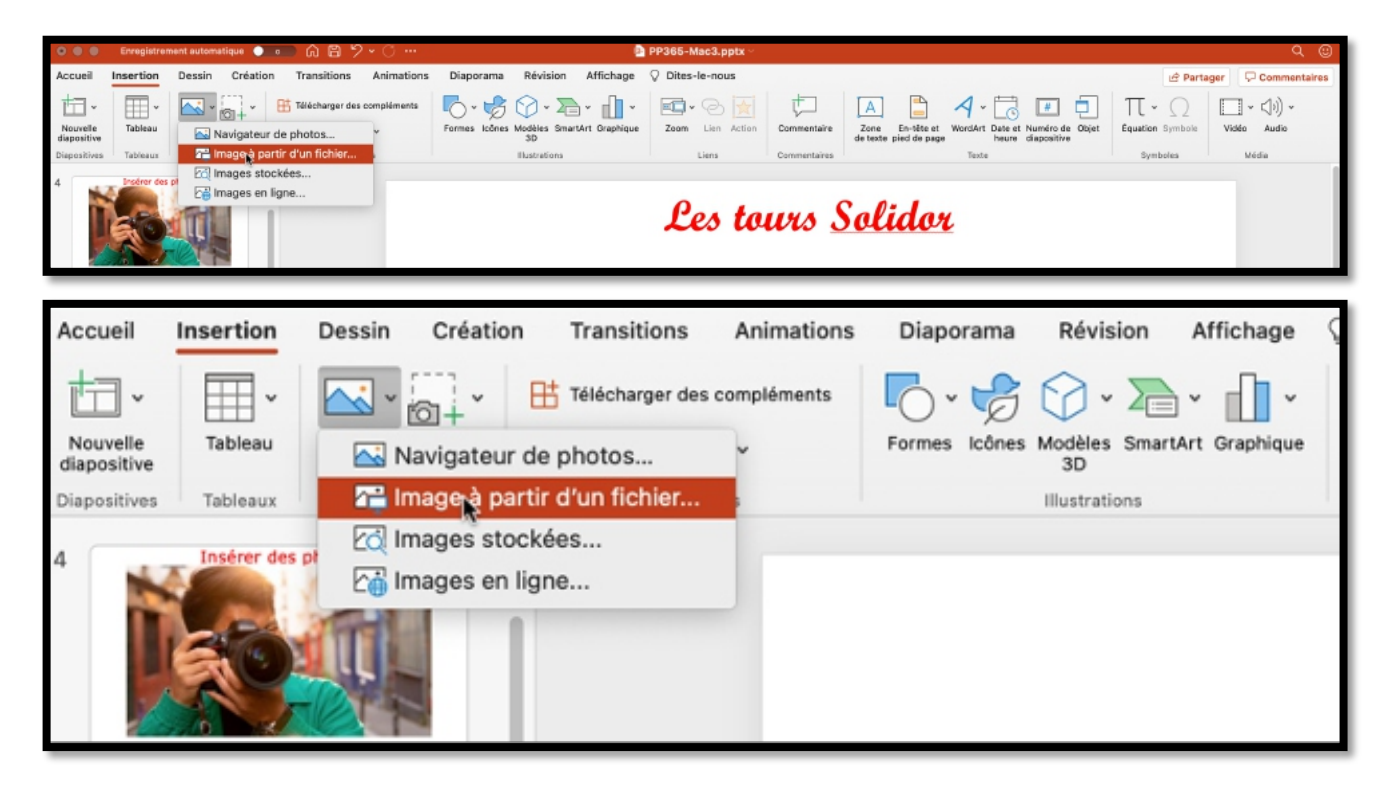

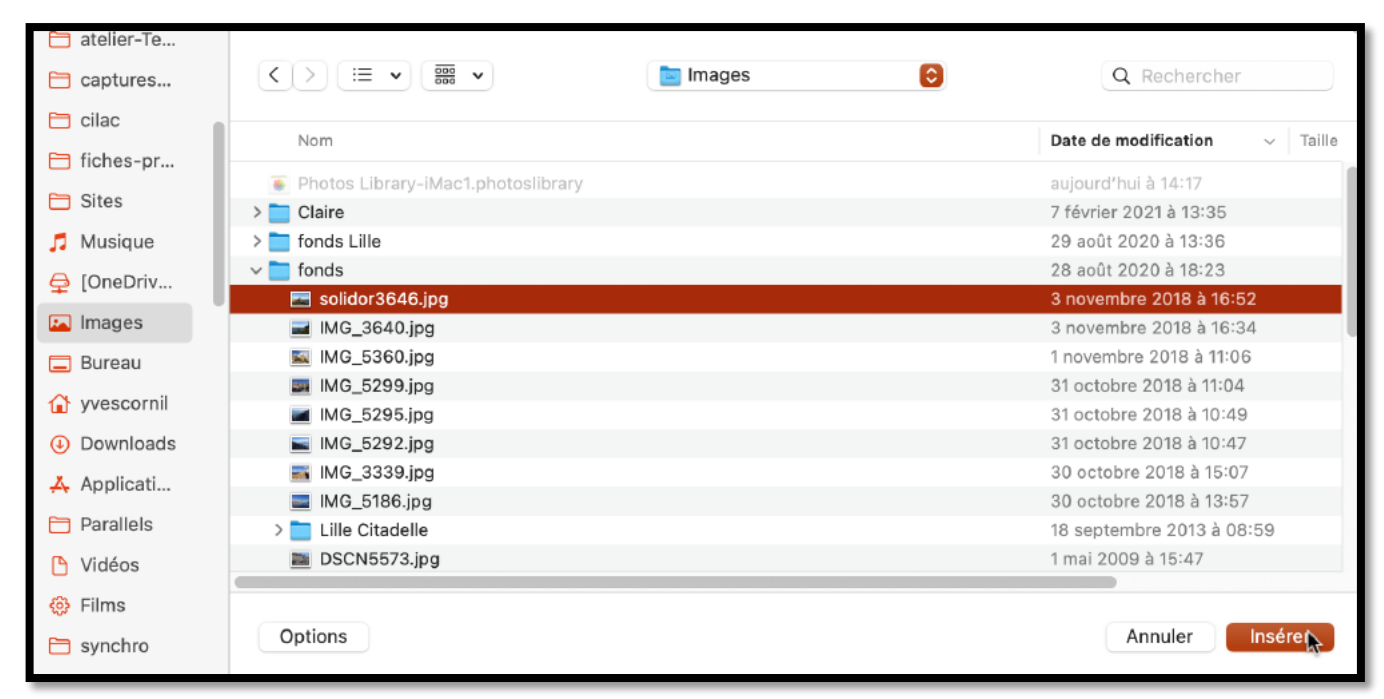

Pour insérer une photo allez dans l'onglet insertion, image à partir d'un fichier ; sélectionnez un fichier puis insérer.

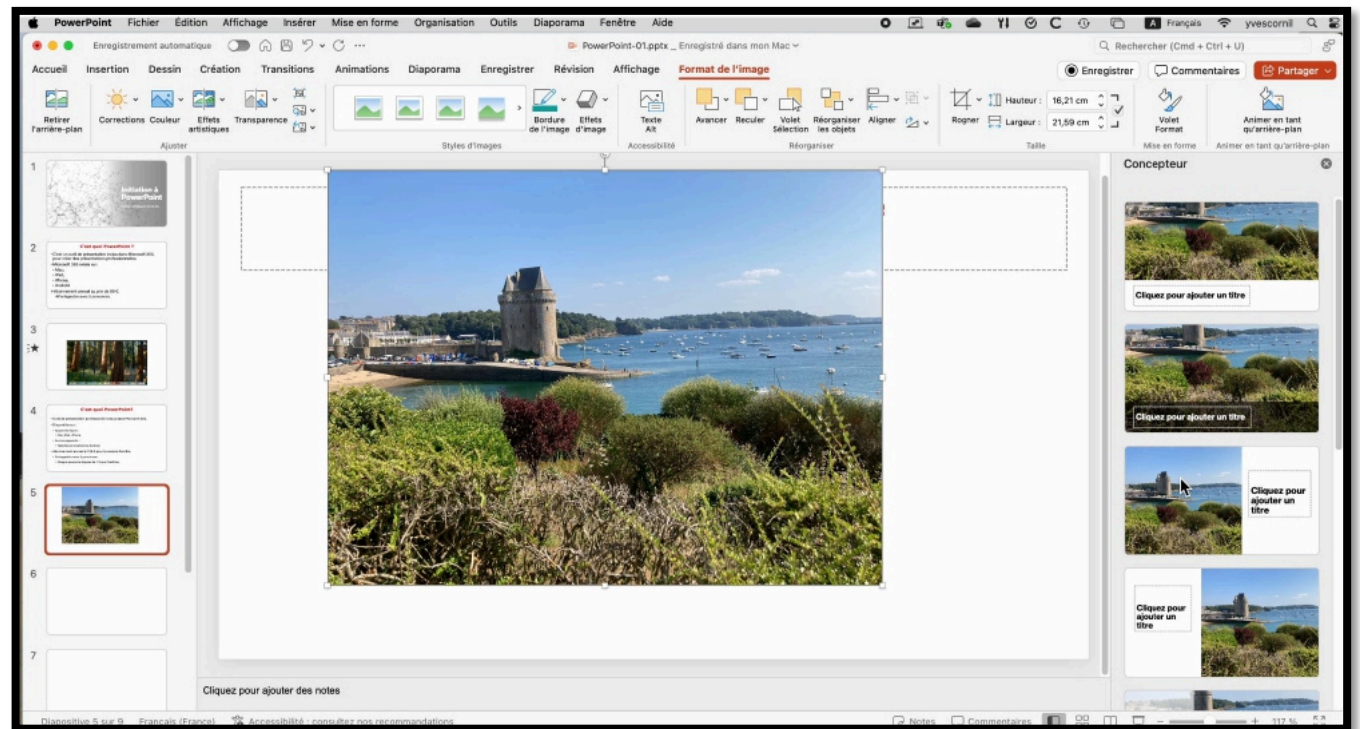

L'image a été insérée.

#### **IDÉES DE CONCEPTION.**

En cliquant sur i**dées de conception** de l'onglet accueil > groupe Concepteur vous pouvez choisir des mises en page qui sont proposées.

# **R**OGNER UNE PHOTO.

| •                 | •                  | Enregistreme | nt autom         | atique C    | <b>D</b> A I | a 7 •               | · C …      |           |          | Po               | werPoint-01.pp      | x _ Enregistré | dans mon  | Мас∽               |                          |             |                           |           | Q          |
|-------------------|--------------------|--------------|------------------|-------------|--------------|---------------------|------------|-----------|----------|------------------|---------------------|----------------|-----------|--------------------|--------------------------|-------------|---------------------------|-----------|------------|
| Acc               | ueil               | Insertion    | Dessin           | Création    | n Tran       | sitions             | Animations | Diaporama | Enregist | rer Révision     | Affichage           | Format de      | e l'image |                    |                          | at second   |                           |           | Enreg      |
|                   |                    | ×:*          | ~~~              | -           | -            | <u>ب</u> قا<br>القا |            |           | ,        |                  |                     |                | · _ ·     |                    | 2                        |             |                           | Hauteur : | 16,21 cm 🗘 |
| Parrie<br>l'arrie | stirer<br>Fre-plan | Corrections  | Couleur          | artistiques | ransparenc   | *                   |            | Style     | dimagan  | de l'image d'ima | ts Texte<br>ige Alt | Avance         | Reculer   | Volet<br>Sélection | Reorganise<br>les objets | r Aligner 🖄 | <ul> <li>Rogne</li> </ul> | Largeur : | 21,59 cm 🗘 |
| 1 2 3 <b>*</b>    |                    |              | Auster<br>advice |             |              |                     |            | Style     |          |                  |                     |                |           | Recra              |                          |             |                           | Taile     |            |
| 6                 |                    |              |                  |             |              |                     |            |           |          |                  |                     |                |           |                    | 6. (O.,                  |             |                           |           |            |

Pour rogner une photo, sélectionnez la photo.

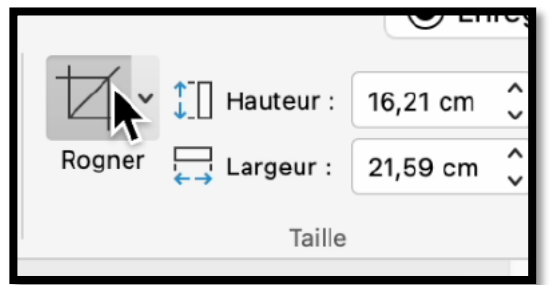

ans l'onglet contextuel <u>format de l'image</u>, cliquez sur l'outil **rogner**.

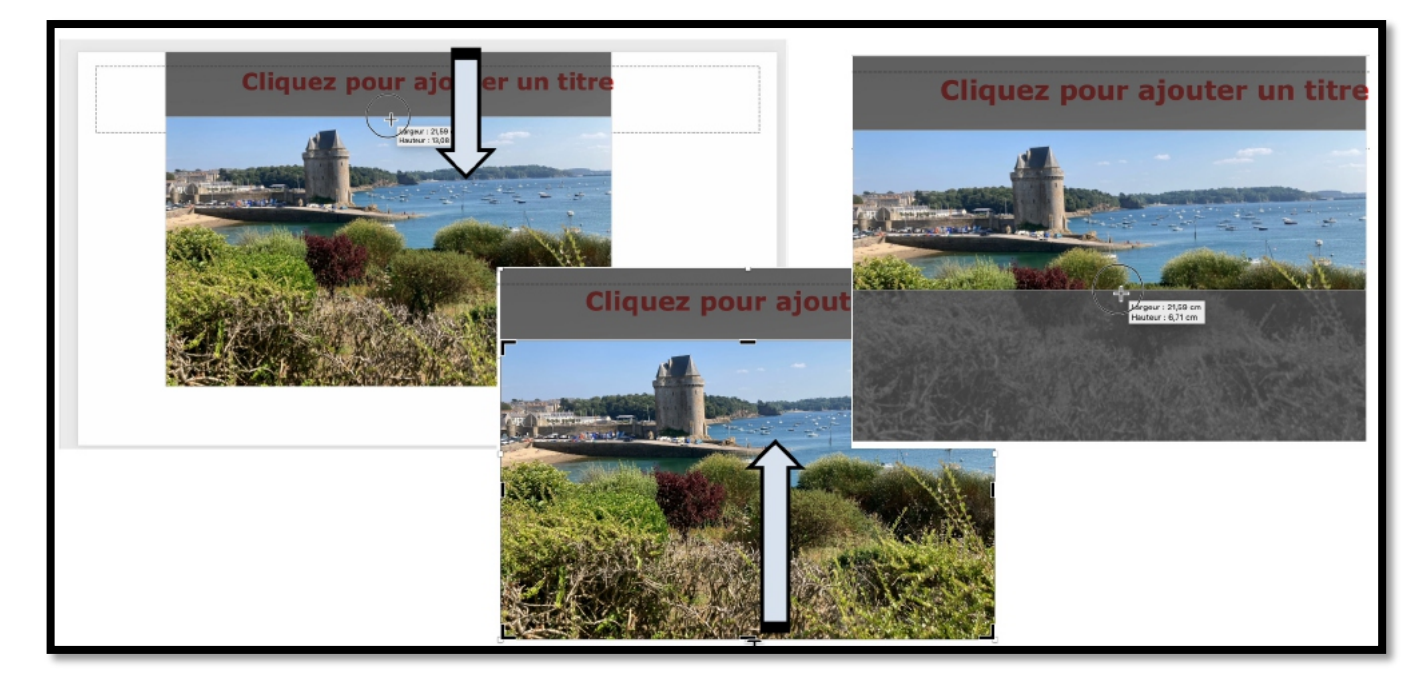

Poussez vers l'intérieur les zones que vous voulez couper. Notez que vous pourrez revenir en arrière sur une photo rognée.

# **AGRANDIR UNE PHOTO.**

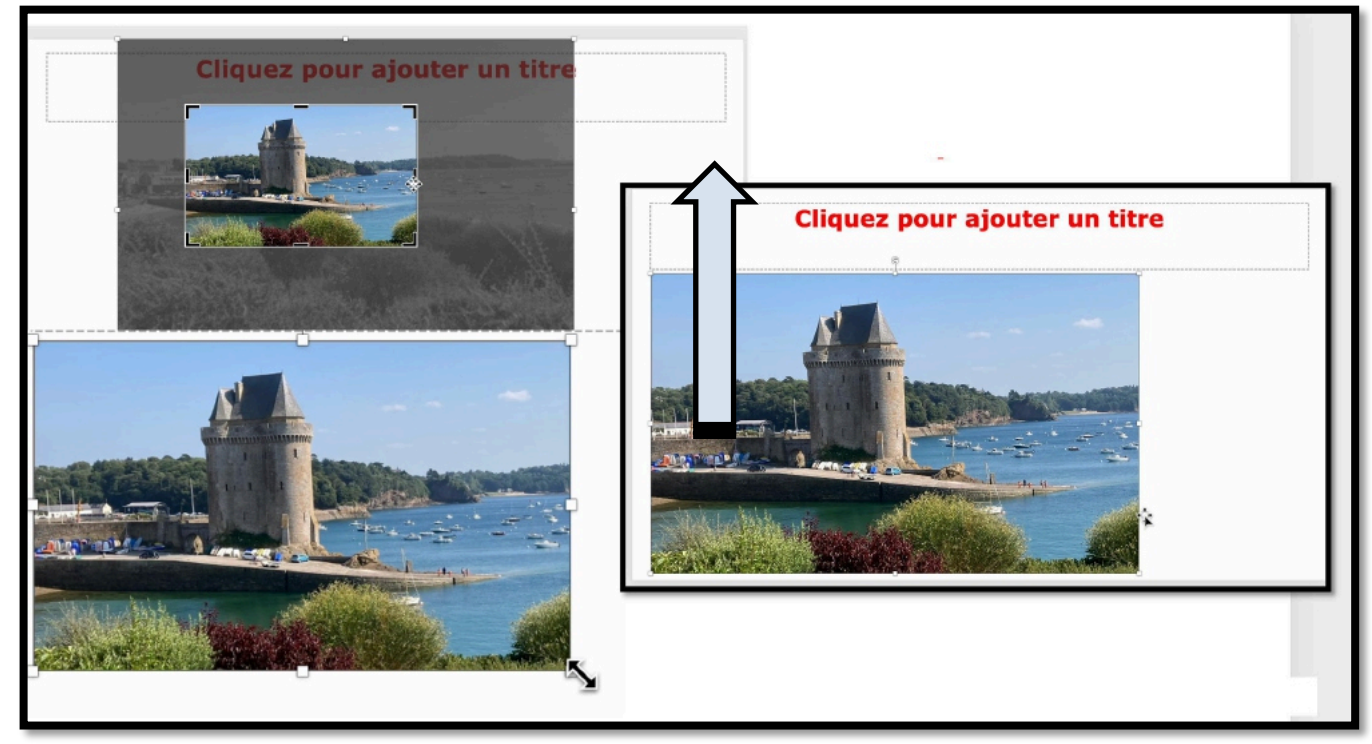

Vous pouvez agrandir la photo en tirant sur une extrémité ; attention de ne pas déformer la photo.

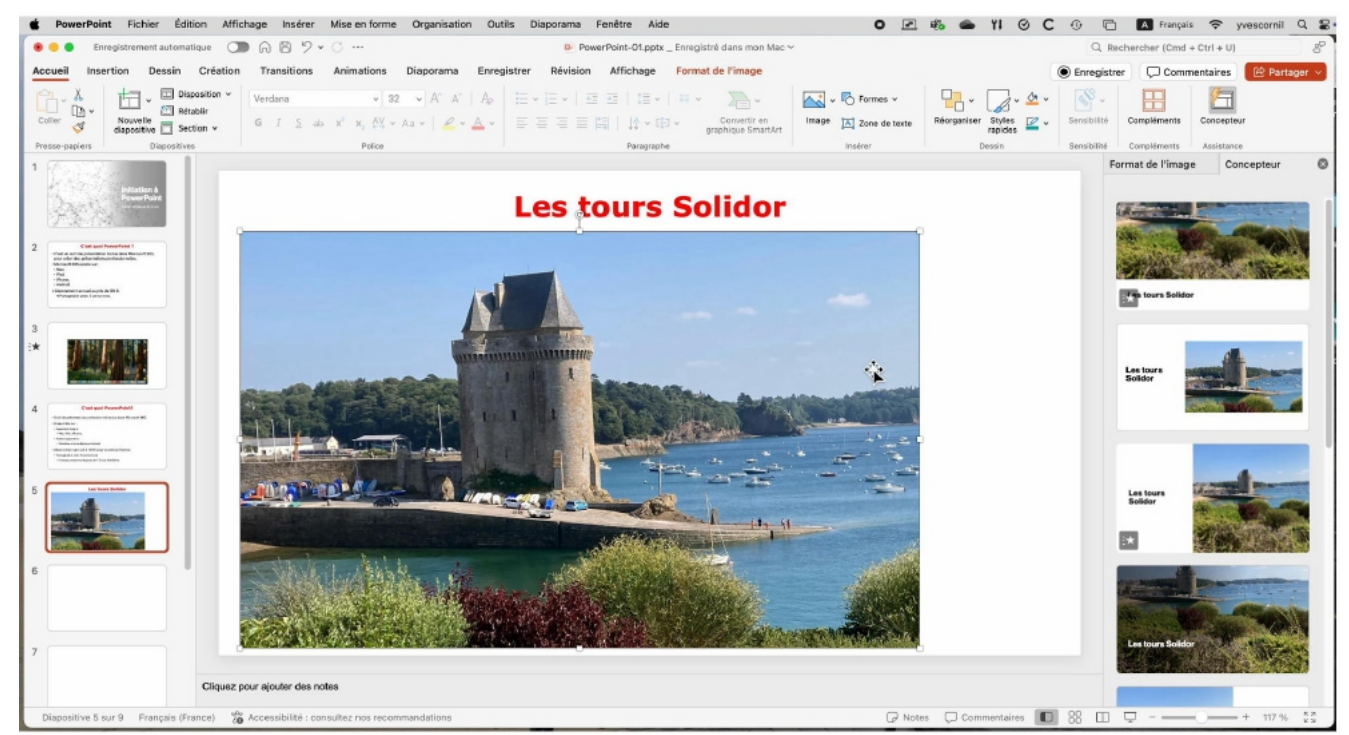

Ajoutez le titre, choisissez éventuellement une proposition de mise en page depuis le concepteur.

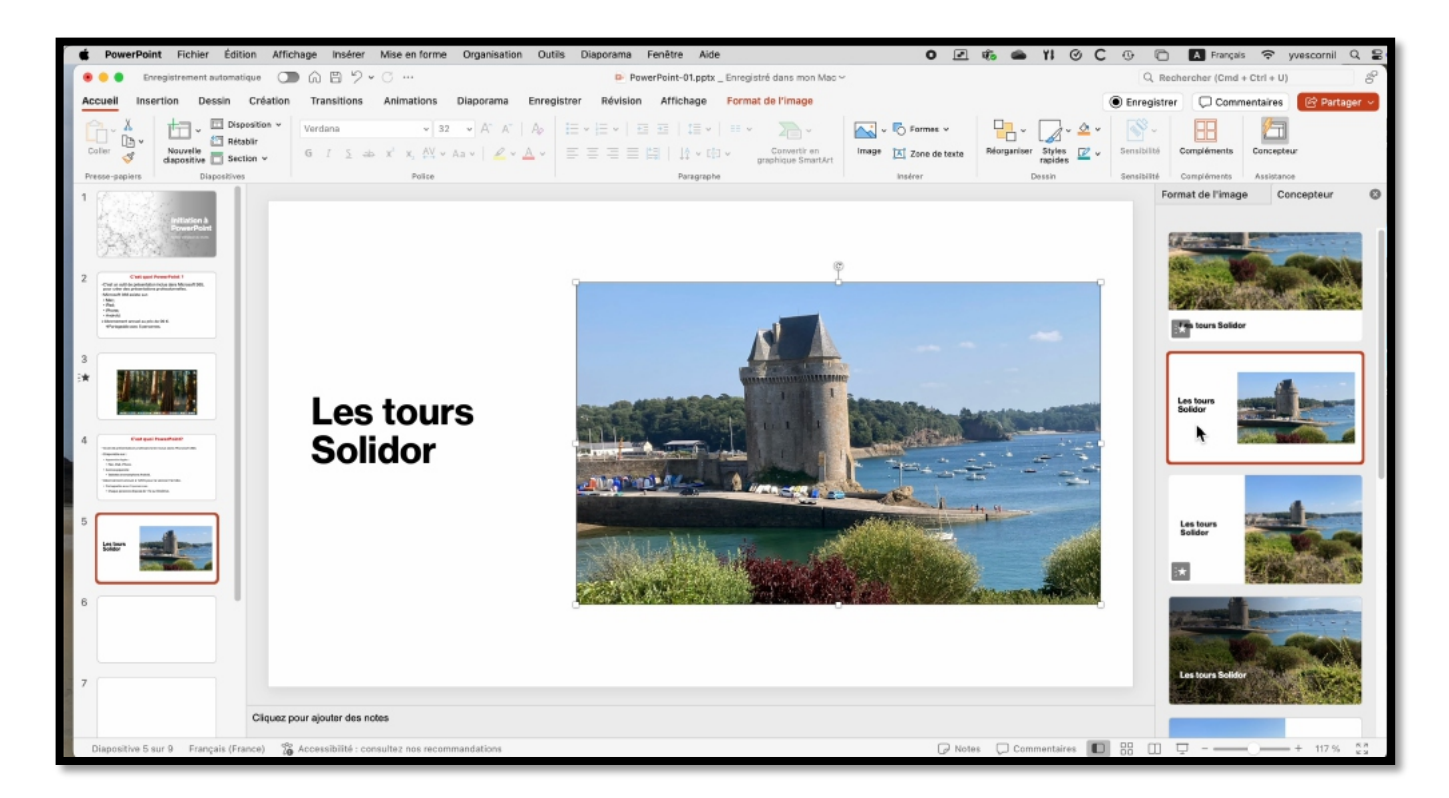

# **INSERTION DEPUIS LE NAVIGATEUR DE PHOTOS**

| PowerPoint Hichier                                                                                                    | Edition Affichage Inserer Mise en forme Organisation           | Outilis Diaporama Fenetre Alde O 🕑                                                                      |                            | I A Français 💝 yvescornil Q 😫         |
|----------------------------------------------------------------------------------------------------|----------------------------------------------------------------|----------------------------------------------------------------------------------------------------|----------------------------|---------------------------------------|
| Enregistrement au                                                                                                    | utomatique                                                     | PowerPoint-01.pptx _ Enregistré dans mon Mac ~                                                          | 4                          | Q, Rechercher (Cmd + Ctrl + U)        |
| Accueil Insertion Des                                                                                                    | ssin Création Transitions Animations Diaporama                 | Enregistrer Révision Affichage                                                                          | Enr                        | egistrer 💭 Commentaires 📴 Partager 🗸  |
| Nouvelle<br>diapositive                                                                                                    |                                                                | aphique Zoom Lien Action Commerciaire Zone En-tête et WordArt Date et Numéro de Ob<br>neure diapositive | iet Équation Symbole Vidéo | <li><li></li><li>Audio</li></li>      |
| 1                                                                                                    | Images de photothèque                                          | LINERA LAMENTERINARIA ILANA                                                                             | syntoxe                    | Mise en forme de l' Concepteur S      |
| A Contraction of the states                                                                                                    | E Images en ligne                                              |                                                                                                    |                            |                                       |
| Start and                                                                                                    | Clie                                                           | uez pour ajouter un titre                                                                               |                            | · · · · · · · · · · · · · · · · · · · |
|                                                                                                    |                                                                |                                                                                                    |                            | Cliquez pour ajouter un titre         |
| <ul> <li>- Coal or cell dependentials ratio like Microsoft 301,<br/>per order des principals principals.</li> <li>- Microsoft All enternan</li> <li>- Microsoft All enternan</li> </ul> |                                                                |                                                                                                    |                            |                                       |
| Prage     Process     Android,     Machine and accelerate Mills.     Holoconstant areas Lancardown.                                                                                     | ,                                                              |                                                                                                    |                            | P 8 8                                 |
|                                                                                                    | <ul> <li>Cliquez pour ajouter du t</li> </ul>                  | exte                                                                                                    |                            |                                       |
|                                                                                                    |                                                                |                                                                                                    |                            |                                       |
|                                                                                                    |                                                                |                                                                                                    |                            | Cliquez pour ajouter                  |
|                                                                                                    |                                                                |                                                                                                    |                            | un titre                              |
| 4 Cost goor Pressilines?<br>- Salida advector professional rate data from the<br>- Transmission                                                                                         |                                                                | ?                                                                                                    |                            |                                       |
| - Augustation<br>- Augustation<br>- Autorogenetic<br>- Material accomplementation<br>- Material accomplementation                                                                       |                                                                | ιШ,                                                                                                    |                            |                                       |
| -Charlos and the states                                                                                                    |                                                                |                                                                                                    |                            | Cliquez pour<br>ajouter un titre      |
| 5                                                                                                    |                                                                |                                                                                                    |                            | 6 5 9                                 |
| Lotar and                                                                                                    |                                                                |                                                                                                    |                            | 9 U B                                 |
|                                                                                                    |                                                                | « Microsoft PowerPoint.app » souhaite                                                                   |                            |                                       |
| 6                                                                                                    | 1                                                              | accéder à votre photothèque                                                                             |                            |                                       |
|                                                                                                    |                                                                |                                                                                                    |                            | Climate neur alouter un               |
|                                                                                                    | · · · · · · · · · · · · · · · · · · ·                          | This lets you insert photos from your library.                                                          | l                          | titre                                 |
| 7                                                                                                    |                                                                |                                                                                                    |                            |                                       |
|                                                                                                    |                                                                | Autoriser l'accès à toutes les photos                                                                   |                            |                                       |
|                                                                                                    | Grquez pour ajouter des notes                                  | <b>A</b>                                                                                                |                            |                                       |
| Diapositive 6 sur 9 França                                                                                                    | ais (France) 🛛 👔 Accessibilité : consultez nos recommandations | Ne pas autoriser                                                                                        | Commentaires               | III 🖵                                 |

Pour le navigateur de photos il fauora conner i autorisation o acces à la photothèque.

#### Microsoft PowerPoint pour Mac

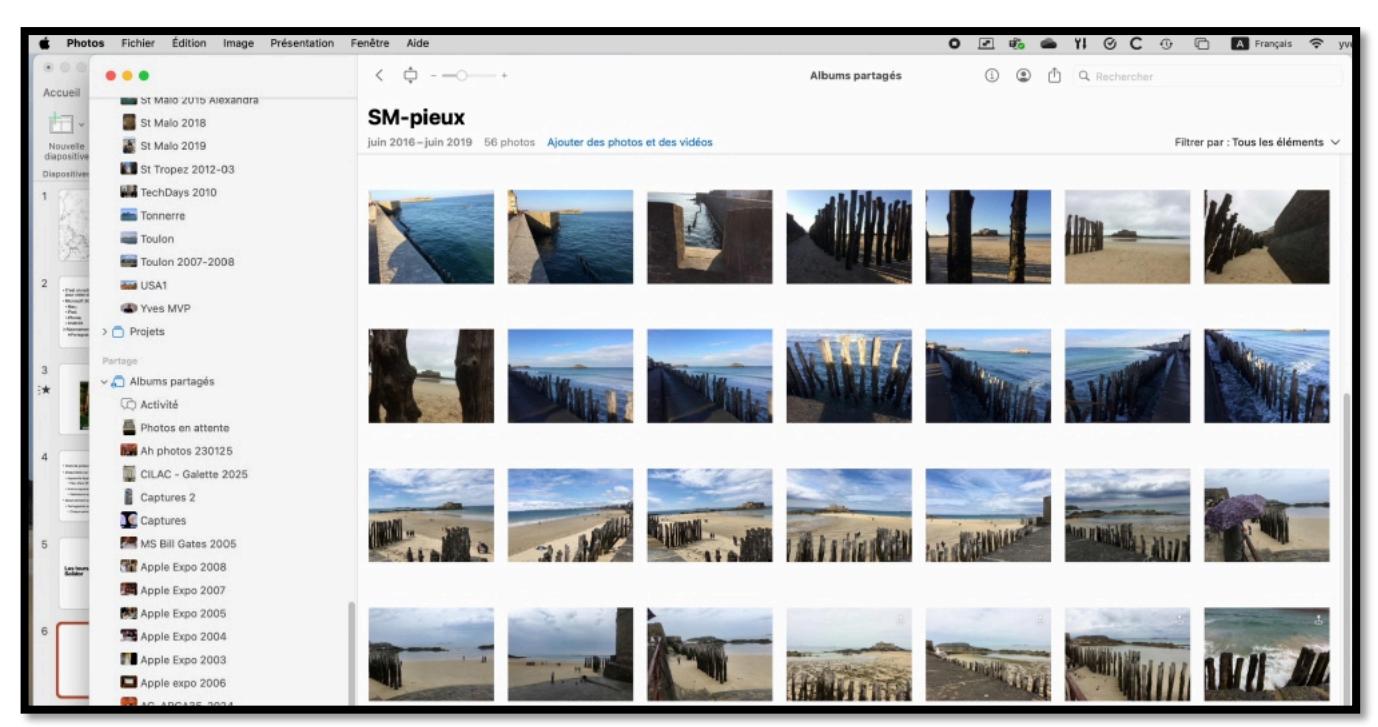

Affichez les photos, ici l'album SM-pieux.

| Photos Fichler Édition Image                                                                                                    | Présentation Fenêtre Aide                                         |                        | O 🗷 🍪 🌰 YI O C 😳 🖻 🖪 Français 😤 yvescorni Q 🐒                                                                                                    | 8 • O Mar. 25 févr. 21:09:42                                                                                   |
|----------------------------------------------------------------------------------------------------|-------------------------------------------------------------------|------------------------|----------------------------------------------------------------------------------------------------|----------------------------------------------------------------------------------------------------|
| 🛞 🛞 🔘 Enregistrement automatique 📿                                                                                                    | ■ G 目 ジ + O ··· PowerPoint-01.pptx_1                              | nreę 🔹 🔹               | < d 0 +                                                                                                    | Albums partagés                                                                                                |
| Accueil Insertion Dessin Création                                                                                                    | n Transitions Animations Diaporama Enregistrer Révision Affichage | ST Maio 2015 Alexandra |                                                                                                    | and a second second second second second second second second second second second second second second second |
| The X Deposition -                                                                                                    | Verdana v 52 v Att At   Ab   E v E v   E = 1 E v                  | St Malo 2018           | SM-pieux                                                                                                    | osh HD                                                                                                    |
| Coller Neuvelle Elitablir                                                                                                    | STSATEN NEWSLERE E E EN IN-MA                                     | St Malo 2019           | juin 2016-juin 2019 56 photos Ajouter des photos et des vidéos                                                                                                    |                                                                                                    |
| diapositive Section *                                                                                                    | Balce Barcester                                                   | St Tropez 2012-03      |                                                                                                    |                                                                                                    |
| 1.5000000                                                                                                    |                                                                   | TechDays 2010          |                                                                                                    | AL DE LA LA LA LA LA LA LA LA LA LA LA LA LA                                                                   |
| R Star Starteners                                                                                                    |                                                                   | Tonnerre               |                                                                                                    | ures a                                                                                                    |
| San Contract                                                                                                    | Cliquez pour aio                                                  | Toulon                 |                                                                                                    |                                                                                                    |
| 17-2-194 Marsh                                                                                                    | endare bear ale                                                   | Toulon 2007-2008       |                                                                                                    |                                                                                                    |
| 2 Concerning and Appendix and Appendix                                                                                                    |                                                                   | a USA1                 |                                                                                                    |                                                                                                    |
|                                                                                                    | L                                                                 | Types MVP              |                                                                                                    | 100                                                                                                    |
| Transmitter<br>Transmitteren in menlen pro etitika.<br>Trichopusk and Egenerate                                                                                                    |                                                                   | >  Projets             |                                                                                                    |                                                                                                    |
|                                                                                                    | Cliquez pour ajouter du texte                                     |                        |                                                                                                    |                                                                                                    |
| 3                                                                                                    |                                                                   |                        |                                                                                                    | NAL TERM                                                                                                    |
|                                                                                                    |                                                                   | C Activité             |                                                                                                    | 5.2                                                                                                    |
|                                                                                                    |                                                                   | 🚔 Photos en attente    |                                                                                                    |                                                                                                    |
| 4 margan francesco                                                                                                    |                                                                   | M photos 230125        |                                                                                                    | -                                                                                                    |
| A de sende a clear y a la dy finant a.<br>Reporter<br>Reporter<br>Reporter                                                                                                    |                                                                   | CILAC - Galette 2025   |                                                                                                    | CONTRACTOR IN                                                                                                  |
| Comparison     Comparison     C |                                                                   | Captures 2             |                                                                                                    |                                                                                                    |
|                                                                                                    | 5ª 🖩 🖿                                                            | Captures               | interior and interior and interior                                                                                                    | -                                                                                                    |
| 5                                                                                                    |                                                                   | MS Bil Gates 2005      |                                                                                                    | 1 and 1 and 1 and 1 and                                                                                        |
| kale"                                                                                                    |                                                                   | Maple Expo 2008        | THE OWNER AND AND AND AND AND AND AND AND AND AND                                                                                                    |                                                                                                    |
|                                                                                                    |                                                                   | Apple Expo 2007        |                                                                                                    |                                                                                                    |
|                                                                                                    |                                                                   | Apple Expo 2005        | Participant and a start of the start of the  | Contraction of the local                                                                                       |
| 6                                                                                                    |                                                                   | Apple Expo 2004        |                                                                                                    |                                                                                                    |
|                                                                                                    |                                                                   | Apple Expo 2003        |                                                                                                    | The second states                                                                                              |
|                                                                                                    | L                                                                 | Apple expo 2006        | and the second second s | 1000141253                                                                                                    |
| 7                                                                                                    |                                                                   | AG-ARCA35-2024         |                                                                                                    |                                                                                                    |
| 1997 - 1997 - 1997 - 1997 - 1997 - 1997 - 1997 - 1997 - 1997 - 1997 - 1997 - 1997 - 1997 - 1997 - 1997 - 1997 -                                                                                                    |                                                                   | Cilac-ateliers         |                                                                                                    |                                                                                                    |
| Cliquez                                                                                                    | pour ajouter des notes                                            | Films-OVD              |                                                                                                    | 6                                                                                                    |
| Dispositive 6 sur 9 Français (France)                                                                                                    | Accessibilité : consultez nos recommandations                     | Toulon-Tonnerre        |                                                                                                    |                                                                                                    |
|                                                                                                    |                                                                   | Cilac Pot JP 2023      |                                                                                                    | ANTO I MARL                                                                                                    |
| The state of the state                                                                                                    |                                                                   | Cilac-Po2023           |                                                                                                    | (Halles                                                                                                    |
|                                                                                                    |                                                                   | Cilac 15062023         |                                                                                                    |                                                                                                    |
|                                                                                                    |                                                                   | SM-pieux               |                                                                                                    |                                                                                                    |
| re d'écran 💐 🍘 🏭 🔼 🚅 🗖                                                                                                    | l — 🕞 🙆 🔄 🦯 😋 🧿 🖉 🌸 🛬 🛄 🗖 🖡                                       | 🖣 📹 🚳 🚳 📾 🖬            | 🖻 🖋 📅 📫 💋 🚳 🔐 🖸 👧 🧔 🕦 🛛 👬 🖕 🐚 💼 🗆                                                                                                    | te and in the state of and                                                                                     |
|                                                                                                    |                                                                   |                        |                                                                                                    |                                                                                                    |

Glissez la photo vers la diapositive PowerPoint.
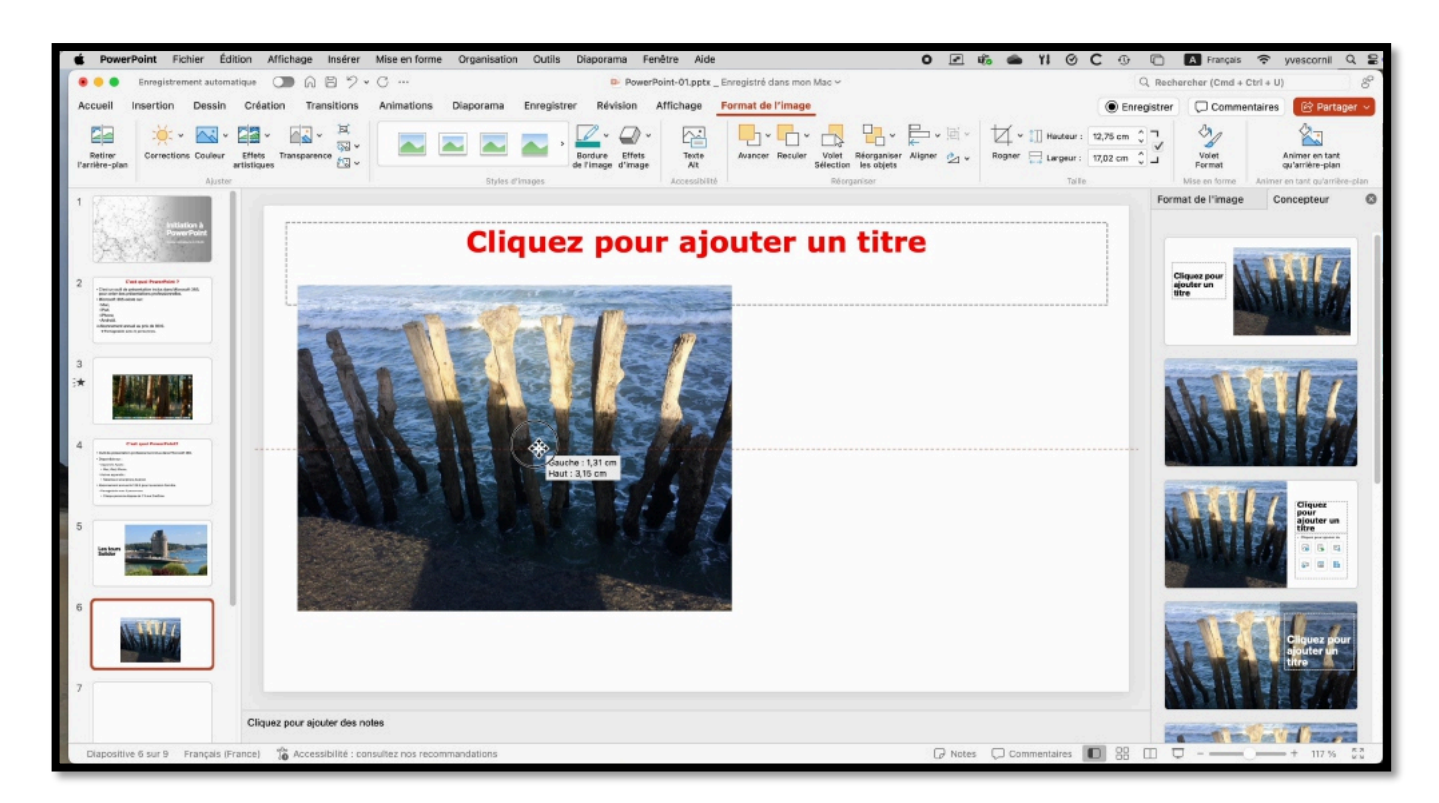

Vous pourrez modifier la photos (rogner, cadrage, etc.) ; vous pouvez aussi utiliser un modèle proposé par le concepteur.

# **INSÉRER UNE IMAGE DE PHOTOTHÈQUE**

| É PowerPoint Fichier Éd                                                                                                    | tion Affichage Insérer Mise en forme Organisation Outils Diaporama Fenêtre Aide 🛛 🗹 🕫 🛥 🍴 🔆 C                                                                                                    | 😗 🗋 🔺 Français 🗢 yvescornii Q 🔒                                 |
|----------------------------------------------------------------------------------------------------|----------------------------------------------------------------------------------------------------|-----------------------------------------------------------------|
| 🛞 🕘 🕘 Enregistrement automa                                                                                                    | ntique 🕕 🙃 🖻 🎐 v 🗇 … 🗈 PowerPoint-01.pptx_Enregistré dans mon Mac ~                                                                                                    | Q, Rechercher (Cmd + Ctrl + U)                                  |
| Accueil Insertion Dessin                                                                                                    | Création Transitions Animations Diaporama Enregistrer Révision Affichage                                                                                                    | Enregistrer 📿 Commentaires 😥 Partager 🗸                         |
| Nouvelle<br>diapositives<br>Dispositives<br>Tableaux                                                                                                    | Image à partir d'un fichier     Image à partir d'un fichier     Image | ] v (∫i)) v<br>Adšo Audio<br>Midia                              |
| 1 (2003)                                                                                                    | manges de photothèque                                                                                                    | Mise en forme de l' Concepteur                                  |
| 2<br>Control of the second second secon | Cliquez pour ajouter un titre                                                                                                    | Cliques pour sjouter un titre<br>- Internetient inte<br>- P = B |
| 3                                                                                                    | Cliquez pour ajouter du texte                                                                                                    | Cliquez pour ajouter<br>un titre                                |
| Carl gale Processor Section 2016     Construction 2016     Construction     Construction     Constructi        |                                                                                                    |                                                                 |
| 5 Jahr                                                                                                    | 63 III III                                                                                                    | ajekter ûn titre<br>Bi (bi (r)<br>Pi (bi (bi                    |
| 6                                                                                                    |                                                                                                    | Cliquez pour ajouter un<br>titre                                |
|                                                                                                    | Cliquez pour ajouter des notes                                                                                                    |                                                                 |
| Diapositive 7 sur 9 Français (F                                                                                                    | 🖓 Accessibilité : consultez nos recommandations                                                                                                    | 88 LL P + 117 % §3                                              |

|                                                                            | Images 🛞 Mise en for Concepteur |
|----------------------------------------------------------------------------|---------------------------------|
| Cliquez pour ajouter un titre                                              | Images Icônes V                 |
|                                                                            | Recherche d'images de phot      |
| ······································                                     | Climat                          |
| Cliquez pour ajouter du texte                                              |                                 |
|                                                                            |                                 |
|                                                                            |                                 |
|                                                                            |                                 |
|                                                                            |                                 |
|                                                                            |                                 |
| iquez pour ajouter des notes                                               | Annuler                         |
| 👔 Accessibilité : consultez nos recommandations 🕞 Notes 💭 Commentaires 🔲 😢 | □ □                             |

Vous pouvez aussi insérer des images depuis la photothèque Microsoft.

|                                                                            | Images 😒      | Mise en for               | Concepteur   |
|----------------------------------------------------------------------------|---------------|---------------------------|--------------|
| Cliquez pour ajouter un titre                                              | Images<br>P R | lcônes<br>echercher « Abs | v<br>trait » |
| Cliquez pour ajouter du texte                                              | Z             |                           |              |
|                                                                            |               |                           |              |
| 6* W W                                                                     | alpha         |                           |              |
|                                                                            |               |                           |              |
| uez pour ajouter des notes                                                 |               | Annuler Insérer           | (P)          |
| 🐞 Accessibilité : consultez nos recommandations 🕞 Notes 💭 Commentaires 🔲 🗄 | □ 束           |                           | 117 % # X    |

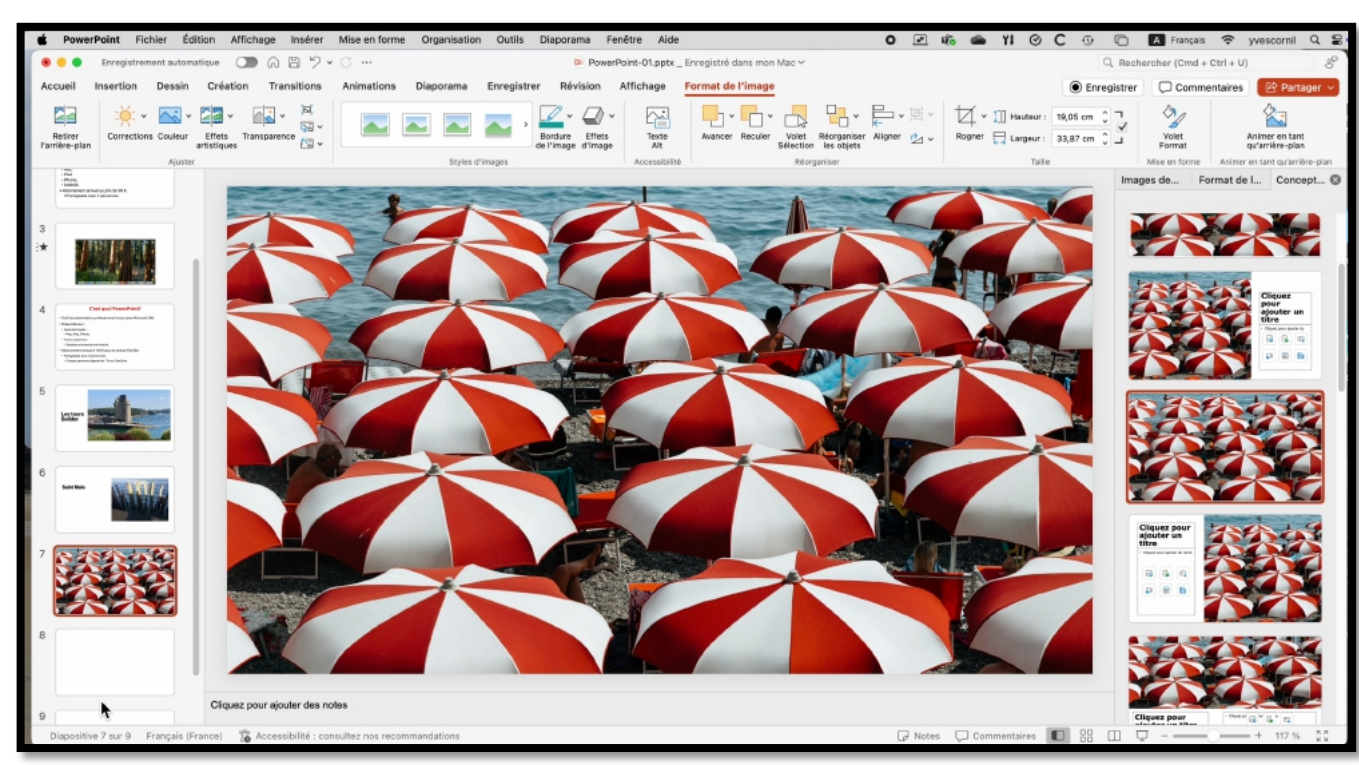

Choix d'une photo et mise en page proposée par le concepteur.

### **RECHERCHER DES PHOTOS SUR INTERNET.**

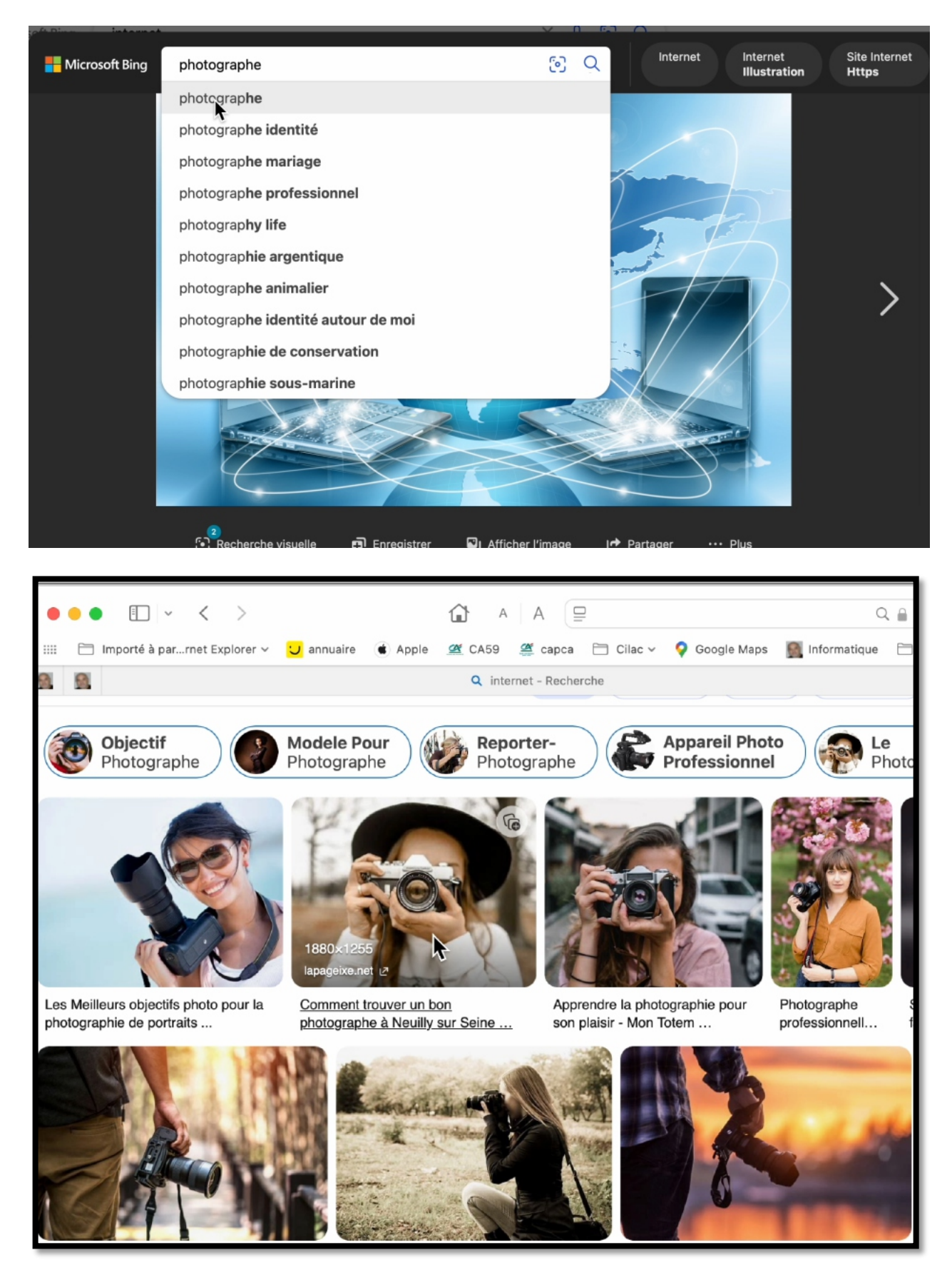

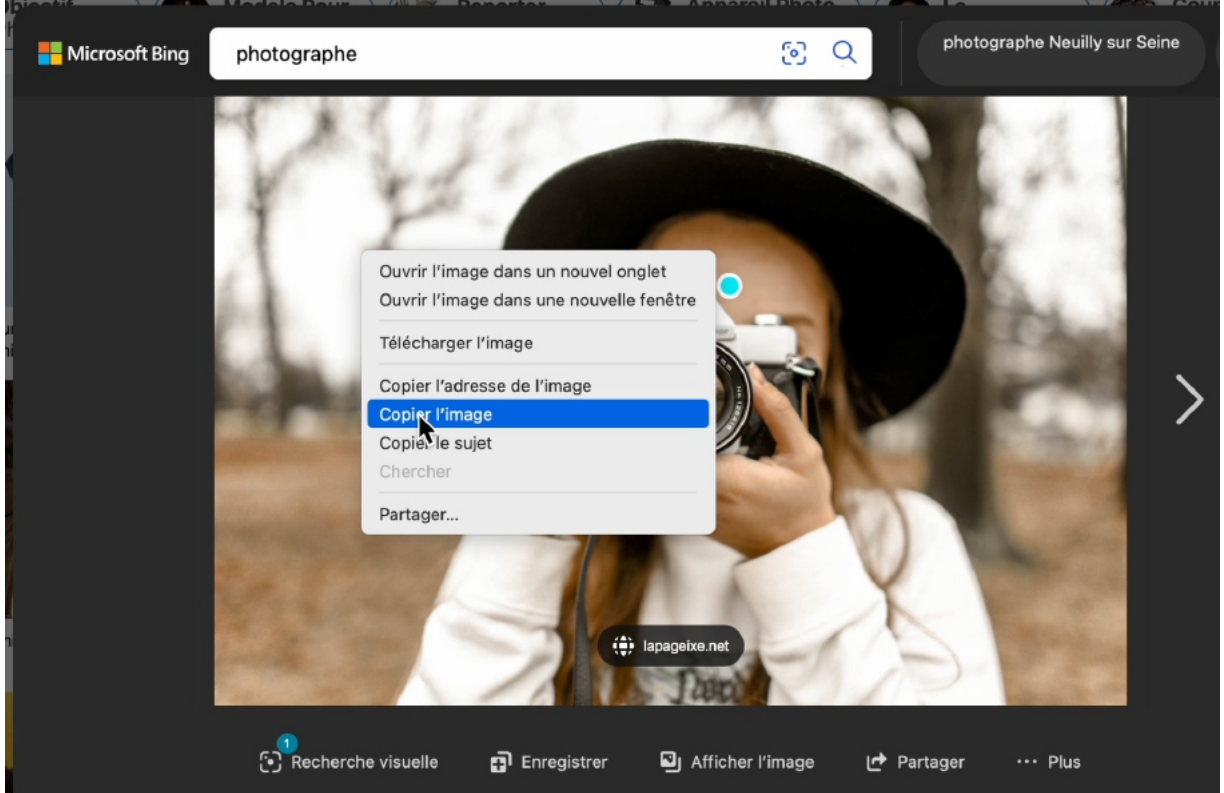

Pour illustrer vos présentations je vous conseille de rechercher des images par Bing pour par un autre moteur de recherches.

Entrez votre critère de recherche, cliquez sur l'mage, copier, puis coller dans votre présentation.

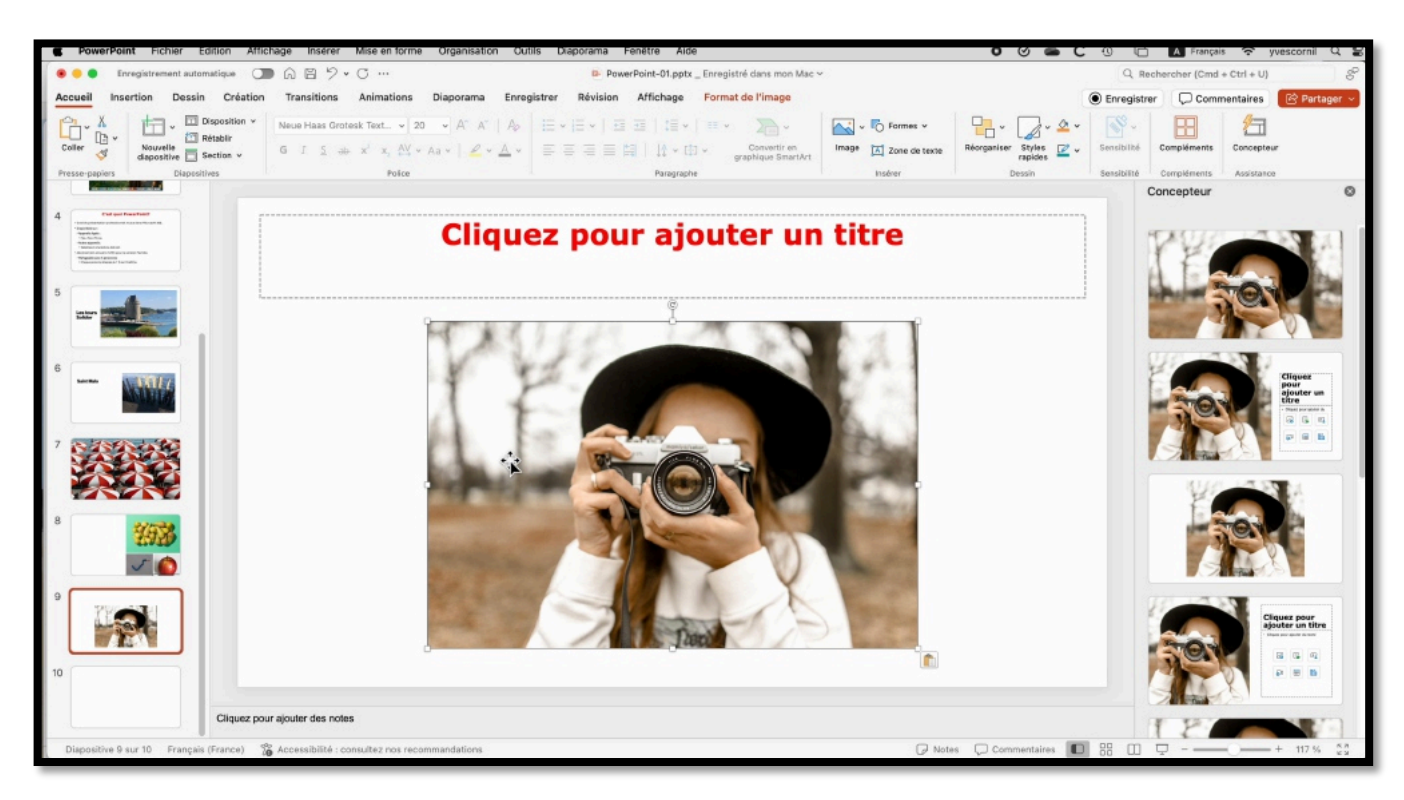

## **STYLES D'IMAGES**

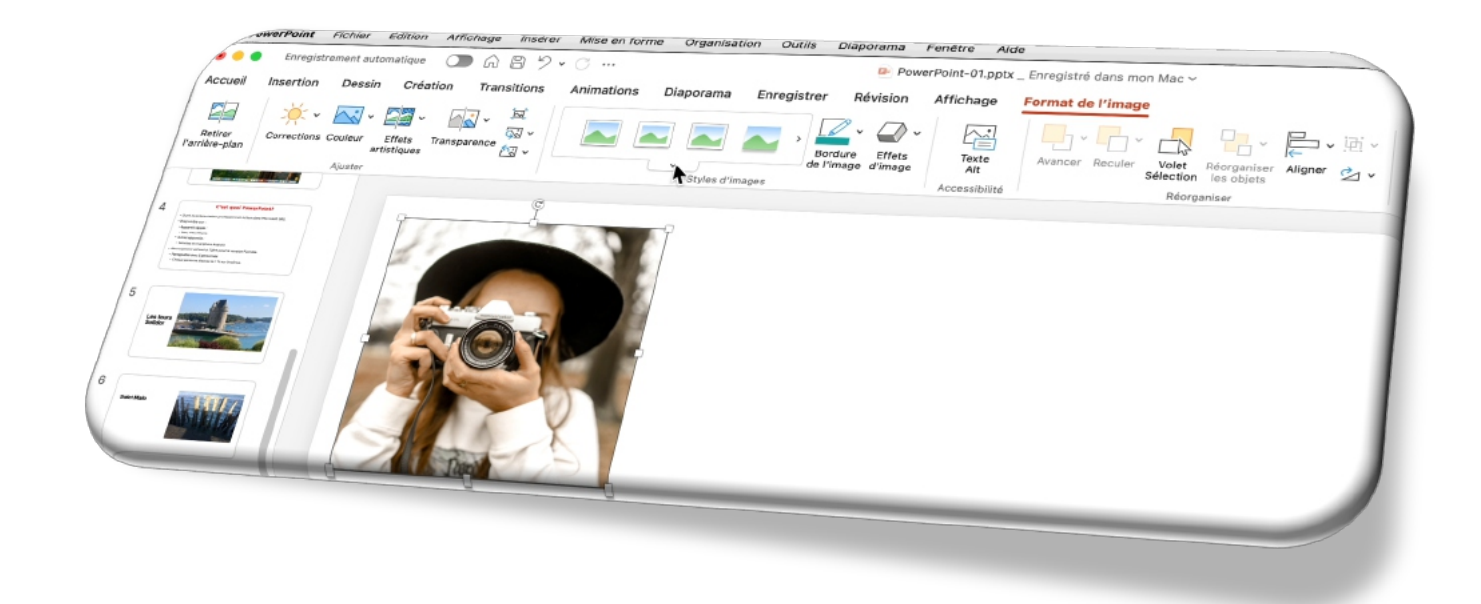

| É PowerPoint Fichier Éc                                                                                                    | dition Affichage Insérer | Mise en forme Organisation Outils Diaporama Fenêtre | Aide                            |
|----------------------------------------------------------------------------------------------------|--------------------------|-----------------------------------------------------|---------------------------------|
| Enregistrement autom                                                                                                    | natique 🔵 🎧 🛱 🏸 🗸        | v 🗇 … 🖻 PowerPoint-0                                | 01.pptx _ Enregistré dans mon l |
| Accueil Insertion Dessin                                                                                                    | Création Transitions     | Animations Diaporama Enregistrer Révision Affich    | age Format de l'image           |
| Retirer<br>I'arrière-plan                                                                                                    | Effets Transparence      | Bordure Effets<br>de l'images                       | Texte<br>Alt<br>Alt             |
| Ajusto                                                                                                    |                          |                                                     | essionite                       |
| 4 C'est quai PowerPoint?                                                                                                    | <b></b> _                |                                                     |                                 |
| - Seal of a spiral model - graduational solution also a form Mounda 348.     - Seal of a spiral model - spiral solution also a form Mounda 348.     - Sea paragonalis.     - Sea paragonalis.     - Mounda 349.     - Mounda 349.     - Mounda 34 | 1                        |                                                     |                                 |
| 5                                                                                                    |                          |                                                     |                                 |
| Les tous<br>Salder                                                                                                    |                          |                                                     |                                 |
| 6 Sain Make                                                                                                    |                          |                                                     |                                 |

Vous pouvez appliquer un style à une image (entourage, cadre, etc.).

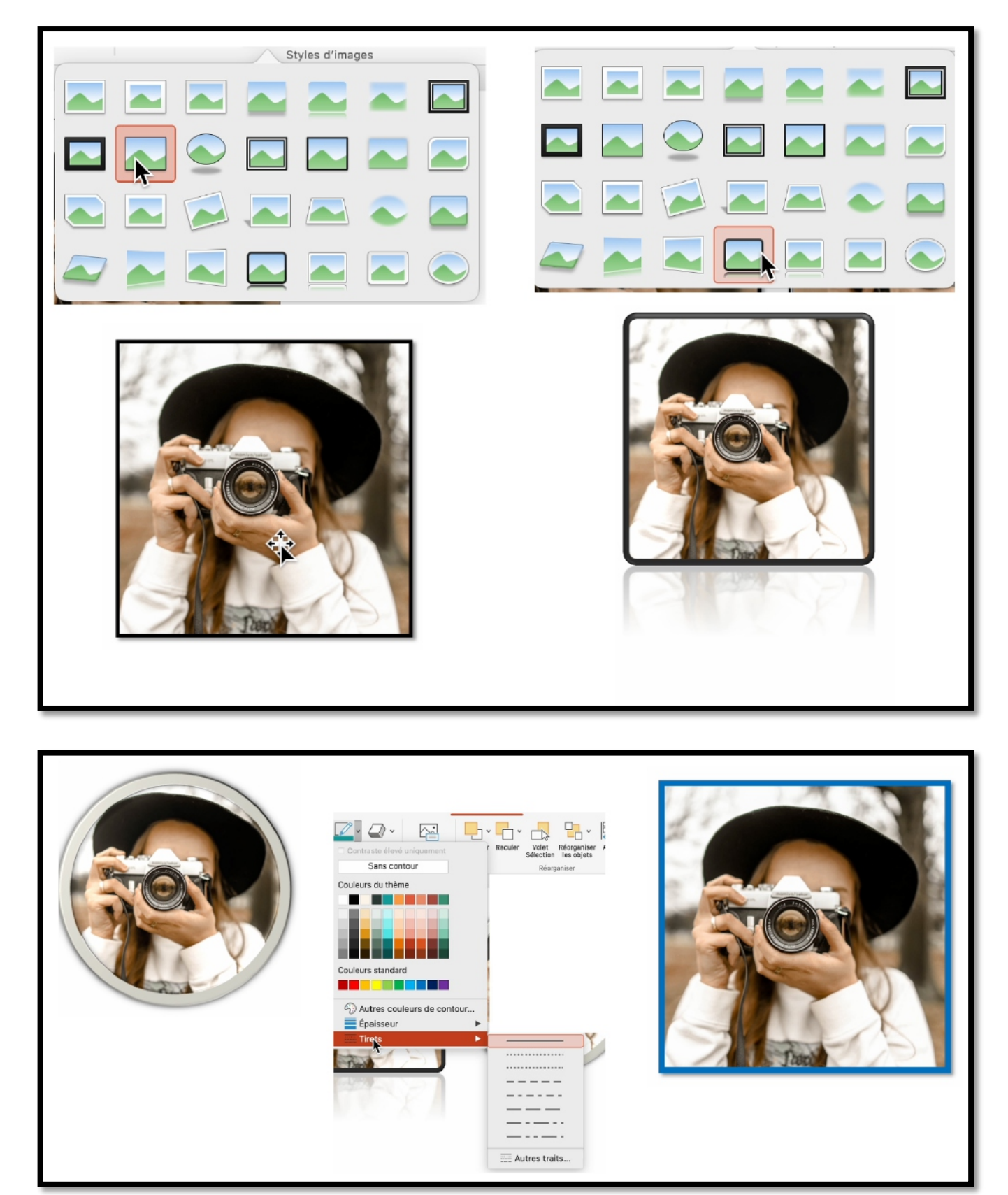

Choix du contour (épaisseur, couleur, etc.).

## **RÉORGANISER LES OBJETS.**

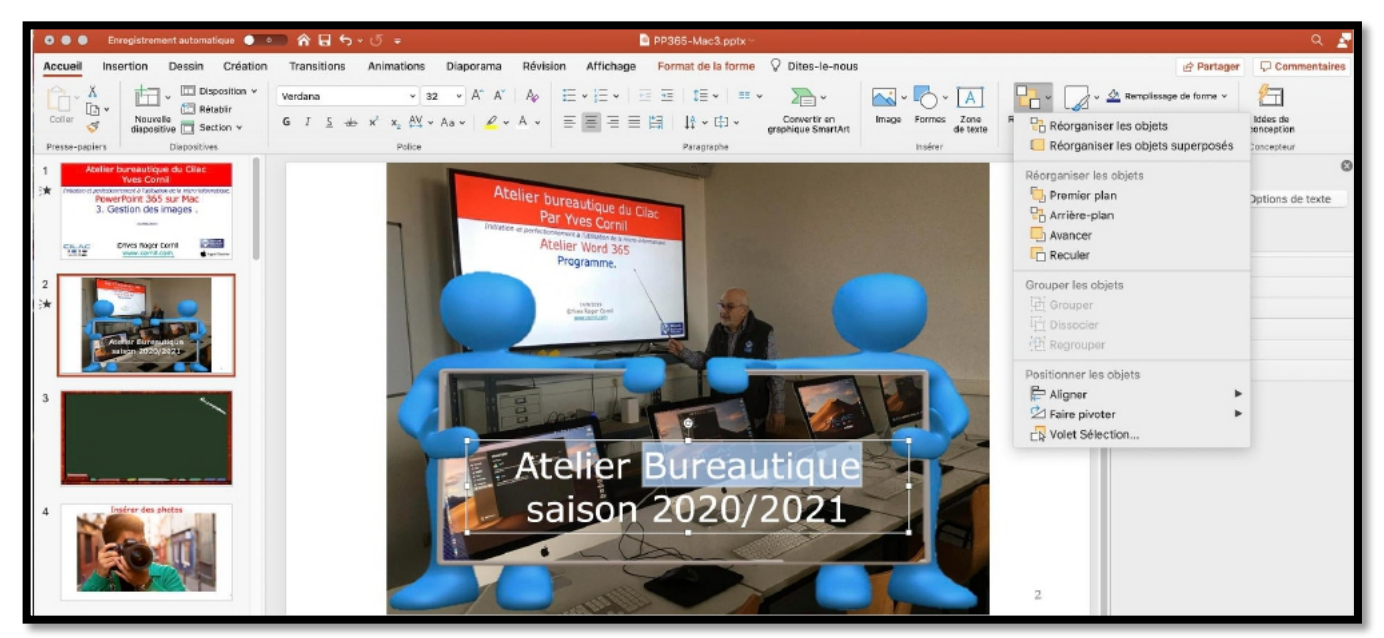

Quand vous avez des objets superposés (texte ou image) vous pouvez changer l'ordre en cliquant sur **réorganiser les objets**.

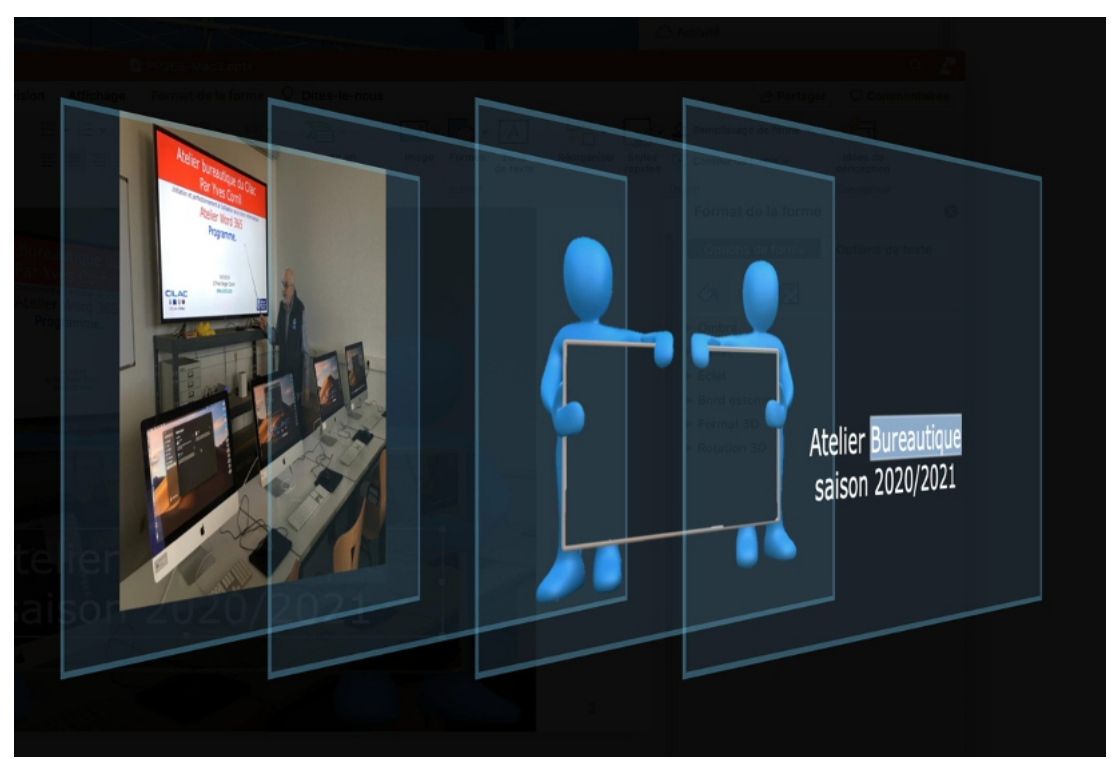

Vous pouvez aussi changer manuellement les objets. Ici il y a 4 couches d'objets.

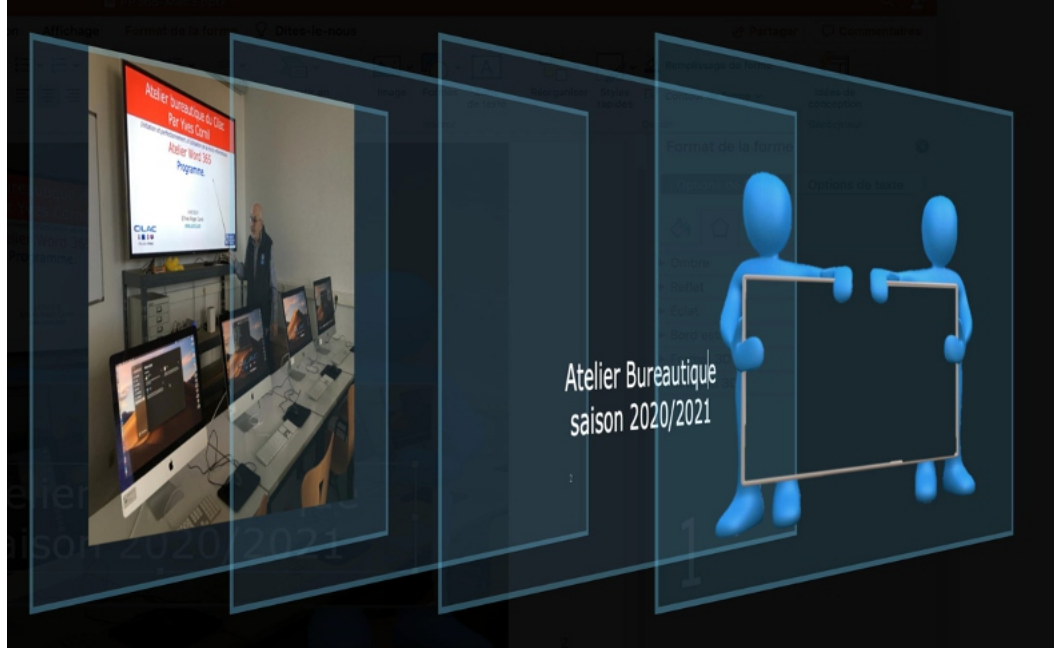

*Le texte atelier bureautique a été déplacé en deuxième niveau.* 

# **QUELQUES EFFETS ARTISTIQUES.**

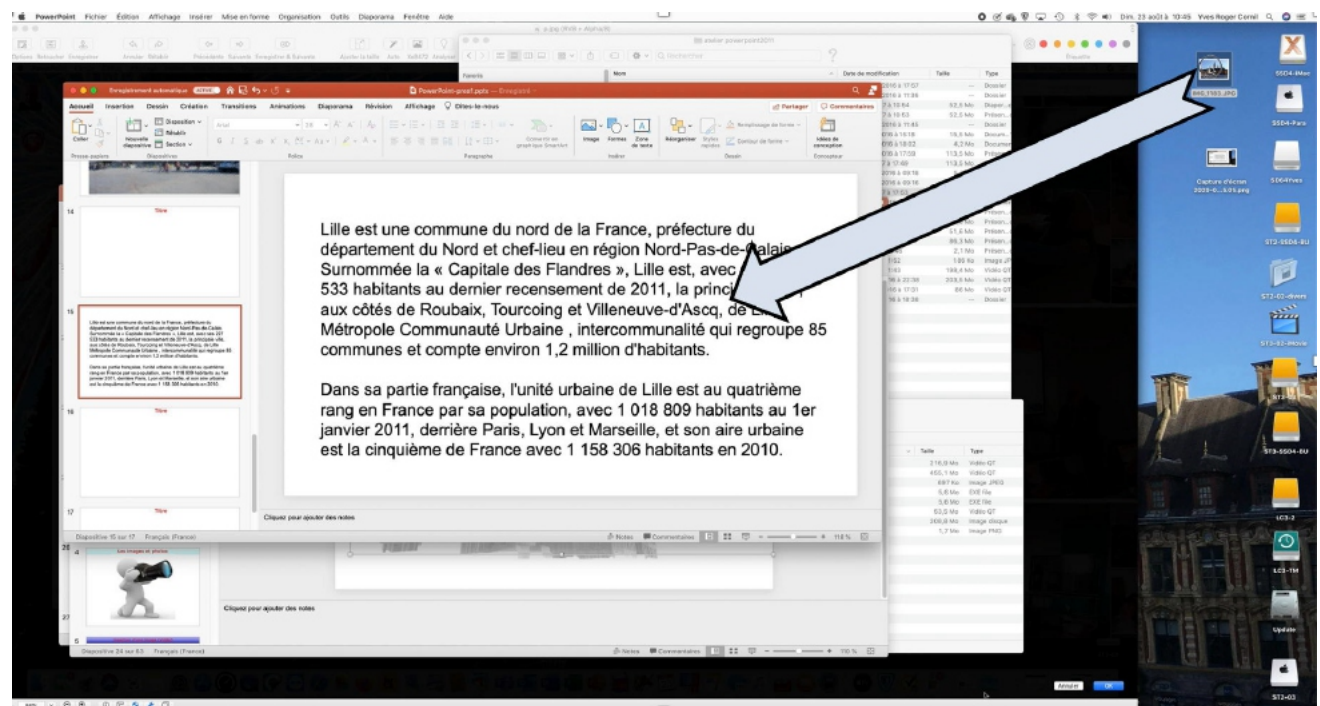

Sur ce texte je vais glisser une photo. Je mettrai la photo derrière le texte et j'y apporterai quelques effets artistiques.

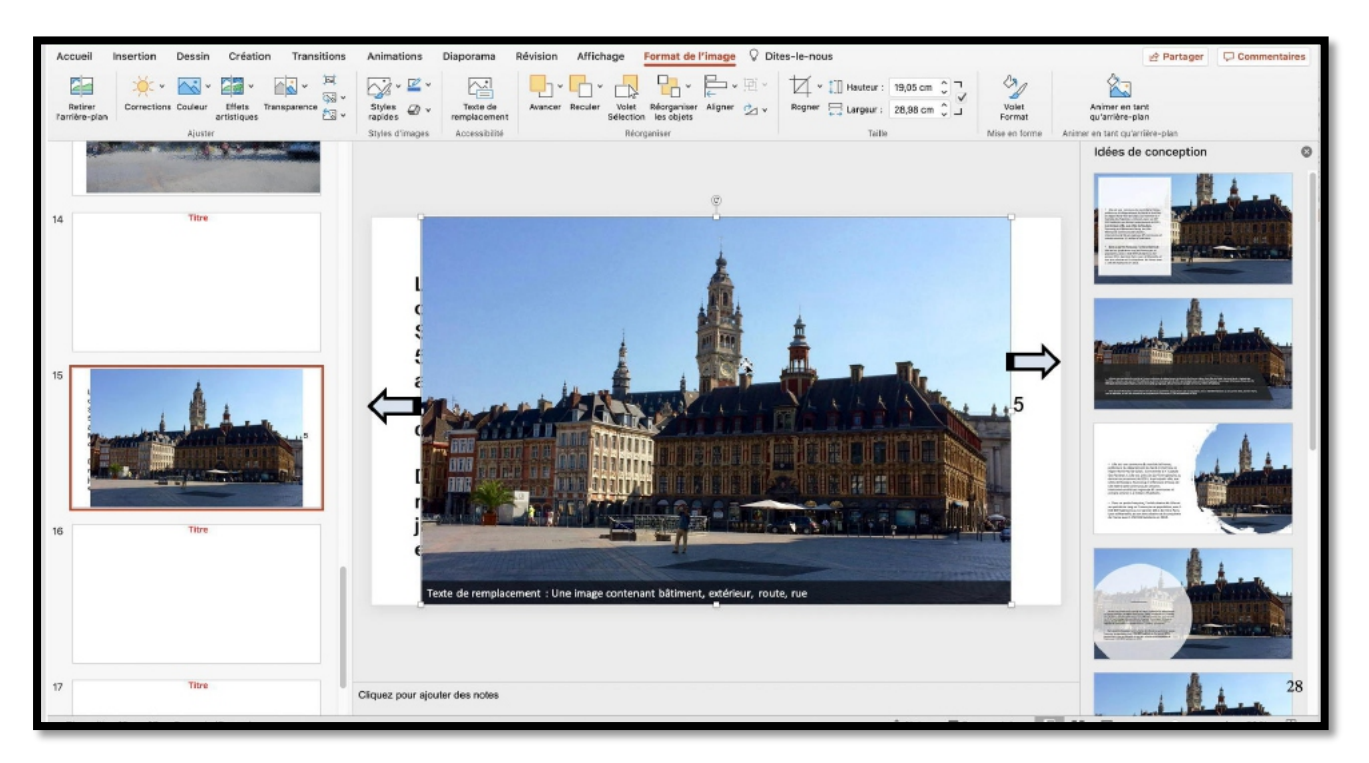

La photo recouvre maintenant le texte ; j'agrandis l'image et éventuellement je peux choisir une mise en page suggérée.

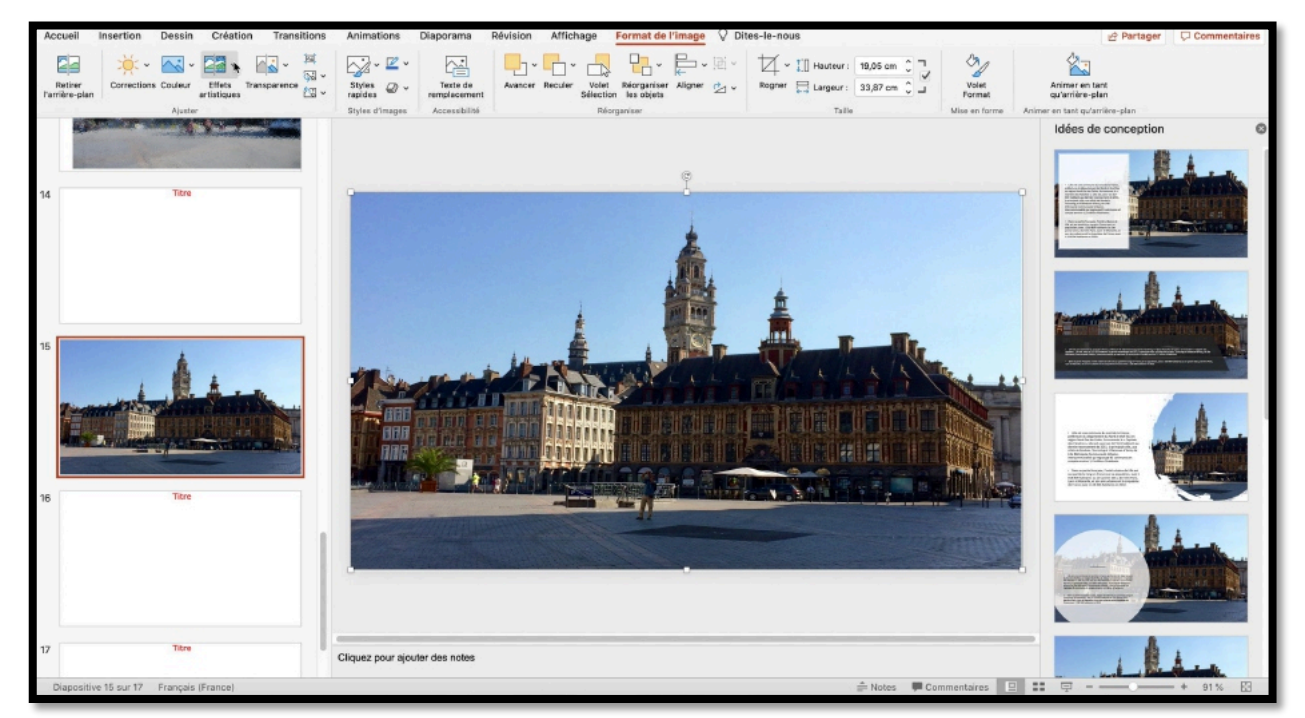

Je clique sur effets artistiques dans l'onglet contextuel format de l'image > groupe ajuster

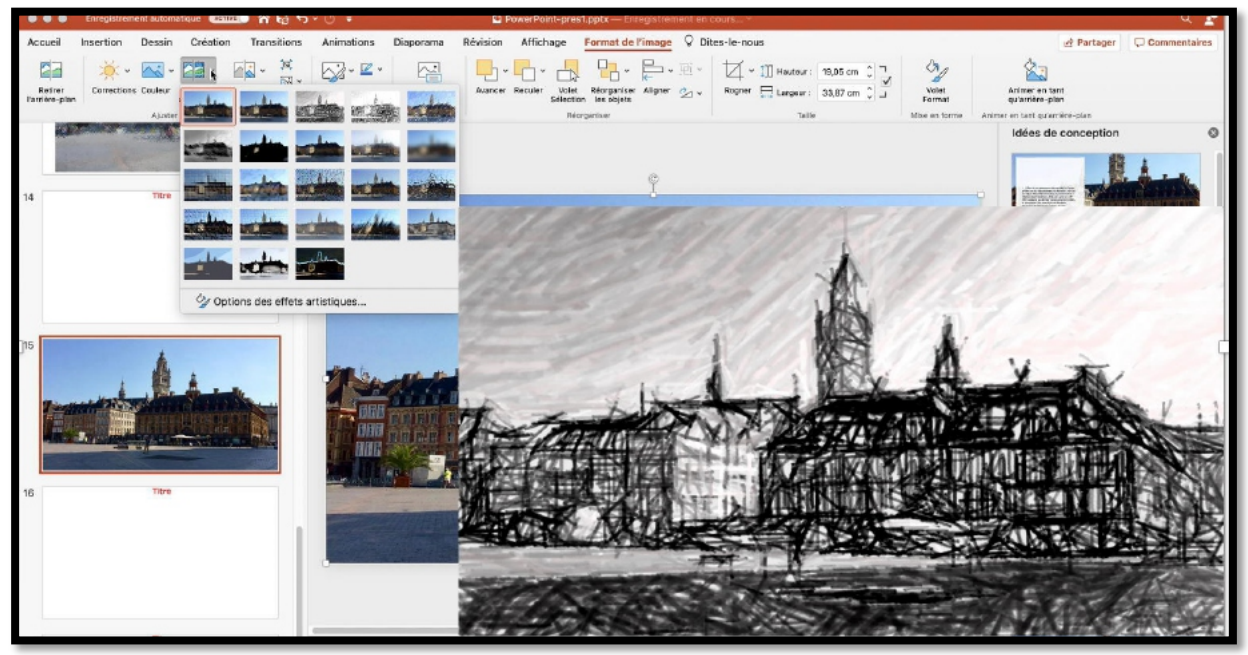

Et voici un des effets artistiques.

### TRANSPARENCE.

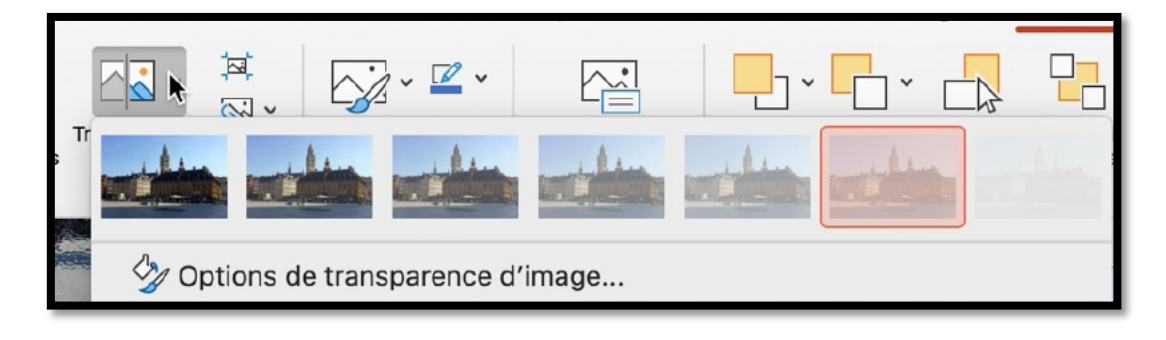

Lille est une commune du nord de la France, préfecture du département du Nord et chef-lieu en région Nord-Pas-de-Calais. Surnommée la « Capitale des Flandres », Lille est, avec ses 227 533 habitants au dernier recensement de 2011, la principale ville, aux côtés de Roubaix, Tourcoing et Villeneuve-d'Ascq, de Lille Métropole Communauté Urbaine , intercommunalité qui regroupe 85 communes et compte environ 1,2 million d'habitants.

Dans sa partie française, l'unité urbaine de Lille est au quatrième rang en France par sa population, avec 1 018 809 habitants au 1er janvier 2011, derrière Paris, Lyon et Marseille, et son aire urbaine est la cinquième de France avec 1 158 306 habitants en 2010.

Le texte est transparent par rapport à l'image.

### COULEUR.

|                           | Enregistrement automatique                                                                                                    | (1111) 合長ち、                                                                               | ଏ କ                        | 🖻 Po        | werPoint-pres          | 1.pptx — Enreg                | gistrament en c | ours Y          |                  |                 |                                   | ۹ 🧟                |
|---------------------------|----------------------------------------------------------------------------------------------------|-------------------------------------------------------------------------------------------|----------------------------|-------------|------------------------|-------------------------------|-----------------|-----------------|------------------|-----------------|-----------------------------------|--------------------|
| Accueil                   | Insertion Dessin Cre                                                                                                    | ation Transitions                                                                         | Animations Diapora         | na Révision | Affichage              | Format de l'in                | mage 🖓 Dite     | es-le-nous      |                  |                 | 년 Parta                           | ger 🗘 Commentaires |
| Retirer<br>Partiára-pi    | an Corrections Saturation                                                                                                    | v III v III v<br>de la couleur                                                            | <b>⊳</b> ∦- <b>≝</b> - 6   |             | Jier Volet<br>Sdioctio | Réorganiser A<br>n les objets | Ligner ⊘ v      | Rogner ⊟ Larges | ur: 19,05 cm 0 7 | Volet<br>Format | Animer en tant<br>qu'arrière-plan |                    |
| 14                        | Nuance de                                                                                                    | s couleurs                                                                                | alin alin s<br>alin alin s |             |                        |                               |                 | 9               |                  |                 |                                   |                    |
|                           | Recolorier                                                                                                    |                                                                                           |                            |             | com                    | mune                          | du no           | rd de la        | France,          | préfecti        | ure du                            |                    |
|                           |                                                                                                    |                                                                                           |                            |             | t du l                 | Nord e                        | t chef-         | -lieu en        | région N         | ord-Pas         | s-de-Calais.                      |                    |
|                           |                                                                                                    |                                                                                           |                            |             | s au                   | dernie                        | er rece         | ensemer         | nt de 201        | 1, la pri       | incipale ville                    | ,                  |
| 15                        | Include a                                                                                                    |                                                                                           |                            |             | Rou                    | ubaix,                        | Tourco          | oing et V       | <i>illeneuv</i>  | e-d'Asc         | q, de Lille                       |                    |
| Link                      | antimetro North Con                                                                                                    | variations                                                                                |                            |             | omm                    | unaut                         | é Urba          | aine int        | ercomm           | unalité         | aui rearoupe                      | 85                 |
| 533<br>840                | trabitorito ou dorfier no<br>office do Rostado Tota                                                                                                    | ir transparente                                                                           |                            |             | at cou                 | mote e                        | nviror          | 1.2 mil         | lion d'ha        | hitante         | 1                                 | St. Law            |
| 003<br>Dav<br>Jerr<br>est | munes et carget etter<br>a su part travert, for al unare de lan<br>a forma part travert, for a unare de lan<br>a forma part travert, forma part for a travert<br>a considered format are 1.150.000 hole | s de couleur de l'image<br>intauganteme<br>1 tations au far<br>2010 au far<br>ans en 2010 | Da                         | ns sa pa    | artie fra              | ançais                        | e, l'un         | ité urbai       | ne de Li         | lle est a       | au quatrième                      |                    |
| 16                        | TRre                                                                                                    |                                                                                           | ran                        | g en Fra    | ance p                 | bar sa                        | popula          | ation, av       | ec 1 018         | 809 na          | abitants au 1                     | er                 |
|                           |                                                                                                    |                                                                                           | jan                        | vier 201    | 1, der                 | rière P                       | Paris, L        | yon et N        | Aarseille        | , et son        | aire urbaine                      | B TON CAL          |
|                           |                                                                                                    |                                                                                           | est                        | la cinqu    | lième                  | de Fra                        | ance a          | vec 1 15        | 58 306 h         | abitants        | s en 2010.                        |                    |
| 17                        | Titre                                                                                                    |                                                                                           | Cliquez pour ajouter des n | tes         |                        |                               |                 |                 |                  |                 |                                   |                    |
| Disperi                   | tion 16 min 17 . Francolo (Franco                                                                                                    | wil.                                                                                      |                            |             |                        |                               |                 |                 | A Nintes         | ommentalises    |                                   |                    |

Modification de la couleur.

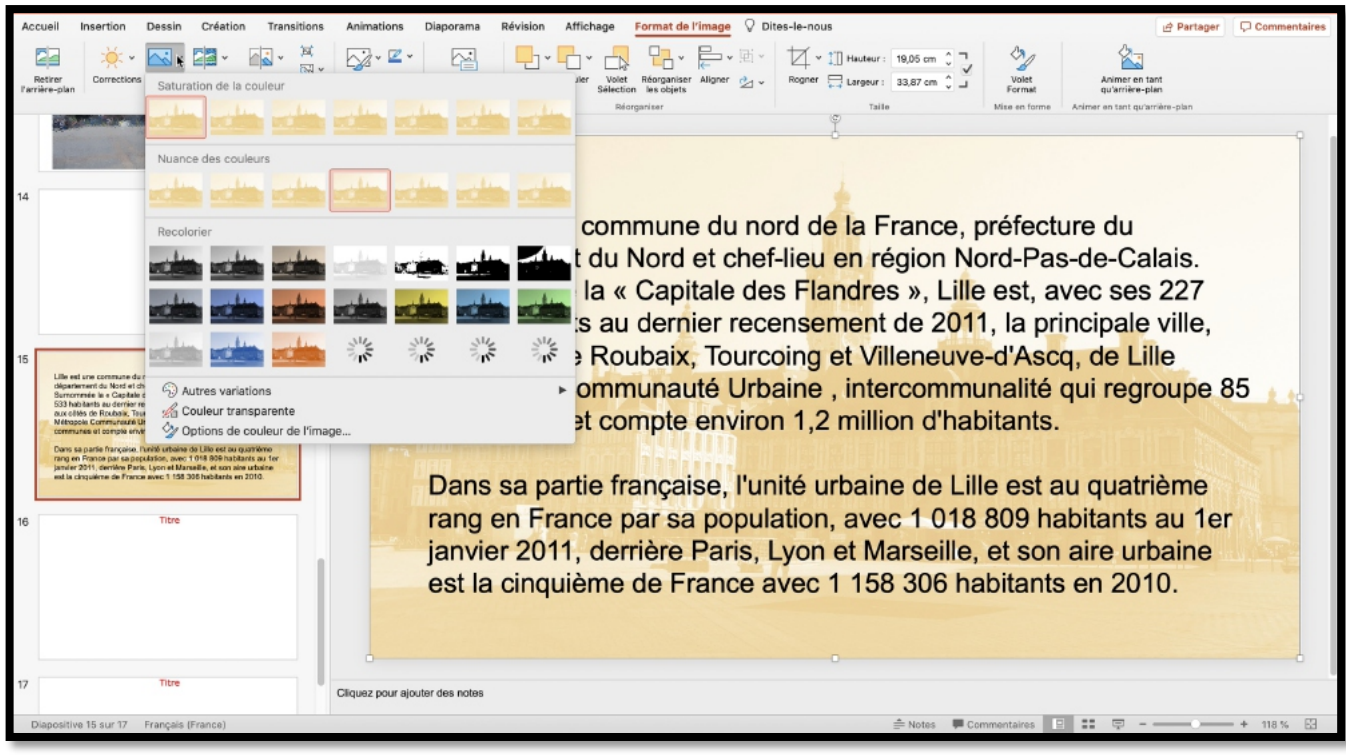

Un peu de saturation.

### **ANIMER DES IMAGES.**

On peut animer les images comme le texte ; les animations que nous avons vu pour le texte peuvent s'appliquer, pour la plupart aux images et certaines animations sont plus pertinentes pour des images.

### **ANIMATION TRAJECTOIRE.**

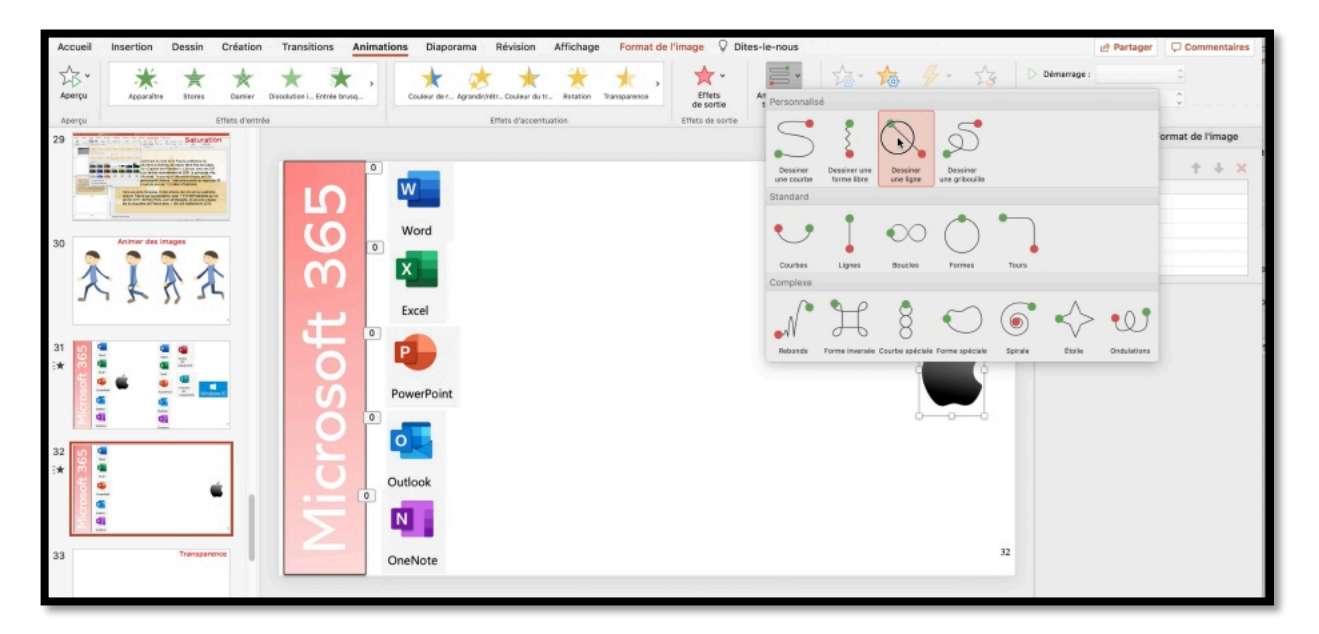

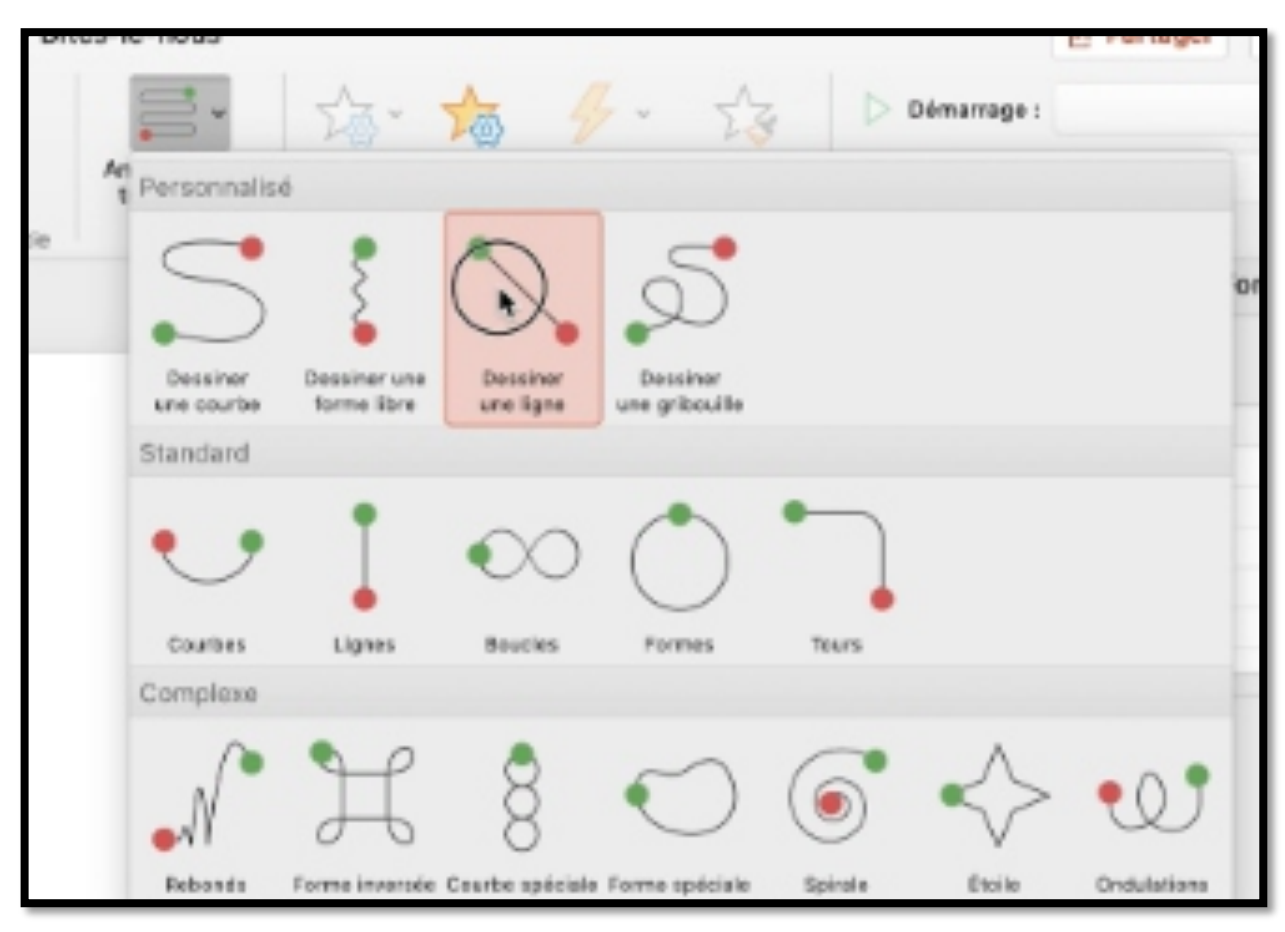

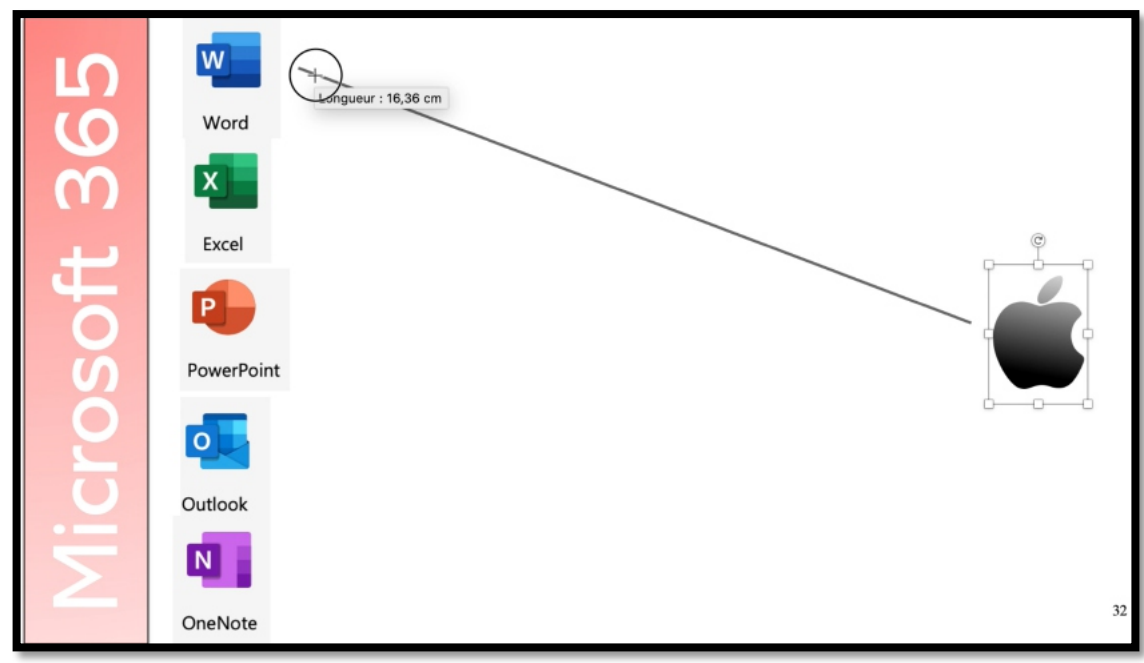

Exemple d'une animation trajectoire.

Vidéo : <u>https://www.cornil.com/atelier-PowerPoint-2025/videos/PP-anim-traj.mov</u>

# **APPLIQUER UN THÈME À UNE PRÉSENTATION.**

## **APPLIQUER UN THÈME.**

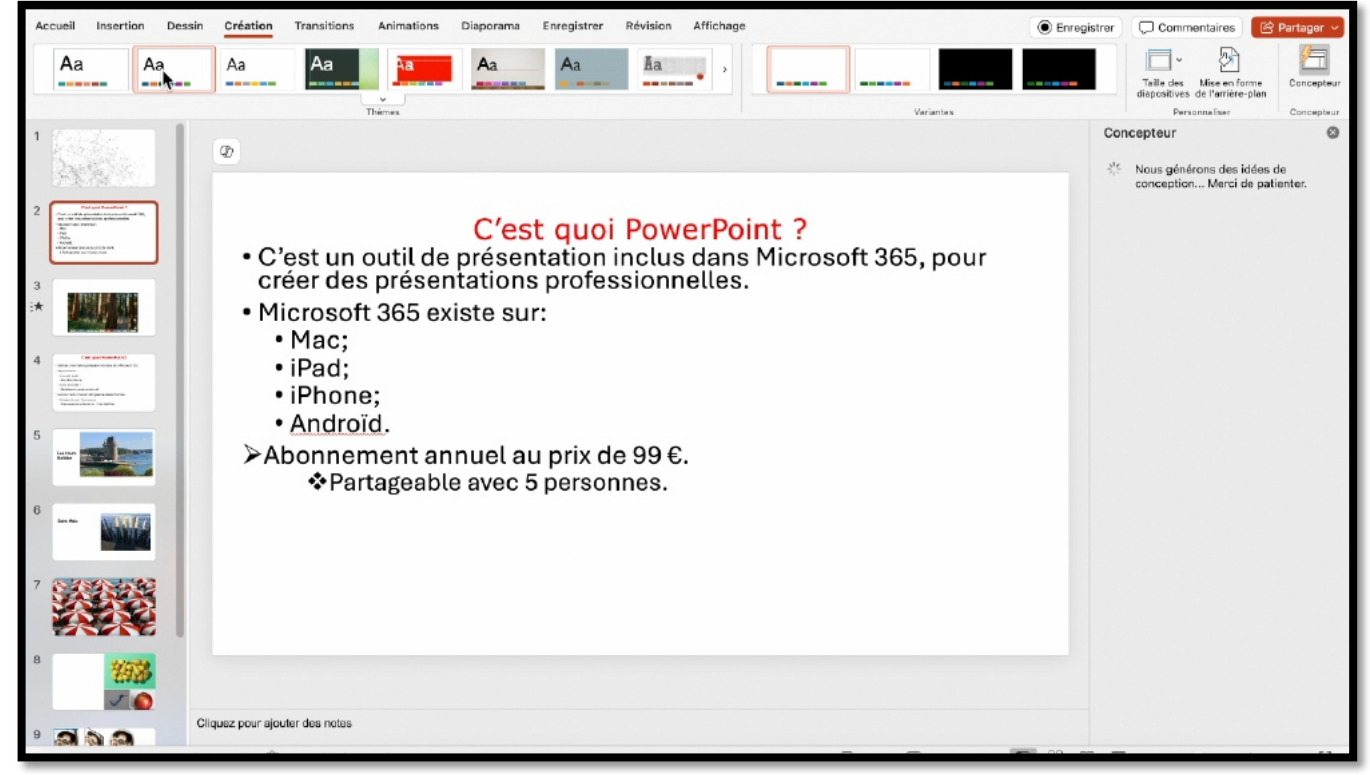

- Jusqu'à présent nous avons utilisé des diapositives avec un fond blanc.
- Découvrons maintenant les thèmes.

| Accuei   | I Insertion | Dessin | Création                                                           | Transitions                                                                          | Animations                                                            | Diaporama                                                       | Enregistrer                                        | Révision                                     | Affichage |              |         |          | Enreg | istrer | Commentaires                                     | E Pa            | artager 🗸  |
|----------|-------------|--------|--------------------------------------------------------------------|--------------------------------------------------------------------------------------|-----------------------------------------------------------------------|-----------------------------------------------------------------|----------------------------------------------------|----------------------------------------------|-----------|--------------|---------|----------|-------|--------|--------------------------------------------------|-----------------|------------|
| <b>A</b> | a /         | a      | Aa                                                                 | Aa                                                                                   | Aa                                                                    | Aa                                                              | Aa                                                 | Ăa                                           | • •       |              |         | <u> </u> |       |        | Taille des Mise en i<br>diapositives de l'arrièr | torme<br>e-plan | Concepteur |
| 1 765    | 50 <b>6</b> | 11     |                                                                    |                                                                                      | Inemes                                                                |                                                                 |                                                    |                                              |           |              | v       | anantes  |       | Conc   | epteur                                           |                 | Concepteur |
| 1        |             |        | <ul> <li>C</li> <li>da</li> <li>M</li> <li>►</li> <li>A</li> </ul> | 'est un<br>es prés<br>icrosoff<br>Mac;<br>iPad;<br>iPhon<br>Andro<br>bonnen<br>∳ Par | outil de<br>entation<br>t 365 ex<br>e;<br>ïd.<br>nent anr<br>tageable | C'es<br>présent<br>s profes<br>iste sur:<br>nuel au p<br>avec 5 | t quoi<br>ation ir<br>sionne<br>prix de<br>personi | i Pown<br>nclus da<br>Iles.<br>99 €.<br>nes. | erPoi     | int <b>?</b> | 365, po | ur créer |       |        | epteur<br>Nous gánérons des<br>conception Merci  | idées de        | ©          |
|          | 193<br>V 6  | Clic   | uez pour ajou                                                      | ter des notes                                                                        |                                                                       |                                                                 |                                                    |                                              |           |              |         |          |       |        |                                                  |                 |            |
| 9 🔝      |             |        |                                                                    |                                                                                      |                                                                       |                                                                 |                                                    |                                              |           |              |         |          |       | -      |                                                  | _               |            |

Allez dans l'onglet Création et choisissez un thème. Le thème choisi peut s'appliquer à une ou plusieurs diapositives sélectionnées. .Certains thèmes peuvent ne pas correspondre à votre présentation et peuvent nécessiter des modifications parfois importantes.

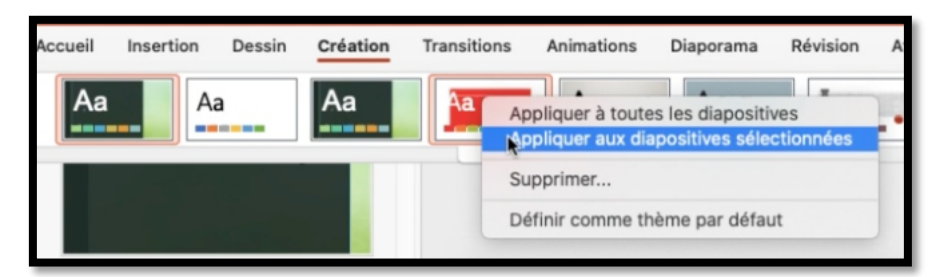

Vous pouvez appliquer un thème à toute la présentation ou aux diapositives sélectionnées.

#### **EXEMPLES DE THÈMES.**

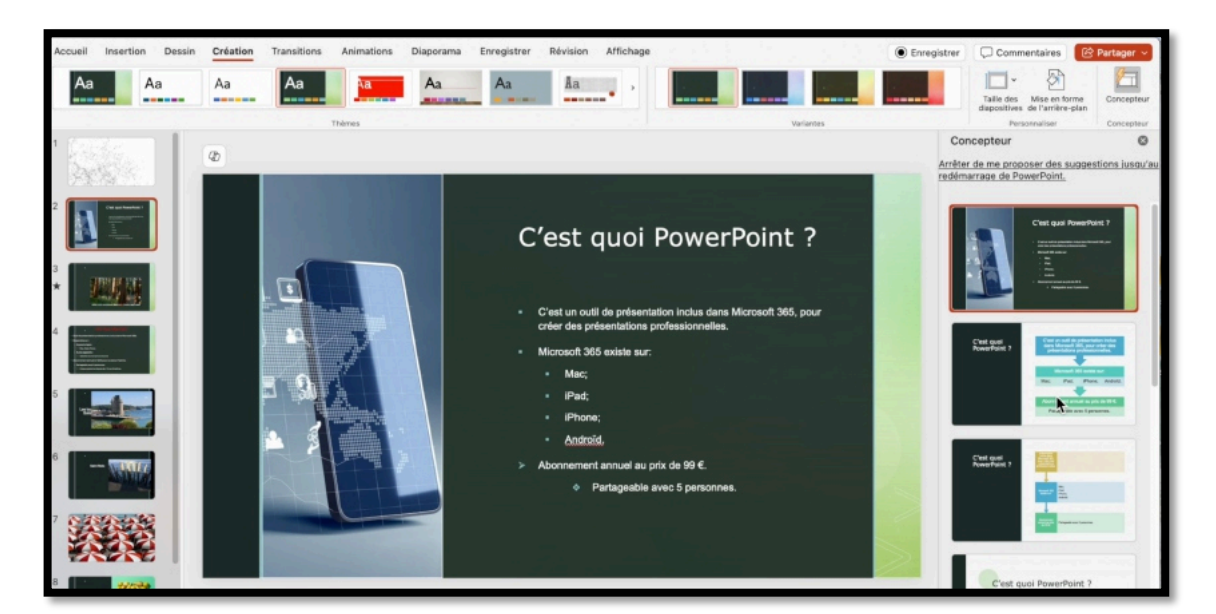

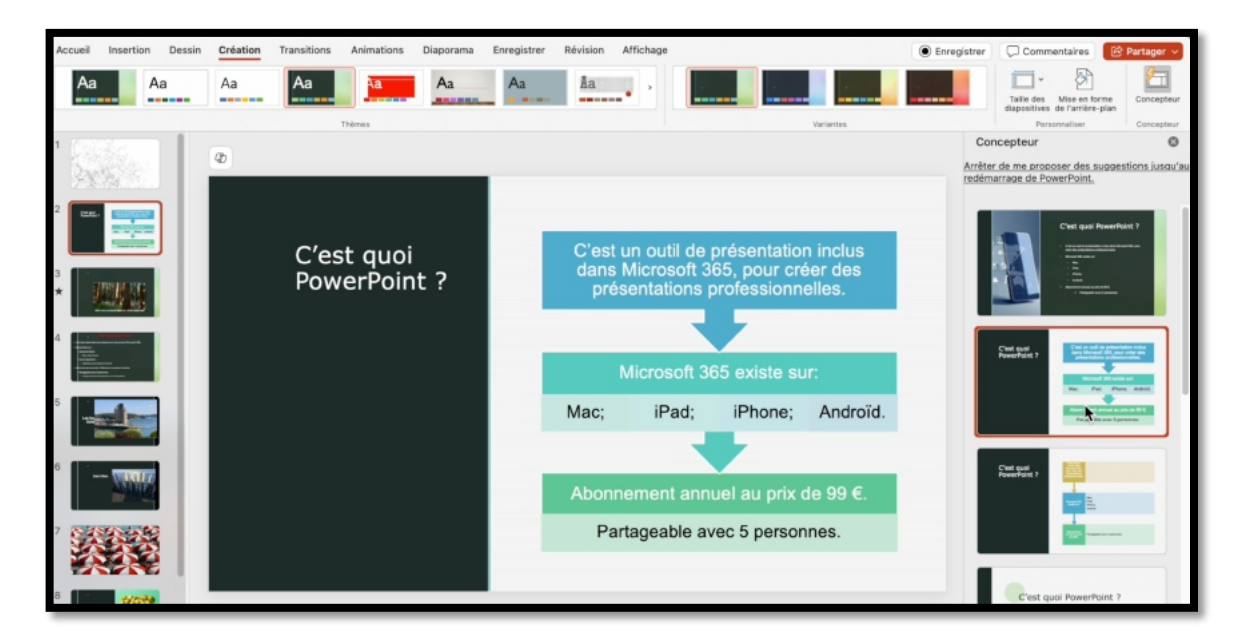

Vidéo : https://www.cornil.com/atelier-PowerPoint-2025/videos/PP-th%E8mes.mp4

## LES TRANSITIONS.

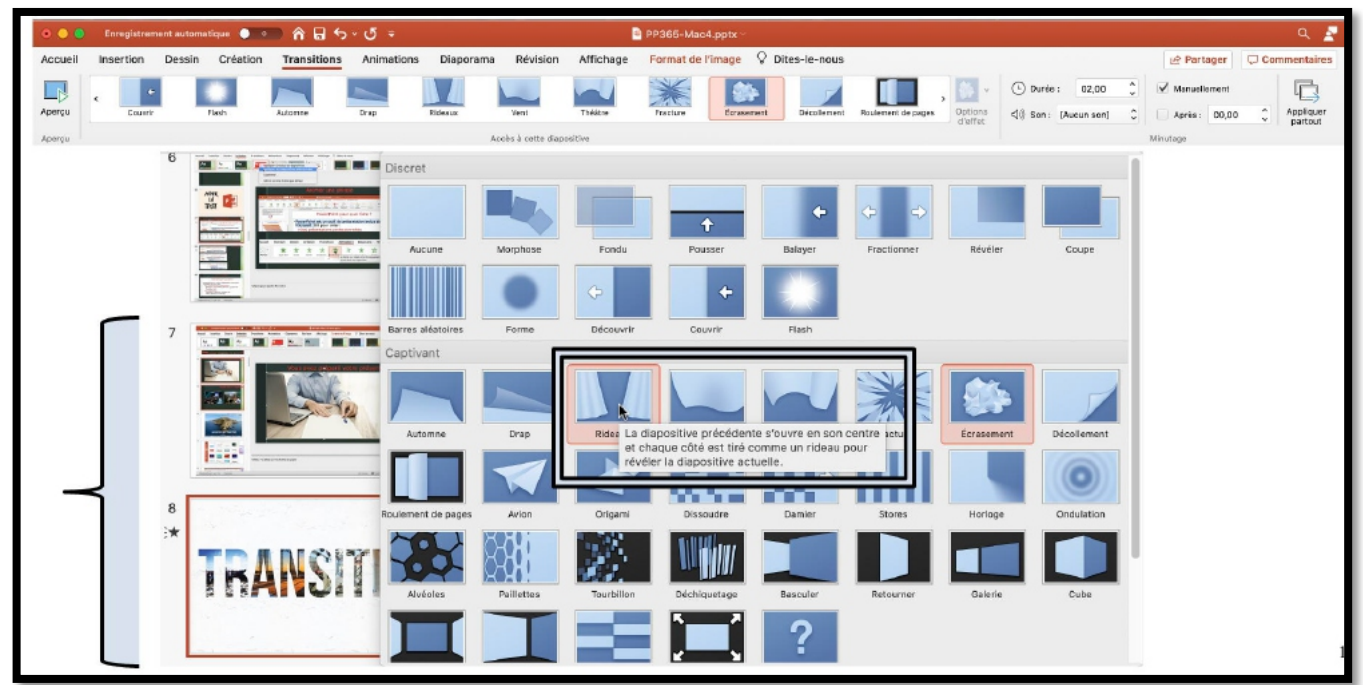

Pour appliquer une transition sélectionnez une diapositive, allez dans l'onglet transition et choisissez une transition.

La transition s'applique entre la diapositive précédente et celle qui a été sélectionnée.

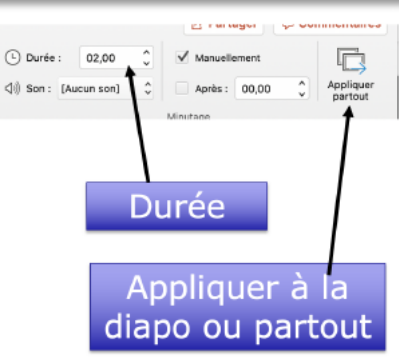

### **TRANSITIONS : VIDÉO YOUTUBE.**

https://youtu.be/6VisSEM8DQc

# **GESTION DES DIAPOSITIVES.**

### DÉPLACER DES VIGNETTES.

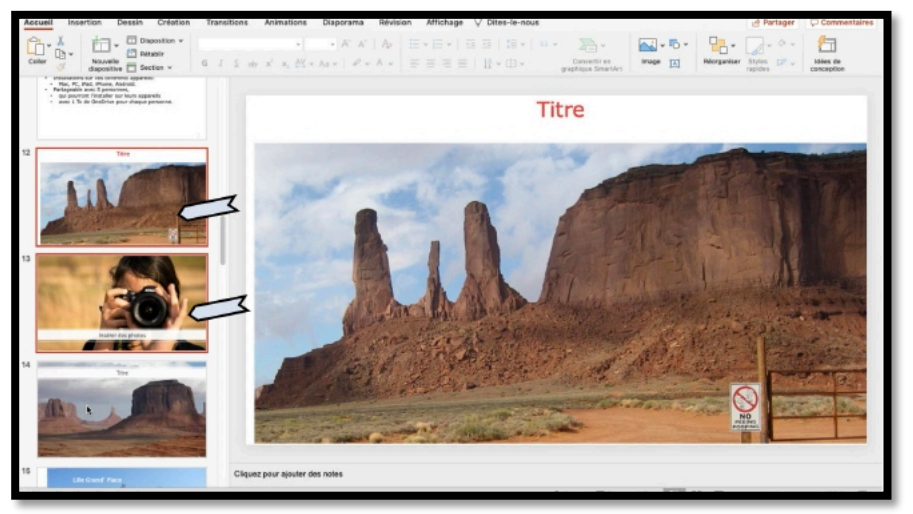

Sélectionnez une ou plusieurs vignettes et déplacez-les vers le haut ou vers le bas

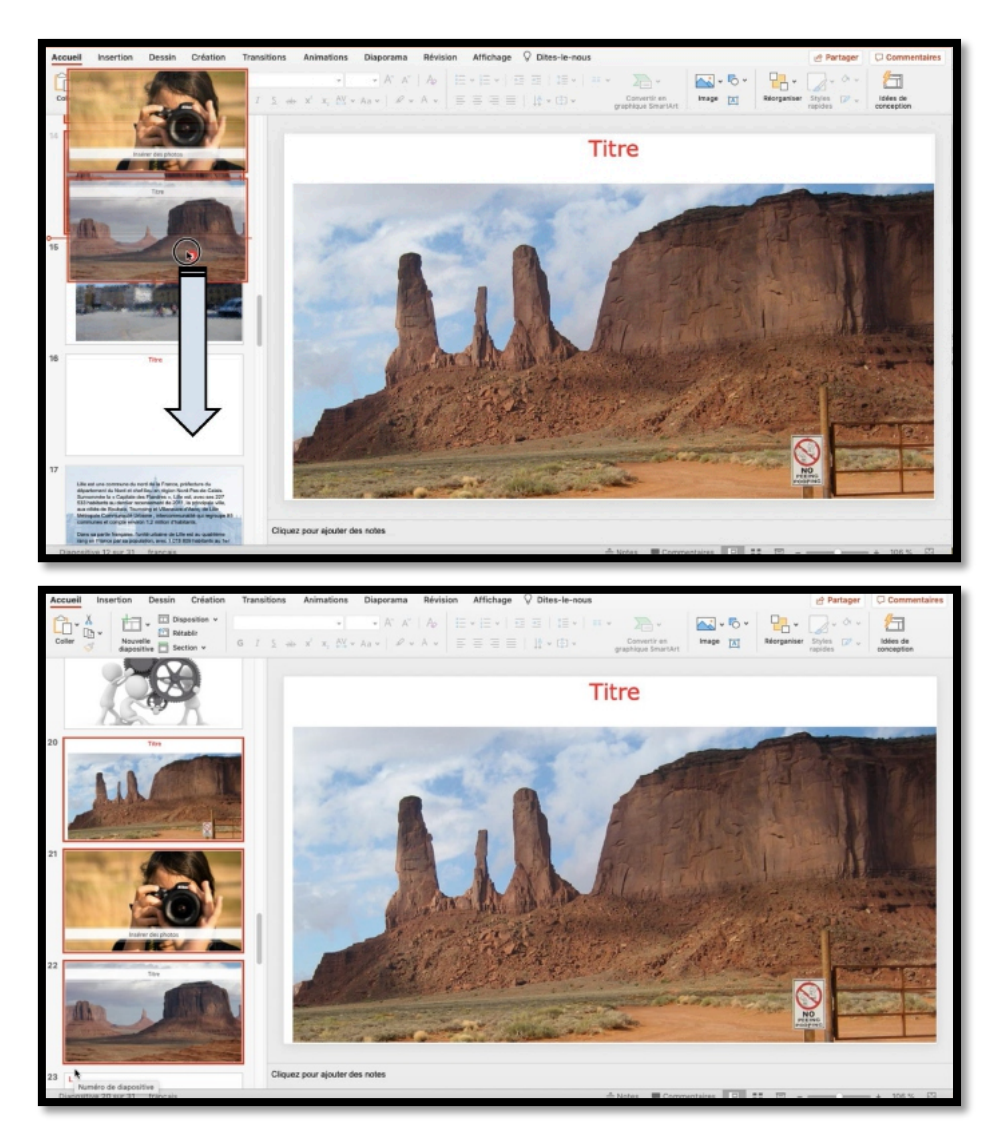

## LA TRIEUSE DE DIAPOSITIVES.

| g PowerPoint Fichier Édition          | Affichage Insérer Mise en for                           | e Organisation Out    | tiis Diaporama Fenêtre Ald                                                           | 0                                                       |                                                  |                                               |                                     |
|---------------------------------------|---------------------------------------------------------|-----------------------|--------------------------------------------------------------------------------------|---------------------------------------------------------|--------------------------------------------------|-----------------------------------------------|-------------------------------------|
|                                       | ✓ Normal                                                | 1                     |                                                                                      | <ul> <li>Capture d'écran 202</li> </ul>                 | 20-08-24 à 16.23.10.png (RVB -                   | Alpha/8)                                      |                                     |
|                                       | Trieuse de diapositives<br>Page de nôtes                | 3 00                  |                                                                                      |                                                         |                                                  |                                               |                                     |
| Options Retoucher Enregistrer Annuler | Mode Plan                                               | 4 ret & Sulvante      | Ajuster la talle Auto Xe8472 Analys                                                  | 87.                                                     |                                                  |                                               |                                     |
| 💿 😑 🗧 Enregistrement automatique 💿    | Mode Présentateur<br>Diaporama                          | <b>1</b>              | PP365-Mac4.pptx                                                                      |                                                         |                                                  |                                               | ۹ 🛓                                 |
| Accueil Insertion Dessin Créati       | Afficher le plan                                        | orama Révision<br>→   | Affichage 🖓 Dites-le-nous                                                            |                                                         | _                                                | 년 Partager                                    | Commentaires                        |
| Catal                                 | Masque                                                  | A A A                 |                                                                                      | · 20-                                                   |                                                  | 🚽 - 🙆 Remplissage de forme                    |                                     |
| dispositive Section v                 | √ Ruban 🔿                                               | R ** A* =             | - 三 三 四 17、白、                                                                        | graphique SmartArt                                      | de texte                                         | rapides Contour de forme v                    | conception                          |
| Presse-papiers Diapositives           | Barre des messages                                      |                       | Paragraphe                                                                           |                                                         | Insérer                                          | Dessin                                        | Concepteur                          |
|                                       | En-tête et nied de nane                                 |                       |                                                                                      |                                                         |                                                  | Idées de concep 🕲                             | Animations                          |
|                                       | Marques                                                 |                       |                                                                                      |                                                         |                                                  | Arrêter de me propose<br>jusqu'au redémarrage | r des suggestions<br>le PowerPoint. |
|                                       | Règle<br>Repères<br>Zoom<br>Activer le mode plein écran | For Desch Charles The | K3 for Ø + @Howeford-annibuse<br>sites Animation Deporture Afford                    | and programmed and associated<br>po \$7 Dimension and a | a<br>af Betage - Commun<br>2 • 15 • - 91 • - 171 | - L                                           |                                     |
| 16                                    |                                                         |                       | $1 =  \vec{r} - \vec{n}_{i}  H + \delta x +  \vec{r} + \delta x +  \vec{n}_{i}  = 0$ |                                                         | er H Marganae Lans P' . Marke e                  | -                                             |                                     |

Allez dans le menu affichage > trieuse de diapositives.

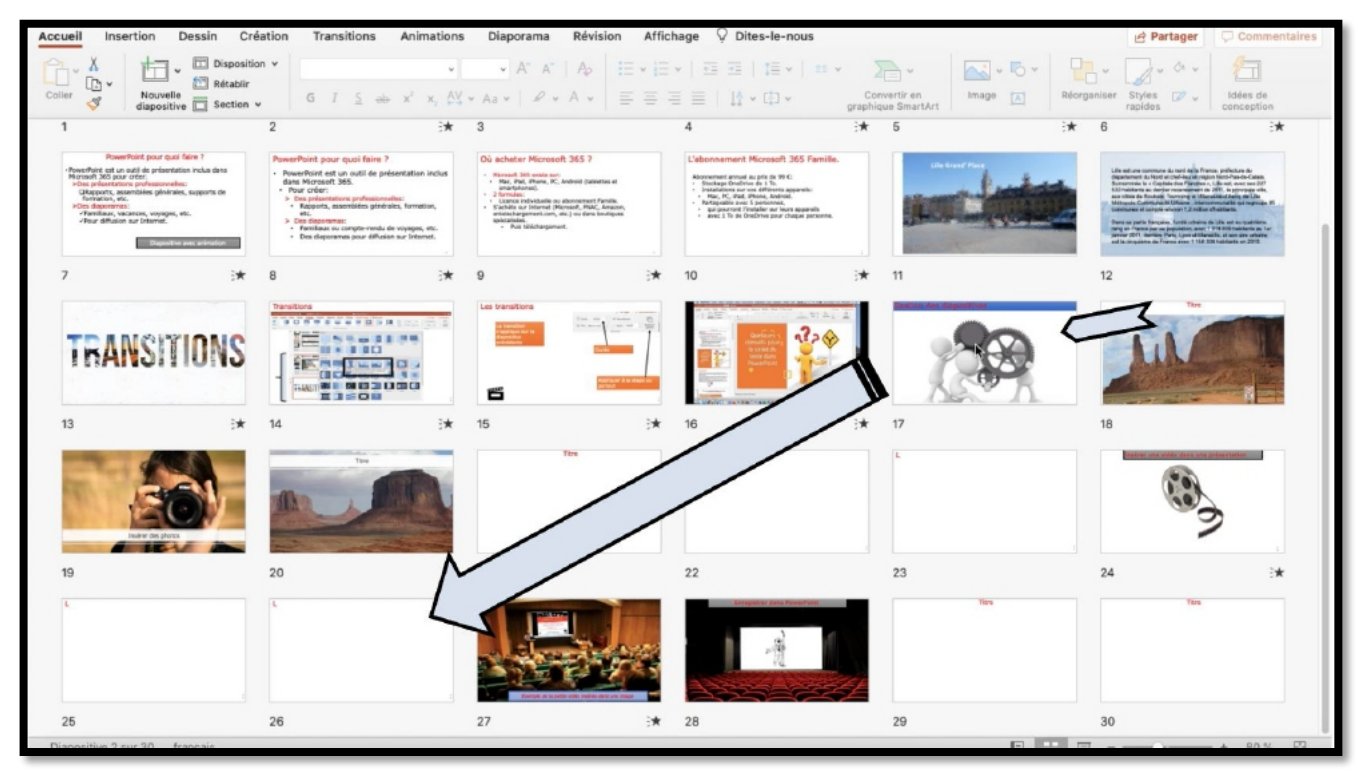

Sélectionnez une ou plusieurs vignettes et glissez-les vers l'endroit voulu.

| Accueil Insertion Dessin Cré                                                                                                    | ation Transitions Animations                                                                                                    | Diaporama Révision Affic                                                                                                    | hage 🖓 Dites-le-nous                                                                                                    |                           | Partager Commentaires                                                                                                    |
|----------------------------------------------------------------------------------------------------|----------------------------------------------------------------------------------------------------|----------------------------------------------------------------------------------------------------|----------------------------------------------------------------------------------------------------|---------------------------|----------------------------------------------------------------------------------------------------|
| Caller Mountin                                                                                                    | ач<br>G I 5 ++ х <sup>'</sup> х. 84                                                                                                    | • A* A*   Ap   = *  =                                                                                                    | ×   Ⅲ Ⅲ   Ⅲ ×   Ⅲ ×  <br>Ⅲ Ⅲ   № / Ⅲ ×   □ ×                                                                                   | versiti en image 🐹 Réorgi | aniser Styles P . Ibles de                                                                                                    |
| 1 diapositive [] section v                                                                                                    | 2 *                                                                                                    | 3                                                                                                    | 4 3 <del>*</del>                                                                                                    | 6 3*                      | 6 3*                                                                                                    |
| Possibility pair pair famil 1<br>- Anademic pair van de protectame inclusion<br>- Marcella anademic<br>- Marcella anademic<br>- Marcella anadem | PersetFort; pour quoi faite ?<br>• Inserborr qui vui di di prisertation inclus<br>en care:<br>• Rear care:<br>• Rear care: | Cit achester Morosoft 365 7<br>- Roman Life ann an<br>- Anna Charles anna Anna Anna Anna Anna<br>- Roman<br>- Roman Anna Anna Anna Anna<br>- Roman Anna Anna Anna<br>- Roman Anna Anna Anna<br>- Roman Anna Anna Anna<br>- Roman Anna Anna Anna<br>- Roman Anna Anna Anna<br>- Roman Anna Anna Anna<br>- Roman Anna Anna Anna<br>- Roman Anna Anna<br>- Roman Anna Anna<br>- Roman Anna Anna<br>- Roman Anna Anna<br>- Roman Anna Anna<br>- Roman Anna<br>- Roman Anna<br>- | Colonneenent Hicrosoft 305 Familie.<br>Anneene andre a en a "<br>"<br>"<br>"<br>"<br>"<br>"<br>"<br>"<br>"<br>"<br>"<br>"<br>" |                           | (b) the rest encourse is the <sup>1</sup> / <sub>2</sub> <sup>1</sup> have problem if<br>the strength of the rest of the line is the rest of the line<br>is the strength of the line is the strength of the line<br>is the strength of the line is the strength of the line<br>is the strength of the line is the strength of the line<br>is the strength of the line is the strength of the line<br>of the line is the strength of the line is the strength of the<br>strength of the line is the strength of the line<br>of the line is the strength of the line is the strength of the<br>strength of the line is the strength of the line is the<br>strength of the line is the strength of the line is the<br>strength of the line is the strength of the line is the<br>strength of the line is the strength of the line is the<br>strength of the line is the strength of the line is the<br>strength of the line is the strength of the line is the<br>strength of the line is the strength of the line is the<br>strength of the line is the strength of the line is the<br>strength of the line is the strength of the line is the<br>strength of the line is the strength of the line is the<br>strength of the line is the strength of the line is the<br>strength of the line is the strength of the line is the strength of the<br>strength of the line is the strength of the line is the<br>strength of the line is the strength of the line is the<br>strength of the line is the strength of the line is the<br>strength of the line is the strength of the line is the strength of the<br>strength of the line is the strength of the line is the strength of the<br>strength of the line is the strength of the line is the strength of the<br>strength of the line is the strength of the line is the strength of the line is the strength of the line is the strength of the<br>strength of the line is the strength of the line is the strength of the line is the strength of the line is the strength of the line is the strength of the line is the strength of the line is the strength of the line is the strength of the line is the strength of the line is the strength of the line is the line is the streng |
| 7 ∃★                                                                                                    | 8 3*                                                                                                    | 9 ∃★                                                                                                    | 10 🗦                                                                                                    | 11                        | 12                                                                                                    |
| TRANSITIONS                                                                                                    |                                                                                                    |                                                                                                    | 16                                                                                                    | ×                         | 19                                                                                                    |
| and the second second sec                                                                                                    |                                                                                                    |                                                                                                    |                                                                                                    | 2                         |                                                                                                    |
| 19                                                                                                    | 20                                                                                                    | 21                                                                                                    | 22                                                                                                    | 23 🗦                      | 24                                                                                                    |
| L.                                                                                                    |                                                                                                    |                                                                                                    | negative second                                                                                                    |                           |                                                                                                    |
| 25                                                                                                    | 26                                                                                                    | 27 🗄                                                                                                    | 28                                                                                                    | 29                        | 30                                                                                                    |
| Dispositive 26 sur 30 français                                                                                                    |                                                                                                    |                                                                                                    |                                                                                                    |                           |                                                                                                    |

## **GESTION DES VIDÉOS.**

## **INSÉRER UNE VIDÉO ET LANCEMENT MANUEL DE LA VIDÉO.**

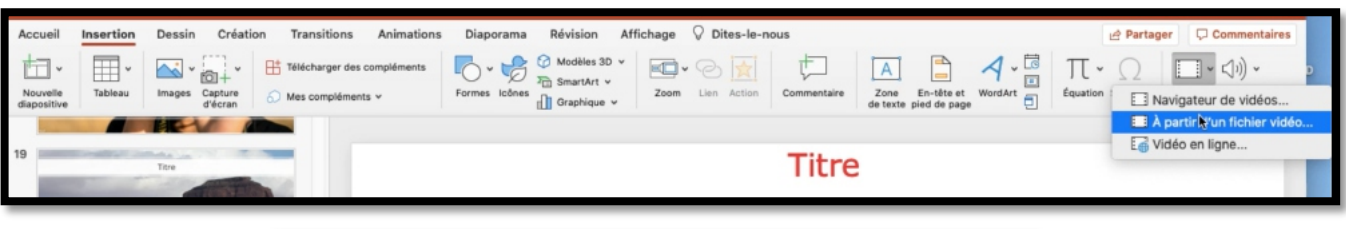

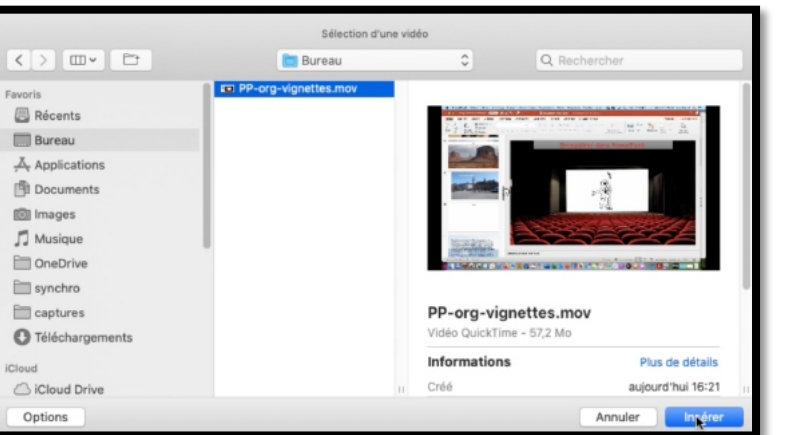

- Pour insérer une vidéo allez dans l'onglet Insertion > vidéo > à partir d'un fichier vidéo.
- Sélectionnez ensuite un fichier vidéo .mov ou .pm4 et cliquez sur insérer.

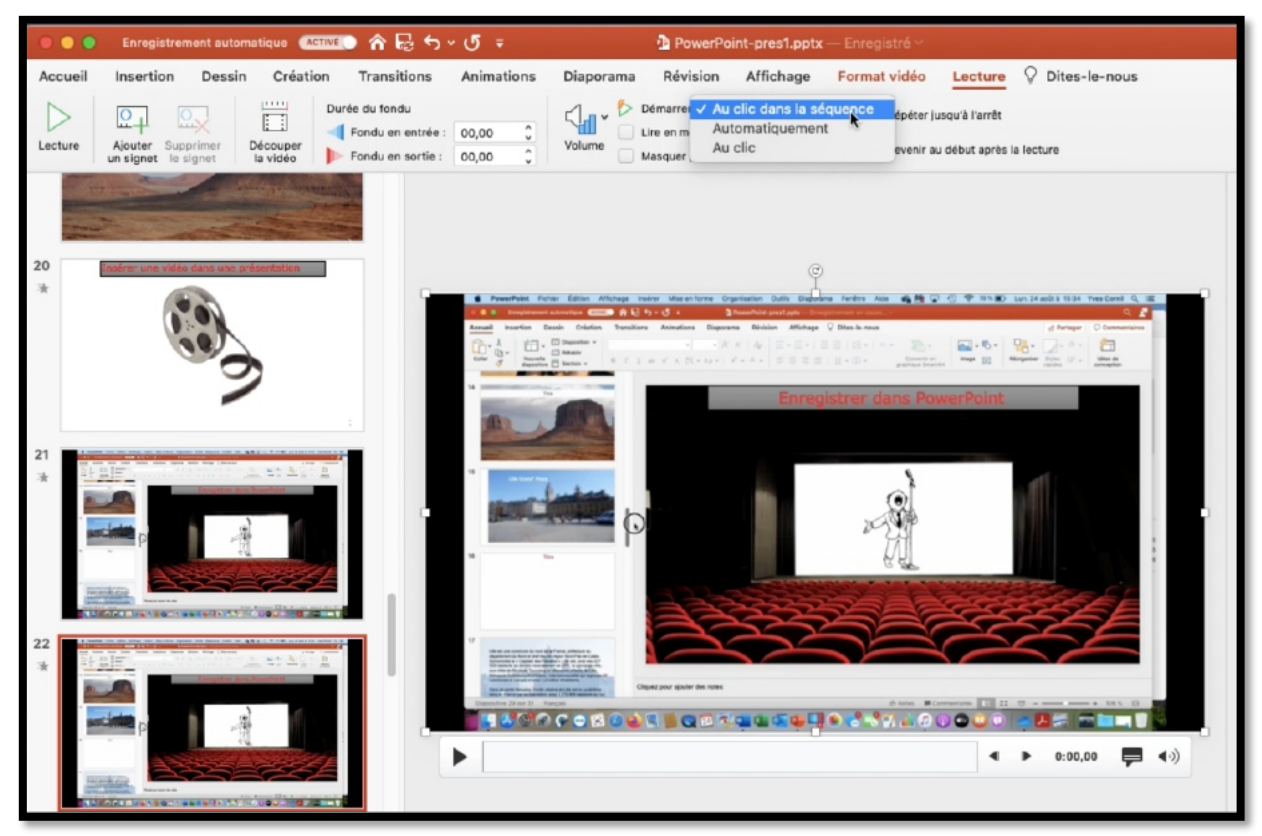

Pour choisir le mode de lecture, sélectionnez la vidéo et dans l'onglet contextuel Lecture choisissez l'option de lecture.

#### Microsoft PowerPoint pour Mac

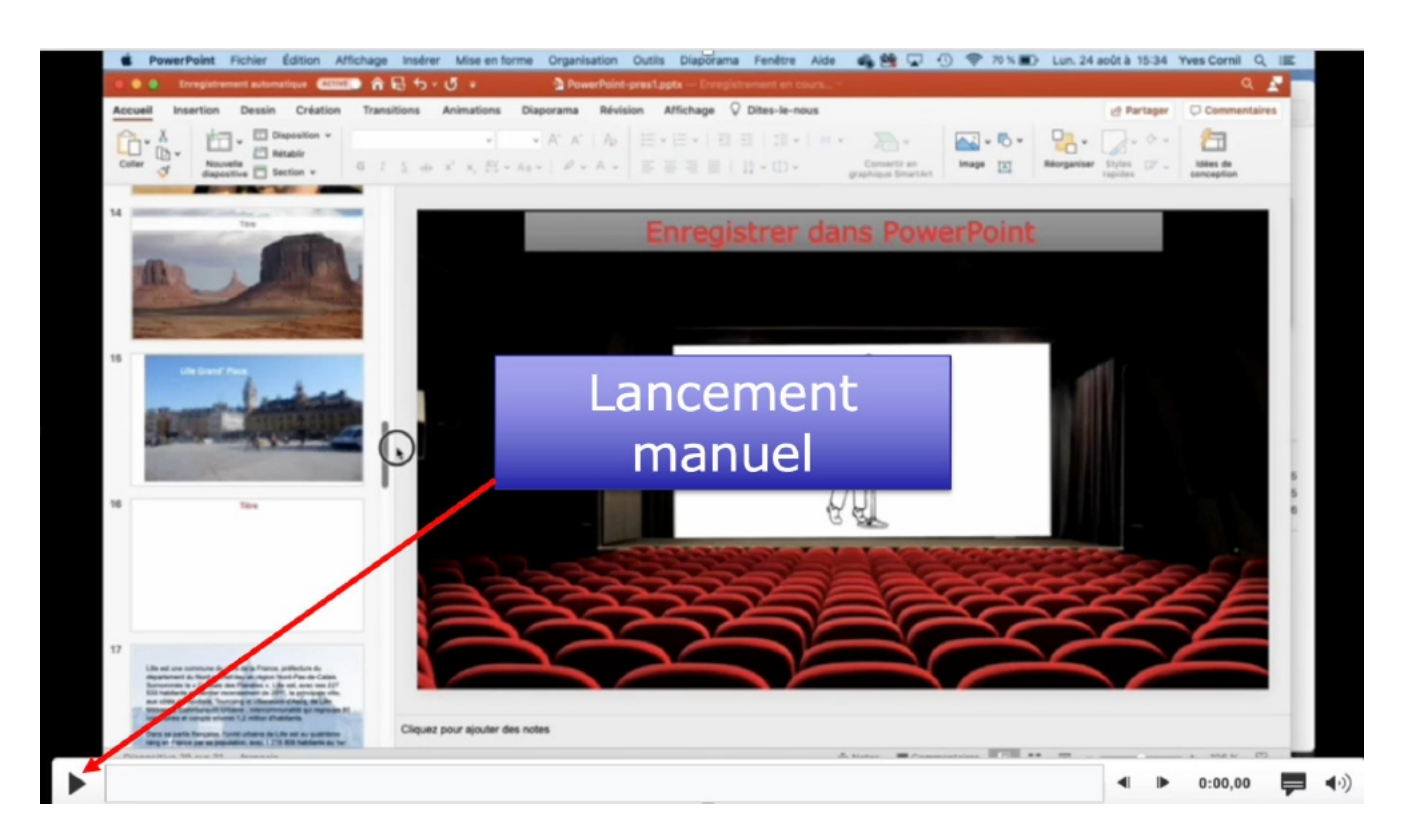

#### INSÉRER UNE VIDÉO DANS UNE IMAGE : VIDÉO SUR YOUTUBE.

• <u>https://www.youtube.com/watch?v=VPkH6usa9zc</u>

## CAMEO.

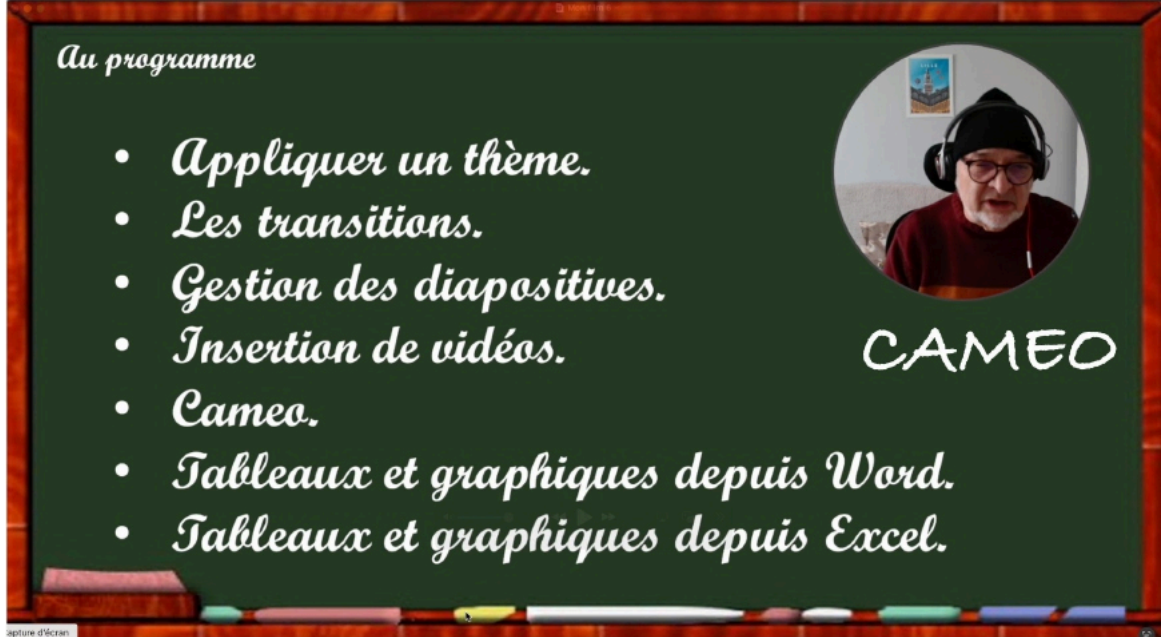

Cameo est une fonctionnalité d'introduire une vidéo en direct dans une présentation, sous réserve que l'appareil que vous utiliser pour passer la présentation dispose d'une caméra (soit intégrée, soit une webcam ou un iPhone).

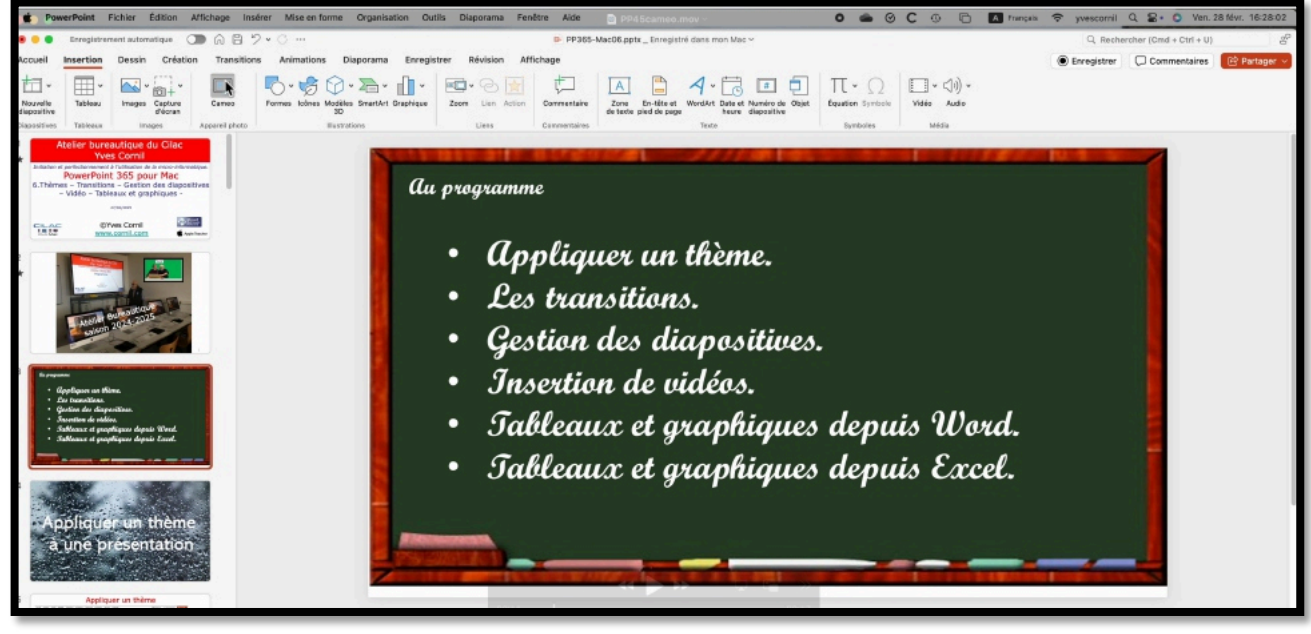

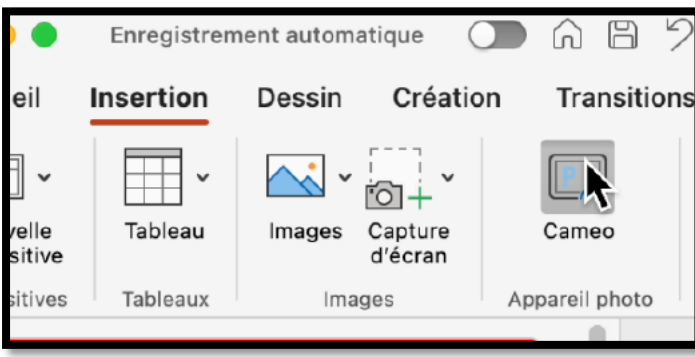

Allez dans l'onglet Insertion, groupe appareil photo et cliquez sur Cameo.

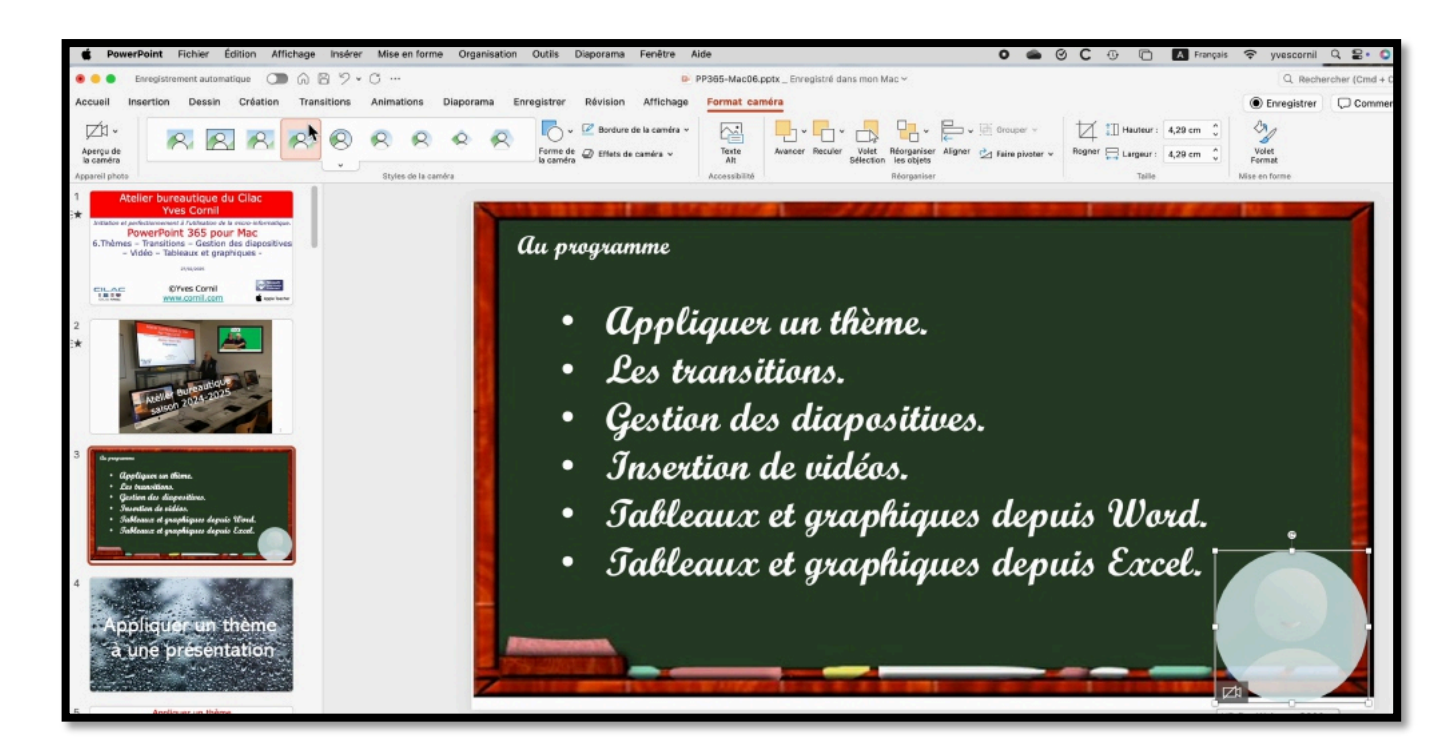

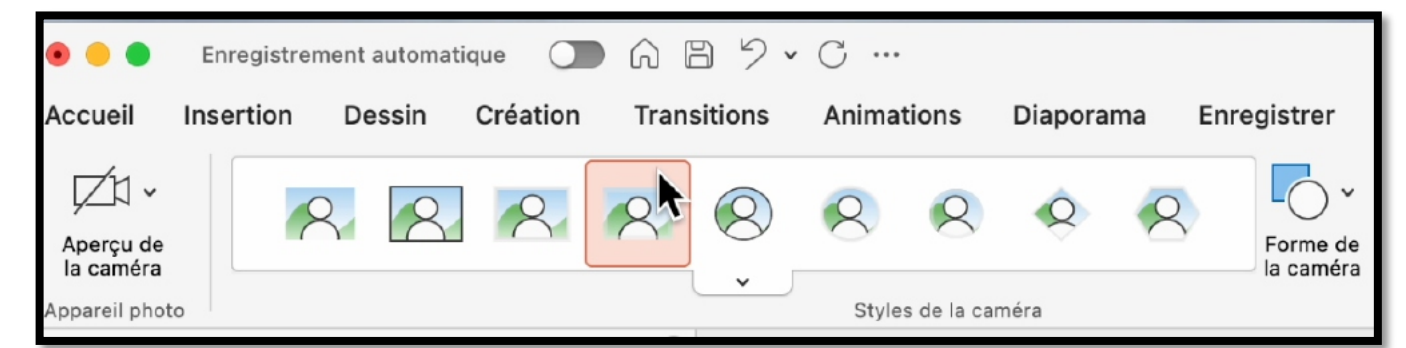

Choisissez un style de caméra et placez la vidéo à l'endroit voulu.

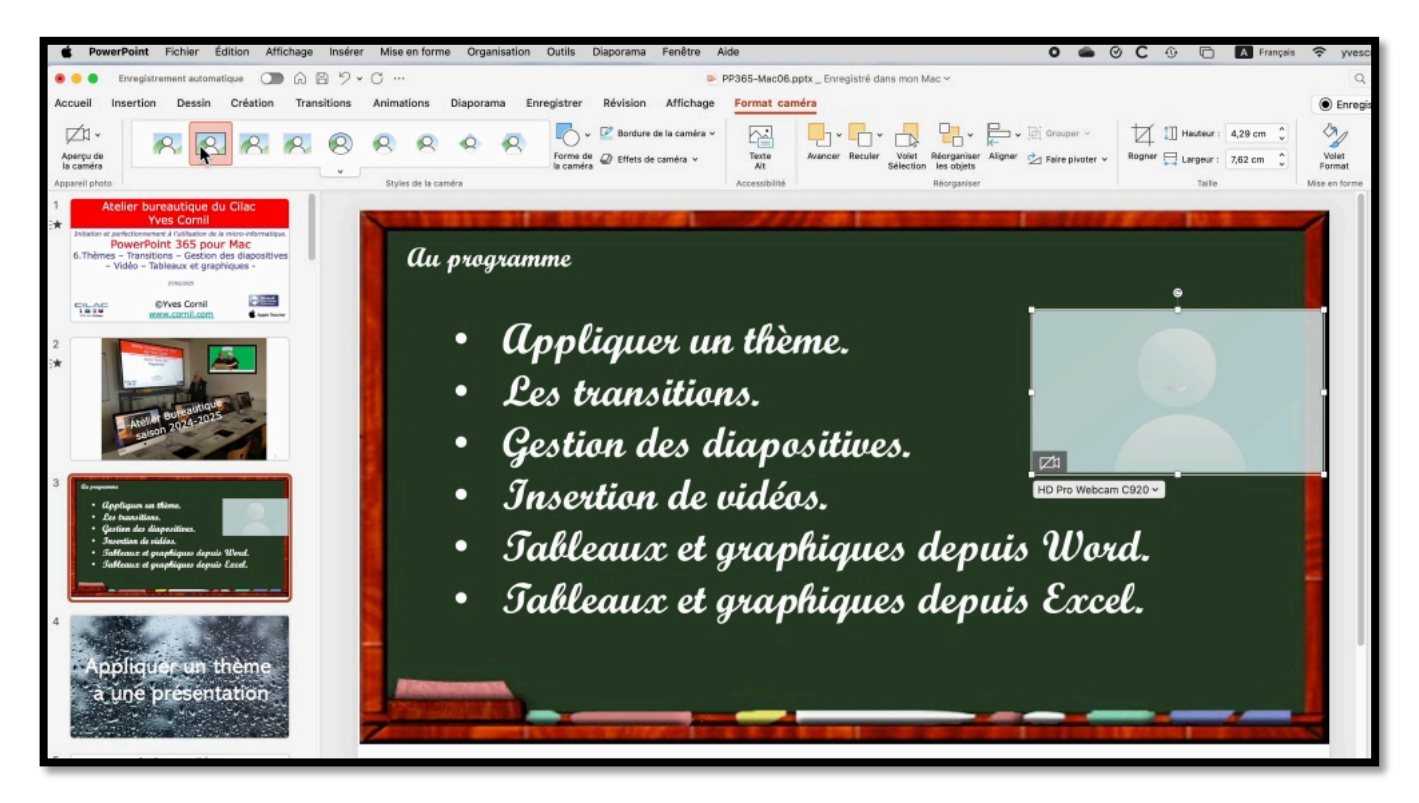

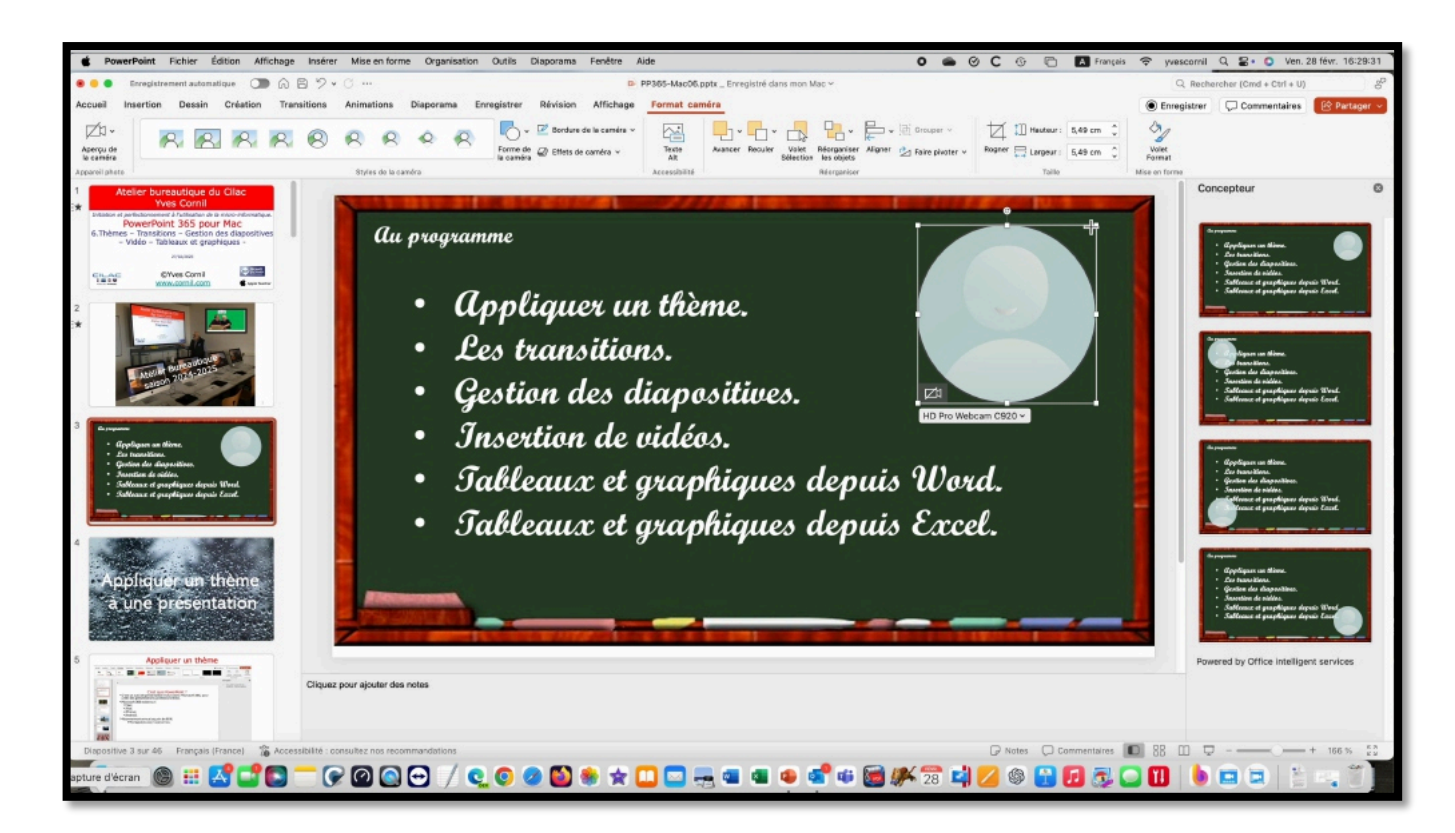

## TABLEAUX ET GRAPHIQUES

Si vous avez besoin de créer rapidement un tableau ou un graphique vous avez des outils à votre disposition.

Personnellement je préfère copier des données venant de Word ou d'Excel.

### **INSERTION DE TABLEAUX ET DE GRAPHIQUES.**

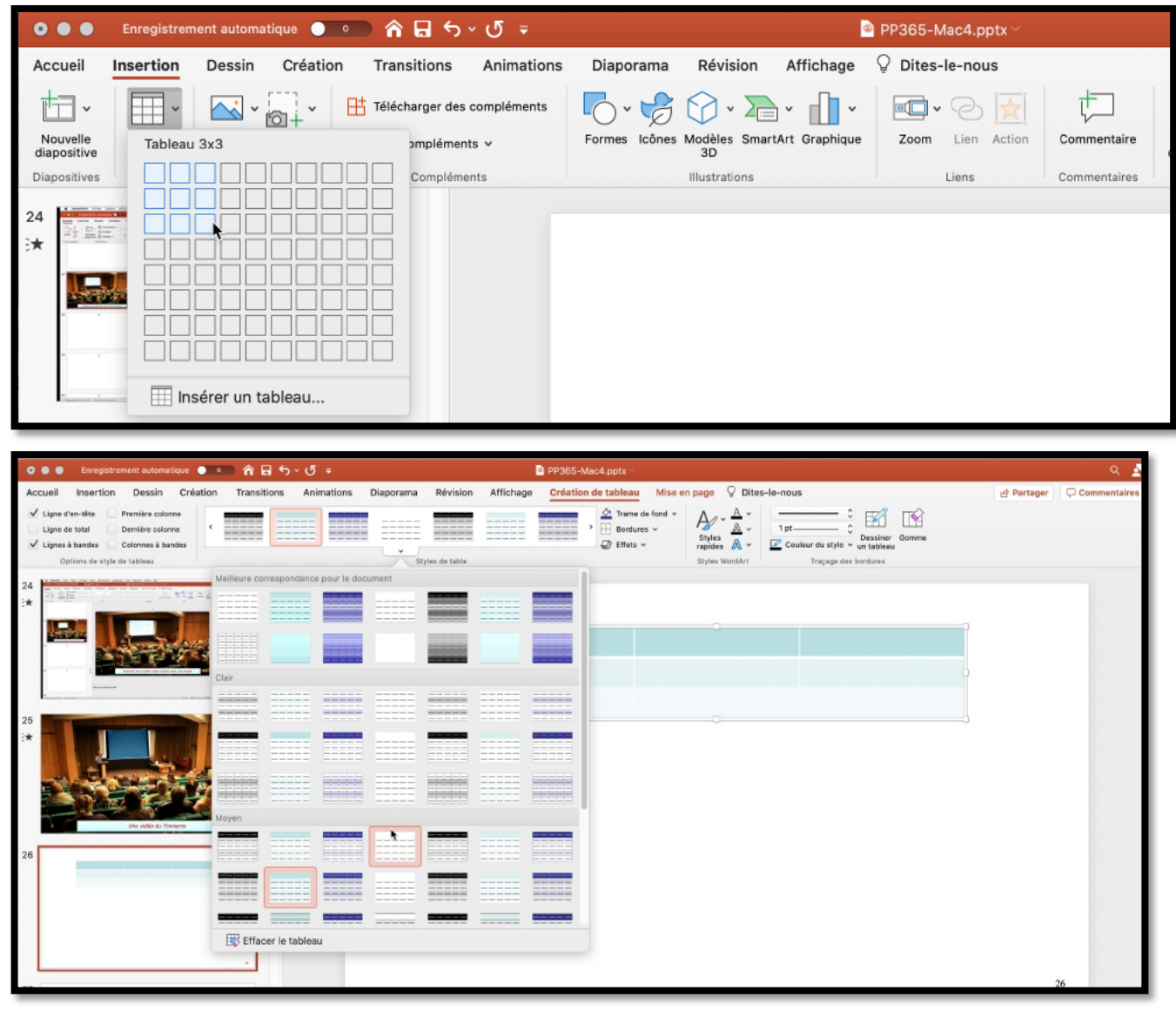

Allez dans l'onglet insertion et créez votre tableau comme vous le feriez dans Word.

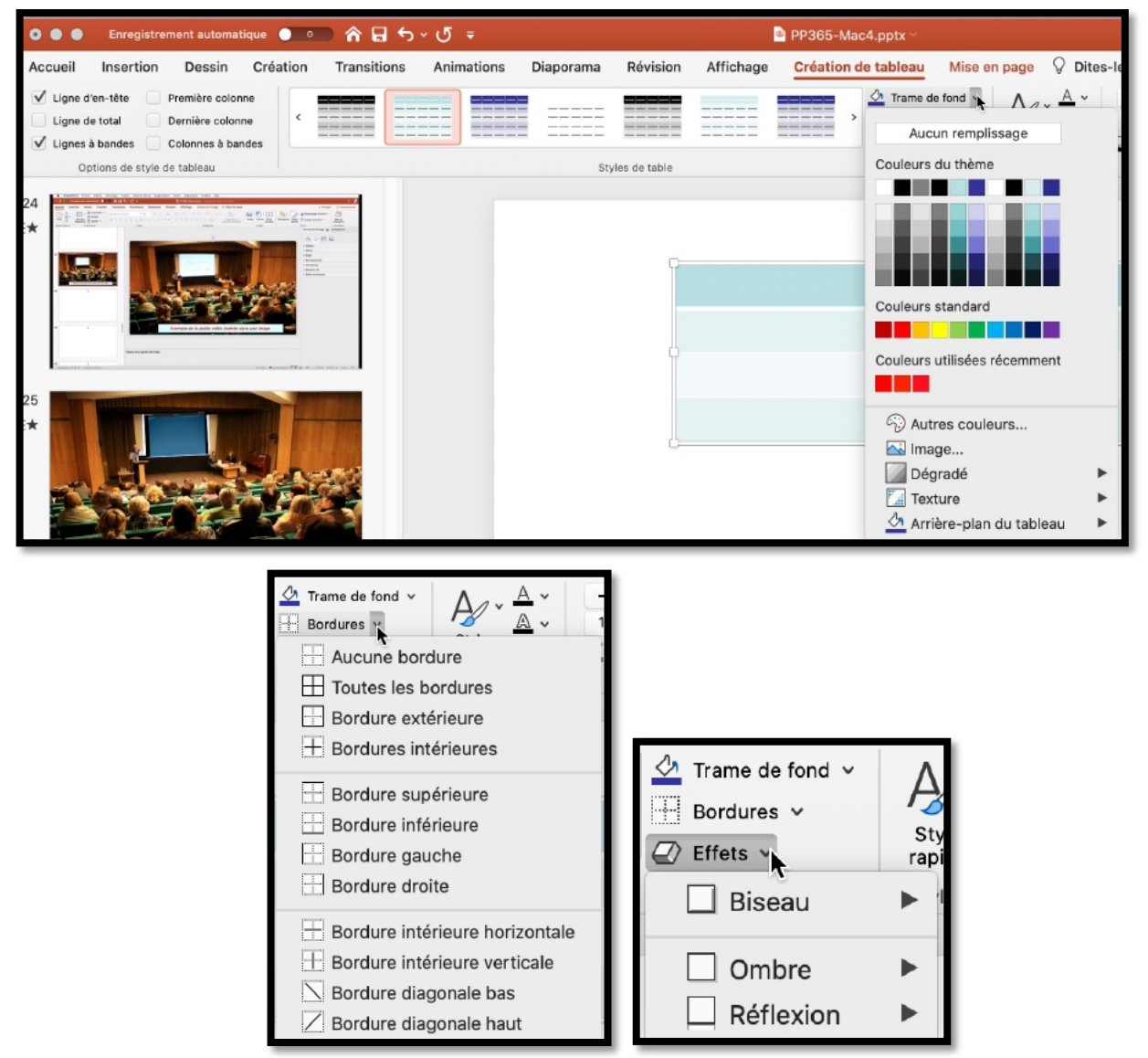

Vous disposez d'outils complémentaires pour agrémenter votre tableau.

# **INSERTION DE GRAPHIQUE.**

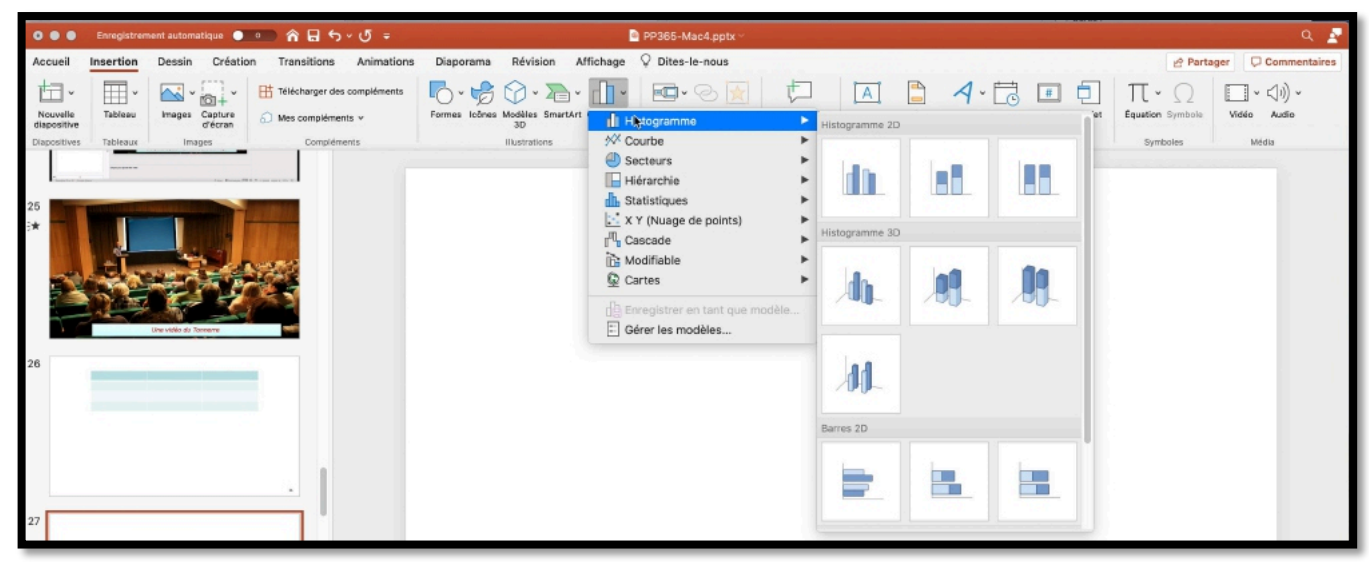

*Pour créer un graphique allez dans l'onglet insertion > graphique puis choisissez un type de graphique.* 

### **CRÉATION D'UN HISTOGRAMME.**

|                         | Enregistrem | sent automatique 🌘       | ■ 合品ち、び。                    |                  |                 |                                                                                                    | PP365-Mac4.pptx ~                                   |        |               |         |         |        |                           | ۹ 🛃                  |
|-------------------------|-------------|--------------------------|-----------------------------|------------------|-----------------|----------------------------------------------------------------------------------------------------|-----------------------------------------------------|--------|---------------|---------|---------|--------|---------------------------|----------------------|
| Accueil                 | Insertion   | Dessin Créatio           | on Transitions Animation    | B Diaporama      | Révision        | Affichage                                                                                                    | O Dites-le-nous                                     |        |               |         |         |        | 🕑 Parta                   | ger 🗌 🗘 Commentaires |
| Nouvelle<br>diapositive | Tableau     | Wages Capture<br>d'Voran | 18iécharger des compléments | Formes licénes M | Hoditios Breart |                                                                                                    | stogramme                                           | ф<br>н | Estogramme 20 | <b></b> | 1 - 🔂 💷 | e<br>K | Π · Ω<br>Équation Symbols | i) v<br>Vidéo Autio  |
| 25                      | Tableaux    | Inspes                   | Complements                 |                  | Rustrations     | Second Second Se | surbe<br>ecteurs<br>érarchie<br>atistiques          |        | dù.           | la f    |         |        | Synboles                  | Meda                 |
| *                       |             |                          |                             |                  |                 |                                                                                                    | r (Nuage de points)<br>iscade<br>odifiable<br>irtes |        | istogramme 30 | 1       |         | 1      |                           |                      |
|                         |             | Lite rigilio da Tantarro |                             |                  |                 | di er<br>E G                                                                                                    | vegistrer en tant que modi<br>érer les modèles      | èle    |               |         |         | ł      |                           |                      |
| 20                      |             |                          |                             |                  |                 |                                                                                                    |                                                     |        | 11            |         |         |        |                           |                      |
| 27                      |             |                          |                             |                  |                 |                                                                                                    |                                                     | 84     | arres 2D      | 8       |         | J      |                           |                      |

Choisissez le type d'histogramme.

#### **REMPLISSEZ LES DONNÉES DANS LA FEUILLE DE CALCUL.**

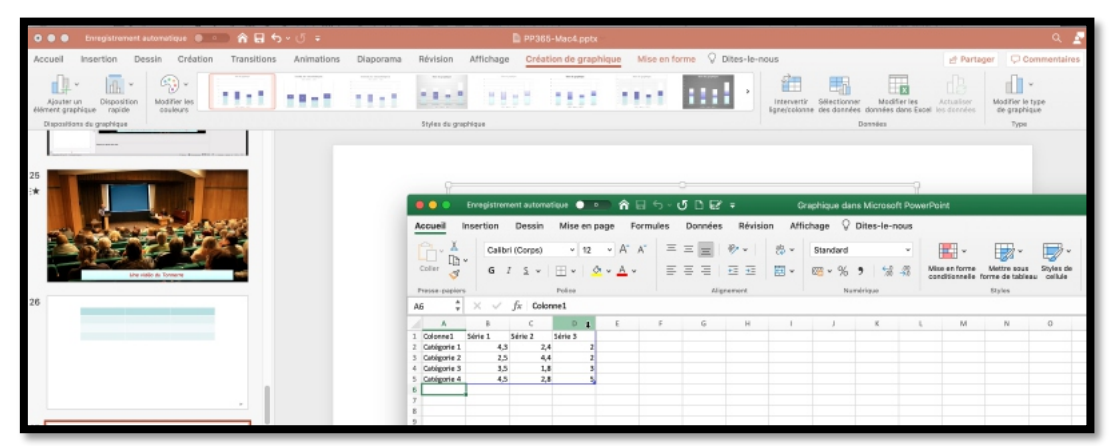

PowerPoint fait appel à Excel ; modifiez les données de la feuille de calculs.

### EXEMPLE D'HISTOGRAMME GÉNÉRÉ (À MODIFIER).

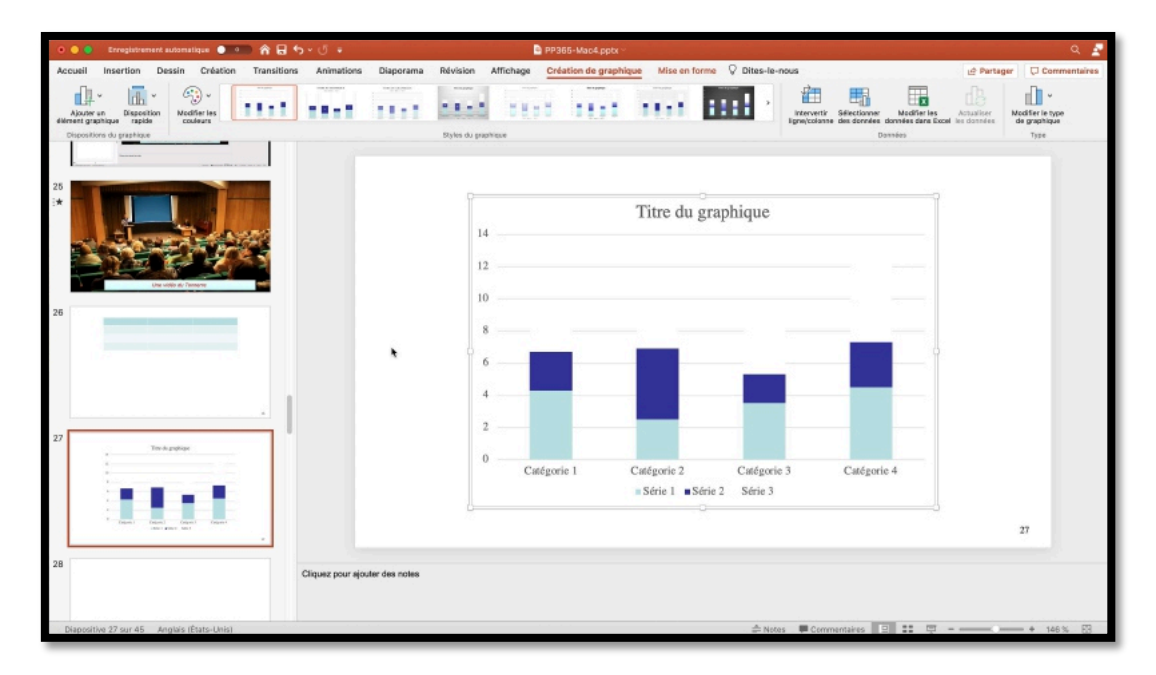

### **COPIER UN TABLEAU OU UN GRAPHIQUE DEPUIS WORD.**

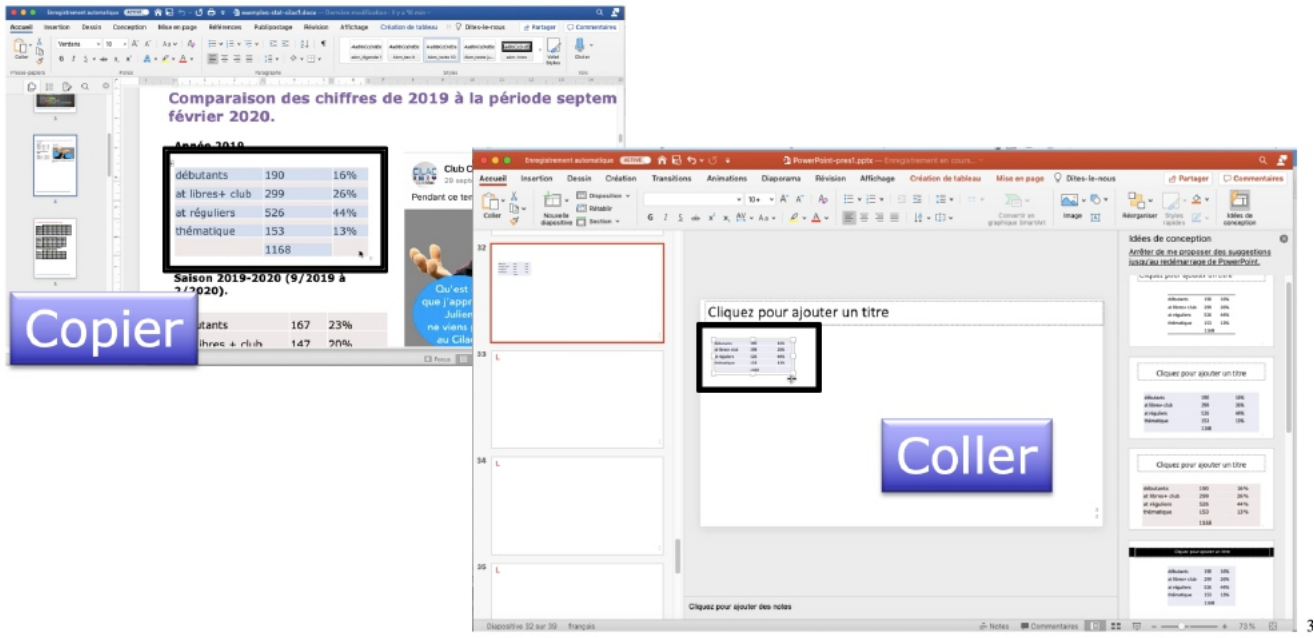

- Dans Word sélectionnez un tableau puis copier.
- Dans PowerPoint positionnez-vous dans une diapositive puis **coller**.
- Placez ensuite le tableau à l'endroit voulu.
- Vous pourrez appliquer un style à votre tableau.

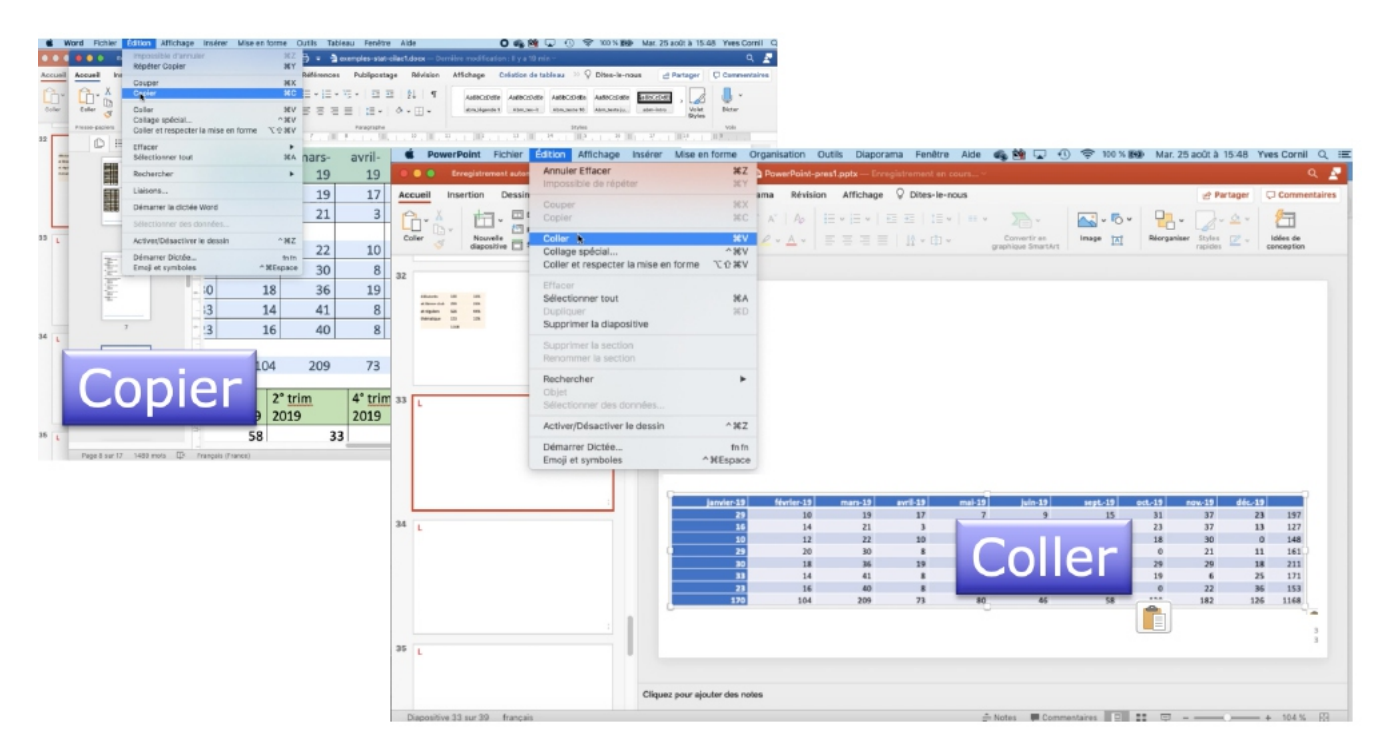

| ٠  | 🔍 🕘 Enregistrement automatique 🚺                                                                           | 19701E) 🖒 🕻  | ۍ <b>، ب</b> و | Ŧ             | 💁 Pov     | verPoint-pre | s1.pptx — En | registremen | t en cours ~                                                                                                    |                        |            |                |                 |           |         | ۹ 🛓          |
|----|----------------------------------------------------------------------------------------------------|--------------|----------------|---------------|-----------|--------------|--------------|-------------|----------------------------------------------------------------------------------------------------|------------------------|------------|----------------|-----------------|-----------|---------|--------------|
| Ac | cueil Insertion Dessin Créati                                                                              | ion Transi   | tions Ani      | imations      | Diaporama | Révision     | Affichage    | e Créatio   | n de tableau                                                                                                    | Mise e                 | n page 💡 I | Dites-le-no    | us              | 🖻 Pa      | rtager  | Commentaires |
|    | Ligne d'en-tête V Première colonne<br>Ligne de totai Dernière colonne<br>Lignes à bandes Colonnes à bandes | <            |                |               | ×.        |              |              |             | Contraction of the second second seco | de fond v<br>es v<br>v | Styles A   | v 1p<br>v 22 c | ouleur du stylo | C Dessine | r Gomme |              |
| 32 |                                                                                                    | Meilleure co | rrespondance   | e pour le doc | ument     |              |              |             |                                                                                                    |                        |            |                |                 |           |         |              |
|    | ahlanan 18 18<br>a Rava Aa 29 18<br>a agaa 23 68<br>a agaa 23 68<br>30<br>100                              |              |                |               |           |              |              |             |                                                                                                    |                        |            |                |                 |           |         |              |
|    |                                                                                                    | Clair        |                |               |           |              |              |             |                                                                                                    |                        |            |                |                 |           |         |              |
|    |                                                                                                    |              |                |               |           |              |              |             | mai-19                                                                                                    | juin-19                | sept-19    | oct19          | nov19           | déc-19    |         |              |
| 33 | L                                                                                                    |              |                |               |           |              |              |             | 0                                                                                                    | 0                      | 15         | 23             | 37              | 13        | 197     |              |
|    | -                                                                                                    |              |                |               |           |              |              |             | 13                                                                                                    | 3                      | 30         | 18             | 30              | 0         | 148     |              |
|    |                                                                                                    |              |                |               |           | -            |              |             | 15                                                                                                    | 27                     | 0          | 0              | 21              | 11        | 161     |              |
|    |                                                                                                    |              |                |               |           |              |              |             | 25                                                                                                    | 7                      | 0          | 29             | 29              | 18        | 211     |              |
|    |                                                                                                    |              |                |               |           |              |              |             | 12                                                                                                    | 0                      | 13         | 19             | 6               | 25        | 171     |              |
|    |                                                                                                    |              |                |               |           |              |              |             | 80                                                                                                    | 46                     | 58         | 120            | 182             | 126       | 1168    |              |
|    |                                                                                                    | Moyen        |                |               |           |              |              |             |                                                                                                    |                        |            |                |                 |           |         |              |
| 34 |                                                                                                    |              |                |               |           | -            |              |             |                                                                                                    |                        |            |                |                 |           |         |              |
|    |                                                                                                    |              |                |               |           |              |              |             |                                                                                                    |                        |            |                |                 |           |         |              |
|    |                                                                                                    |              |                |               |           |              |              |             |                                                                                                    |                        |            |                |                 |           |         |              |
|    |                                                                                                    |              |                |               |           |              |              |             |                                                                                                    |                        |            |                |                 |           |         |              |
|    |                                                                                                    |              |                | -             |           |              |              |             |                                                                                                    |                        |            |                |                 |           |         |              |
|    |                                                                                                    | Effac        | er le tablea   | u             |           |              |              |             |                                                                                                    |                        |            |                |                 |           |         | 3            |
| 35 | L                                                                                                    |              |                |               |           |              |              |             |                                                                                                    |                        |            |                |                 |           |         | 3            |
|    |                                                                                                    |              | Cliquez p      | pour ajouter  | des notes |              |              |             |                                                                                                    |                        |            |                |                 |           |         |              |

Dupositive 33 ser 39 Francais (France) Appliquez, éventuellement, un style à votre tableau, mettez une trame de fond, des bordures ou des effets.

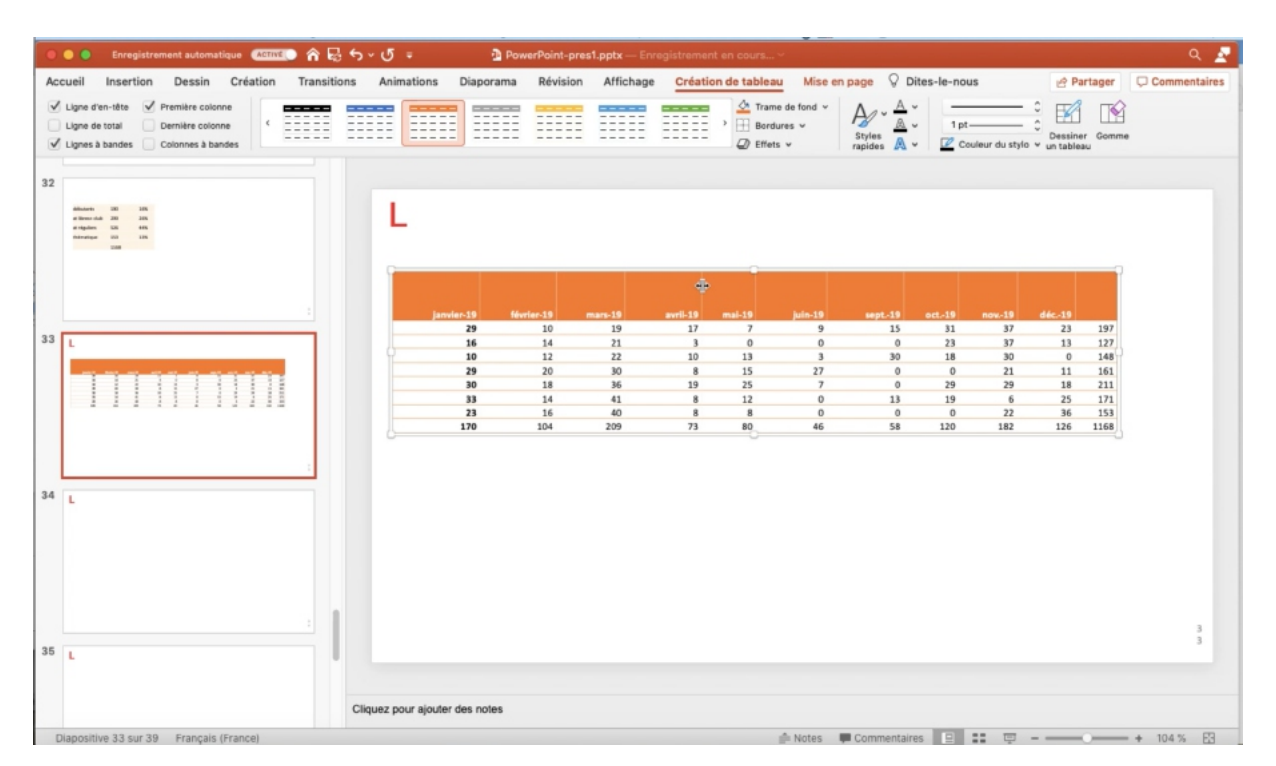

## **COPIER UN TABLEAU DEPUIS EXCEL.**

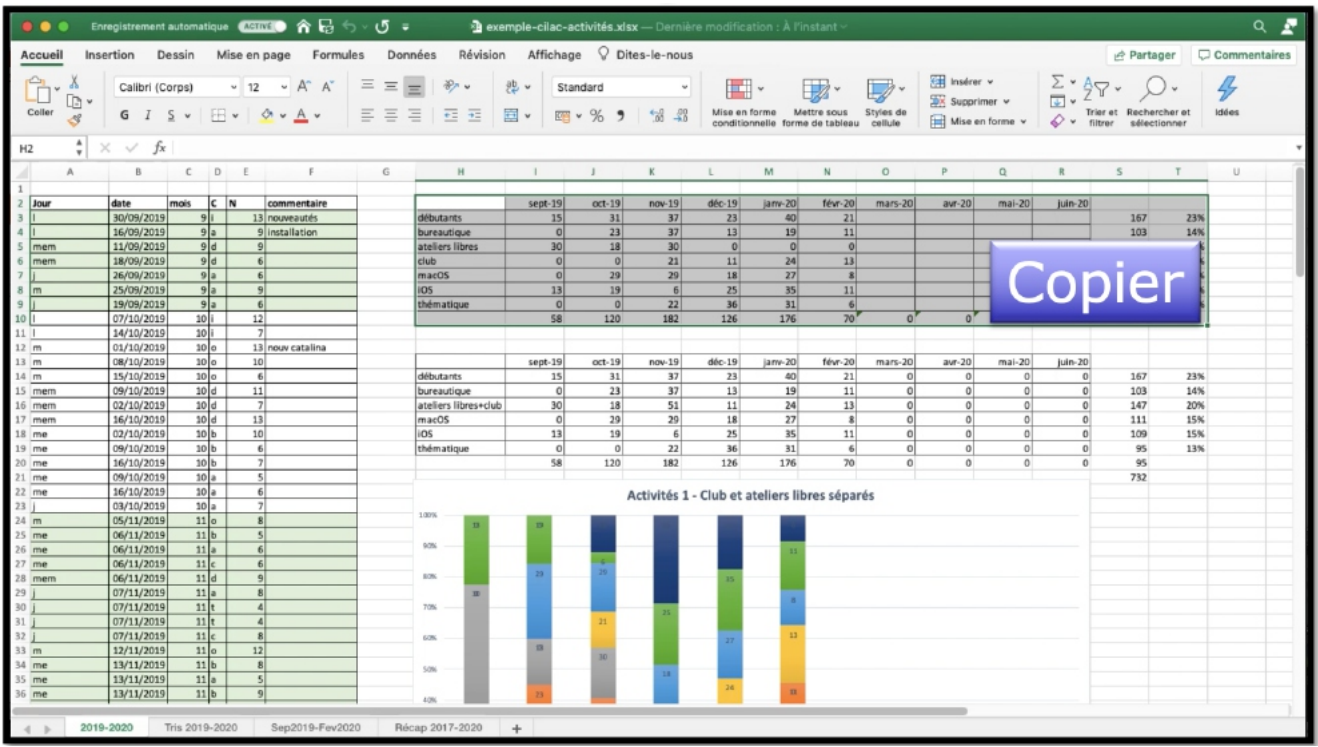

Sélectionnez le tableau dans Excel, puis copier.

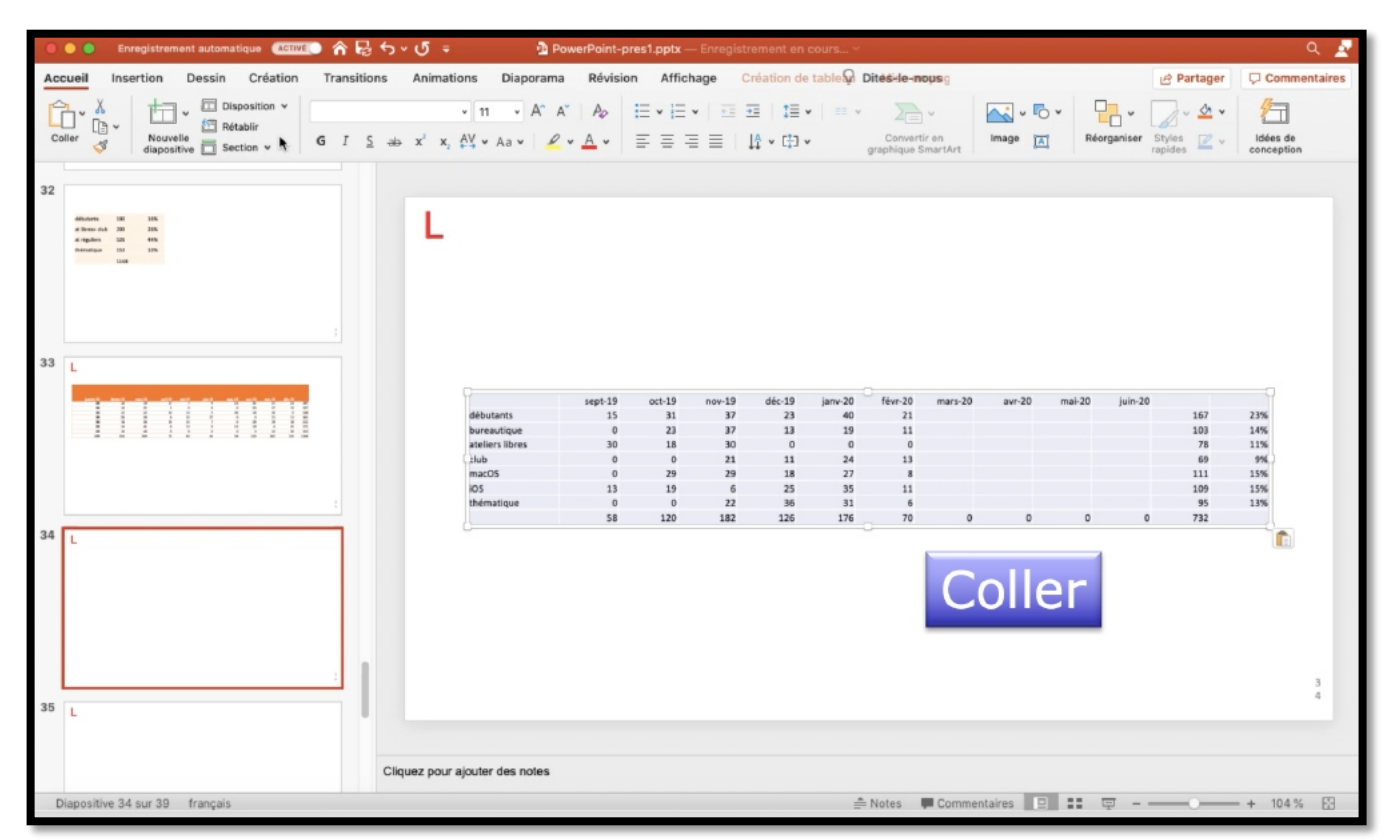

*Dans PowerPoint placez-vous dans une diapositive puis coller. Vous pourrez là aussi appliquer un style à votre tableau.* 

## **COPIER UN GRAPHIQUE DEPUIS EXCEL.**

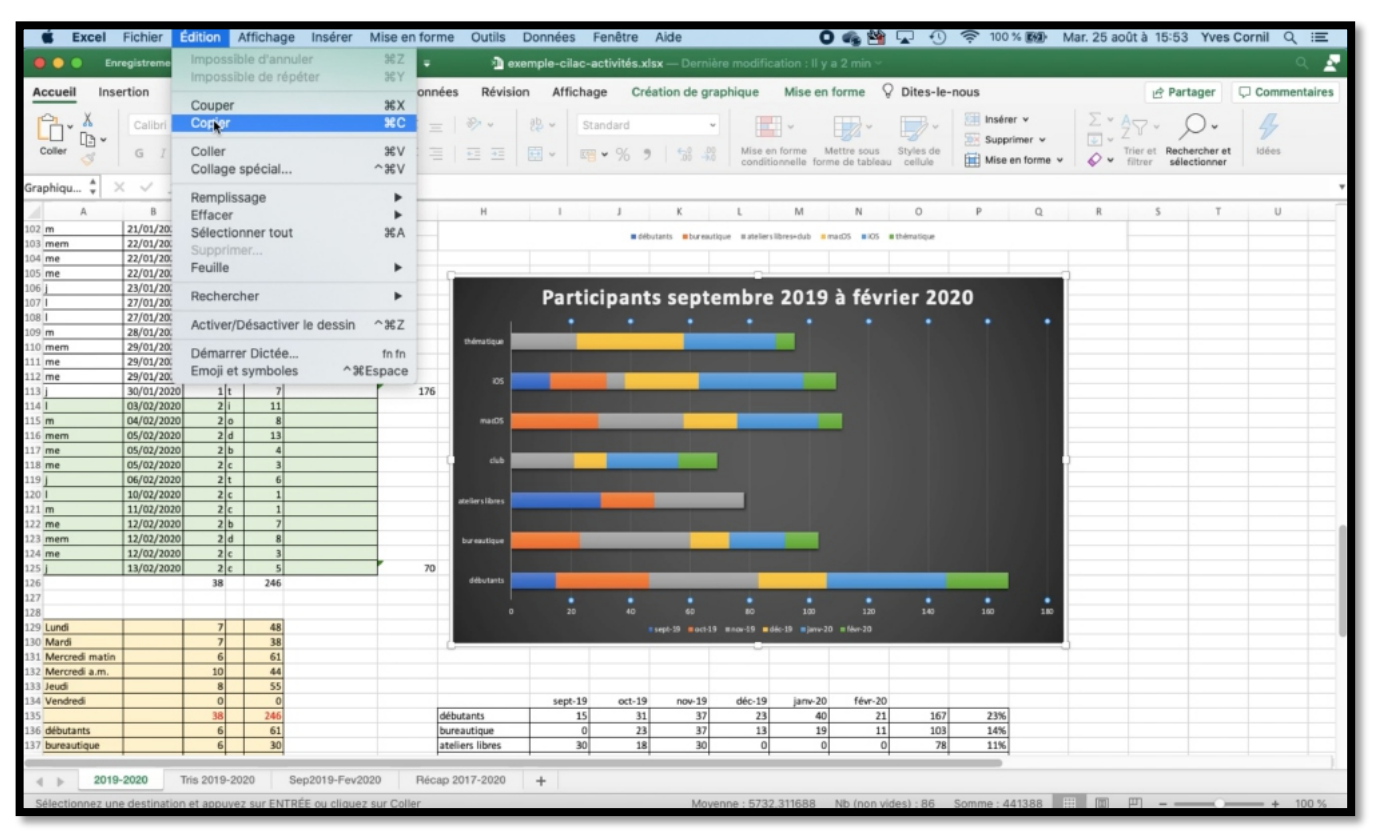

Pour copier un graphique depuis Excel, sélectionner le graphique puis copier.

# CRÉER UN DIAPORAMA POWERPOINT .PPSX AVEC FOND MUSICAL

### **INSÉRER UN FICHIER MUSICAL.**

Dans PowerPoint 365 vous avez le choix pour inclure des musiques dans votre présentation:

- Insérer la musique dans la présentation ; votre présentation occupera plus de place mais pourra être exécutée sur un autre ordinateur (sauf si des DRM l'en empêche).
- Insérer un lien vers le fichier qui contient la musique; votre présentation sera moins lourde, mais ne pourra pas être exécutée sur un autre ordinateur, sauf à transporter le fichier musical.
- Dans tous les cas respectez la législation sur les droits d'auteur pour toute diffusion en dehors du cercle familial.

#### **INSÉRER LA MUSIQUE DANS LA PRÉSENTATION DEPUIS UN FICHIER.**

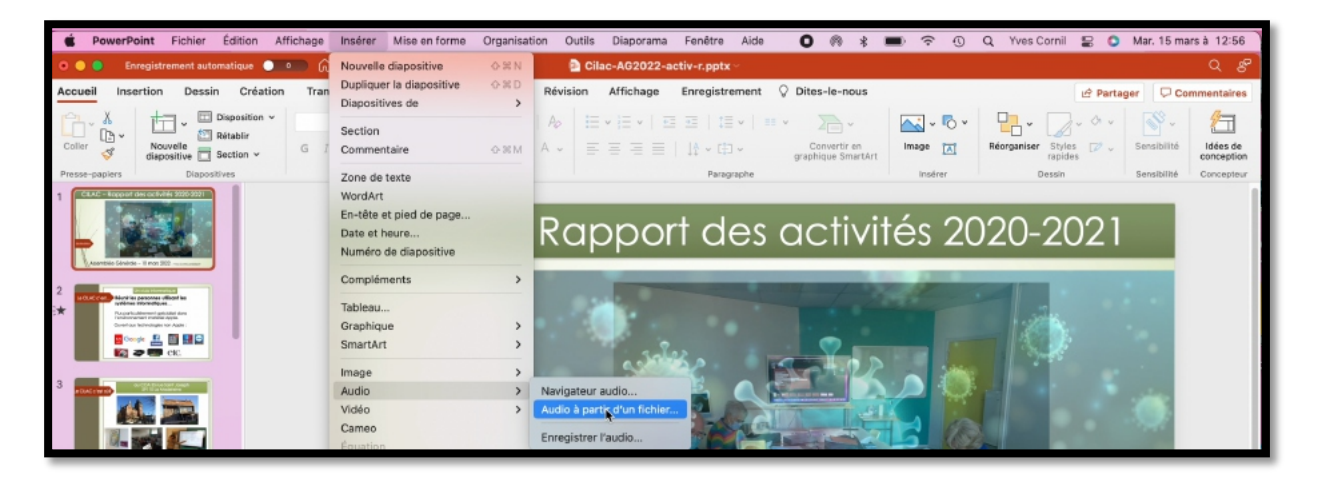

| Favoris      |                                     | Sélection d'un fichier audi | 0                | 감기가 있는 것은 것은 것을 가 같다. |
|--------------|-------------------------------------|-----------------------------|------------------|-----------------------|
| Aécents      | < >> :≡ • ? ??? •                   | AG2022                      | 0                | Q Rechercher          |
| 🙏 Applicati  |                                     |                             |                  |                       |
| 🔲 Bureau     | Nom                                 | ^ Taille                    | Туре             | Date de l'ajout       |
| 🗀 captures   | CR-AG 2022-c.docx                   | 29,8 Mo                     | Microso(.docx)   | aujourd'hui à 11:2332 |
| P Documents  | CR-AG 2022-d.docx                   | 29,5 Mo                     | Microso(.docx)   | aujourd'hui à 11:2331 |
|              | CR-AG 2022-e.docx                   | 29,5 Mo                     | Microso(.docx)   | aujourd'hui à 11:2332 |
| atelier-M    | 🛃 CR-AG 2022-e.pdf                  | 3 Mo                        | Document PDF     | aujourd'hui à 11:2332 |
| 🗀 Images     | 🛃 CR-AG 2022.pdf                    | 3 Mo                        | Document PDF     | aujourd'hui à 11:2331 |
| - Musique    | ✓                                   |                             | Dossier          | aujourd'hui à 11:2344 |
| J. Musique   | liebestraum n° 3 orchestre.mp3      | 7,8 Mo                      | Audio MP3        | aujourd'hui à 11:2515 |
| Télécharg    | Liebestraum no 3 piano 2.mp3        | 4,4 Mo                      | Audio MP3        | aujourd'hui à 11:2520 |
| 1 vvescornil | old-Compta 2021-final1.xlsx         | 74 ko                       | Microsok (.xlsx) | aujourd'hui à 11:2331 |
|              | Réglement Intérieur-adopté-10032022 | 2.docx 23 ko                | Microso(.docx)   | aujourd'hui à 11:2331 |
| ⊾ Images     | Réglement Intérieur-adopté-10032022 | 2.pdf 88 ko                 | Document PDF     | aujourd'hui à 11:2332 |
| Frankrausta  | Réglement Intérieur-modifié.docx    | 25 ko                       | Microso(.docx)   | aujourd'hui à 11:2331 |
| Emplacements | Réglement Intérieur-modifié.pdf     | 103 ko                      | Document PDF     | aujourd'hui à 11:2331 |
| □ MacBook    |                                     |                             |                  |                       |
| 🗁 Macintos   | Options                             |                             |                  | Annuler Inséger       |
| ⊖ T5 ≜       |                                     |                             |                  |                       |

Pour insérer une musique, allez dans le menu insertion **audio, audio à partir du fichier**. Sélectionnez ensuite le fichier musical, puis cliquez sur **insérer**.

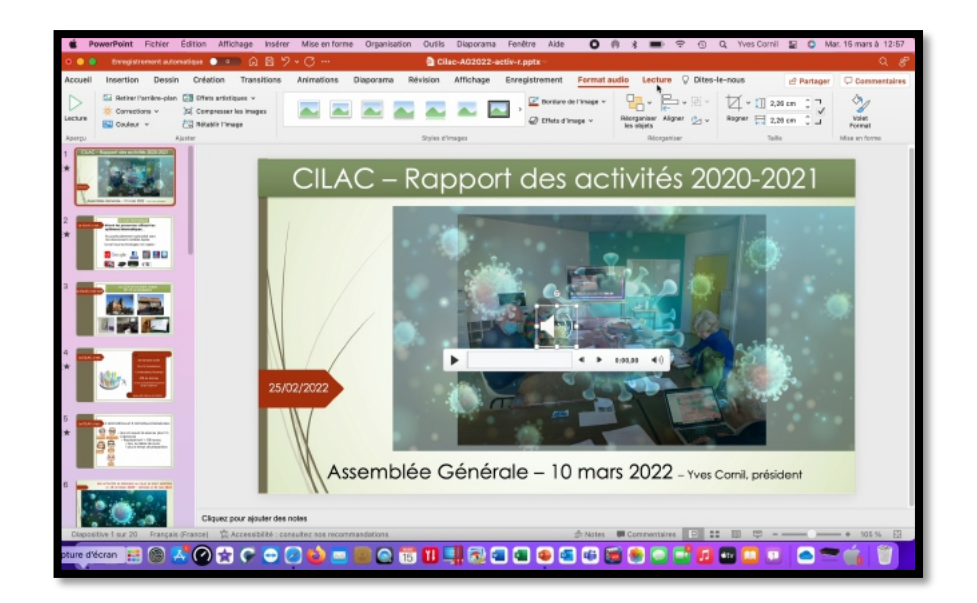

#### **PARAMÉTRAGES DE LA MUSIQUE.**

| 🐔 P     | owerPoint Fichier              | Édition                     | Affichage               | Insérer                           | Mise en form | ne Organisati | on Outils                                             | Diaporama                                      | Fenêtre     | Aide                       | 0                              | 0                   | \$                 | ((:                 | 0         | q      | Yves Cornil | 80 | 0       | tar. 15 mars à | 12:57   |
|---------|--------------------------------|-----------------------------|-------------------------|-----------------------------------|--------------|---------------|-------------------------------------------------------|------------------------------------------------|-------------|----------------------------|--------------------------------|---------------------|--------------------|---------------------|-----------|--------|-------------|----|---------|----------------|---------|
| • • •   | Enregistrement aut             | omatique (                  | 🗩 🔍                     | 89                                | ~ C …        |               | 🖻 Ci                                                  | lac-AG2022-a                                   | ctiv-r.pptx |                            |                                |                     |                    |                     |           |        |             |    |         |                | ೩ ೫     |
| Accueil | Insertion Dess                 | in Créat                    | ion Trans               | sitions                           | Animations   | Diaporama     | Révision                                              | Affichage                                      | Enregistr   | ement                      | Format                         | t audic             | Lecture            | 0                   | Dites     | -le-no | us          | e  | Partage | Comme          | ntaires |
| Lecture | Ajouter Supprimer<br>un signet | (dji)<br>Découper<br>Paudio | Durée du for<br>Fondu e | ndu<br>en entrée :<br>en sortie : | 00,00 0      | Volume Re     | marrer : Au o<br>e sur toutes les<br>péter jusqu'à l' | ilic dans la séquer<br>s diapositives<br>arrêt | nce 🔒 🗌 Ma  | isquer penc<br>venïr au dé | dant la prése<br>ibut après la | entation<br>lecture | Aucun E<br>style a | xécuter<br>rrière-p | en<br>lan |        |             |    |         |                |         |
| Aperçu  | Signets                        |                             | Édit                    | tion                              |              |               |                                                       | Options a                                      | udio        |                            |                                |                     | Style              | s audio             |           |        |             |    |         |                |         |

Sélectionnez dans la diapositive le menu musical ; le menu contextuel Format audio et Lecture s'affichent.

Cliquez sur Lecture.

| Cilac-AG2022-activ-r.pptx ~ |                                                               |                                             |                                         |              |                                |  |  |
|-----------------------------|---------------------------------------------------------------|---------------------------------------------|-----------------------------------------|--------------|--------------------------------|--|--|
| Diaporama                   | Révision                                                      | Affichage                                   | Enregistrement                          | Format audio | Lecture <b>Q</b> Dites-le-nous |  |  |
| Volume                      | Démarrer : Au c<br>Lire sur toutes les<br>Répéter jusqu'à l'a | ant la présentation<br>out après la lecture | Aucun Exécuter en<br>style arrière-plan |              |                                |  |  |
|                             |                                                               | Styles audio                                |                                         |              |                                |  |  |

#### **OPTIONS AUDIO.**

Choisissez ensuite les différentes options pour l'audio.

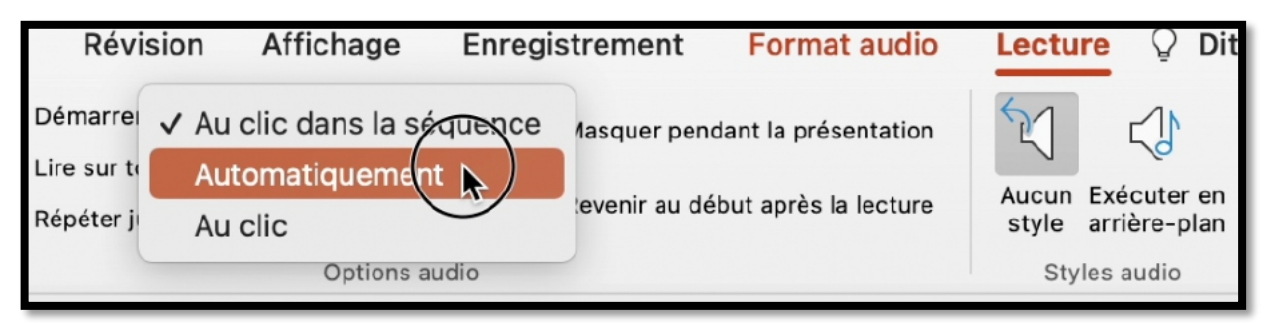

Dans le menu Démarrer, sélectionnez automatiquement ?

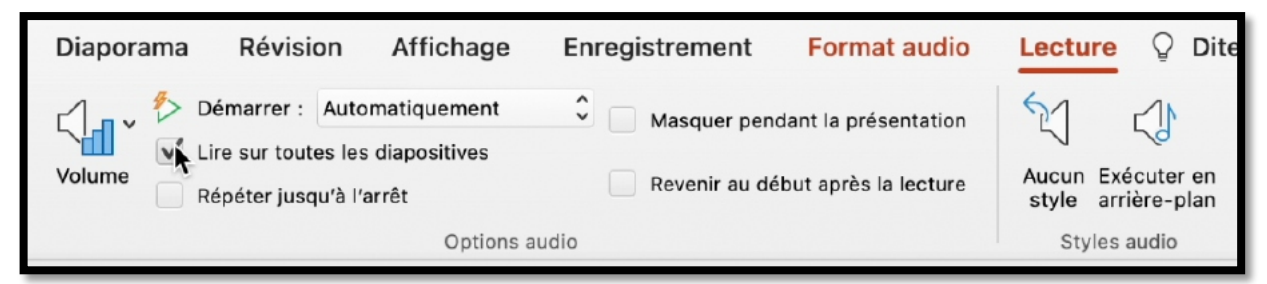

Cochez lire toutes les diapositives.

| Diaporama Révision Affic | age Enregistrement                       | Format audio                                 | Lecture $\bigcirc$ Dites                |
|--------------------------|------------------------------------------|----------------------------------------------|-----------------------------------------|
| Volume                   | nent 🗘 Masquer pend<br>ves Revenir au dé | dant la présentation<br>but après la lecture | Aucun Exécuter en<br>style arrière-plan |
|                          | Styles audio                             |                                              |                                         |

Cochez répéter jusqu'à l'arrêt.

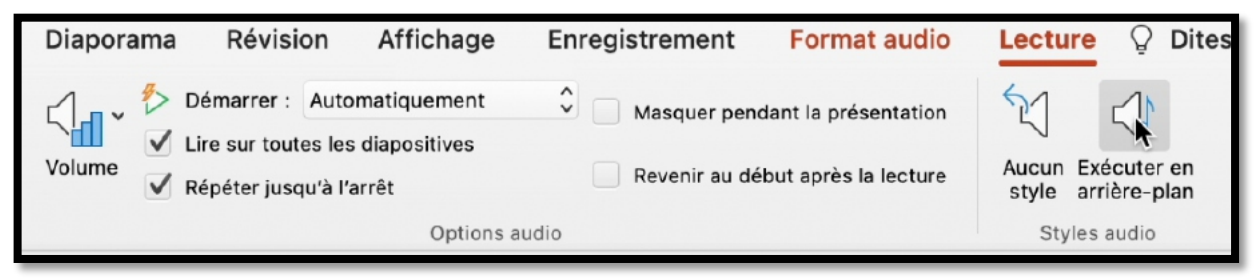

Cliquez sur exécuter en arrière-plan.

| Diaporama | Révision      | Affichage | Enregistrement                                                                                 | Format audio | Lecture O Dites-le-nous            |  |
|-----------|---------------|-----------|------------------------------------------------------------------------------------------------|--------------|------------------------------------|--|
| Volume    |               |           | <ul> <li>Masquer pendant la présentation</li> <li>Revenir au début après la lecture</li> </ul> |              | Aucun Exécuter en                  |  |
|           | Options audio |           | udio                                                                                           |              | style arrière-plan<br>Styles audio |  |

Masquer pendant la présentation a été validé.

## PRÉPARATION DU DIAPORAMA.

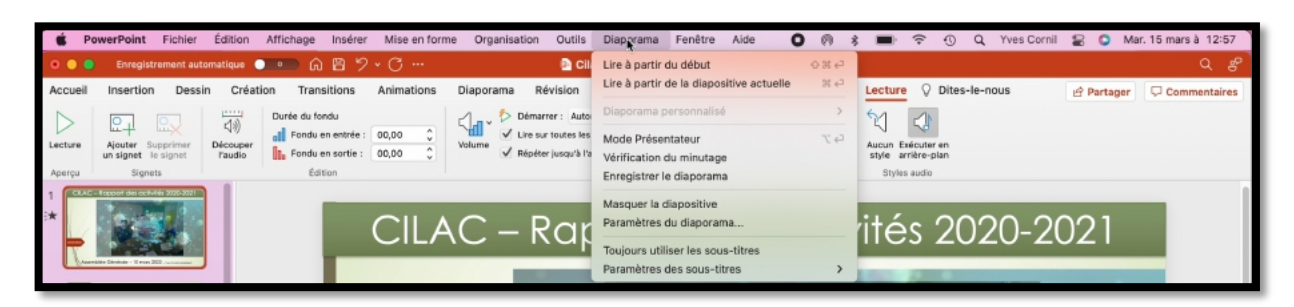

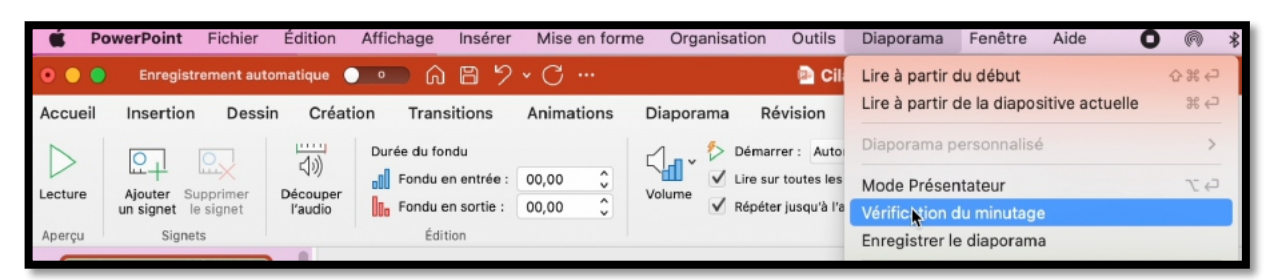

Allez dans le menu diaporama et sélectionnez vérification du minutage.

#### **E**XÉCUTION DE LA PRÉSENTATION DE FAÇON MANUELLE.

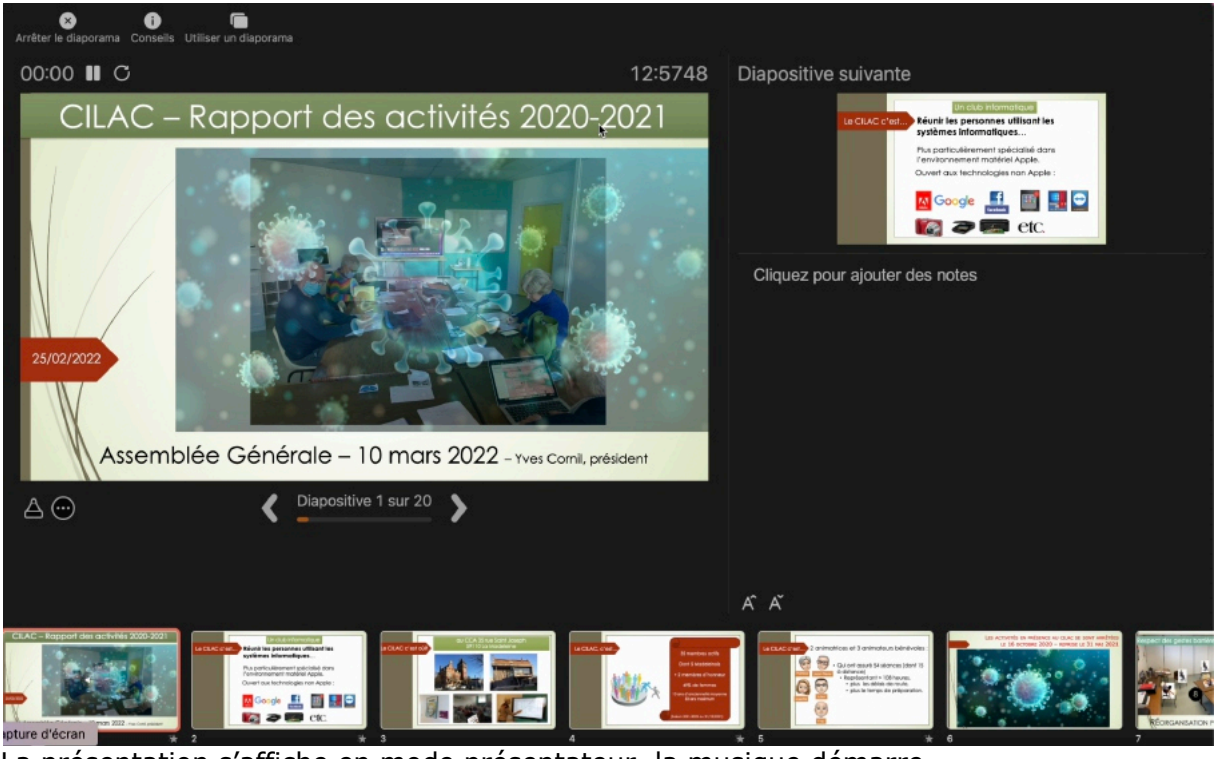

La présentation s'affiche en mode présentateur, la musique démarre. Exécutez la présentation manuellement, à votre vitesse voulue.

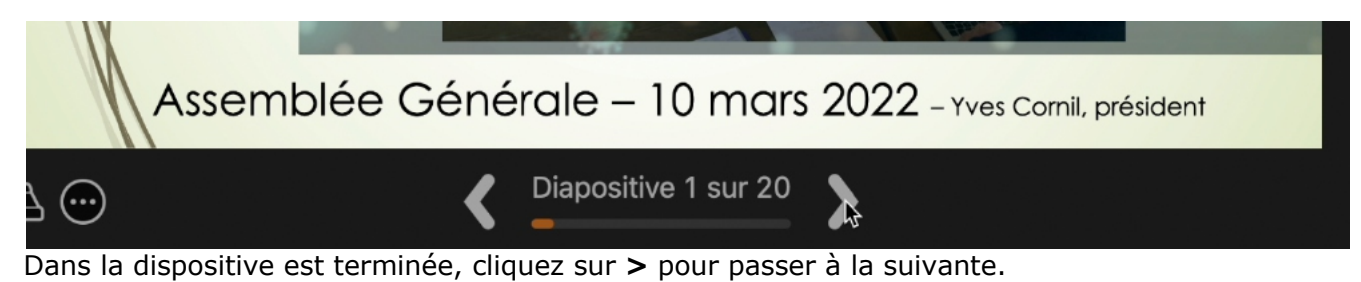
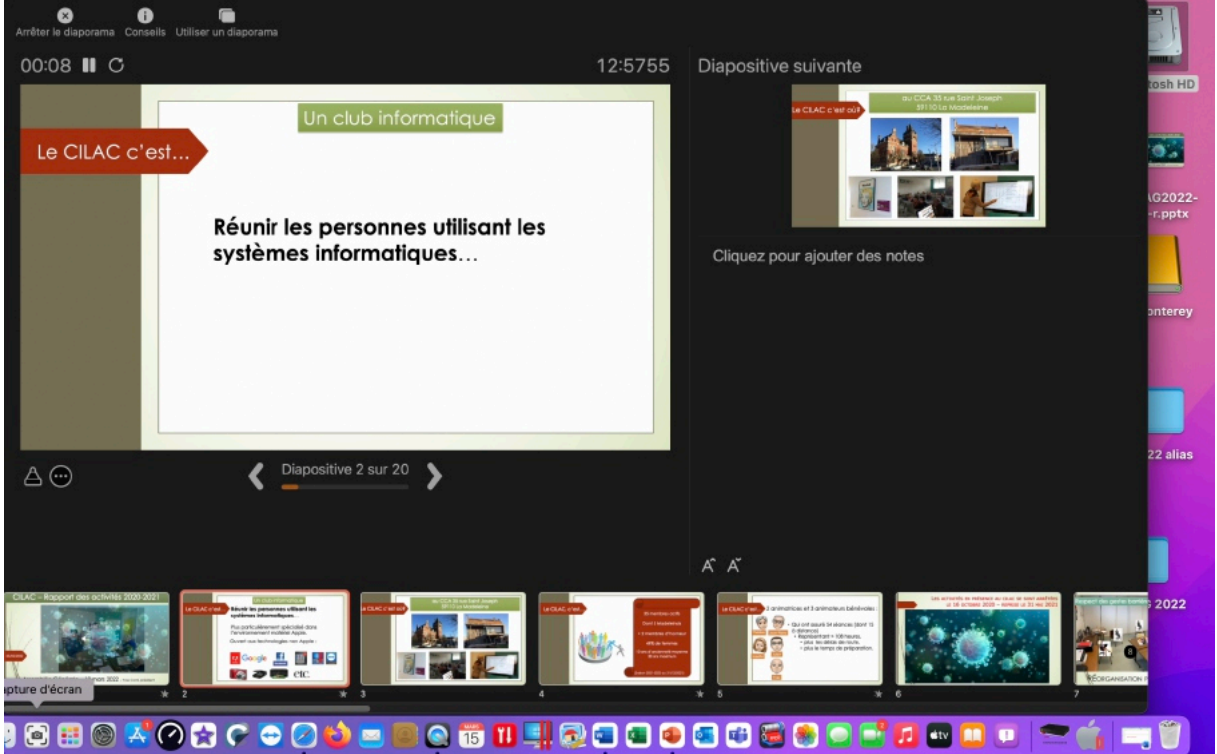

Exécutez la diapositive avec les animations (manuelles ou automatiques, selon les choix qui ont été faits pour les animations).

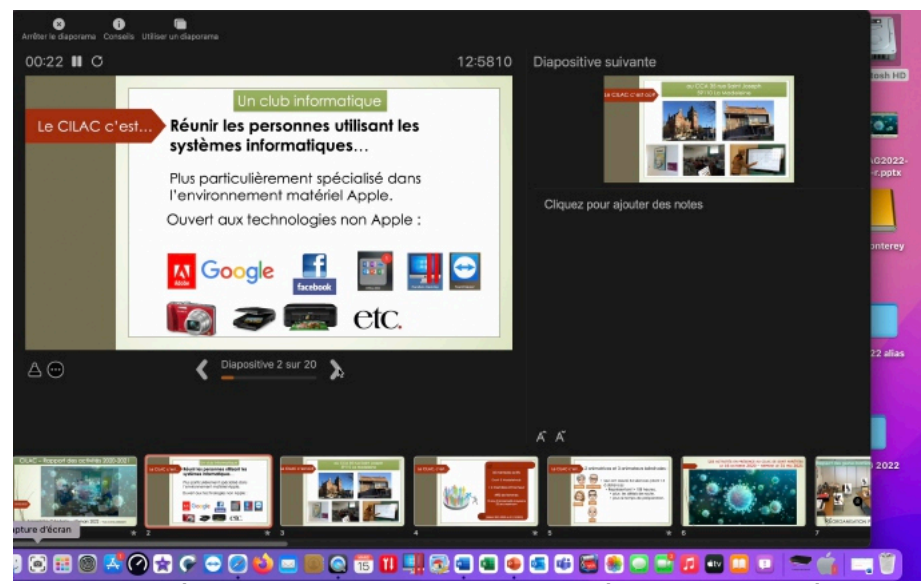

Passez ensuite à la diapositive suivante, jusqu'à la fin de la présentation.

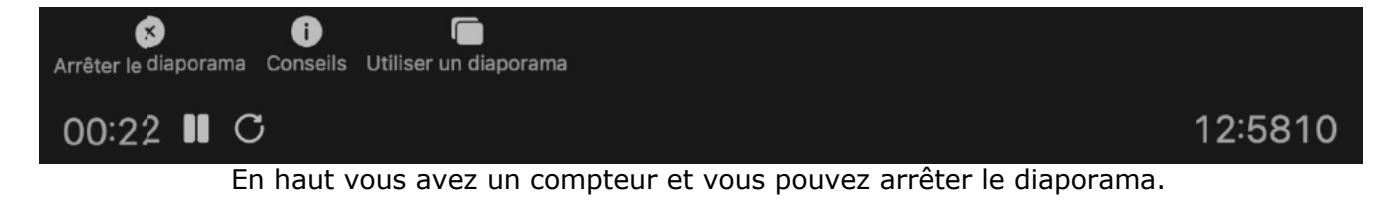

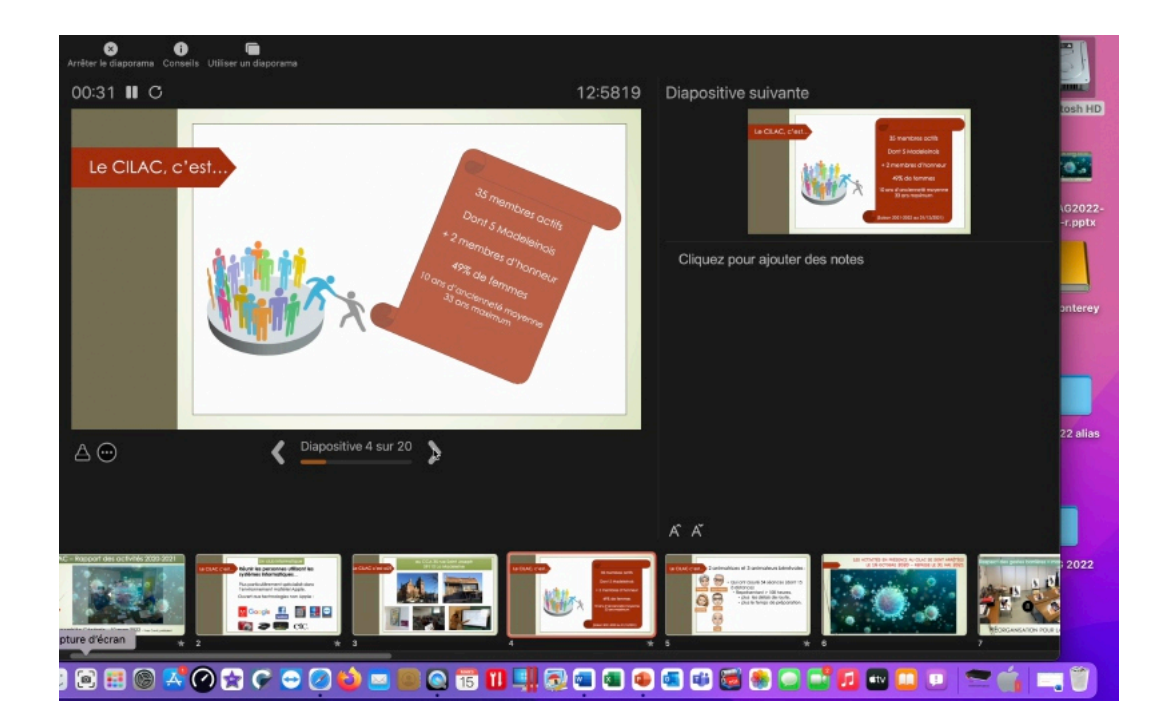

### **ENREGISTREMENT DU PPSX.**

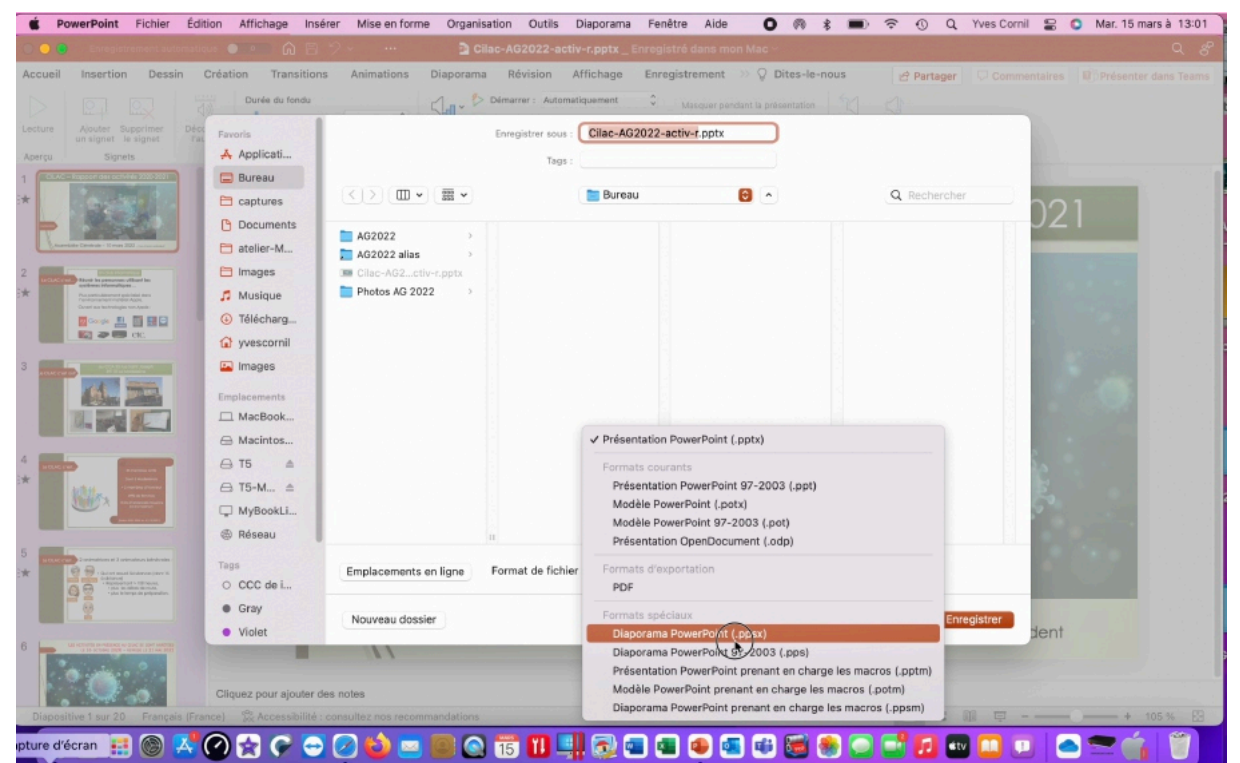

Allez dans le menu Fichier > enregistrement sous > diaporama PowerPoint (.ppsx).

#### Microsoft PowerPoint pour Mac

| 💿 😐 Enregistrement automatique 🌑 💿 🎧                                                                                                    |                                                                                                    |      |
|----------------------------------------------------------------------------------------------------|----------------------------------------------------------------------------------------------------|------|
| Accueil Insertion Dessin Création Tran                                                                                                    | nsitions Animations Diaporama Révision Affichage Enregistrement » 🖓 Dites-le-nous 📝 Partager 🖓 Cor                                                                                                    |      |
| Durée du fe                                                                                                    | ondu 🖉 🖉 Démarrer : Automatiquement 🗘 Masquer pendant la présentation 🔣 💭                                                                                                    |      |
| Lecture Addier Supporter<br>Amergu Signets Eugence<br>1<br>* Signet Support<br>1<br>* Signet Support<br>1<br>* Signet Support<br>1<br>* Signet Support<br>1<br>* Comment<br>1<br>* Comment<br>1<br>* Comment<br>1<br>* Comment<br>1<br>* Comment<br>1<br>* Comment<br>1<br>* Comment<br>1<br>* Comment<br>1<br>* Comment<br>1<br>* Comment<br>1<br>* Comment<br>* Comment | Enrogistror sour:     Cilac-AG2022-activ-rrippsx       Tags:     Tags:       Image:     Image:       Image:     Image:       Image: | 021  |
| 3 Interpretation of the second second                                                                                                    |                                                                                                    | 1.0  |
| <ul> <li>         Image: Second second seco</li></ul>                                                                                                    |                                                                                                    |      |
| Tags                                                                                                    | Emplacements en ligne Format de fichier : Diaporama PowerPoint (.ppsx)                                                                                                    |      |
| • Gray<br>• Violet                                                                                                    | Nouveau dossier Annuler Elegistrer                                                                                                    | dent |

Cliquez sur enregistrer.

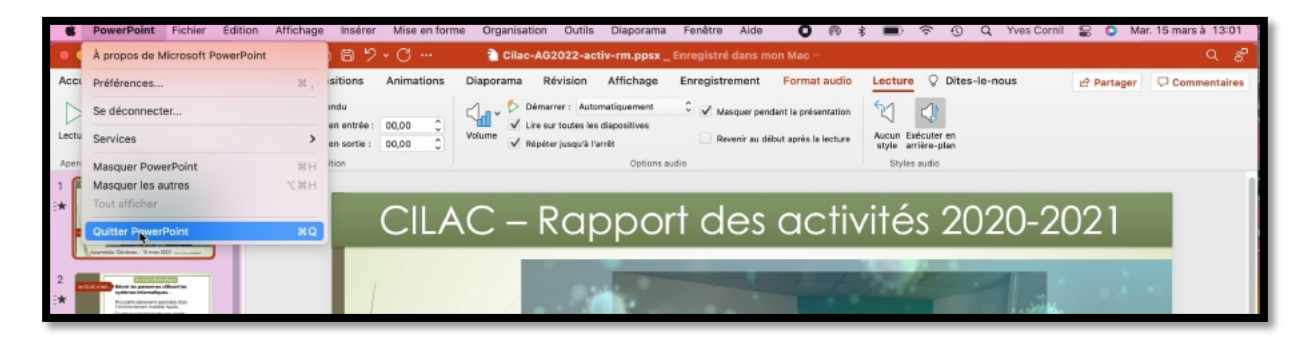

# **EXÉCUTION DU DIAPORAMA.**

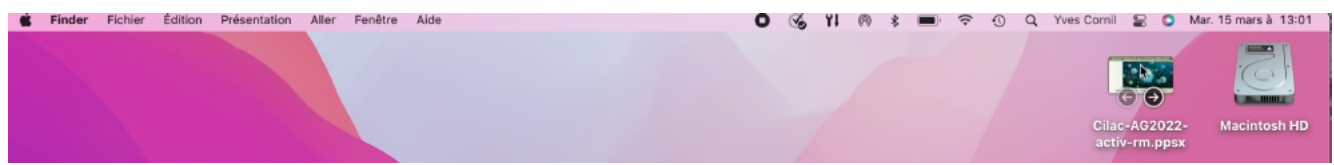

Un double-clic sur le fichier .ppsx.

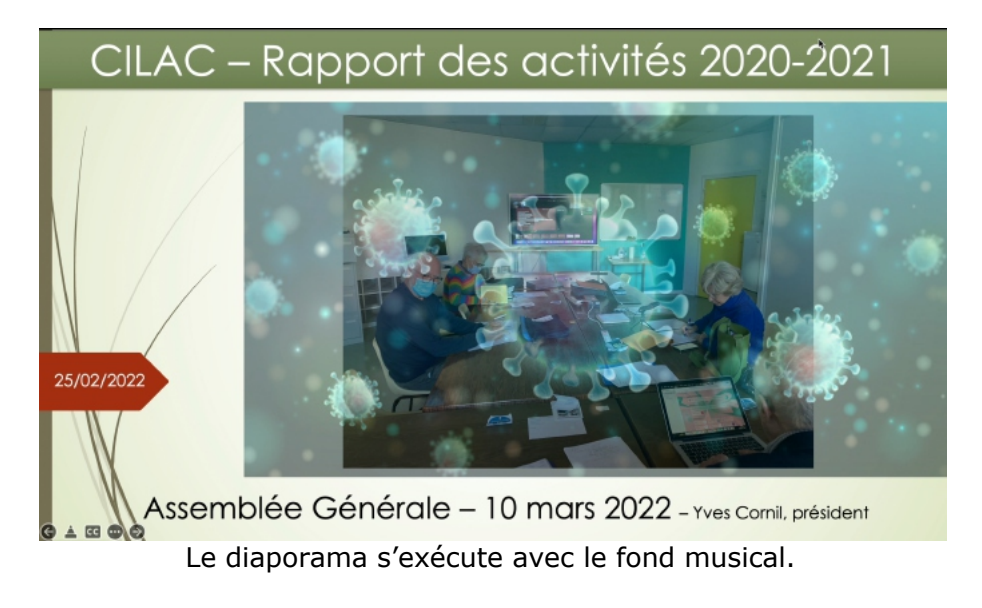

# ATELIER POWERPOINT 365 POUR MAC, SAISON 2024-2025.

### **QUOI - OBJECTIFS.**

- Donner des bases pour utiliser, au mieux, l'outil de présentation professionnel PowerPoint pour le Mac.
- Cet atelier est particulièrement orienté vers les animateurs bénévoles du Cilac.
- La version PowerPoint utilisée sera la version 16.95 ou supérieure.

# **COMMENT** ?

- L'atelier se déroulera dans la salle Piet Mondrian2 (espace petites tables), sur les MacBooks des participants (et participantes) et à distance pour Jean-Pierre en utilisant Microsoft Teams.
  - Nécessité de se connecter avec un identifiant <u>nom@clubcilac.onmicrosoft.com;</u>
     Essai préalable.

#### **SUPPORTS:**

- Présentations PowerPoint
- Supports PDF des présentations.
- Des Vidéos :
  - Les modules 1 à 6 sont disponibles en vidéo (en format .mp4 et sur YouTube).
- Des travaux pratiques.
- Des questions... et des réponses.
- Rampe de Lancement 196 adaptée à l'atelier :
  - o <u>https://www.cornil.com/abm/rampe196.pdf</u>
  - <u>https://www.cornil.com/abm/rampe196.docx</u>
- YouTube de 1h 30' 49": <u>https://youtu.be/Y9Y5nKtuR4k</u>

## **MODULE 1 - QUELQUES CONSEILS POUR BIEN UTILISER POWERPOINT.**

J'ai fait appel à une spécialiste de la communication pour nous donner quelques conseils éclairés pour construire des présentations PowerPoint « percutantes ».

- PowerPoint, pour quoi faire ?
- Organisation de l'atelier PowerPoint.
- Les conseils de Chantal Bossé.

PPTX : <u>https://www.cornil.com/atelier-PowerPoint-2025/PP365-Mac01.pptx</u> PDF : <u>https://www.cornil.com/atelier-PowerPoint-2025/PP365-Mac01.pdf</u>

Vidéo de 10'12" : <u>https://www.cornil.com/atelier-PowerPoint-2025/videos/PP365-Mac01-s.mp4</u> YouTube : <u>https://youtu.be/uGFvSMFUMXc</u>

## **MODULE 2 – PRÉSENTATION GÉNÉRALE DE L'INTERFACE POWERPOINT POUR LE MAC.**

- PowerPoint, pour quoi faire ?
- L'interface de PowerPoint.
- Les onglets.
- Barre des menus.

PPTX : <u>https://www.cornil.com/atelier-PowerPoint-2025/PP365-Mac02.pptx</u> PDF : <u>https://www.cornil.com/atelier-PowerPoint-2025/PP365-Mac02.pdf</u>

Vidéo de 12'28" : <u>https://www.cornil.com/atelier-PowerPoint-2025/videos/PP365-Mac02-s.mp4</u> YouTube : <u>https://youtu.be/kYkiCuMKk\_E</u>

# MODULE 3 - LISTES À PUCES - ZONES DE TEXTE.

- Lancement de PowerPoint.
- Création diapositive type.
- Saisie de listes à puces.
- Premier enregistrement.
- Animer un texte.
- Insérer des formes.

PPTX : <u>https://www.cornil.com/atelier-PowerPoint-2025/PP365-Mac03.pptx</u> PDF : <u>https://www.cornil.com/atelier-PowerPoint-2025/PP365-Mac03.pdf</u>

Vidéo de 16'03'' : <u>https://www.cornil.com/atelier-PowerPoint-2025/videos/PP365-Mac03-s.mp4</u> YouTube : <u>https://youtu.be/qgq\_yjMK3Zs</u>

#### Supplément vidéo :

- Insérer des flèches :
- o https://www.cornil.com/atelier-PowerPoint-2025/videos/PP01-fl%E8ches.mp4
- Travaux pratiques :
- https://www.cornil.com/atelier-PowerPoint-2025/videos/PP01.mp4

# **MODULE 4 – ANIMER DU TEXTE.**

- Animer une phrase.
- L'onglet animation.
- Les effets d'entrée.
- Le volet animation.
- Options d'effet.
- Changement de l'ordre des animations.
- Effets de sortie.

PPTX : <u>https://www.cornil.com/atelier-PowerPoint-2025/PP365-Mac04.pptx</u> PDF : <u>https://www.cornil.com/atelier-PowerPoint-2025/PP365-Mac04.pdf</u>

Vidéo de 18'47" : <u>https://www.cornil.com/atelier-PowerPoint-2025/videos/PP365-Mac04-s.mp4</u> YouTube : <u>https://youtu.be/82mYYgnh0ZI</u>

### **MODULE 5 - GESTION DES IMAGES.**

- Insérer des icônes.
- Insérer des photos.
- Idées de conception.
- Rogner une photo et agrandir une photo.
- Photos sur Internet.
- Photos depuis l'application Photos.
- Réorganiser des objets.
- Effets artistiques.
- Animer des images.

PPTX : <u>https://www.cornil.com/atelier-PowerPoint-2025/PP365-Mac05.pptx</u> PDF : <u>https://www.cornil.com/atelier-PowerPoint-2025/PP365-Mac05.pdf</u>

Vidéo de 15'35" <u>https://www.cornil.com/atelier-PowerPoint-2025/videos/PP365-Mac05-s.mp4</u> YouTube : <u>https://youtu.be/dC70sFFK7UA</u>

Supplément vidéo :

• Animer une trajectoire :

https://www.cornil.com/atelier-PowerPoint-2025/videos/PP-anim-traj.mov

## **MODULE 6 - THÈMES – TRANSITIONS – GESTION DES** DIAPOSITIVES – **V**IDÉO – **TABLEAUX ET GRAPHIQUES.**

- Appliquer un thème.
- Les transitions.
- Gestion des diapositives.
- Insertion de vidéos.
- Cameo.
- Tableaux et graphiques depuis Word.
- Tableaux et graphiques depuis Excel.

PPTX : <u>https://www.cornil.com/atelier-PowerPoint-2025/PP365-Mac06.pptx</u> PDF : <u>https://www.cornil.com/atelier-PowerPoint-2025/PP365-Mac06.pdf</u>

Vidéo de 19'09'' : <u>https://www.cornil.com/atelier-PowerPoint-2025/videos/PP365-Mac06-s.mp4</u> YouTube : <u>https://youtu.be/pWlj9Dad7m0</u>

#### Microsoft PowerPoint pour Mac

#### Supléments vidéo :

- Utiliser les thèmes :
- o <u>https://www.cornil.com/atelier-PowerPoint-2025/videos/PP-th%E8mes.mp4</u>
- Vidéo dans une image :
- <u>https://www.cornil.com/atelier-PowerPoint-2025/videos/PP-vid%E9o-image-tonnerre-s.mov</u>
- PowerPoint c'est du Tonnerre :
- o <u>https://www.cornil.com/atelier-PowerPoint-2025/videos/Tonnerre-360.MOV</u>